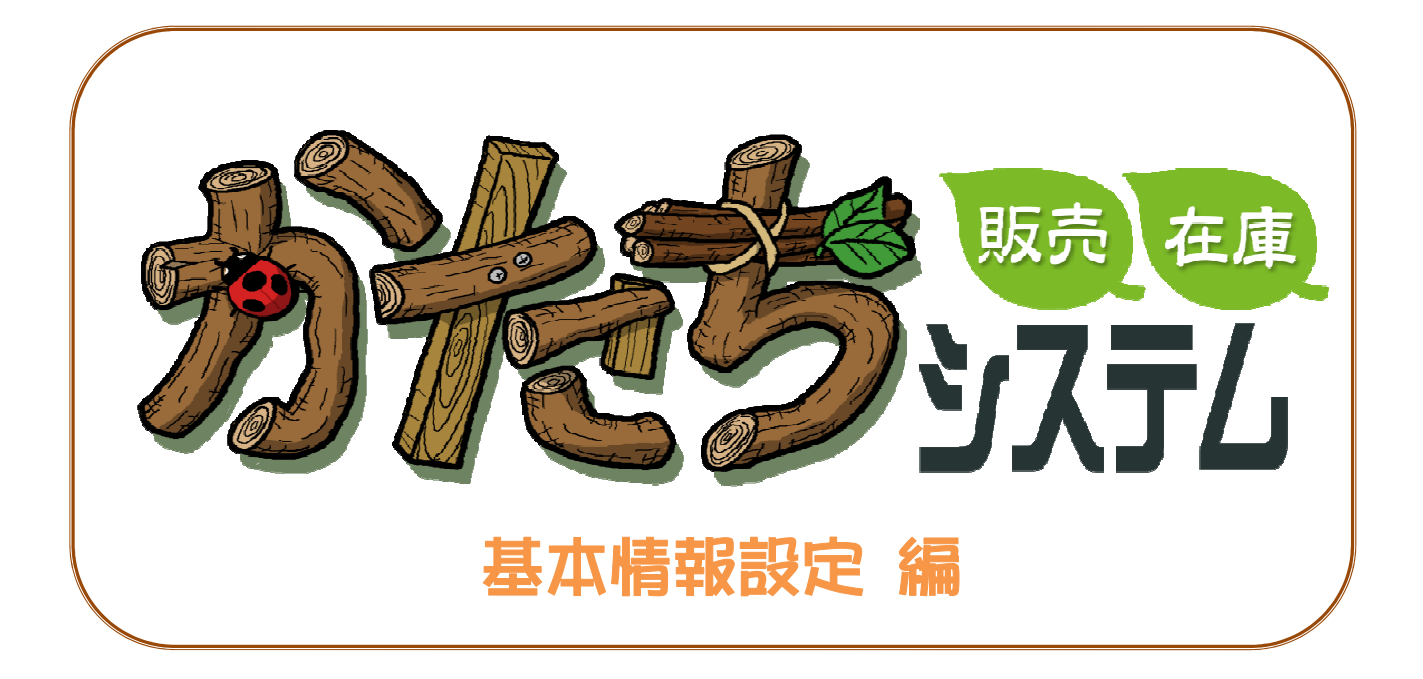

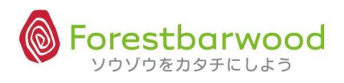

# 目次

| 1. | 推奨動作環境1            |
|----|--------------------|
| С  | PU1                |
| X  | ະບຸ1               |
| 2. | ネットワーク環境1          |
| 3. | ログイン方法             |
| 4. | メニュー画面について         |
| 5. | ユーザー I Dとパスワードの再設定 |
| 6. | マスタ構成について          |
| (  | (1)販売系マスタ8         |
| (  | (2)仕入系マスタ9         |
| (  | (3)商品系マスタ10        |
| (  | (4)その他マスタ12        |
| 7. | 基本マスタの設定14         |
| §  | 基本マスタの登録手順14       |
|    | ①自社基本マスタ登録14       |
|    | ②販売先マスタ登録14        |
|    | ③仕入先マスタ登録15        |
|    | ④商品系マスタ登録15        |
| 8. | 各種マスタについて16        |
| §  | 販売系マスタ16           |
|    | (1)請求先マスタ16        |
|    | ①画面詳細              |
|    | ②登録項目説明            |
|    | (2)販売先マスタ22        |
|    | (3)得意先マスタ25        |
|    | (4)得意先部門マスタ28      |
| §  | 仕入系マスタ34           |
|    | (1)支払先マスタ34        |
|    | (2)仕入先マスタ          |
|    | (3)発注先マスタ41        |
|    | (4)発注先部門マスタ43      |
| §  | 商品系マスタ             |
| -  | (1)商品マスタ           |
|    | ★商品系マスタ入力アシスト機能    |
|    | ★商品系マスタ同時登録機能      |
|    | ★単位設定方法(単位変換機能)55  |
|    | ★セット商品マスタ          |
|    | (2)販売商品マスタ         |

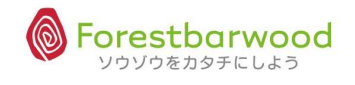

|   | (3)  | 仕入商品マスタ   | 64    |
|---|------|-----------|-------|
|   | (4)  | セット商品マスタ  | 68    |
| § | その他  | ]         | 70    |
|   | (1)  | 企業マスタ     | 70    |
|   | (2)  | 拠点マスタ     | 72    |
|   | (3)  | 倉庫マスタ     | 74    |
|   | (4)  | 部署マスタ     | 76    |
|   | (5)  | 役職マスタ     | 77    |
|   | (5)  | 利用者マスタ    | 78    |
|   | (6)  | 梱包形態マスタ   | 81    |
|   | (7)  | 単位マスタ     | 83    |
|   | (8)  | 温度帯マスタ    | 85    |
|   | (9)  | 製造者マスタ    | 86    |
|   | (10) | 金融機関マスタ   | 88    |
|   | (11) | 金融機関支店マスタ | 90    |
|   | (12) | コースマスタ    | 92    |
|   | (13) | 倉庫別コース登録  | 94    |
|   | (14) | 出荷区分マスタ   | 95    |
|   | (15) | 回収支払方法    | 96    |
|   | (16) | 帳票マスタ     | 97    |
|   | (17) | 敬称マスタ     | 98    |
|   | (18) | 棚番マスタ     | 99    |
|   | (19) | カテゴリマスタ   | . 100 |
|   | (20) | 帳票カテゴリマスタ | . 101 |
|   | (21) | 移動理由      | . 102 |

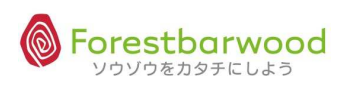

## 1. 推奨動作環境

| 0 S                             | ■ Windows XP ■ Windows Vista ■ Windows 7 |  |  |  |  |
|---------------------------------|------------------------------------------|--|--|--|--|
| CPU                             | ■ Intel Core 2 Duo 2.66 GHz 以上           |  |  |  |  |
| メモリ                             | 2 GB 以上                                  |  |  |  |  |
| ディスク容量 ■ 1 GB 以上                |                                          |  |  |  |  |
| 動作ブラウザー                         | ■ Internet Explorer 8 以上                 |  |  |  |  |
| ディスプレイ解像度 ■ 1024 × 768 256 色 以上 |                                          |  |  |  |  |
| プリンター                           | ■ 上記OS で使用可能なプリンター                       |  |  |  |  |
| その他                             | ■ 帳票印刷として Adobe Reader を使用               |  |  |  |  |

## 2. ネットワーク環境

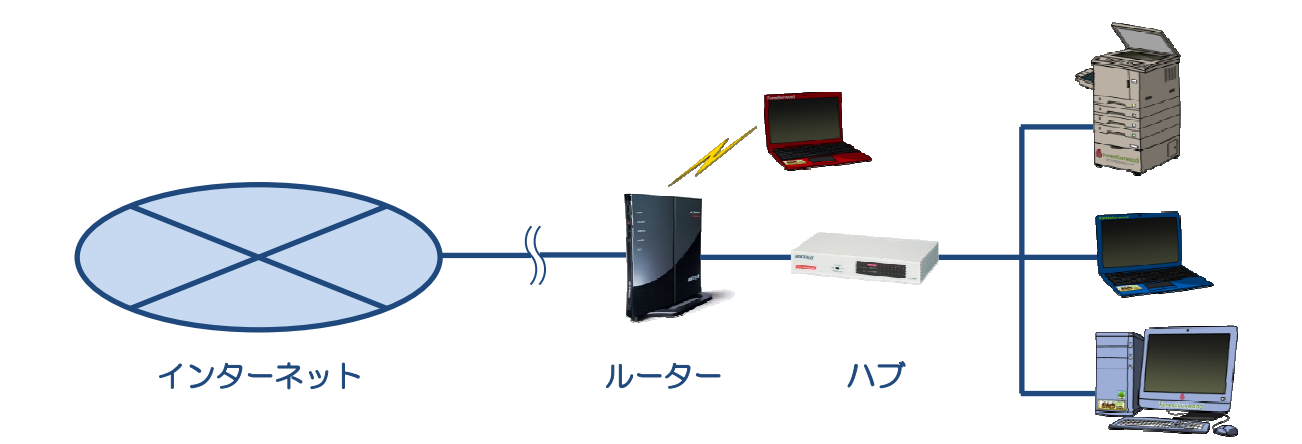

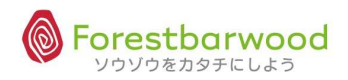

## 3. ログイン方法

### ■ユーザー I Dとパスワードの入力

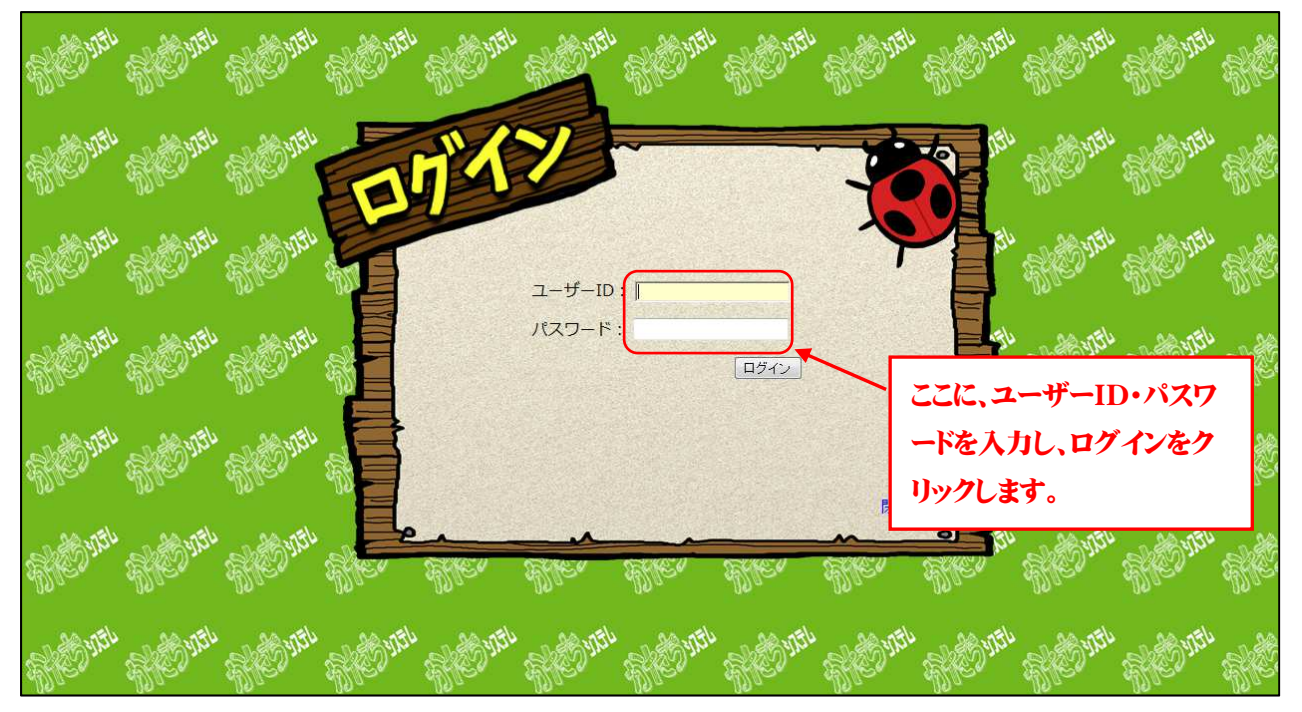

■ブラウザー(Internet Explorer 8 以上)より、以下の URL を入力します。 <u>http://かたちシステム.com/ ユーザー名 /</u> ※ URLにつきましては、弊社よりお知らせいたします。

※ショートカットをデスクトップに作成しておくとよいでしょう。

- ■ユーザー I Dとパスワードを入力し、「ログイン」ボタンをクリックします。
   ※ユーザー I D・パスワードにつきましては、弊社よりお知らせいたします。
- ■「メニュー」画面が表示それます。

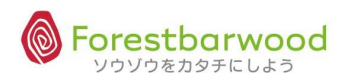

### 4. メニュー画面について

#### <メニュー画面>

| RED VIEL   |              |       |                                                       | а а<br>             |                               |                                 | ・<br>ログ・<br>使<br>自分に打ち勝つことに | 、<br>(ン時刻:2012-07-30 20<br>は勝利のうちで最大さ tabu | ):23:51 🔊     | AC VIEL   | AL.        |
|------------|--------------|-------|-------------------------------------------------------|---------------------|-------------------------------|---------------------------------|-----------------------------|--------------------------------------------|---------------|-----------|------------|
| The State  | SHE          | かた    | 5システムトップ<br>በ ሬድዳሦ በ ሬም                               | <u>ан</u> р. – «Мр. | а <i>сани</i> – «Ии-така<br>b | ыцы.<br>Радор                   | n 685410" n 6854            | M. # 987/1/M.                              | Kola Al       | Med VIEL  | Ser line   |
| Med Math   | S.           | 954   | 受注管理<br>( 一                                           | -<br>党主—覧           | -                             | 5メ1 <sup></sup><br>発注管理<br>発注入力 | -<br>発注一覧                   | -                                          | Souther State | SPED VIEL | SD.        |
| The state  | <b>1</b> 960 | 170   | <ul> <li>販売管理</li> <li>販売入力</li> <li>入出荷管理</li> </ul> | -<br>販売一覧           | -                             | 仕入管理       仕入入力       在庫管理      | - 仕入一覧                      | -                                          | Solute        | The state | SU.        |
| A Start    | ANO.         | 5756  | 出荷一覧<br>移動出荷一覧<br>信報管理                                | 入荷一覧<br>移動入荷一覧      | -                             | 在庫一覧                            | 在庫移動履歴<br>在庫修正履歴            | -                                          | Const.        | SPED INEL | SU.        |
| Ster State | ANO.         | J.T.L | データアップロード                                             | データダウンロード           | -<br>                         | -<br>+x                         | ~                           | -                                          | COULT         | SHED WEL  | - Constant |
| ACOUTIL    | AND.         | 5721  | - 10                                                  | -                   | ۸۶                            | ダメニュー<br>ゲーメニュー                 | - 10                        |                                            | CO URI        | SHE WEL   | Sh.        |
| A.         |              |       | A.                                                    |                     | A                             | 10                              | A                           | <ul> <li>ソウゾウをカタチにしま</li> </ul>            | :3@~<br>      |           |            |

- ■各メニューバーをクリックすると各メニュー画面が表示されます。
- ■メニュー構成は、画面の上から以下の通りとなります。
  - 1) お知らせ … 「かたちシステム」からのお知らせ欄
  - 2) 業務メニュー … 受発注業務から入出荷に関するメニュー
  - 3) 会計メニュー … 請求・支払管理、入出金管理に関するメニュー
  - 4) マスタメニュー … マスタ関連のメニュー
  - 5) ユーザーメニュー … ユーザー様独自のシステムメニュー

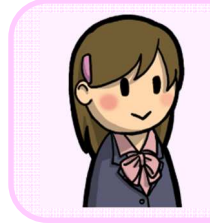

## メニュー表示について メニューボタンの表示/非表示や文言の変更につきましては、各ユーザー様ごとに 変更することができます。

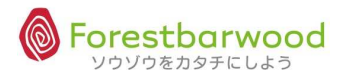

## 5. ユーザー I Dとパスワードの再設定

<メニュー画面>

| MC 1151  | -<br>Alto    |       | 4                        | <u>a</u> <u>a</u> |                               |                                        | ログ・<br>使 自分に打ち勝つことに     | 、<br>イン時刻:2012-07-30 20:<br>よ勝利のうちで最大さ tabuc<br>Option L | 23:51 <b>成</b><br>hiさん | " ME WE   | Sh. |
|----------|--------------|-------|--------------------------|-------------------|-------------------------------|----------------------------------------|-------------------------|----------------------------------------------------------|------------------------|-----------|-----|
| RES VIEL | ANO.         | かた    | 5システムトップ<br>በ ሬምላኒዮ በ ሬም | uh. 🕬 🕬 uh.       | <b>с - Чи-то с</b><br>Б<br>8¥ | ペルト。<br>S知らせ<br>&メニュー                  | алан <sup>-</sup> Милал | w. vestim. v                                             | CO.F                   | " MEDVEL  | Sh. |
| RES IFI  | ANO.         | 9.EU  | 受注管理                     | -<br>受注·覧         | -                             | 発注管理<br>発注行理<br>発注入力                   | -<br>発注一覧               | ÷<br>a                                                   | ()).IT                 | " MC VEL  | Sh. |
| Med VEL  | 1980<br>1980 | 17.54 | 販売管理<br>販売入力<br>入出荷管理    | -<br>販売 <u></u> 覧 | 2<br>2<br>5                   | 仕入管理             仕入入力             在庫管理 | -<br>住入一覧<br>-          | -                                                        | Contra                 | " MC VEL  | sh. |
| MC III   | AND.         | 57.5% | 出荷一覧<br>移動出荷一覧<br>情報管理   | 入荷一覧<br>移動入荷一覧    | -                             | 在庫一覧<br>在庫修正                           | 在庫移動履歴<br>在庫修正履歴        | -<br>                                                    | () A                   | . Meducia | SU. |
| REVIEW   | -<br>        | YTTL  | データアップロード                | データダウンロード         |                               | ++                                     |                         | -                                                        | (1) I.T                | . Meduci  | SU. |
| RES VIEL |              | DIT!  | -                        | UC I              | t-ב<br>יייי                   | F-x_1-                                 | عان عان                 | -<br>196 - 196                                           | (C) II                 | . Mc Wal  | SU. |
|          |              |       |                          | مله مله           |                               |                                        |                         | ~ ソウゾウをカタチにしよう                                           | €<br>©<br>€            | A.        |     |

■弊社よりお知らせしたユーザー I Dとパスワードを変更できます。

■メニュー画面より「マスターメニュー」をクリックし、マスターメニューを表示さてください。

<マスターメニュー>

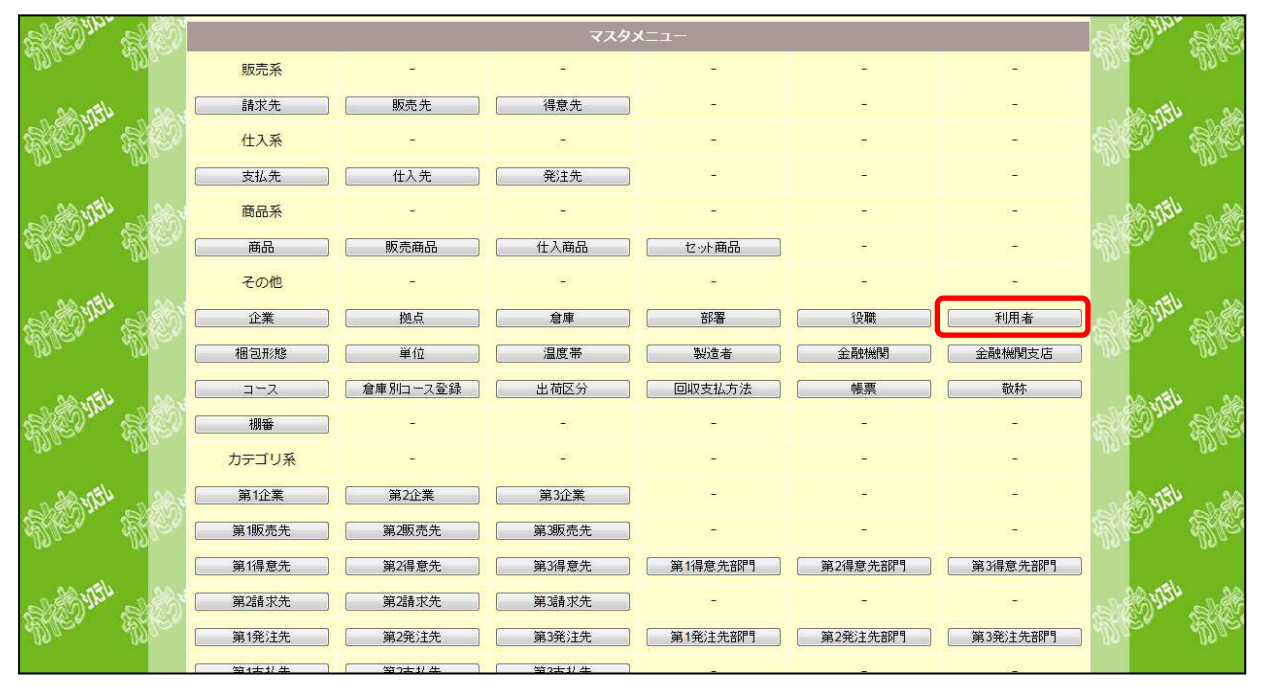

■「利用者」ボタンをクリックし、「利用者一覧」を表示します。

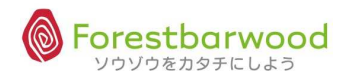

<利用者一覧画面>

| 5        |          |          |         |           |              |                             |                         |                   |                   |                              | 、<br>ログイン時刻 |          | ):45:05 舽 |
|----------|----------|----------|---------|-----------|--------------|-----------------------------|-------------------------|-------------------|-------------------|------------------------------|-------------|----------|-----------|
| . A      |          |          |         |           |              |                             |                         |                   | т                 | 95131 <del>111</del> 10/2018 | 12964/124   | Option   | Logout    |
| 155      | 利用者一副利用者 |          |         | 利用者名      |              |                             | 力ナ名                     | 絞込検索  (クリア        | ) 新規利用者デー         | ·夕登録                         |             |          | 1.5%      |
|          |          |          |         |           |              | I                           | [TOPへ戻る]                |                   |                   |                              |             | 利用者      |           |
| 250      | Siev.    | Ster.    | eller,  | Aller     | ◎削除          | 斉みデータ表示                     | 159710° 11              | 85997897          | North Contraction | Ster.                        | AT HER      | Aller    | Alle      |
| 100      | 111      | ARS IT   | ACOUTU  | ARES ITEL | 30 -<br>利用者C | ber page I ← ・<br>D 利用者名 権限 | ■ Page1 of<br>B 所雇企業 所雇 | 0 ▶ ▶►<br>拠点 所雇倉庫 |                   | ACOUT                        | ACONE!      | ACOUT    |           |
| <b>x</b> |          |          |         |           |              | [TOPへ]                      | ই <b>る] ▲</b> To Pag    | еТор              |                   |                              | ~ いけい       | ウをカタチにしょ | :ີ∩® ~    |
| 199      | HOND.    | Mer you  | HE WE   | HE WE     | Henry.       | Henne.                      | HENNY.                  | HEDNY.            | HEAND.            | HE WAY                       | HENNY.      | HE YAL   | SHE.      |
| 1999     | A MAL    | RECTIC   | MC VIEL | HE VIEL   | AC INT       | REPUBL                      | ACTION DE               | RES INTU          | SHE WITH          | RED VIEL                     | AC INT      | RESUL    |           |
| 1000     | HE WITH  | SKE UTEL | SE WEL  | SKO MAL   | RE WEIL      | ME VIEL                     | Meduri                  | MC VIEL           | Me WEIL           | SKE WEL                      | Me WEL      | AL UTIL  | ANC.      |

■利用者CD入力欄に「1001」を入力します。

| 用者一覧      |           |           |            |  |  |
|-----------|-----------|-----------|------------|--|--|
| 利用者CD     | 利用者名      | カナ名       |            |  |  |
| 41.       |           | 「絞込検索」クリア | 新規利用者データ登録 |  |  |
| 「絞込検索」ボタン | をクリックします。 |           |            |  |  |

| 34  |          |      |        |        |        |              |                |                |                     |           |     | #      |          |              |          | . 09:09:04 🕥 |
|-----|----------|------|--------|--------|--------|--------------|----------------|----------------|---------------------|-----------|-----|--------|----------|--------------|----------|--------------|
| - T | <u>8</u> |      |        |        |        |              |                |                |                     |           |     | 👎 限界は友 | るものではなく、 | 目分で決めるも      | のでござるよ。な | abuchiさん     |
|     | 利用者      |      |        |        |        |              |                |                |                     |           |     |        |          |              | Opur     | JIT LOYOUL   |
|     | 利用       | 者CD  | 1001   | 利用者名   |        |              | _              | 力ナ名            |                     |           |     |        |          |              |          | 3            |
| 3   |          |      |        |        |        |              |                | <b>\$</b> \$12 | 検索」 クリア」 新規利        | 明者テータ登録   |     |        |          |              |          |              |
|     |          |      |        |        |        |              |                | [ТО            | Pへ戻る]               |           |     |        |          |              | 利用者      | i 🗖 🔬        |
| 250 | 184      | 55 C | STEP - | 1978 · | Aller. | □ 削除済みデー     | ·夕表示           | 917 289        | ww                  | n sour    | n e | Rev.   | S. 191   | ALC:         | A.S.     | Ste.         |
|     |          |      |        |        |        | 30 💌 per pag | e <b> 44 4</b> | Page 1 of      |                     |           |     |        |          |              |          |              |
| _   | 1213     |      |        |        |        | 利用者CD 利用者    | 皆名 権限          | 所属企            | 業 所属拠点              | 新聞會庫      | 削除  |        |          |              |          | _set         |
| ST. | 100      |      |        |        |        | 1001 ØRN     | 管理者            | 株式会社フォレス       | 、トバーウッド 本店<br>詳細 詳細 | フォレストバーウ: | E A |        |          |              |          | See.         |
|     |          |      |        |        |        | di.          |                | [TOPへ戻る]       | ] ▲To PageTop       |           |     |        |          |              |          | 1            |
| 3   |          |      |        | MDIO-  |        |              |                | -              |                     |           |     |        | 1010-    | ~ >5<br>10/0 |          |              |

■「利用者CD 1001」が表示されます。

■青い文字の「利用者CD」または「利用者名」をクリックし、「利用者詳細」画面を開きます。

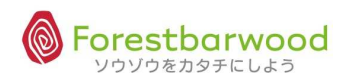

<利用者詳細>

|            | × ×                         | A A            | ・ ・ ・ ・ ・ ・ ・ ・ ・ ・ ・ ・ ・ ・ ・ ・ ・ ・ ・ | ・・・・・・・・・・・・・・・・・・・・・・・・・・・・・・・・・・・・ | ・<br>コグイン時刻:2012-07-3:<br>こ、こちらからお断りだよ t | 1 09:12:32 🐝<br>abuchiさん                  |
|------------|-----------------------------|----------------|---------------------------------------|--------------------------------------|------------------------------------------|-------------------------------------------|
|            | 利田者詳細                       |                |                                       |                                      | Opti                                     | on Logout                                 |
| 2          |                             |                | [TOPへ戻る] [一覧画面へ戻る]                    |                                      |                                          | 51                                        |
| 50)<br>10) | in dilla dilla              | 利用者ID<br>利用者CD | 1001<br>1001 ※未入力の場合、自動でCDが割り当てられます   |                                      | in Man                                   | d.027.                                    |
| si.        | Oner Honer Ho               | 利用者名ケスト        | GUEST                                 |                                      |                                          | al 3                                      |
| -US        | - 100 - 100                 | 力ナ名            | 7721                                  |                                      |                                          |                                           |
|            | ac thrac thrac              | ローマ字名          | GUEST                                 |                                      |                                          | 1000                                      |
| ଞ୍ଜି       | to, 440, 440                | 企業             | 株式会社フォレスト バーウッド 💌                     | =                                    |                                          | SQ.                                       |
| . Ne       | n 100 100 -                 | 拠点             | 本店                                    |                                      |                                          |                                           |
|            | aa Umiaa Umiaa              | 童舍             | フォレスト バーウッド 🗷                         |                                      |                                          | 00.0                                      |
| ୍ୟ         | කා" සහා" සහ                 | 部署             | 未選択 I                                 |                                      |                                          | 1. C. C. C. C. C. C. C. C. C. C. C. C. C. |
| 15         | an 1100 1100                | 役職             | 未選択 🗷                                 |                                      |                                          |                                           |
|            | and the second second       | 役職備考           |                                       |                                      |                                          |                                           |
| S          | Man and the add             | 上司利用者          | 未選択 💌                                 |                                      |                                          | Sec. 2                                    |
| 12         | ter Aller Aller             | アシスタント利用者      | 未選択                                   |                                      |                                          | Aller.                                    |
|            |                             | メールアドレス(PC)    | katachi@forestbarwood.com             |                                      |                                          |                                           |
| -3         | 100 <sup>10</sup> 1000 1000 | メールアドレス(携帯)    |                                       |                                      |                                          | Te .                                      |
| 3          | le, Alle, Alle,             | ログインID         | guest                                 |                                      |                                          | Sec.                                      |
|            |                             | パスワード          | ************************************* | *                                    |                                          |                                           |
| \$10°      | Oren Moren Mo               |                |                                       | _ 更新_ <u>_ リセット</u>                  |                                          | STO ST                                    |
|            |                             |                | [TOPへ戻る] [一覧画面へ戻る]                    |                                      |                                          |                                           |

■初期値で設定されている利用者データが表示されますので、各入力項目を貴社の任意の設定に変更して ください。

■必須入力項目につきましては以下の「\*」印のとなります。

| 利用者ID<br>利用者CD <b>米</b><br>利用者名 <b>*</b> ゲスト | 1001<br>1001 ※未入力の場合、自動でCDが割り当てられます |  |  |  |  |  |
|----------------------------------------------|-------------------------------------|--|--|--|--|--|
| 表示名 ⊁                                        | GUEST                               |  |  |  |  |  |
| カナ名 <mark>米</mark>                           | זעי                                 |  |  |  |  |  |
| ローマ字名                                        | GUEST                               |  |  |  |  |  |
| 企業 *                                         | #式会社フォレストバーウッド ▼                    |  |  |  |  |  |
| 拠点                                           | 本店<br>フォレストバーウッド I                  |  |  |  |  |  |
| 倉庫 *                                         |                                     |  |  |  |  |  |
| 部署                                           | 未選択 💌                               |  |  |  |  |  |
| 役職                                           | 未選択  ▼                              |  |  |  |  |  |
| 役職備考                                         |                                     |  |  |  |  |  |
| 上司利用者                                        | 未選択                                 |  |  |  |  |  |
| アシスタント利用者                                    | 未選択                                 |  |  |  |  |  |
| メールアドレス(PC)                                  | katachi@forestbarwood.com           |  |  |  |  |  |
| メールアドレス(携帯)                                  |                                     |  |  |  |  |  |

■「\*」以外の項目は、必要に応じ使用してください。

<次頁に続く>

<前頁より続く>

| ログインID 🔺  | guest         |                           |  |  |  |
|-----------|---------------|---------------------------|--|--|--|
| パスワード 🔸   | •••••         | ※半角英数6文字以上必須              |  |  |  |
| パスワード(確認) |               |                           |  |  |  |
| 権限 *      | 管理者 💌         |                           |  |  |  |
| 郵便番号      | ※入力例:〒123-456 | 7 ⇒ 1234567               |  |  |  |
| 都道府県      | 北海道 💌         |                           |  |  |  |
| 住所        |               |                           |  |  |  |
| 建物名       |               |                           |  |  |  |
| 電話番号      | ※入力例          | : 03-1234-1234            |  |  |  |
| FAX番号     | ※入力例          | : 03-1234-1234            |  |  |  |
| 電話番号(携帯)  | ※入力例          | : 090-1234-1234           |  |  |  |
| 生年月日      | ※入力例:         | 1990年4月1日生まれ ⇒ 1990-04-01 |  |  |  |
| 性別        | ◎ 男性 ◎ 女性     |                           |  |  |  |
| 削除        | □ 削除する        |                           |  |  |  |
| 備考        |               | *<br>*                    |  |  |  |

■任意の「ログイン I D・パスワード」を入力してください。

注)パスワードは「半角英数6文字以上」となります。

■「権限」を設定します。

※ここでは、プルダウンより「管理者」を選択します。

|夏新|| リセット||

■よろしければ、画面右下の「更新」ボタンをクリックします。

| Web ページからのメッ | t-9 💌 |
|--------------|-------|
| ② 更新します      | לימ?  |
| ок           | キャンセル |

- ■「更新しますか?」のメッセージが表示されますので、よろしければ「OK」をクリックします。
- ■更新が完了しますので、 [TOPへ戻る]をクリックしメニュー画面へ戻ります。

|        |      | 87 |  |  | <br>ログイン時刻 : 2012-07-31 10:28:34<br>使 頑張れ! tabyeni=4 |
|--------|------|----|--|--|------------------------------------------------------|
|        |      |    |  |  | Option Logoul                                        |
| かたちシステ | ムトップ |    |  |  |                                                      |
|        |      |    |  |  |                                                      |

■一度、画面右上の「Logout(ログアウト)」し、再度ログインして変更されていることをご確認ください。

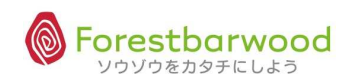

## 6. マスタ構成について

### (1)販売系マスタ

| マスタ名          | 登録内容                   | 関連するマスタ        |          |  |  |
|---------------|------------------------|----------------|----------|--|--|
| 請求先マスタ (必須)   | 請求先基本情報の登録を行います。       | ・得意先部門マスタ・・1   | 企業マスタ    |  |  |
|               |                        | ・金融機関マスタ・・     | 処点マスタ    |  |  |
|               | 小数点以下金額表示区分、金額端数区分、    | ・金融機関支店マスタ・パ   | 倉庫マスタ    |  |  |
|               | 消費税端数区分、請求先内税区分、税込表    | ・請求先カテゴリーマスタ・  | 部署マスタ    |  |  |
|               | 示区分、消費税計算区分、締日、回収サイト、  | •1             | 役職マスタ    |  |  |
|               | 回収方法、振替営業日区分、金融機関、入金   | • 7            | 利用者マスタ   |  |  |
|               | 先名など。                  |                |          |  |  |
| 販売先マスタ (必須)   | 販売先(本社・本店)情報の登録を行います。  | ·得意先マスタ ·1     | 企業マスタ    |  |  |
|               |                        | ・販売商品マスタ・・     | 処点マスタ    |  |  |
|               | 販売先名、販売先住所、連絡先、販売先担当   | ・販売先カテゴリーマスタ・パ | 倉庫マスタ    |  |  |
|               | 者、管轄倉庫など               | • ਵ            | 部署マスタ    |  |  |
|               |                        | ٠í             | 役職マスタ    |  |  |
|               |                        | •7             | 利用者マスタ   |  |  |
| 得意先マスタ (必須)   | 販売先(本社・本店)の支社、支店、店舗などの | ・得意先部門マスタ・パ    | 倉庫別コース登録 |  |  |
|               | 登録を行います。               | ・販売商品マスタ       |          |  |  |
|               |                        | ・得意先カテゴリーマスタ   |          |  |  |
|               | 得意先名、得意先住所、連絡先、得意先担当   |                |          |  |  |
|               | 者名、販売先など               |                |          |  |  |
| 得意先部門マスタ (必須) | 得意先内の部署ごと(営業部や特販部など)   | ・請求先マスタ・・      | 企業マスタ    |  |  |
|               | に届け先情報を登録します。          | ・得意先マスタ・・      | 処点マスタ    |  |  |
|               |                        | ・販売商品マスタ・・     | 倉庫マスタ    |  |  |
|               | 届け場所、連絡先、部門担当者名、請求先、   | ・得意先部門カテゴリー・そ  | 部署マスタ    |  |  |
|               | 所属倉庫、配送コース、配送時間、取引開始   | ۰í             | 役職マスタ    |  |  |
|               | 日、取引終了日、営業開始日、営業終了日、   | •₹             | 利用者マスタ   |  |  |
|               | 定休日、営業時間、納品計算日、作業計算    | •1             | 倉庫別コース登録 |  |  |
|               | 日、使用計算日、送料請求区分、納品伝票指   |                |          |  |  |
|               | 定、消費税計算区分、内税区分、単価端数区   |                |          |  |  |
|               | 分、小数点以下金額表示区分、金額端数区    |                |          |  |  |
|               | 分、消費税端数区分、受注アラート、納品書コ  |                |          |  |  |
|               | メント、発注書コメントなど          |                |          |  |  |

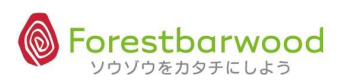

| ※掲載の画面は、 | 変更する場合がございます。 |
|----------|---------------|

| $( \gamma )$ | エコ ゼラフト                                |
|--------------|----------------------------------------|
| ( ) )        | 11 1 + + + + + + + + + + + + + + + + + |

| マスタ名        | 登録内容                    | 関連する        | 5778                       |
|-------------|-------------------------|-------------|----------------------------|
| 支払先マスタ (必須) | 支払先の基本情報を登録します。         | ・発注先部門マスタ   | <ul> <li>・企業マスタ</li> </ul> |
|             |                         | ・金融機関マスタ    | ・拠点マスタ                     |
|             | 支払先住所、連絡先、支払先担当氏、支払書    | ・金融機関支店マスタ  | ・倉庫マスタ                     |
|             | フォーマット、小数点以下金額表示区分、金額   | ・支払先カテゴリマスタ | ・部署マスタ                     |
|             | 端数区分、消費税端数区分、内税区分、税込    |             | ・役職マスタ                     |
|             | 表示区分、消費税計算区分、締日、支払サイ    |             | ・利用者マスタ                    |
|             | ト、支払方法、振替営業日、金融機関、出金    |             |                            |
|             | 先名、支払先カテゴリーなど           |             |                            |
| 仕入先マスタ (必須) | 仕入先の基本情報の登録を行います。       | ・商品マスタ      | ・企業マスタ                     |
|             |                         | ・販売商品マスタ    | ・拠点マスタ                     |
|             | 仕入先名、支払先住所、連絡先、支払先担当    | ・仕入商品マスタ    | ・倉庫マスタ                     |
|             | 者、購買担当者、仕入先カテゴリーなど      |             | ・部署マスタ                     |
|             |                         |             | ・役職マスタ                     |
|             |                         |             | ・利用者マスタ                    |
| 発注先マスタ (必須) | 発注先の基本情報の登録を行います。       | ・商品マスタ      |                            |
|             |                         | ・販売商品マスタ    |                            |
|             | 発注先名、発注先住所、連絡先、発注先担当    | ・仕入商品マスタ    |                            |
|             | 者、仕入先、発注先カテゴリーなど        |             |                            |
| 発注先部門マスタ    | 発注先に対し、発注先部署(部門)の登録を行   | ・商品マスタ      | ・企業マスタ                     |
| (必須)        | います。                    | ・販売商品マスタ    | ・拠点マスタ                     |
|             |                         | ・仕入商品マスタ    | ・倉庫マスタ                     |
|             | 発注先部門名、発注先住所、連絡先、発注先    |             | ・部署マスタ                     |
|             | 担当者、取引開始日、取引終了日、営業開始    |             | ・役職マスタ                     |
|             | 日、営業終了日、営業時間、発注締時間、納    |             | ・利用者マスタ                    |
|             | 品計算日、納品指定時間、梱包形態、発注ア    |             |                            |
|             | ラート、発注書コメント、送料金額、発注書フォー |             |                            |
|             | マット、小数点以下金額表示区分、金額端数    |             |                            |
|             | 区分、消費税端数区分、内税区分、税込表示    |             |                            |
|             | 区分、消費税計算区分、支払先、部門カテゴリ   |             |                            |
|             | ーなど                     |             |                            |

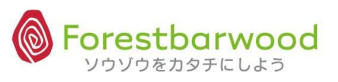

## (3)商品系マスタ

| マスタ名      | 登録内容                         | 関連するマスタ                                      |
|-----------|------------------------------|----------------------------------------------|
| 商品マスタ(必須) | 自社の商品基本情報の登録を行います。           | <ul> <li>・製造者マスタ</li> </ul>                  |
|           |                              | ・仕入先マスタ                                      |
|           | 商品名、JAN コード、ITF コード、規格、バラ単   | ・発注先マスタ                                      |
|           | 位、ボール入数、ボール単位、ケース入数、ケース      | ・発注先部門マスタ                                    |
|           | 単位、ロット入数、ロット単位、受注初期単位、       | ・温度帯マスタ                                      |
|           | 発注初期単位、標準定価、標準販売単価、標         | <ul> <li>・単位マスタ</li> </ul>                   |
|           | 準仕入単価、温度帯、採用開始日、採用終了         | ・商品カテゴリマスタ                                   |
|           | 日、代替商品、不定貫区分、通過品区分、出         |                                              |
|           | 荷期限計算日、入荷期限計算日、品質期限計         |                                              |
|           | 算日、最小受注ロット、最大受注ロット、受注ア       |                                              |
|           | ラート、セット区分、製造者、商品カテゴリーなど      |                                              |
| 販売商品マスタ   | 販売先別の商品マスタの作成を行います。          | <ul> <li>・商品マスタ</li> <li>・製造者マスタ</li> </ul>  |
|           | 販売先ごとの独自の商品名、商品CD、販売単        | <ul> <li>・販売先マスタ</li> <li>・温度帯マスタ</li> </ul> |
|           | 価設定に対応できます。                  | <ul> <li>・得意先マスタ</li> <li>・単位マスタ</li> </ul>  |
|           |                              | ・得意先部門マスタ・・商品カテゴリマスタ                         |
|           | 自社商品CD、販売先商品CD、販売先商品         | ・仕入先マスタ                                      |
|           | 名、JAN コード、ITF コード、規格、バラ単位、ボー | ・発注先マスタ                                      |
|           | ル入数、ボール単位、ケース入数、ケース単位、       | ・発注先部門マスタ                                    |
|           | ロット入数、ロット単位、受注初期単位、定価、       |                                              |
|           | 販売単価、仕入単価、温度帯、採用開始日、         |                                              |
|           | 採用終了日、代替商品、出荷期限計算日、品         |                                              |
|           | 質期限計算日、最小受注ロット、最大受注ロッ        |                                              |
|           | ト、受注アラート、セット区分、製造者、商品カテ      |                                              |
|           | ゴリーなど                        |                                              |
| 仕入商品マスタ   | ひとつの商品が複数の仕入先より仕入が発生す        | ・仕入先マスタ・・製造者マスタ                              |
|           | る場合、仕入先ごとの商品名、商品CDを登録        | <ul> <li>・発注先マスタ</li> <li>・温度帯マスタ</li> </ul> |
|           | することで、自社商品と紐付けが可能となります。      | ・発注先部門マスタ・・単位マスタ                             |
|           |                              | ・商品カテゴリマスタ                                   |
|           | 自社商品CD、仕入先指定CD、仕入先商品         |                                              |
|           | 名、JAN コード、ITF コード、規格、バラ単位、ボー |                                              |
|           | ル入数、ボール単位、ケース入数、ケース単位、       |                                              |
|           | ロット入数、ロット単位、受注初期単位、定価、       |                                              |
|           | 販売単価、仕入単価、温度帯、採用開始日、         |                                              |
|           | 採用終了日、代替商品、入荷期限計算日、品         |                                              |
|           | 質期限計算日、最小受注ロット、最大受注ロッ        |                                              |
|           | ト、受注アラート、セット区分、製造者、商品カテ      |                                              |
|           | ゴリーなど                        |                                              |

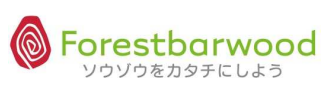

| マスタ名     | 登録内容                             | 関連するマスタ |
|----------|----------------------------------|---------|
| セット商品マスタ | 商品(要素商品)を組合せ、セット商品の作成が<br>できます。  | ・商品マスタ  |
|          | セット商品名、要素商品(商品名)、販売単価、<br>仕入単価など |         |

(4)その他マスタ

| マスタ名         | 登録内容                   | 関連するマスタ                    |           |  |
|--------------|------------------------|----------------------------|-----------|--|
| 企業マスタ (必須)   | 自社情報の登録を行います。          | ・請求先マスタ                    | ・支払先マスタ   |  |
|              | ※自社は必ず「CD1001」で登録します。  | ・販売先マスタ                    | ・仕入先マスタ   |  |
|              | また、倉庫業など取引先の商品を管理する場合  | ・得意先部門マスタ                  | ・発注先部門マスタ |  |
|              | には、各取引先情報の登録も必要となります。  |                            |           |  |
| 拠点マスタ        | 自社の拠点(支社・支店・営業所など)情報の登 | ・請求先マスタ                    | ・支払先マスタ   |  |
|              | 録を行います。                | ・販売先マスタ                    | ・仕入先マスタ   |  |
|              |                        | ・得意先部門マスタ                  | ・発注先部門マスタ |  |
| 倉庫マスタ (必須)   | 自社倉庫の登録を行います。          | ・請求先マスタ                    | ・支払先マスタ   |  |
|              | 入出荷が行はれる際に必要となります。     | ・販売先マスタ                    | ・仕入先マスタ   |  |
|              | また、倉庫業など取引先の商品を管理する場合  | ・得意先部門マスタ                  | ・発注先部門マスタ |  |
|              | も、各取引先の倉庫を登録します。       |                            |           |  |
| 部署マスタ        | 自社の部署を登録します。           | ・請求先マスタ                    | ・支払先マスタ   |  |
|              |                        | ・販売先マスタ                    | ・仕入先マスタ   |  |
|              |                        | ・得意先部門マスタ                  | ・発注先部門マスタ |  |
| 役職マスタ        | 職制を登録します。              | ・請求先マスタ                    | ・支払先マスタ   |  |
|              |                        | ・販売先マスタ                    | ・仕入先マスタ   |  |
|              |                        | ・得意先部門マスタ                  | ・発注先部門マスタ |  |
| 利用者マスタ (必須)  | ログインされる方全ての情報を登録します。   | ・請求先マスタ                    | ・企業マスタ    |  |
|              |                        | ・販売先マスタ                    | ・拠点マスタ    |  |
|              | ログイン ID、パスワード、利用権限など   | ・得意先部門マスタ                  | ・倉庫マスタ    |  |
|              |                        | ・支払先マスタ                    | ・部署マスタ    |  |
|              |                        | ・仕入先マスタ                    | ・役職マスタ    |  |
|              |                        | ・発注先部門マスタ                  |           |  |
| 梱包形態マスタ      | 出荷・入荷時の梱包形態を指定できます。    | ・得意先部門マスタ                  | ・発注先部門マスタ |  |
|              |                        |                            |           |  |
| 単位マスタ (必須)   | 使用する単位の登録を行います。        | ・商品マスタ                     |           |  |
|              | 個、袋、箱、ロットなど、第1単位から第4単位 | ・販売商品マスタ                   |           |  |
|              | まで登録できます。              | ・仕入商品マスタ                   |           |  |
| 温度帯マスタ       | 温度帯の登録を行います。           | ・商品マスタ                     |           |  |
|              | ※在庫・出荷情報に反映します。        | ・販売商品マスタ                   |           |  |
|              | 常温・冷蔵・冷凍など             | ・仕入商品マスタ                   |           |  |
| 製造者マスタ       | メーカーの登録を行います。          | ・商品マスタ                     |           |  |
|              |                        | ・販売商品マスタ                   |           |  |
|              |                        | ・仕入商品マスタ                   |           |  |
| 金融機関マスタ (必須) | 金融機関情報の登録を行います。        | ・請求先マスタ                    |           |  |
|              |                        | ・支払先マスタ                    |           |  |
| 金融機関支店マスタ    | 金融機関支店情報を行います。         | <ul> <li>請求先マスタ</li> </ul> |           |  |
| (必須)         |                        | ・支払先マスタ                    |           |  |

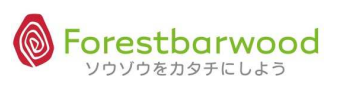

| マスタ名        | 登録内容              | 関連するマスタ           |
|-------------|-------------------|-------------------|
| コースマスタ      | コース情報を登録します。      | ・得意先部門マスタ         |
|             |                   | ・倉庫別コース登録         |
| 倉庫別コースマスタ   | 倉庫別のコース作成を行います。   | ・得意先マスタ・・倉庫マスタ    |
|             |                   | ・得意先部門マスタ ・コースマスタ |
| 出荷区分        | 出荷方法の種別を登録します。    |                   |
| 回収支払方法 (必須) | 回収、支払方法の種別を登録します。 | ・請求先マスタ           |
|             |                   | ・支払先マスタ           |
| 帳票マスタ       | 得意先別の帳票を登録します。    | ・請求先マスタ           |
|             |                   | ・得意先部門マスタ         |
|             |                   | ・発注先部門マスタ         |
| 敬称マスタ       | 敬称を登録します。         | ・請求先マスタ           |
|             |                   | ・支払先マスタ           |
| 棚番マスタ       | 棚番の設定登録行います。      | ・商品マスタ            |
|             |                   | ・倉庫マスタ            |
|             |                   | ・温度帯マスタ           |
| カテゴリーマスタ    | ※下記(5)カテゴリー系マスタ参照 |                   |
| 帳票カテゴリー     | 伝票のカテゴリーを登録します。   | ・請求先マスタ           |
|             |                   | ・得意先部門マスタ         |
|             |                   | ・発注先部門マスタ         |
| 移動理由        | 在庫修正時の移動理由区分に使用し、 |                   |
|             | 在庫修正履歴に記録されます。    |                   |

### ※カテゴリ系マスタ

| マスタ名        | 登録内容             | 関連するマスタ                    |
|-------------|------------------|----------------------------|
| 第 1~3 企業    | 情報分析時の分類種別となります。 | <ul> <li>・企業マスタ</li> </ul> |
| 第 1~3 販売先   | 情報分析時の分類種別となります。 | ・販売先マスタ                    |
| 第 1~3 得意先   | 情報分析時の分類種別となります。 | ・得意先マスタ                    |
| 第 1~3 得意先部門 | 情報分析時の分類種別となります。 | ・得意先部門マスタ                  |
| 第 1~3 請求先   | 情報分析時の分類種別となります。 | <ul> <li>請求先マスタ</li> </ul> |
| 第 1~3 発注先   | 情報分析時の分類種別となります。 | ・発注先マスタ                    |
| 第 1~3 発注先部門 | 情報分析時の分類種別となります。 | ・発注先部門マスタ                  |
| 第 1~3 支払先   | 情報分析時の分類種別となります。 | ・支払先マスタ                    |
| 第 1~3 仕入先   | 情報分析時の分類種別となります。 | ・仕入先マスタ                    |
| 第 1~3 商品    | 情報分析時の分類種別となります。 | ・商品マスタ・・仕入先商品マスタ           |
|             |                  | ・販売商品マスタ                   |
| 第1~3製造者     | 情報分析時の分類種別となります。 | ・商品マスタ・仕入先商品マスタ            |
|             |                  | ・販売商品マスタ                   |

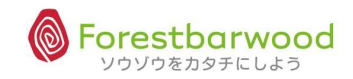

## 7. 基本マスタの設定

§ 基本マスタの登録手順

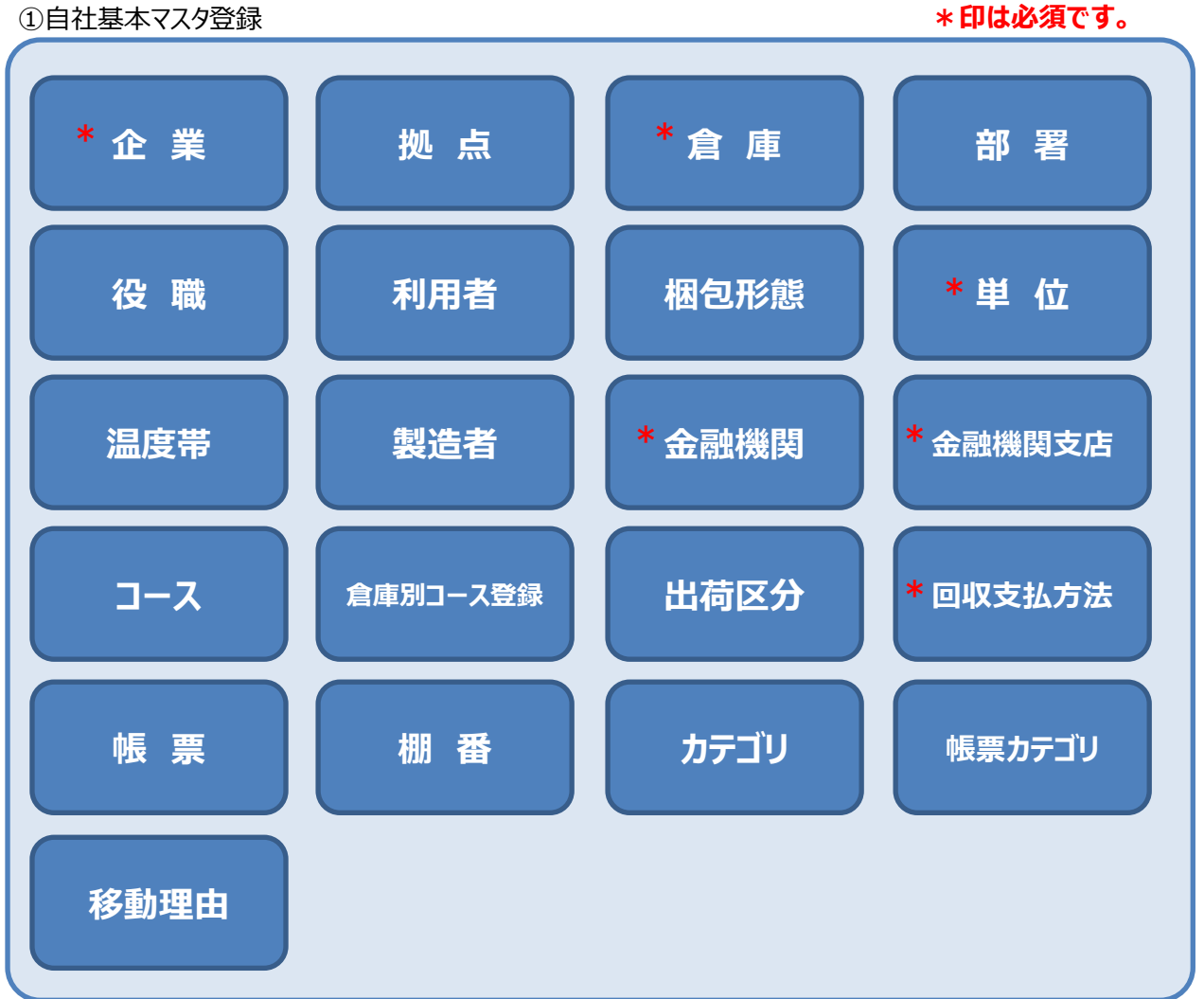

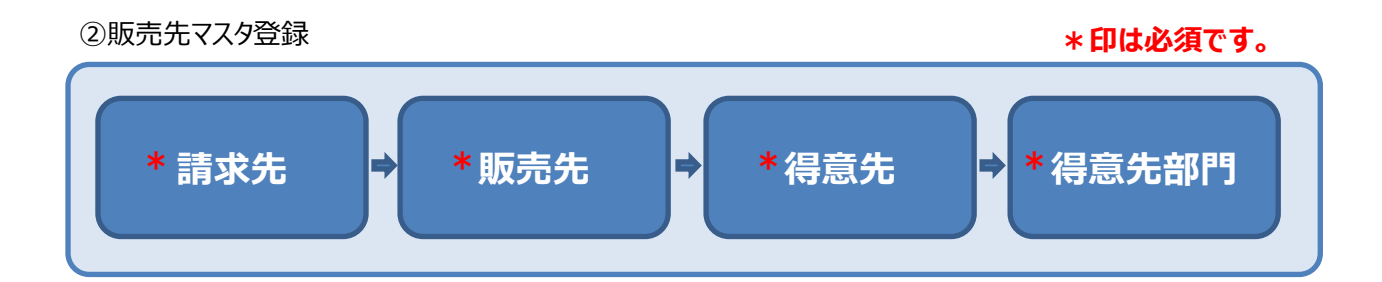

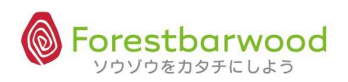

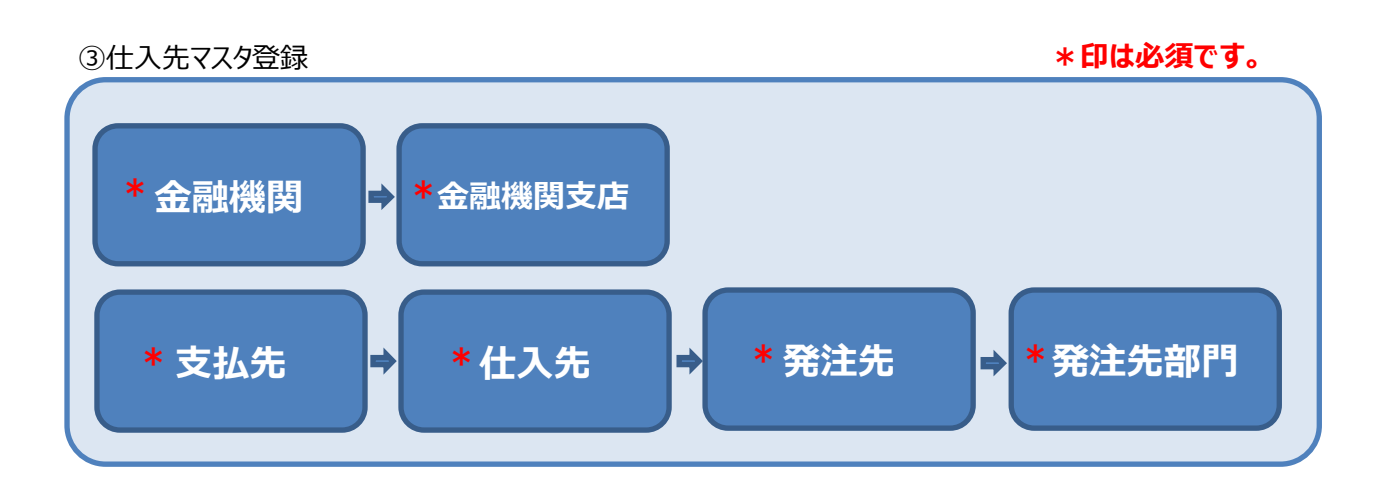

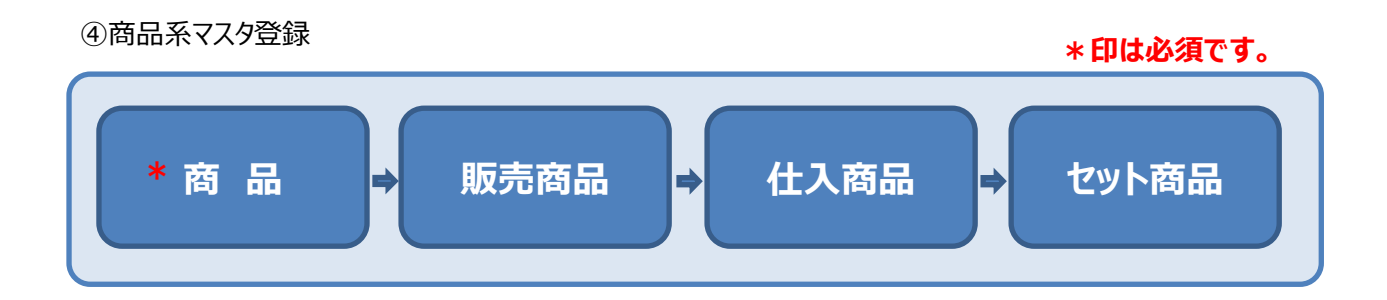

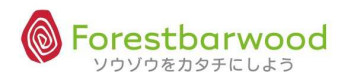

### 8. 各種マスタについて

- § 販売系マスタ
- (1)請求先マスタ

①画面詳細

1)マスターメニューより「請求先」ボタンをクリックします。

| as offer as     | dh               | 請求書一覧                 |           | -            | 支払書一覧          | -    | =             | 0.01   | an of        |       |
|-----------------|------------------|-----------------------|-----------|--------------|----------------|------|---------------|--------|--------------|-------|
| Stop 2 Stop 2   |                  | マスタメニュー               |           |              |                |      |               | 10 m   | Stronger.    | A     |
| 10a - 10a-      |                  | 販売系                   | ~         | ~~           | 2              |      | 2             |        | 100-         | Mo.   |
| aa. 477, aa     | JER.             | 請求先                   | 販売先       | 得意先          | -              | 120  | -             | O. ASI | 100,050      |       |
| HOM HE          |                  | 仕入系                   | ~         | -            |                | -    | -             | Q.,    | SHED.        | 22/4  |
| 00- 00-         |                  | 支払先                   | [   仕入先 ] |              | 2              | 124  | -             |        |              |       |
| and with and    | anth .           | 商品系                   | -         | -            |                | -    | -             | 2.75   | - Aller      | - The |
| She, She        | 1 8              | 商品                    | 販売商品      | 住入商品         | セット商品          | -    | 2             | 50     | Aller        | - Alt |
|                 |                  | その他                   |           |              | -              | -    | -             |        |              |       |
| AND ILL AND     | ALL .            | 企業                    | 拠点        | 倉庫           | 部署             | 役職   | 利用者           | Para   | and stru     | AN    |
| Ma. Ma.         |                  | 梱包形態                  | [単位]]     | 温度帯          | 製造者            | 金融機関 | 金融機関支店        |        | M.C.         | A22.  |
| 00.094 00       | net              | ג-ב                   | 倉庫別コース登録  | 出荷区分         | 回収支払方法         |      | 敬称            | in a   | as not       |       |
| HOM HO          | ) <sup>2</sup> 3 | 棚番                    | (カテゴリ)    | 帳票カテゴリ       | 移動理由           | -    | -             | 50 m   | HED.m.       | SAM   |
| 100 100         |                  | 1                     |           | ユーザー         | -ב <b>:</b> א  |      |               |        |              |       |
| - a Mystu - a M | 13TE             | -                     | -         | 12           | -              | -    | -             | C yAE  | - a de vitte | -n.a  |
| She. She.       |                  | 50000 11 - Sectore 11 |           | SUDUITSUDUIT | 2-500/04 h* .5 |      | ~ ソウゾウをカタチにしよ | .∋®~   | Alle.        | - ASK |

### 2)「新規請求先データ登録」ボタンをクリックします。

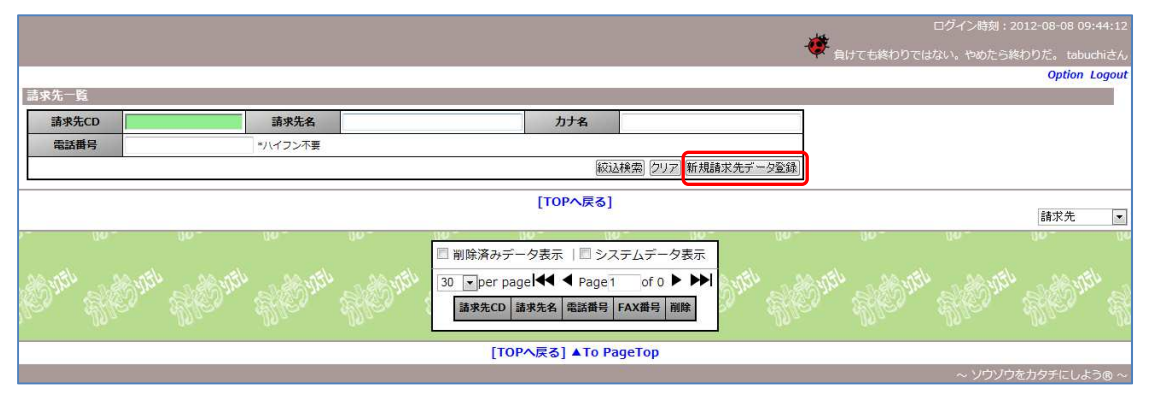

### 3)詳細登録画面が表示されます。

|                                 |                        |                                                                                                    | Option Logart                           |
|---------------------------------|------------------------|----------------------------------------------------------------------------------------------------|-----------------------------------------|
| 請求先詳續                           |                        |                                                                                                    | Option Logout                           |
| Basic Collector College (       |                        | [TOPへ戻る] [一覧画面へ戻る]                                                                                                    |                                         |
| voruge voruge<br>Vien Millen Mi | 請求先ID<br>請求先CD<br>請求先名 | new Data<br>※未入力の場合、目動でCCDが割り当てられます                                                                                                    | y wy y wy.                              |
| Win Star                        | 主示タ                    |                                                                                                    | States and the states and               |
| 10 Allo Al                      | カナ名                    |                                                                                                    | 1992 1992                               |
|                                 | ローマ字名                  |                                                                                                    | the as the as the                       |
| DIN SOUTH                       | 郵便番号                   | ※入力例:〒123-4567 ⇒ 1234567                                                                                                    | AND IN SOUTH                            |
| 10- 100- 10                     | 都道府県                   | 北海道                                                                                                    | 190- 190-                               |
| utto as utto as                 | 住所                     |                                                                                                    | the an other an other                   |
| Dan Stand                       | 建物名                    |                                                                                                    | all all all all all all all all all all |
| 10. 1990. AS                    | 電話番号                   | ※入力例:03-1234-1234                                                                                                    | 1920. Alla                              |
|                                 | FAX番号                  | ※入力例:03-1234-1234                                                                                                    |                                         |
| Mar and Mr. a                   | 担当者名                   |                                                                                                    | N Carles "References"                   |
| le. Alle. Al                    | 担当者表示名                 |                                                                                                    | Aller Aller                             |
|                                 | 担当有刀ナ名                 |                                                                                                    |                                         |
| 115° - 115°                     | 但当有日一《子石               |                                                                                                    | AL STAND STATE STATES                   |
| le. Ale. A                      | 相当者件別                  | ■      ■      ■      ■      ■      ■      ■      ■      ■      ■      ■      ■      ■      ■      ■      ■      ■      ■      ■      ■      ■      ■      ■      ■      ■      ■      ■      ■      ■      ■      ■      ■      ■      ■      ■      ■      ■      ■      ■      ■      ■      ■      ■      ■      ■      ■      ■      ■      ■      ■      ■      ■      ■      ■      ■      ■      ■      ■      ■      ■      ■      ■      ■      ■      ■      ■      ■      ■      ■      ■      ■      ■      ■      ■      ■      ■      ■      ■      ■      ■      ■      ■      ■      ■      ■      ■      ■      ■      ■      ■      ■      ■      ■      ■      ■      ■      ■      ■      ■      ■      ■      ■      ■      ■      ■      ■      ■      ■      ■      ■      ■      ■      ■      ■      ■      ■      ■      ■      ■      ■      ■      ■      ■      ■      ■      ■      ■      ■      ■      ■      ■      ■      ■      ■      ■      ■      ■      ■      ■      ■      ■      ■      ■      ■      ■      ■      ■      ■      ■      ■      ■      ■      ■      ■      ■      ■      ■      ■      ■      ■      ■      ■      ■      ■      ■      ■      ■      ■      ■      ■      ■      ■      ■      ■      ■      ■      ■      ■      ■      ■      ■      ■      ■      ■      ■      ■      ■      ■      ■      ■      ■      ■      ■      ■      ■      ■      ■      ■      ■      ■      ■      ■      ■      ■      ■      ■      ■      ■      ■      ■      ■      ■      ■      ■      ■      ■      ■      ■      ■      ■      ■      ■      ■      ■      ■      ■      ■      ■      ■      ■      ■      ■      ■      ■      ■      ■      ■      ■      ■      ■      ■      ■      ■      ■      ■      ■      ■      ■      ■      ■      ■      ■      ■      ■      ■      ■      ■      ■      ■      ■      ■      ■      ■      ■      ■      ■      ■      ■      ■      ■      ■      ■      ■      ■      ■      ■      ■      ■      ■      ■      ■      ■      ■      ■      ■      ■      ■      ■     ■      ■     ■      ■ | Mer. Me.                                |
|                                 |                        | 「データ作成」「リセット」                                                                                                    | al and with a start                     |
| llo. dillo. dil                 | 19 - JUA -             | 「TOPへ戻る」 [一覧画面へ戻る]                                                                                                    | dillo. dillo.                           |
|                                 |                        | FLOW AND OT F. PREMIN, AND OT                                                                                                    | ~ いウゾウをカタチにしよう@ ~                       |

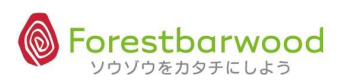

<画面詳細>

| 請求先ID         | new Data                       |
|---------------|--------------------------------|
| 請求先CD<br>請求失夕 | ※未入力の場合、自動でCDが割り当てられます         |
| ====          |                                |
| 衣示名           |                                |
| 刀7名           |                                |
|               |                                |
| 野便番号          | ※入力例:〒123-4567 ⇒ 1234567       |
| 都追府県          |                                |
| 住所            |                                |
| 建物名           |                                |
| 電話番号          | ※入力例:03-1234-1234              |
| FAX番号         | ※入力例:03-1234-1234              |
| 担当者名          |                                |
| 担当者表示名        |                                |
| 担当者力ナ名        |                                |
| 担当者ローマ字名      |                                |
| 担当者生年月日       | ※入力例:1990年4月1日生まれ ⇒ 1990-04-01 |
| 担当者性別         | ● 男性 ◎ 女性                      |
| 第1請求先カテゴリ     | 未選択                            |
| 第2請求先カテゴリ     | 未選択・                           |
| 第3請求先カテゴリ     | 未選択                            |
| 請求書フォーマット     | 未選択・                           |
| 敬称            | 御中 💌                           |
| 伝票行数          |                                |
| 小数点以下金額表示区分   | 整数 🔹                           |
| 金額端数区分        | ◉ 切り捨て ◎ 切り上げ ◎ 四捨五入           |
| 消費税端数区分       | ◉ 切り捨て ◎ 切り上げ ◎ 四捨五入           |
| 請求先内税区分       | ● 外税 ◎ 内税                      |
| 税込表示区分        | ● しない ◎ する                     |
| 消费税計算区分       | 請求先▼                           |
| 第1締日          | 末日                             |
| 第1回収月         | 1 ヶ月後 ※入力例:翌月 ⇒ 『1』・翌々月 ⇒ 『2』  |
| 第1回収日         | 末日                             |
| 第1回収方法        | 未選択▼                           |
| 第2締日          | 未使用マ                           |
| 第2回収月         | ケ月後 ※入力例:翌月 ⇒ 『1』・翌々月 ⇒ 『2』    |
| 第2回収日         | 未選択▼                           |
| 第2回収方法        | 未選択▼                           |
| 第3締日          | 未使用▼                           |
| 第3回収月         | ケ月後 ※入力例:翌月 ⇒ 『1』・翌々月 ⇒ 『2』    |
| 第3回収日         | 未選択▼                           |
| 第3回収方法        | 未選択▼                           |
| 振替営業日         | ◎ 前日 ◎ 翌日                      |

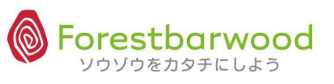

<前頁より>

| 金融機関      | 金融機関 未選択<br>支店CD ◆ 支店名<br>口座名 |                  |     |
|-----------|-------------------------------|------------------|-----|
| 入金先名      |                               | <br><入力アシスト機能>   |     |
| 営業担当者     | 未選択  ▼                        | 支店 CD 欄をダブルクリックす | る 📃 |
| 企業        | ***                           | <br>と検索小窓が開きます。  |     |
| 拠点        | ***                           |                  |     |
| 倉庫        | ***                           |                  |     |
| 部署        | ***                           |                  |     |
| 役職        | ***                           |                  |     |
| 役職備考      |                               |                  |     |
| 上司利用者     | 未選択  ▼                        |                  |     |
| アシスタント利用者 | 未選択                           |                  |     |
| 販売手数料     |                               |                  |     |
| 削除        | ■ 削除する                        |                  |     |
|           |                               | [2]              |     |

②登録項目説明

| No. | 項目          | 必須         | 備考              | 用途                                                |  |
|-----|-------------|------------|-----------------|---------------------------------------------------|--|
| 1   | 請求先 ID      | —          | 自動採番            | SYSTEM:かたちシステム管理用 ID です                           |  |
| 2   | 請求先 CD      | $\bigcirc$ |                 | 別途指定が必要なコードがある場合に登録します                            |  |
|     |             | 0          |                 | (補足的なもので文字も可能です)                                  |  |
| 3   | 請求先名        | 0          |                 | 請求先の正式名を登録します                                     |  |
| 4   | 表示名         | $\cap$     |                 | 請求先の表示名を登録します(一覧画面や帳票は                            |  |
|     |             | 0          |                 | この内容が表示されます)                                      |  |
| 5   | カナ名         | 0          |                 | 請求先のカナ名を半角で登録します(半角データを                           |  |
|     |             |            |                 | 要する場合に利用でき、且つ検索に有効です)                             |  |
| 6   | ローマ字名       |            | 半角大文字           | 請求先のローマ字読みを半角で登録します(日本                            |  |
|     |             |            |                 | 語以外での対応を目的としています)                                 |  |
| 7   | 郵便番号        | 0          | "0000000"       | 請求先所在地の郵便番号を登録します                                 |  |
| 8   | 都道府県        | 0          |                 | 請求先所在地の都道府県を登録します(都道府                             |  |
|     |             |            |                 | 県 ID と連携します)                                      |  |
| 9   | 住所          | 0          |                 | 請求先所在地の住所を登録します                                   |  |
| 10  | 建物名         |            |                 | 請求先所在地の建物名を登録します                                  |  |
| 11  | 電話番号        | 0          |                 | 請求先所在地の電話番号を登録します                                 |  |
| 12  | FAX 番号      |            |                 | 請求先所在地の FAX 番号を登録します                              |  |
| 13  | 担当者名        |            |                 | 請求先担当者の氏名を登録します                                   |  |
| 14  | 担当者表示名      |            |                 | 請求先担当者の表示名を登録します(一覧画面や                            |  |
|     |             |            |                 | 帳票はこの内容が表示されます)                                   |  |
| 15  | 担当者力ナ名      |            |                 | 請求先担当者のカナ名を半角で登録します(半角                            |  |
|     |             |            |                 | データを要する場合に利用でき、且つ検索に有効で                           |  |
|     |             |            |                 | <u>र</u> )                                        |  |
| 16  | 担当者ローマ字名    |            | 半角大文字           | 請求先担当者のローマ字読みを半角で登録します                            |  |
|     |             |            |                 | (日本語以外での対応を目的としています)                              |  |
| 17  | 担当者生年月日     |            |                 | 請求先担当者の誕生日を登録します                                  |  |
| 18  | 担当者性別       |            | 男 / 女           | 請求先担当者の性別を登録します                                   |  |
| 19  | 第1請求先カテゴリ   |            |                 | 請求先カテゴリを登録します                                     |  |
| 20  | 第2請求先カテゴリ   |            |                 | 請求先カテゴリを登録します                                     |  |
| 21  | 第3請求先カテゴリ   |            |                 | 請求先カテゴリを登録します                                     |  |
| 22  | 請求書フォーマット   |            |                 | 請求書のフォーマットを指定します                                  |  |
| 23  | 敬称          |            |                 | 請求書の宛名敬称を指定します(初期設定:御                             |  |
| •   |             |            |                 |                                                   |  |
| 24  | 伝票行致        |            |                 | 請水書の改行をする行数を指定します(初期設<br>=、フレーフルトのはぜにたち、ナナ)       |  |
|     | 小数上以子入药去一点八 |            |                 |                                                   |  |
| 25  | 小致只以卜金額表示区分 | 0          | 登级/1-4:小数点弗 1-4 | 雨水青の計袖9へしの表示金額に対ししい数点以<br>エッキニに数を指定します。(20世紀の一般)☆ |  |
|     |             |            | 1立まで            | トの表示桁数を指定します(初期設定:整数)                             |  |

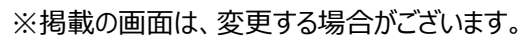

| No.        | 項目             | 必須          | 備考                  | 用途                                                 |
|------------|----------------|-------------|---------------------|----------------------------------------------------|
| 26         | 金額端数区分         |             | 切り捨て/切り上げ/四捨五       | 計算結果で端数が出た場合の処理方法を選択しま                             |
|            |                | 0           | Л                   | す(初期設定:切り捨て)                                       |
| 27         | 消費税端数区分        |             | 切り捨て/切り上げ/四捨五       | 消費税端数の処理方法を選択します(初期設                               |
|            |                | U           | λ                   | 定:切り捨て)                                            |
| 28         | 請求先内税区分        | $\sim$      | 外税 / 内税             | 請求先の税額表示の方法を選択します(初期設                              |
|            |                | 0           |                     | 定:外税)※動きには直接影響しません                                 |
| 29         | 税込表示区分         | $\cap$      | しない / する            | 請求書発行時の表示方法を選択します(初期設                              |
|            |                | 0           |                     | 定:税抜額+消費税)                                         |
| 30         | 消費税計算区分        | 0           | 請求先/販売先/得意先/部       | 消費税を計算する単位の指定をします(初期設                              |
|            |                |             | 門/伝票/商品             | 定:請求先)                                             |
| 31         | 第1締日           | 0           | 都度/5-25:指定日/末日      | 請求締日を選択します(初期設定:末日)                                |
| 32         | 第1回収月          | 0           |                     | 回収予定月を指定します(初期設定:1ヶ月後)                             |
| 33         | 第1回収日          | 0           | 都度/5-25:指定日/末日      | 回収予定日を指定します(初期設定:末日)                               |
| 34         | 第1回収方法         | 0           | 未選択/振込/手形/相殺/       | 回収方法を指定します(初期設定:未選択)                               |
|            |                |             | 現金                  |                                                    |
| 35         | 第 2 締日         | ~           | 未使用/5-25:指定日/末      | 請求締日を選択します(初期設定:未使用)                               |
|            |                |             | E                   |                                                    |
| 36         | 第2回収月          | $\triangle$ |                     | 回収予定月を指定します                                        |
| 37         | 第2回収日          | $\wedge$    | 未使用/5-25:指定日/末      | 回収予定日を指定します(初期設定:未選択)                              |
|            |                |             | B                   |                                                    |
| 38         | 第2回収方法         | $\triangle$ | 未選択/振込/手形/相殺/       | 回収方法を指定します(初期設定:未選択)                               |
|            |                |             | 現金                  |                                                    |
| 39         | 第3締日           |             | 未使用/5-25:指定日/末      | 請求締日を選択します(初期設定:未使用)                               |
|            |                |             | 8                   |                                                    |
| 40         | 第3回収月          | $\triangle$ |                     | 回収予定月を指定します                                        |
| 41         | 第3回収日          | $\triangle$ | 未使用/5-25:指定日/末<br>_ | 回収予定日を指定します(初期設定:未選択)                              |
|            |                |             |                     |                                                    |
| 42         | 第3回収方法         | $\triangle$ | 未選択/振込/手形/相殺/       | 回収方法を指定します(初期設定:未選択)                               |
|            |                |             | 現金                  |                                                    |
| 43         | 振替宮業日          | 0           | 前日/翌日               | 対象日か休日の場合に振り替える方法を指定します                            |
|            |                |             |                     |                                                    |
| 44         | <b>立 開業(税)</b> | 0           |                     | へ並を水める並融機関店舗を指定しま9 (金融機<br>期/:油堆で取得)               |
| <u>/</u> E | 1 全生夕          |             |                     |                                                    |
| 43         | 八亚兀石           |             |                     | 明ホ元石と八亚元石が共なる場合に使用しまり ※<br>入 全先 ID が0の提合けここが原生されます |
| 46         | 受举拍当来          |             |                     |                                                    |
| 40         | ロ未建コ日          | 0           |                     |                                                    |
|            |                |             |                     | HKC止未以「UPY台に以吹Cピよ9」                                |

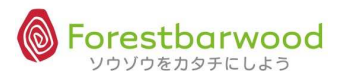

| No. | 項目        | 必須 | 備考       | 用途                                                            |
|-----|-----------|----|----------|---------------------------------------------------------------|
| 47  | 企業        | -  |          | SYSTEM:営業担当者の所属企業 CD が書き込ま<br>れます※利用者マスタ                      |
| 48  | 拠点        | -  |          | SYSTEM:営業担当者の所属拠点 CD が書き込ま<br>れます※利用者マスタ                      |
| 49  | 倉庫        | -  |          | SYSTEM:営業担当者の所属倉庫 CD が書き込ま<br>れます※利用者マスタ                      |
| 50  | 部署        | -  |          | SYSTEM:営業担当者の所属部署 CD が書き込ま<br>れます※利用者マスタ                      |
| 51  | 役職        | -  |          | SYSTEM:営業担当者の役職 CD が書き込まれます<br>(次の役職名より優先します) ※利用者マスタ         |
| 52  | 役職備考      | -  |          | SYSTEM:営業担当者の役職名が書き込まれます<br>(役職 ID が0の場合のみ対象となります)※利用<br>者マスタ |
| 53  | 上司利用者     |    |          | 上司利用者を指定します※利用者マスタ                                            |
| 54  | アシスタント利用者 |    |          | アシスタント利用者を指定します※利用者マスタ                                        |
| 55  | 販売手数料     | -  |          |                                                               |
| 56  | 削除        |    | しない / する | マスタを削除扱いにするときに区分を有効にします<br>(物理的にデータは消えません)                    |
| 57  | 備考        |    |          | マスタに関する備考を登録します(備忘録や社内連<br>絡用として利用します)                        |

#### (2)販売先マスタ

#### ①マスターメニューより「販売先」ボタンをクリックします。

| unnes unnes                             | 請求書一覧     | -        |        | 支払書一覧  | -                          | =             | a difference difference |
|-----------------------------------------|-----------|----------|--------|--------|----------------------------|---------------|-------------------------|
| Storn Storn                             |           |          | マスタ:   | -r=X   |                            |               | O States and            |
| Mar Mar                                 | 販売系       | -        | ~~     | 2      | 142                        | 2             | 100a - 100a.            |
| UBriel UBriel                           | 請求先       | 販売先      | 得意先    | -      | -                          | -             | e dense dens            |
| HE. HE.                                 | 仕入系       | ~        | ~      | -      |                            | -             | on allon all            |
| 00- 00-                                 | 支払先       | 仕入先      | 発注先    | -      |                            | -             | 00- 00-                 |
| AND AND AND AND AND AND AND AND AND AND | 商品系       | -        | -      | -      |                            | -             | ANTI SARANTI SAR        |
| Aller Aller 1                           | 商品        | 販売商品     | 仕入商品   | セット商品  | 8.52                       | -             | er Stier Sti            |
|                                         | その他       |          | -      | -      | ~                          | Ξ.            |                         |
| AND THE AND THE                         | <u>企業</u> | 拠点       | 倉庫     | 部署     | 役職                         | 利用者           | ONED AND MED ALED AND   |
| Mar. Mar.                               | 梱包形態      | 単位       | 温度帯    | 製造者    | 金融機関                       | 金融機関支店        | Mar. Mar.               |
| UBALOR UBALOR                           |           | 倉庫別コース登録 | 出荷区分   | 回収支払方法 | [ 帳票 ]                     | 敬称            | a utta a utta a         |
| 2460° 2460°                             | 棚番        | カテゴリ     | 帳票カテゴリ | 移動理由   | -                          | -             | D. HEDre Hit            |
| 100 100                                 |           |          | ユーザー   | -==K   |                            |               | 100 100                 |
| and with a start                        | -         | -        | -      | -      | -                          | -             | WITH A BUTTH A          |
| Sles. Sles _                            | uw uw     |          | u~     |        | 1004 11* 2008/2014 11*<br> | ~ ソウゾウをカタチにしよ | or Bler, Ble            |

#### ②「新規販売先データ登録」ボタンをクリックします。

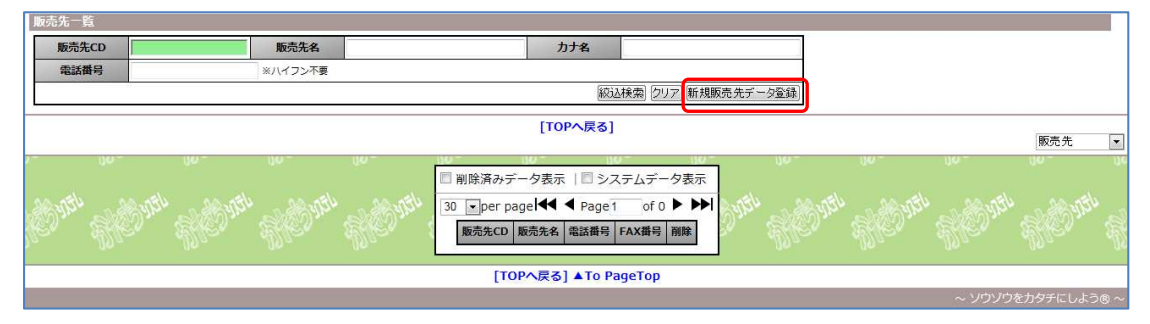

#### ③詳細登録画面が表示されます。

|                                                                                                    |                  |                                       | ログイン時刻:2012-06-01 18:06:51)<br>使っくりでもいい!!自分の力でやり進げろ!! tabuchiさん |
|----------------------------------------------------------------------------------------------------|------------------|---------------------------------------|-----------------------------------------------------------------|
| 販売先詳細                                                                                                    |                  |                                       | Cotion Locaut                                                   |
|                                                                                                    |                  | [TOPへ戻る] [一覧画面へ戻る]                    |                                                                 |
| 請求先                                                                                                    | :0K-             | ☆藤求先をコピーしたい場合、「CD」を入力し[ENTER]を押してください | <入力アシスト機能>                                                      |
| 販売<br>10 <sup>114</sup> - 10 <sup>1014</sup> - 10 <sup>1017</sup> 販売<br>販売                                                                                                    | 先ID<br>先CD<br>洗名 | ※未入力の場合、目動でCDが割り当てられます                | 請求先 CD を入れると                                                    |
| an allon allon                                                                                                    | 表示名              |                                       | 請求失情報がつピーできます                                                   |
| man upper a                                                                                                    | 力ナ名              |                                       | 明小川月秋川コヒー(さみり。                                                  |
| @** s:@** s:@*                                                                                                    | コーマ字名            |                                       |                                                                 |
| 0 100 100-                                                                                                    | 郵便番号             | ※入力例:〒123-4567 ⇒ 1234567              |                                                                 |
|                                                                                                    | 都道府県             | 北海道 💌                                 |                                                                 |
| MADY AND AD AND A                                                                                                    | 住所               |                                       | 14 <sup>50</sup> and 14 <sup>50</sup> and 14 <sup>50</sup>      |
| te. Alte. Alte.                                                                                                    | 建物名              |                                       | to Alto.                                                        |
|                                                                                                    | 電話番号             | ※入力例:03-1234-1234                     |                                                                 |
| and the second second s | FAX番号            | ※入力例:03-1234-1234                     | 20 36 - 420 36 - 420 36                                         |
|                                                                                                    | 担当者名             |                                       | er sker sker                                                    |
| 19                                                                                                    | 当者表示名            |                                       | 00 00 UV                                                        |
| the ac its ac its                                                                                                    | 当者カナ名            |                                       | the ac ultread ultread                                          |
| (2) - AND - AND - 担当                                                                                                    | 者ローマ字名           |                                       | 20 m 600 m 600 m                                                |
| 100- 100- 100- 1 <u>10</u> =                                                                                                    | 省生年月日            | ※入力例:1990年4月1日生まれ ⇒ 1990-04-01        | an an an an an an an an an an an an an a                        |
| Conthe Richard Richard                                                                                                    | 8当者件別            | 9. 要t∲©±t#                            |                                                                 |
|                                                                                                    |                  | [TOPへ戻る] [一覧画面へ戻る]                    |                                                                 |

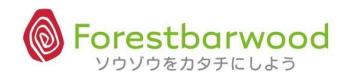

<登録項目説明>

| No. | 項目        | 必須 | 備考        | 用途                        |  |  |
|-----|-----------|----|-----------|---------------------------|--|--|
| 1   | 販売先 ID    | —  | 自動採番      | SYSTEM:かたちシステム管理用 ID です   |  |  |
| 2   | 販売先 CD    | 0  |           | 別途指定が必要なコードがある場合に登録します(補  |  |  |
|     |           |    |           | 足的なもので文字も可能です)            |  |  |
| 3   | 販売先名      | 0  |           | 販売先(本店・本部等)の正式名を登録します     |  |  |
| 4   | 表示名       | 0  |           | 販売先(本店・本部等)の表示名を登録します     |  |  |
|     |           |    |           | 覧画面や帳票はこの内容が表示されます)       |  |  |
| 5   | カナ名       | 0  |           | 販売先(本店・本部等)のカナ名を半角で登録しま   |  |  |
|     |           |    |           | す(半角データを要する場合に利用でき、且つ検索に  |  |  |
|     |           |    |           | 有効です)                     |  |  |
| 6   | ローマ字名     |    | 半角大文字     | 販売先(本店・本部等)のローマ字読みを半角で登   |  |  |
|     |           |    |           | 録します(日本語以外での対応を目的としています)  |  |  |
| 7   | 郵便番号      | 0  | "0000000" | 販売先(本店・本部等)所在地の郵便番号を登録    |  |  |
|     |           |    |           | します                       |  |  |
| 8   | 都道府県      | 0  |           | 販売先(本店・本部等)所在地の都道府県を登録    |  |  |
|     |           |    |           | します(都道府県 ID と連携します)       |  |  |
| 9   | 住所        | 0  |           | 販売先(本店・本部等)所在地の住所を登録します   |  |  |
| 10  | 建物名       |    |           | 販売先(本店・本部等)所在地の建物名を登録しま   |  |  |
|     |           |    |           | वे                        |  |  |
| 11  | 電話番号      | 0  |           | 販売先(本店・本部等)所在地の電話番号を登録    |  |  |
|     |           |    |           | します                       |  |  |
| 12  | FAX 番号    |    |           | 販売先(本店・本部等)所在地の FAX 番号を登録 |  |  |
|     |           |    |           | します                       |  |  |
| 13  | 担当者名      |    |           | 販売先担当者の氏名を登録します           |  |  |
| 14  | 担当者表示名    |    |           | 販売先担当者の表示名を登録します(一覧画面や    |  |  |
|     |           |    |           | 帳票はこの内容が表示されます)           |  |  |
| 15  | 担当者力ナ名    |    |           | 販売先担当者のカナ名を半角で登録します(半角デ   |  |  |
|     |           |    |           | ータを要する場合に利用でき、且つ検索に有効です)  |  |  |
| 16  | 担当者ローマ字名  |    | 半角大文字     | 販売先担当者のローマ字読みを半角で登録します    |  |  |
|     |           |    |           | (日本語以外での対応を目的としています)      |  |  |
| 17  | 担当者生年月日   |    |           | 販売先担当者の誕生日を登録します          |  |  |
| 18  | 担当者性別     |    | 男 / :女    | 販売先担当者の性別を登録します           |  |  |
| 19  | 第1販売先カテゴリ |    |           | 販売先カテゴリを登録します             |  |  |
| 20  | 第2販売先カテゴリ |    |           | 販売先カテゴリを登録します             |  |  |
| 21  | 第3販売先カテゴリ |    |           | 販売先カテゴリを登録します             |  |  |
| 22  | 営業担当者     | 0  |           | 営業担当者を指定します(営業担当者のマスタ情報   |  |  |
|     |           |    |           | を企業以下の内容に反映させます)          |  |  |

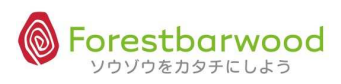

| No. | 項目        | 必須 | 備考       | 用途                            |
|-----|-----------|----|----------|-------------------------------|
| 23  | 企業        | -  |          | SYSTEM:営業担当者の所属企業 CD が書き込まれ   |
|     |           |    |          | ます※利用者マスタ                     |
| 24  | 拠点        | -  |          | SYSTEM:営業担当者の所属拠点 CD が書き込まれ   |
|     |           |    |          | ます※利用者マスタ                     |
| 25  | 倉庫        | -  |          | SYSTEM:営業担当者の所属倉庫 CD が書き込まれ   |
|     |           |    |          | ます※利用者マスタ                     |
| 26  | 部署        | -  |          | SYSTEM:営業担当者の所属部署 CD が書き込まれ   |
|     |           |    |          | ます※利用者マスタ                     |
| 27  | 役職        | -  |          | SYSTEM:営業担当者の役職 CD が書き込まれます   |
|     |           |    |          | (次の役職名より優先します) ※利用者マスタ        |
| 28  | 役職備考      | -  |          | SYSTEM:営業担当者の役職名が書き込まれます      |
|     |           |    |          | (役職 ID が 0 の場合のみ対象となります) ※利用者 |
|     |           |    |          | २८१                           |
| 29  | 上司利用者     |    |          | 上司利用者を指定します※利用者マスタ            |
| 30  | アシスタント利用者 |    |          | アシスタント利用者を指定します※利用者マスタ        |
| 31  | 削除        |    | しない / する | マスタを削除扱いにするときに区分を有効にします(物     |
|     |           |    |          | 理的にデータは消えません)                 |
| 32  | 備考        |    |          | マスタに関する備考を登録します(備忘録や社内連絡      |
|     |           |    |          | 用として利用します)                    |

#### (3)得意先マスタ

#### ①マスターメニューより「得意先」ボタンをクリックします。

| de an de an                                    | 請求書一覧             |          | -                  | 支払書一覧     | -           | =             |         | an att       |       |
|------------------------------------------------|-------------------|----------|--------------------|-----------|-------------|---------------|---------|--------------|-------|
| Storm Storm                                    |                   |          | マスタン               | -r=×      |             |               | Oar.    | Stron.       | 1     |
| Allan Allan                                    | 販売系               | ~        | <u></u>            | 2         | 14          | 2             |         | Mar          |       |
| Utrush Utrush                                  | 請求先               | 販売先      | 得意先                | -         | -           | -             | 0.754   | 10000        | - 8   |
| HE. HE.                                        | 仕入系               |          | ~                  | -         | -           | -             | 90°     | Alles        | SAM . |
| 00 00                                          | 支払先               | (        | 発注先                | -         | -           | -             |         |              |       |
| and with and with                              | 商品系               | -        | -                  | -         | ( <b></b> ) | -             | - state | - Alter Mark | No    |
| Ster Ster 2                                    | 商品                | 販売商品     | 仕入商品               | セット商品     | 852         | -             | 30      | Alle         | Alle  |
|                                                | その他               |          | >=                 | -         | -           | -             |         |              |       |
| AND MEN AND MEN.                               | 企業                | 拠点       | 倉庫                 | 部署        | 〔〔〕〕        | 利用者           | Bar     | and sugar    | all   |
| Mar Maria                                      | 梱包形態              | 単位       | 温度带                | 製造者       | 金融機関        | 金融機関支店        |         | Mile.        | Malle |
| UPR. AD UPR. AD                                |                   | 倉庫別コース登録 | 出荷区分               | 回収支払方法    | 帳票          | 敬称            | a anti  | as not       |       |
| 20° 20°                                        | 棚番                | カテゴリ     | 帳票カテゴリ             | 移動理由      | 100         | -             | 10 m    | HES.         | SAM   |
| 100 100                                        |                   |          | ユーザー               | רב=א-     |             |               |         |              |       |
| 13. 12 1 13. 13. 13. 13. 13. 13. 13. 13. 13. 1 | -                 | -        | 12                 | -         | -           | 2             | e viti  | a de viti    | na    |
| Ster. Ster                                     | Sana II. Sana II. |          | 1294 H * EM984 H * | Saman' Sa |             | - ソウゾウをカタチにしよ | >®~     | Alle.        | ANY   |
|                                                |                   |          |                    |           |             |               |         |              |       |

#### ②「新規得意先データ登録」ボタンをクリックします。

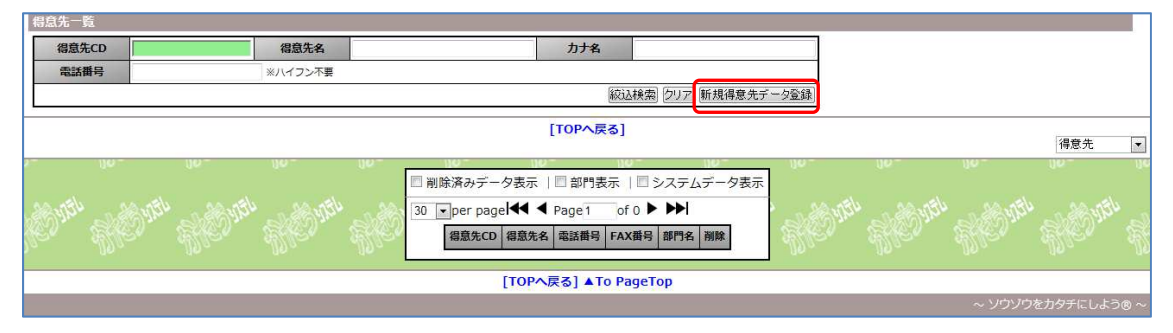

#### ③詳細登録画面が表示されます。

|                                                    | 4                                     | ログイン時刻:2012-08-01 20:05:26                                                                                                    |
|----------------------------------------------------|---------------------------------------|----------------------------------------------------------------------------------------------------|
|                                                    |                                       | BOCCが至してはない。しかし、語つこと以上のものはないで、 tabuchiさん Option Logout                                                                                                    |
| 得意先詳細                                              |                                       |                                                                                                    |
|                                                    | [TOPへ戻る] [一覧画面へ戻る]<br>[復章先施門一覧へ]      |                                                                                                    |
|                                                    |                                       | <入力アシスト機能>                                                                                                    |
| 設元元コピー<br>得意先ID                                    | ※販売光をコピーしたい場合、「CD」を入力し[ENTER]を押してくたさい |                                                                                                    |
| 得意先CD<br>得意先名                                      | ※未入力の場合、自動でCDが割り当てられます                | 販売先 CD を入れると                                                                                                    |
| 表示名                                                |                                       | 1 販売先情報がコピーできます                                                                                                    |
| stt کار کی ماکر کی ماکر ک                          |                                       |                                                                                                    |
|                                                    | 8                                     |                                                                                                    |
| 販売失                                                | CD 販売先名                               |                                                                                                    |
| (書乗車) ショック しょう しょう しょう しょう しょう しょう しょう しょう しょう しょう | \$ ※入力例:〒123-4567 ⇒ 1234567           | the second strains and the second second sec |
| 都道府果                                               | ID 北海道 V                              | 2 840 840                                                                                                    |
| 住所                                                 |                                       | 30- 30-                                                                                                    |
| を啓転 だい。ほの、 4方い、なの、 4方い、なの                          |                                       | Amas Amas Amas                                                                                                    |
|                                                    | %入力例:03-1234-1234                     |                                                                                                    |
| FAX#                                               | ※入力例:03-1234-1234                     | 100 100                                                                                                    |
| 担当者                                                |                                       | down alter as alter a                                                                                                    |
|                                                    | κ <b>ά</b>                            | Dan Stan Stan                                                                                                    |
| 担当有刀:                                              |                                       | Aller Aller                                                                                                    |
| 担当者ローイ                                             |                                       |                                                                                                    |
|                                                    |                                       | 「<br>データ体成」 リセット                                                                                                    |
|                                                    | [TOPへ戻る] [一覧画面へ戻る]                    |                                                                                                    |

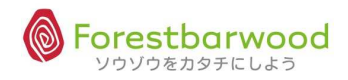

<登録項目説明>

| No. | 項目          | 必 | 備考           | 用途                       |
|-----|-------------|---|--------------|--------------------------|
|     |             | 須 |              |                          |
| 1   | 得意先 ID      | _ | 自動採番         | SYSTEM:かたちシステム管理用 ID です  |
| 2   | 得意先 CD      | 0 |              | 得意先 CD                   |
| 3   | 得意先名        | 0 |              | 得意先の正式名を登録します            |
| 4   | 表示名         | 0 |              | 得意先の表示名を登録します(一覧画面や帳票    |
|     |             |   |              | はこの内容が表示されます)            |
| 5   | <b>ታ</b> ታ名 | 0 |              | 得意先のカナ名を半角で登録します(半角データ   |
|     |             |   |              | を要する場合にしようでき、且つ、検索に有効で   |
|     |             |   |              | <u>र</u> ु)              |
| 6   | ローマ字名       |   | 半角大文字        | 得意先のローマ字読みを半角で登録します(日本   |
|     |             |   |              | 語以外での対応を目的としています)        |
| 7   | 販売先         | 0 |              | 販売先を指定します(※販売先マスタが必要とな   |
|     |             |   |              | ります)                     |
| 8   | 郵便番号        | 0 | "0000000"    | 得意先所在地の郵便番号を登録します        |
| 9   | 都道府県        | 0 |              | 得意先所在地の都道府県を登録します(都道府    |
|     |             |   |              | 県 ID と連携します)             |
| 10  | 住所          | 0 |              | 得意先所在地の住所を登録します          |
| 11  | 建物名         | 0 |              | 得意先所在地の建物名を登録します         |
| 12  | 電話番号        | 0 |              | 得意先所在地の代表電話番号を登録します      |
| 13  | FAX 番号      |   |              | 得意先所在地の代表 FAX 番号を登録します   |
| 14  | 担当者名        |   |              | 得意先担当者の氏名を登録します          |
| 15  | 担当者表示名      |   |              | 得意先担当者の表示名を登録します(一覧画面    |
|     |             |   |              | や帳票はこの内容が表示されます)         |
| 16  | 担当者力ナ名      |   |              | 得意先担当者のカナ名を半角で登録します(半    |
|     |             |   |              | 角データを要する場合に利用でき、且つ検索に有   |
|     |             |   |              | 効です)                     |
| 17  | 担当者ローマ字名    |   | 半角大文字        | 得意先担当者のローマ字読みを半角で登録します   |
|     |             |   |              | (日本語以外での対応を目的としています)     |
| 18  | 担当者生年月日     |   |              |                          |
| 19  | 得意先担当者性別    |   | 男 / 女        | 得意先担当者の性別を登録します          |
| 20  | 第1得意先カテゴリ   |   |              | 得意先カテゴリを登録します            |
| 21  | 第2得意先カテゴリ   |   |              | 得意先カテゴリを登録します            |
| 22  | 第3得意先カテゴリ   |   |              | 得意先カテゴリを登録します            |
| 23  | FC 区分       |   | 直堂 / フランチャイズ | 得意先の運営形態を登録します(初期設定:直    |
|     |             |   |              | 営)                       |
| 24  | 相手先店舗 CD    |   |              | 相手の分類で別途指定が必要なコードがある場合   |
|     |             |   |              | に登録します(店舗 CD 等・補足的なもので文字 |
|     |             |   |              | も可能です)                   |

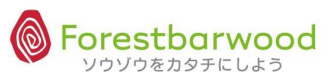

| No. | 項目 | 必須 | 備考       | 用途                                         |
|-----|----|----|----------|--------------------------------------------|
| 25  | 削除 |    | しない / する | マスタを削除扱いにするときに区分を有効にします<br>(物理的にデータは消えません) |
| 26  | 備考 |    |          | マスタに関する備考を登録します(備忘録や社内<br>連絡用として利用)        |

#### (4)得意先部門マスタ

#### ①マスターメニューより「得意先」ボタンをクリックします。

| as other as      | 請求書一覧    | -         |              | 支払書一覧  | -    | <del>.</del>  | 1            | ag. At        |       |
|------------------|----------|-----------|--------------|--------|------|---------------|--------------|---------------|-------|
| Storn Storn      |          |           | マスタ          | -r=X   |      |               | 02           | Stronger.     | A     |
| Allan Allan      | 販売系      | -         | 12           | -      | 121  | 2             |              | 100-          |       |
| 137,00 13754     | 請求先      | [ 販売先 ]   | 得意先          | -      | -    | -             | anti         | HER SHE       | - 2   |
| HO. HO.          | 仕入系      |           | 12           | -      |      |               | £9. <b>*</b> | SHE?          | R     |
| 00 UO            | 支払先      | (         | 発注先          | -      | -    | -             |              |               |       |
| States States    | 商品系      | *         | -            | -      |      | -             | C-3754       | - Bally State | abe   |
| Stler Stler 3    | 商品       | 販売商品      | 仕入商品         | セット商品  | 8.52 | -             | 20           | Aller         | All   |
|                  | その他      |           | -            | -      | ~    | -             |              |               |       |
| ANDYIC ANDIT     | 企業       | 拠点        | 倉庫           | 部署     | 役職   | 利用者           | Prin         | Strain Strain | all   |
| Mar. Mar.        | 梱包形態     | [ 単位 ]    | 温度帯          | 製造者    | 金融機関 | 金融機関支店        |              |               |       |
| urria utria      | []       | 倉庫別コース登録  | 出荷区分         | 回収支払方法 | 帳票   | 敬称            | 0.054        | as not        | 6     |
| 2 8 m 2 8 2 m    | 棚番       | カテゴリ      | 帳票カテゴリ       | 移動理由   |      |               | Som.         | HED.m.        | SAH   |
| 100 100          |          |           | ユーザー         | -r=k-  |      |               |              |               |       |
| all yith a start | -        | -         | -            | -      | -    | 2             | C IT         | - a de vitte  | -n.a  |
| Her. Her .       | an an an | - <u></u> | - United His | un un  |      | ~ ソウゾウをカタチにしよ | 30~          | Alle.         | - Alt |

②「得意先詳細」画面より [得意先部門一覧へ] をクリックします。

|                   |                          |                                                                              | ログイン時刻:2012-08-08 10:10:16                                                                                                    |
|-------------------|--------------------------|------------------------------------------------------------------------------|----------------------------------------------------------------------------------------------------|
|                   |                          |                                                                              | 🖤 愛されるものは つねに美しい。 tabuchiさん                                                                                                    |
| 2                 |                          |                                                                              | Option Logout                                                                                                    |
| 得意先詳細             |                          |                                                                              |                                                                                                    |
|                   |                          | [TOP <del>、戻る]</del> [得息先部門一覧へ]                                              |                                                                                                    |
| 1115 <sup>1</sup> | 販売先コピー<br>得意先ID<br>得意先CD | ※販売先をコピーしたい場合、「CD」を入力し[ENTER]を押してください<br>1001<br>1001 ※未入力の場合、自動でCDが割り当てられます | Will State                                                                                                    |
| le. Hie.          | 得意先名 かた                  | たち物産                                                                         | . She M                                                                                                    |
|                   | 表示名                      | かたち物産                                                                        |                                                                                                    |
| WELL AND WELL     | 力十名                      | かりチブシッサン                                                                     | 1915 <sup>11</sup>                                                                                                    |
| ter strev         | ローマ字名                    |                                                                              | and a state of the state of the |
| S. 194            | 販売先                      | CD 1001 販売先名 かたち物産                                                           | <u>ue</u>                                                                                                    |
| UPALON UPALON     | 郵便番号                     | 1875563 ※入力例:〒123-4567 ⇒ 1234567                                             | = Utra an utra                                                                                                    |
| Bur Sterra        | 都道府県ID                   | 東京都 💌                                                                        | Dan Stan St                                                                                                    |
| 10- ADa-          | 住所                       | 小平市学園町1-8-5                                                                  | 100                                                                                                    |
|                   | 建物名                      |                                                                              |                                                                                                    |
| 91120 A 9120      | 電話番号                     | 042-333-4444 ※入力例:03-1234-1234                                               | VIDU SUBVIDU S                                                                                                    |
| les Alles         | FAX番号                    | 042-323-5555 ※入力例:03-1234-1234                                               | . Me. W                                                                                                    |

## ③「新規得意先部門データ登録」ボタンをクリックします。

| 得意先部門一覧           |                               |         |  |                                |                        |              |                      |  |  |         |      |
|-------------------|-------------------------------|---------|--|--------------------------------|------------------------|--------------|----------------------|--|--|---------|------|
| 得意先部門ID           |                               | 得意先部門名  |  |                                | 力ナ名                    |              |                      |  |  |         |      |
| 電話番号              |                               | ※ハイフン不要 |  |                                |                        |              |                      |  |  |         |      |
|                   |                               |         |  |                                | 紋込機和                   | う クリア 新規得意先部 | 門データ登録               |  |  |         |      |
| [TOPへ戻る] [得意先一覧へ] |                               |         |  |                                |                        |              |                      |  |  |         |      |
| ller, Alle,       |                               |         |  | <ul> <li>削除済みデータ表</li> </ul>   | <b>(</b> 示             | ANG TANKA    | Mer                  |  |  |         |      |
| CONEL AND         |                               |         |  | 30 ▼per pagel ◀<br>得意先 得意先部門ID | ◆ Page 1<br>● 得意先部門名 局 | of 0 ▶ ▶►    | <sup>31</sup> 8 0 13 |  |  | AND IT  | 14 A |
|                   | [TOPへ戻る] [得息先一賢へ] ▲To PageTop |         |  |                                |                        |              |                      |  |  |         |      |
|                   |                               |         |  |                                |                        |              |                      |  |  | を力タチにしよ | :∋®~ |

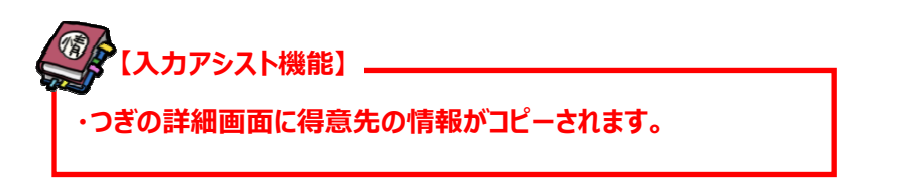

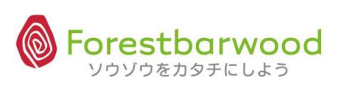

### ④詳細登録画面が表示されます。

|                     |                             | [TOPへ戸ろ1 [一覧東面へ戸ろ]                        |                           |                                           |
|---------------------|-----------------------------|-------------------------------------------|---------------------------|-------------------------------------------|
| Illa, allia. allia. |                             | [101,482][ 30000,482]                     | on states and see and see | willing Willing Willing                   |
|                     | 得意先 ***                     |                                           |                           | 5- <u>10-</u> 00-                         |
|                     | 得意先的門ID                     | new Data                                  |                           |                                           |
|                     | 得意无副門名                      |                                           |                           | a dan a dan a dan                         |
|                     | 表示名                         |                                           | Â                         | Her The The                               |
|                     | カナ名                         |                                           |                           | o- 00- 00-                                |
|                     | 0-7字名                       |                                           |                           | المحيد المحيد بالمحيد                     |
|                     |                             |                                           |                           | Sellon Sollon Sollon                      |
|                     | 請求无                         | CD 請求无名                                   |                           | de, alde, alde,                           |
|                     | 所屬倉庫                        | フォレストパーウボ 🔻 コース登録画面を開く                    |                           |                                           |
|                     |                             | コース :***                                  |                           | the could be could be co                  |
|                     | 配送情報(日曜日)                   | 刘書時間                                      |                           | the second second second                  |
|                     |                             | 前後許容時間:<br>  ユニマ                          |                           | the Aller Aller                           |
|                     | 22送1049(日間日)                |                                           |                           |                                           |
|                     | HURSTINTI(/JPECI)           | 到實時間                                      |                           | upped a straight and                      |
|                     |                             | J-7 :***                                  |                           | Mar all all all all all all all all all a |
|                     | 配送情報(火曜日)                   | 屈順 :<br>Ⅲ■■■■■                            |                           | le. Alle. Alle.                           |
|                     |                             | 前後許當時間:                                   |                           |                                           |
|                     | Sector Sector Sector Sector |                                           |                           | Umas Umas Umas                            |
|                     | 配送情報(水曜日)                   | (월)() · · · · · · · · · · · · · · · · · · |                           | 100 - AND - AND                           |
|                     |                             | 前後許容時間:                                   |                           | The Alle Alle                             |
|                     |                             |                                           |                           |                                           |
|                     |                             |                                           | C-STREE LUEST             | Utriac Utriac Utriac                      |
|                     | ă.                          |                                           |                           | Martin Provide President                  |

## <登録項目説明>

| No. | 項目        | 必須     | 備考     | 用途                        |
|-----|-----------|--------|--------|---------------------------|
| 1   | 得意先部門 ID  | _      | 自動採番   | SYSTEM:かたちシステム管理用 ID です   |
| 2   | 得意先部門名    | 0      |        | 得意先部門の正式名を登録します           |
| 3   | 表示名       |        |        | 得意先部門の表示名を登録します(一覧画面や帳票   |
|     |           | 0      |        | はこの内容が表示されます・部門がない場合は空白にし |
|     |           |        |        | ます)                       |
| 4   | カナ名       | 0      |        | 得意先のカナ名を半角で登録します(半角データを要す |
|     |           | 0      |        | る場合にしようでき、且つ、検索に有効です)     |
| 5   | ローマ字名     | 0      | 半角十立字  | 得意先のローマ字読みを半角で登録します(日本語以  |
|     |           |        | 十月八文于  | 外での対応を目的としています)           |
| 6   | 請求先       | 0      |        | 請求先を指定します(※請求先マスタが必要となりま  |
|     |           |        |        | <b>ず</b> )                |
| 7   | 所属倉庫      | $\cap$ |        | 所属倉庫を指定します(※倉庫マスタが必要となりま  |
|     |           | 0      |        | <b>ず</b> )                |
| 8   | 配送情報(日曜日) |        | コース    | コースを登録します                 |
|     |           |        | 届順     | コース内の配送順番を指定します(同順の場合は次に  |
|     |           |        |        | ID を優先します)                |
|     |           |        | 到着時間   | 得意先の到着時間を登録               |
|     |           |        | 前後許容時間 | 到着時間の前後許容時間               |
| 9   | 配送情報(月曜日) |        | コース    | コースを登録します                 |
|     |           |        | 届順     | コース内の配送順番を指定します(同順の場合は次に  |
|     |           |        |        | ID を優先します)                |
|     |           |        | 到着時間   | 得意先の到着時間を登録               |
|     |           |        | 前後許容時間 | 到着時間の前後許容時間               |

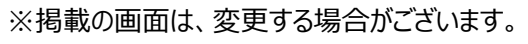

| No. | 項目        | 必須 | 備考        | 用途                         |
|-----|-----------|----|-----------|----------------------------|
| 10  | 配送情報(火曜日) |    | コース       | コースを登録します                  |
|     |           |    | 届順        | コース内の配送順番を指定します(同順の場合は次に   |
|     |           |    |           | ID を優先します)                 |
|     |           |    | 到着時間      | 得意先の到着時間を登録                |
|     |           |    | 前後許容時間    | 到着時間の前後許容時間                |
| 11  | 配送情報(水曜日) |    | コース       | コースを登録します                  |
|     |           |    | 届順        | コース内の配送順番を指定します(同順の場合は次に   |
|     |           |    |           | ID を優先します)                 |
|     |           |    | 到着時間      | 得意先の到着時間を登録                |
|     |           |    | 前後許容時間    | 到着時間の前後許容時間                |
| 12  | 配送情報(木曜日) |    | コース       | コースを登録します                  |
|     |           |    | 届順        | コース内の配送順番を指定します(同順の場合は次に   |
|     |           |    |           | ID を優先します)                 |
|     |           |    | 到着時間      | 得意先の到着時間を登録                |
|     |           |    | 前後許容時間    | 到着時間の前後許容時間                |
| 13  | 配送情報(金曜日) |    | コース       | コースを登録します                  |
|     |           |    | 届順        | コース内の配送順番を指定します(同順の場合は次に   |
|     |           |    |           | ID を優先します)                 |
|     |           |    | 到着時間      | 得意先の到着時間を登録                |
|     |           |    | 前後許容時間    | 到着時間の前後許容時間                |
| 14  | 配送情報(土曜日) |    | コース       | コースを登録します                  |
|     |           |    | 届順        | コース内の配送順番を指定します(同順の場合は次に   |
|     |           |    |           | ID を優先します)                 |
|     |           |    | 到着時間      | 得意先の到着時間を登録                |
|     |           |    | 前後許容時間    | 到着時間の前後許容時間                |
| 15  | 郵便番号      | 0  | "0000000" | 得意先部門の郵便番号を登録します           |
| 16  | 都道府県      | 0  |           | 得意先部門の都道府県を登録します(都道府県 ID と |
|     |           |    |           | 連携します)                     |
| 17  | 住所        | 0  |           | 得意先部門の住所を登録します             |
| 18  | 建物名       | 0  |           | 得意先部門の建物名を登録します            |
| 19  | 電話番号      | 0  |           | 得意先部門の電話番号を登録します           |
| 20  | FAX 番号    |    |           | 得意先部門の部門 FAX 番号を登録します      |
| 21  | 担当者名      |    |           | 得意先部門担当者の氏名を登録します          |
| 22  | 担当者表示名    |    |           | 得意先部門担当者の表示名を登録します(一覧画面    |
|     |           |    |           | や帳票はこの内容が表示されます)           |
| 23  | 担当者力ナ名    |    |           | 得意先部門担当者のカナ名を半角で登録します(半角   |
|     |           |    |           | データを要する場合に利用でき、且つ検索に有効です)  |
| 24  | 担当者ローマ字名  |    | 半岛十立字     | 得意先部門担当者のローマ字読みを半角で登録します   |
|     |           |    | 千円八乂子     | (日本語以外での対応を目的としています)       |

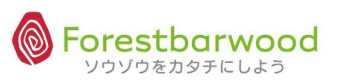

| No. | 項目       | 必須          | 備考           | 用途                                                 |
|-----|----------|-------------|--------------|----------------------------------------------------|
| 25  | 担当者生年月日  |             |              | 得意先部門担当者の誕生日を登録します                                 |
| 26  | 担当者性別    |             | 男 / 女        | 得意先部門担当者の性別を登録します                                  |
| 27  | カテゴリ 1   |             |              | 得意先部門カテゴリを登録します                                    |
| 28  | カテゴリ 2   |             |              | 得意先部門カテゴリを登録します                                    |
| 29  | カテゴリ 3   |             |              | 得意先部門カテゴリを登録します                                    |
| 30  | 相手先部門 CD |             |              | 相手先の分類で別途指定が必要なコードがある場合に                           |
|     |          | 0           |              | 登録します(部門 CD 等・補足的なもので文字も可能で                        |
|     |          |             |              | <u>ड</u> )                                         |
| 31  | 取引開始日    |             |              | 取引開始日を登録します                                        |
|     |          |             | 無効 / 有効      | 取引開始日を使用する場合は有効にします(初期設                            |
|     |          |             |              |                                                    |
| 32  | 取引終了日    |             |              |                                                    |
|     |          |             | 無効 / 有効      | 取り於」日を使用9る場合は有効にしま9(初期設<br>字・無効)                   |
| 22  |          |             |              |                                                    |
| 33  | 古来 册 如 口 |             |              |                                                    |
| 35  | 定体日      |             | 日~十曜日        | □ ★ 小、」 □ で 豆 球 じ る う                              |
| 35  | 終日堂業区分   |             |              | 2年時間帯が終日(24時間)の場合に有効にします                           |
|     |          |             | 無効 / 有効      | (初期設定:無効)                                          |
| 36  | 平日営業開始時間 |             |              | 平日の営業開始時間を登録します                                    |
| 37  | 平日営業終了時間 |             |              | 平日の営業終了時間を登録します                                    |
| 38  | 休日営業開始時間 |             |              | 休日の営業開始時間を登録します                                    |
| 39  | 休日営業終了時間 |             |              | 休日の営業終了時間を登録します                                    |
| 40  | 受注締め時間   |             |              | 得意先からの注文受付の締め切り時間を登録します                            |
|     |          |             | 無効 / 有効      | 受注締め時間を利用する場合は有効にします(初期設                           |
|     |          |             |              | 定:無効)                                              |
| 41  | 納品計算日    |             |              | 得意先への納品リードタイム日数を登録します                              |
|     |          | $\triangle$ | 無効 / 有効      | 納品計算日を利用する場合は有効にします(初期設                            |
|     |          |             |              | 定:無効)                                              |
| 42  | 納品指定時間   |             |              | 得意先への納品指定時間を登録します(文章登録が                            |
|     |          |             |              | 可能です)                                              |
| 43  | 作業計算日    |             | 無効 / 有効 (納品日 | 作業リードタイム日数を登録します                                   |
|     |          |             | 起算)          | 作業計昇日を利用する場合は有効にします(初期設<br>                        |
| 44  | 体田計算口    |             |              |                                                    |
| 44  | 使用計算日    | Λ           | 無効 / 有効 (納品日 | 実用ツートツイムロ数で豆球しま9<br> <br>  体田計質日を利田する提合け右劫にします(切期部 |
|     |          |             | 起算)          |                                                    |
|     |          |             |              |                                                    |

| No. | 項目        | 必須 | 備考             | 用途                          |
|-----|-----------|----|----------------|-----------------------------|
| 45  | 梱包形態      |    |                | 納品時の梱包形態を指定します(※梱包マスタが必要    |
|     |           |    |                | となります)                      |
| 46  | 販売商品マスタ区分 |    | 無効(商品マスタ)/販    | 受注・販売入力時に優先して検索対象とする商品マスタ   |
|     |           |    | 売商品マスタ         | を指定します(初期設定:商品マスタ)          |
| 47  | 受注アラート    |    |                | 受注入力時にメッセージとしてポップアップする内容を登録 |
|     |           |    |                | します                         |
| 48  | 納品書コメント   |    |                | 得意先への納品書に記載する内容を登録します       |
| 49  | 発注書コメント   |    |                | 直送時のメーカーへの発注書に記載する内容を登録しま   |
|     |           |    |                | े <b>व</b>                  |
| 50  | 送料請求      |    | 商品             | 送料請求時の商品CD(送料)を指定します(※指定    |
|     |           |    |                | がない場合はシステム側で自動的に設定します)      |
|     |           |    | 金額             | 送料請求時の商品 ID の登録以外での請求額を指定し  |
|     |           |    |                | ます(※指定がない場合は商品マスタの情報で利用しま   |
|     |           |    |                | <u>ड</u> )                  |
|     |           |    | 無効 / 有効        | 送料請求を利用する場合は有効にします(初期設定:    |
|     |           |    |                | 無効)                         |
| 51  | 送料無料      |    | 金額             | 送料無料が有効となる金額を登録します          |
|     |           |    | 数量             | 送料無料が有効となる数量を登録します          |
|     |           |    | 単位             | 送料無料が有効となる数量の単位を登録します       |
|     |           |    | 無効 / 有効        | 送料無料を利用する場合は有効にします(初期設定:    |
|     |           |    |                | 無効)                         |
| 52  | 納品書フォーマット |    |                | 納品書のフォーマットを指定します            |
| 53  | 納品書敬称     |    |                | 納品書の宛名敬称を指定します(初期設定:御中)     |
| 54  | 納品書伝票行数   |    |                | 納品書で改行をする行数を指定します(初期設定:フ    |
|     |           |    |                | ォーマットの仕様に依存します)             |
| 55  | 送り状フォーマット |    |                | 送り状のフォーマットを指定します            |
| 56  | 送り状敬称     |    |                | 送り状の宛名敬称を指定します(初期設定:御中)     |
| 57  | 送り状伝票行数   |    |                | 送り状で改行をする行数を指定します(初期設定:フォ   |
|     |           |    |                | ーマットの仕様に依存します)              |
| 58  | 伝票金額表示    |    | 北主二 / 主二       | 納品書に記載する金額の表示非表示を選択指定します    |
|     |           |    | 升衣示 / 衣示       | (初期設定:表示する)                 |
| 59  | 内税区分      |    |                | 単価金額での税額の取扱い方法を選択します(初期設    |
|     |           |    | ットがた / 1小がた    | 定:外税)                       |
| 60  | 単価小数点以下表示 |    | 整数/小数点第 1-4 位ま | 納品単価に対して小数点以下の表示桁数を指定します    |
|     |           |    | で              | (初期設定:2)                    |
| 61  | 単価端数      |    | 切り捨て/切り上げ/四捨   | 単価計算の結果で端数が出た場合の処理方法を選択     |
|     |           |    | 五入             | します(初期設定:切り捨て)              |

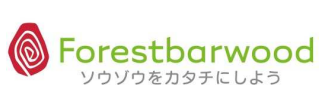

| No. | 項目        | 必須 | 備考             | 用途                                   |
|-----|-----------|----|----------------|--------------------------------------|
| 62  | 金額小数点以下表示 |    | 整数/数点第 1-4 位まで | 納品金額に対して小数点以下の表示桁数を指定しま<br>す(初期設定:0) |
| 63  | 金額端数      |    | 切り捨て/切り上げ/四捨五  | 金額計算結果で端数が出た場合の処理方法を選択               |
|     |           |    | λ              | します(初期設定:切り捨て)                       |
| 64  | 消費税表示     |    | しない / する       | 消費税表示を選択します(初期設定:しない)※内              |
|     |           |    |                | 税区分が有効の場合は「内税額」を表示します                |
| 65  | 消費税端数     |    | 切り捨て/切り上げ/四捨五  | 消費税端数の処理方法を選択します(初期設定:               |
|     |           |    | λ              | 切り捨て)                                |
| 66  | 営業担当者     | 0  |                | 営業担当者を指定します(営業担当者のマスタ情報              |
|     |           |    |                | を企業以下の内容に反映させます)                     |
| 67  | 企業        | -  |                | SYSTEM:営業担当者の所属企業 CD が書き込まれ          |
|     |           |    |                | ます※利用者マスタ                            |
| 68  | 拠点        | -  |                | SYSTEM:営業担当者の所属拠点 CD が書き込まれ          |
|     |           |    |                | ます※利用者マスタ                            |
| 69  | 倉庫        | -  |                | SYSTEM:営業担当者の所属倉庫 CD が書き込まれ          |
|     |           |    |                | ます※利用者マスタ                            |
| 70  | 部署        | -  |                | SYSTEM:営業担当者の所属部署 CD が書き込まれ          |
|     |           |    |                | ます※利用者マスタ                            |
| 71  | 役職        | -  |                | SYSTEM:営業担当者の役職 CD が書き込まれます          |
|     |           |    |                | (次の役職名より優先します) ※利用者マスタ               |
| 72  | 役職名       | -  |                | SYSTEM:営業担当者の役職名が書き込まれます             |
|     |           |    |                | (役職 ID が 0 の場合のみ対象となります) ※利用者        |
|     | -         |    |                | 729                                  |
| 73  | 上司利用者     |    |                | 上司利用者を指定します※利用者マスタ                   |
| 74  | アシスタント利用者 |    |                | アシスタント利用者を指定します※利用者マスタ               |
| 75  | 削除        |    | しない / する       | マスタを削除扱いにするときに区分を有効にします(物            |
|     |           |    |                | 理的にデータは消えません)                        |
| 76  | 備考        |    |                | マスタに関する備考を登録します(備忘録や社内連絡             |
|     |           |    |                | 用として利用します)                           |
### § 仕入系マスタ

(1)支払先マスタ

### ①マスターメニューより「支払先」ボタンをクリックします。

| the as the as          | 請求書一覧     |              | -                 | 支払書一覧  |                      | =             | A        | an other  |       |
|------------------------|-----------|--------------|-------------------|--------|----------------------|---------------|----------|-----------|-------|
| SHOIN SHOIL            |           |              | マスタ               | -r=x   |                      |               | 0        | 1 Der     | SAL   |
| Man Man                | 販売系       | ~            | ~~                | 2      | -                    | 2             | L. L.    |           |       |
| Altreast House         | 請求先       | [ 販売先 ]      | 得意先               | -      |                      | -             | 450      | 40.754    | - 8   |
| HE. HE.                | 仕入系       | ~            | 100               |        | 171                  | -             | 9 8      | 16. D     | 23/14 |
| 00- 00-                | 支払先       | 仕入先          | 発注先               | 2      | 1-1                  | -             | u<br>U   |           |       |
| and with a start       | 商品系       | 9 <b>4</b> 9 | -                 | -      | ( <del>-</del> )     | Ξ.            | Contra . | JAR STATU | - The |
| Shen Shen              | 商品        | 販売商品         | 仕入商品              | セット商品  | 1.72                 | 2             | S 18     | fle.      | E.    |
|                        | その他       |              | -                 | -      |                      | -             |          |           |       |
| alto Man alto Man.     | <u>企業</u> | 拠点           | 倉庫                | 部署     | ( 役職 )               | 利用者           | Pitten 2 | Selfin .  | AL    |
| Mar Mar                | 梱包形態      | [ 単位 ]       | 温度帯               | 製造者    | 金融機関                 | 金融機関支店        | T,       |           |       |
| UPR.00 UPR.00          |           | 倉庫別コース登録     | 出荷区分              | 回収支払方法 | 「「「「「「」」             | 敬称            | alter of | 00.794    | 6     |
| 2 Om 2 Om              | 制备        | カテゴリ         | 帳票カテゴリ            | 移動理由   |                      | -             | 2 8      | 1 Dogue   | A     |
| 100 100                |           |              | ユーザー              | -===   |                      |               | <u> </u> |           |       |
| - all yith - a de yith | -         | -            |                   | -      | -                    | 2             | anth .   | A MATU    | -ne   |
| HE. HE.                |           |              | 1999 II. 1999 II. |        | ond in a second in a | - ソウゾウをカタチにしよ | ∂®~ 🕅    | ffe.      | ANY A |
|                        |           |              |                   |        |                      |               |          |           |       |

②「新規支払先データ登録」ボタンをクリックします。

| 支払先一   | 覧      |      |         |      |                            |             |              |        |        |        |         |       |     |
|--------|--------|------|---------|------|----------------------------|-------------|--------------|--------|--------|--------|---------|-------|-----|
| 支払分    | ŧcd 🛛  |      | 支払先名    |      |                            | 力十名         |              |        |        |        |         |       |     |
| 電話     | 番号     |      | ※ハイフン不要 |      |                            |             |              |        |        |        |         |       |     |
|        |        |      |         |      |                            | 叙           | 込検索] クリア 新規3 | 支払先データ | 登録     |        |         |       |     |
|        |        |      |         |      |                            | [TOPへ戻る     | 1            |        |        |        |         | 支払先   | •   |
| 2-     | 110-   | 110- | 110-    | 110- | 110-11                     | 10-         | 10- 10-      |        | 110-   | 110-   | 110-    | 110-  | 116 |
|        |        |      |         |      | <ul> <li>削除済みデー</li> </ul> | - 夕表示   回 シ | ステムデータ表示     |        |        |        |         |       |     |
| dr. as | 470.00 |      | UPALED  |      | 30 mer pag                 |             | 1 of 0 b bbl | UFR.O  | co.nel | 00.774 | co. nel | 60.04 |     |
| 280 m  |        |      |         |      |                            |             |              | Don .  |        |        |         |       | al  |
| Mar    |        |      |         |      | 文仏无CD 文                    | 出无名 電話番号    | FAX番号 削隊     |        |        |        |         |       | M   |
|        |        |      |         |      | -                          |             |              | -      |        |        |         |       |     |
|        |        |      |         |      | [TOP                       | へ戻る] ▲To F  | PageTop      |        |        |        |         |       |     |
|        |        |      |         |      |                            |             |              |        |        |        |         |       | 30~ |

|                                                                                                    |                        |                                                                                                    | ログイン時刻:2012-08-01 21:0 |            |         | -01 21:07:55                                                                                                    |
|----------------------------------------------------------------------------------------------------|------------------------|----------------------------------------------------------------------------------------------------|------------------------|------------|---------|----------------------------------------------------------------------------------------------------|
|                                                                                                    |                        |                                                                                                    | 🌾 一生懸命努力               |            |         |                                                                                                    |
|                                                                                                    |                        |                                                                                                    |                        |            | C       | ption Logout                                                                                                    |
| 支払先詳細                                                                                                    |                        |                                                                                                    |                        |            |         |                                                                                                    |
|                                                                                                    |                        | [TOPへ戻る] [一覧画面へ戻る]                                                                                               |                        |            |         | -                                                                                                    |
| eran man wan                                                                                                    | 支払先ID<br>支払先CD<br>支払先名 | new Data<br>※未入力の場合、自動でCDが割り当てられます                                                                               |                        | a and      |         | 1990 - 1990 - 1990 - 1990 - 1990 - 1990 - 1990 - 1990 - 1990 - 1990 - 1990 - 1990 - 1990 - 1990 - 1990 - 1990 - |
|                                                                                                    |                        |                                                                                                    | <u>^</u>               | E2000      |         | 1200                                                                                                    |
| 2. 1910- 11910- 11                                                                                               | カナ名                    |                                                                                                    |                        | Mr.        |         | 190-                                                                                                    |
| UBriac UBriac UBriac                                                                                             | ローマ宇名                  |                                                                                                    | E                      | No south   |         | N DOW                                                                                                    |
| or gor gor g                                                                                                    | 郵便酬号                   | ※入力例:〒123-4567 ➡ 1234567                                                                                         |                        |            |         | ENCO.                                                                                                    |
| ער באגר באגר בי                                                                                                  | 都道府県                   | 北海道 💌                                                                                                    |                        | 1810       |         | 1800                                                                                                    |
| its as its as its as                                                                                             | 住所                     |                                                                                                    |                        | As an in   |         | 1                                                                                                    |
| En all all all all a                                                                                             | 建物名                    |                                                                                                    |                        | ් ස්වා     |         | Sto?                                                                                                    |
| in Min Min d                                                                                                    | 東話册号                   | ※入力例:03-1234-1234                                                                                                |                        | All and    |         | 1200                                                                                                    |
|                                                                                                    | FAX番号                  | ※入力例:03-1234-1234                                                                                                |                        |            |         |                                                                                                    |
| 19 May 19 May 19 May 1                                                                                           | 担当者名                   |                                                                                                    |                        | A CONTRACT |         | " Laker                                                                                                    |
| te, Mile, Mile, M                                                                                                | 担当者表示名                 |                                                                                                    |                        | States.    |         | Aller                                                                                                    |
| and the second second second second second second second second second second second second second second second | 担当者力ナ名                 |                                                                                                    |                        |            |         |                                                                                                    |
| 120 May 124 - 120 May 124 -                                                                                      | 担当者ローマ宇名               |                                                                                                    |                        | 10 36 1    |         | 4 . 36.15                                                                                                    |
|                                                                                                    | 担当者主年月日                | ※入力例:1990年4月1日生まれ ⇒ 1990-04-01                                                                                   |                        | SHE!       |         | EXC.                                                                                                    |
|                                                                                                    | 担当者件別                  | ● 男件 ◎ 女性                                                                                                    | -                      |            |         | 200                                                                                                    |
| Oner Stoner Stoner S                                                                                             | - 90-                  | » (14) » – 14) » – 14) » – 14) » – 14) » – 14) » – 14) » – 14) » – 14) » – 14) » – 14) » – 14) » – 14) » – 14) » | データ作成」「リセット」           | y Signe    |         | * 43Ø                                                                                                    |
|                                                                                                    |                        | [TOPへ戻る] [一覧画面へ戻る]                                                                                               |                        |            |         |                                                                                                    |
|                                                                                                    |                        |                                                                                                    |                        |            | ソウソウをカタ | チにしようの~                                                                                                    |

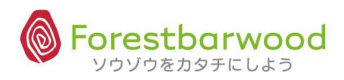

| No. | 項目          | 必須 | 備考              | 用途                                 |
|-----|-------------|----|-----------------|------------------------------------|
| 1   | 支払先 ID      | _  | 自動採番            | SYSTEM:かたちシステム管理用 ID です            |
| 2   | 支払先 CD      | 0  |                 | 別途指定が必要なコードがある場合に登録します(補           |
|     |             |    |                 | 足的なもので文字も可能です)                     |
| 3   | 支払先名        | 0  |                 | 支払先の止式名を登録します                      |
| 4   | 表示名         | 0  |                 | 支払先の表示名を登録します(一覧画面や帳票はこの内容が表示されます) |
| 5   | カナ名         |    |                 | 支払先のカナ名を半角で登録します(半角データを要           |
|     |             | 0  |                 | する場合に利用でき、且つ検索に有効です)               |
| 6   | ローマ字名       |    | 半角大文字           | 支払先のローマ字読みを半角で登録します(日本語            |
|     |             |    |                 | 以外での対応を目的としています)                   |
| 7   | 郵便番号        | 0  | ″0000000″       | 支払先所在地の郵便番号を登録します                  |
| 8   | 都道府県        |    |                 | 支払先所在地の都道府県を登録します(都道府県             |
|     |             | 0  |                 | ID と連携します)                         |
| 9   | 住所          | 0  |                 | 支払先所在地の住所を登録します                    |
| 10  | 建物名         | 0  |                 | 支払先所在地の建物名を登録します                   |
| 11  | 電話番号        | 0  |                 | 支払先所在地の電話番号を登録します                  |
| 12  | FAX 番号      |    |                 | 支払先所在地の FAX 番号を登録します               |
| 13  | 担当者名        |    |                 | 支払先担当者の氏名を登録します                    |
| 14  | 担当者表示名      |    |                 | 支払先担当者の表示名を登録します(一覧画面や             |
|     |             |    |                 | 帳票はこの内容が表示されます)                    |
| 15  | 担当者力ナ名      |    |                 | 支払先担当者のカナ名を半角で登録します(半角デ            |
|     |             |    |                 | ータを要する場合に利用でき、且つ検索に有効です)           |
| 16  | 担当者ローマ字名    |    | 半角大文字           | 支払先担当者のローマ字読みを半角で登録します             |
|     |             |    |                 | (日本語以外での対応を目的としています)               |
| 17  | 担当者生年月日     |    |                 | 支払先担当者の誕生日を登録します                   |
| 18  | 担当者性別       |    | 男 /女            | 支払先担当者の性別を登録します                    |
| 19  | 第 1 支払先カテゴリ |    |                 | 支払先カテゴリを登録します                      |
| 20  | 第 2 支払先カテゴリ |    |                 | 支払先カテゴリを登録します                      |
| 21  | 第 3 支払先カテゴリ |    |                 | 支払先カテゴリを登録します                      |
| 22  | 支払書フォーマット   |    |                 | 支払書のフォーマットを指定します                   |
| 23  | 敬称          |    |                 | 支払書の宛名敬称を指定します(初期設定:御<br>中)        |
| 24  | 伝票行数        |    |                 | 支払書ので改行をする行数を指定します(初期設             |
|     |             |    |                 | 定:フォーマットの仕様に依存します)                 |
| 25  | 小数点以下金額表示   |    | 整数/小数点第 1-4 位まで | 支払書の詳細すべての表示金額に対して小数点以下            |
|     |             | 0  |                 | の表示桁数を指定します(初期設定:0)                |

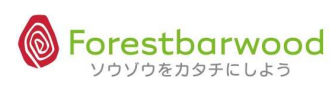

| No. | 項目     | 必須 | 備考                       | 用途                                           |
|-----|--------|----|--------------------------|----------------------------------------------|
| 26  | 金額端数   | 0  | 切り捨て/切り上げ/四捨五<br>入       | 計算結果で端数が出た場合の処理方法を選択します<br>(初期設定:切り捨て)       |
| 27  | 消費税端数  | 0  | 切り捨て/切り上げ/四捨五<br>入       | 消費税端数の処理方法を選択します(初期設定:<br>切り捨て)              |
| 28  | 支払先内税  | 0  | 外税 / 内税                  | 支払先の税額表示の方法を選択します(初期設<br>定:外税)※動きには直接影響しません  |
| 29  | 税込表示   | 0  | しない / する                 | 支払書発行時の表示方法を選択します(初期設<br>定:税抜額+消費税)          |
| 30  | 消費税計算  | 0  | 支払先/仕入先/発注先/部<br>門/伝票/商品 | 消費税を計算する単位の指定をします(初期設定:<br>支払書)              |
| 31  | 第1締日   | 0  | 都度/5-25:指定日/末日           | 支払締日を選択します(初期設定:末日)                          |
| 32  | 第1支払月  | 0  |                          | 支払予定月を指定します                                  |
| 33  | 第1支払日  | 0  | 都度/5-25:指定日/末日           | 支払予定日を指定します(初期設定:末日)                         |
| 34  | 第1支払方法 | 0  | 未選択/振込/手形/相殺/<br>現金      | 支払方法を指定します(初期設定:未選択)                         |
| 45  | 第2締日   |    | 未使用/5-25:指定日/末<br>日      | 支払締日を選択します(初期設定:未使用)                         |
| 36  | 第2支払月  |    |                          | 支払予定月を指定します                                  |
| 37  | 第2支払日  |    | 未選択/5-25:指定日/末<br>日      | 支払予定日を指定します(初期設定:未選択)                        |
| 38  | 第2支払方法 |    | 未選択/振込/手形/相殺/<br>現金      | 支払方法を指定します(初期設定:未選択)                         |
| 39  | 第3締日   |    | 未使用/5-25:指定日/末<br>日      | 支払締日を選択します(初期設定:未使用)                         |
| 40  | 第3支払月  |    |                          | 支払予定月を指定します                                  |
| 41  | 第3支払日  |    | 未選択/5-25:指定日/末<br>日      | 支払予定日を指定します(初期設定:未選択)                        |
| 42  | 第3支払方法 |    | 未選択/振込/手形/相殺/<br>現金      | 支払方法を指定します(初期設定:未選択)                         |
| 43  | 振替営業日  | 0  | 前営業日 / 翌営業日              | 対象日が休日の場合に振り替える方法を指定します<br>(初期設定 : 前営業日)     |
| 44  | 金融機関   | 0  |                          | 入金を求められている金融機関を指定します                         |
| 45  | 出金先名   | 0  |                          | 支払先名と出金先名が異なる場合に使用します                        |
| 46  | 購買担当者  | 0  |                          | 購買担当者を指定します (購買担当者のマスタ情報<br>を企業以下の内容に反映させます) |
| 47  | 企業     | -  |                          | SYSTEM:購買担当者の所属企業 CD が書き込まれ<br>ます※利用者マスタ     |

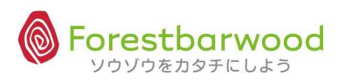

| No. | 項目        | 必須 | 備考        | 用途                            |
|-----|-----------|----|-----------|-------------------------------|
| 48  | 拠点        |    |           | SYSTEM:購買担当者の所属拠点 CD が書き込まれ   |
|     |           |    |           | ます※利用者マスタ                     |
| 49  | 倉庫        | _  |           | SYSTEM:購買担当者の所属倉庫 CD が書き込まれ   |
|     |           |    |           | ます※利用者マスタ                     |
| 50  | 部署        |    |           | SYSTEM:購買担当者の所属部署 CD が書き込まれ   |
|     |           |    |           | ます※利用者マスタ                     |
| 51  | 役職        |    |           | SYSTEM:購買担当者の役職 CD が書き込まれます   |
|     |           | _  |           | (次の役職名より優先します) ※利用者マスタ        |
| 52  | 役職備考      |    |           | SYSTEM:購買担当者の役職名が書き込まれます      |
|     |           | -  |           | (役職 ID が 0 の場合のみ対象となります) ※利用者 |
|     |           |    |           | २८१                           |
| 52  | 上司利用者     |    |           | 上司利用者を指定します※利用者マスタ            |
| 53  | アシスタント利用者 |    |           | アシスタント利用者を指定します※利用者マスタ        |
| 54  | 削除        |    |           | マスタを削除扱いにするときに区分を有効にします(物     |
|     |           |    | Uavi / 90 | 理的にデータは消えません)                 |
| 55  | 備考        |    |           | マスタに関する備考を登録します(備忘録や社内連絡      |
|     |           |    |           | 用として利用します)                    |

### (2) 仕入先マスタ

### ①マスターメニューより「仕入先」ボタンをクリックします。

| 道一串仙支 - · · · · · · · · · · · · · · · · · ·                                                                                                    | - up and a set                                                                                                    |
|----------------------------------------------------------------------------------------------------|----------------------------------------------------------------------------------------------------|
| ZX9X=1-                                                                                                    | and the second second sec |
| 販売系                                                                                                    | - 191a - 191a.                                                                                                    |
| 請求先 販売先 得意先 -                                                                                                    | a 4000 a 4000                                                                                                    |
| 住入系                                                                                                    |                                                                                                    |
| ↓0 <sup>-</sup>                                                                                                    | 00-                                                                                                    |
| 、後期 <sup>代1</sup> 、後期 <sup>代1</sup> 商品系                                                                                                    |                                                                                                    |
| 商品 販売商品 仕入商品 セット商品                                                                                                    |                                                                                                    |
| その他                                                                                                    |                                                                                                    |
|                                                                                                    | 10 <sup>101</sup> 11月者                                                                                                    |
| 相包形態単位 温度帯 製造者                                                                                                    | 全駐機関 全融機関支店                                                                                                    |
| コース 倉庫別コース登録 出荷区分 回収支払方法                                                                                                    |                                                                                                    |
|                                                                                                    | D <sup>*</sup> 240 <sup>*</sup> 24                                                                                                    |
| 10° 10° 10°                                                                                                    | 10° - 10°                                                                                                    |
| With With the second second seco | The second state and                                                                                                    |
| The fle                                                                                                    | ~ ソウソウをカタチにしよう@ ~ 60 % 60 %                                                                                                    |

②「新規仕入先データ登録」ボタンをクリックします。

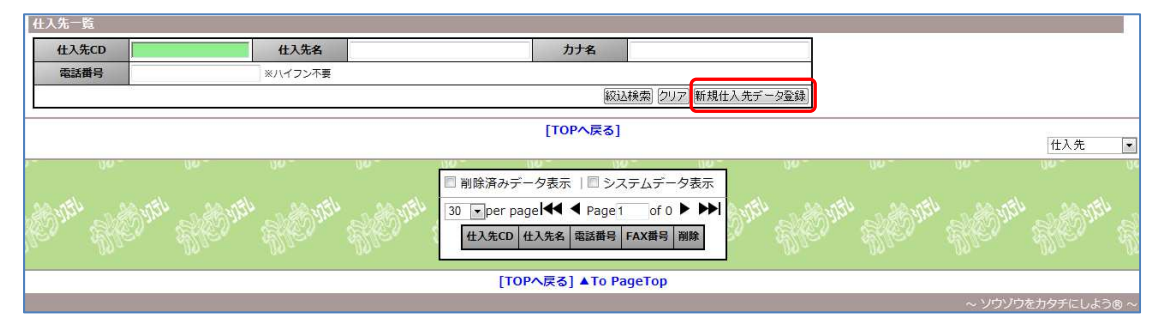

|       |                                  |                                                                 | ロシャンキ級、2012-06-01 21-46-10<br>単立て、立つんだ tabuchiきん。                                                                                                    |
|-------|----------------------------------|-----------------------------------------------------------------|----------------------------------------------------------------------------------------------------|
| 仕入先詳細 |                                  |                                                                 |                                                                                                    |
|       |                                  | [TOPへ戻る] [一覧画面へ戻る]                                              |                                                                                                    |
|       | 支払先コピー<br>住入先ID<br>住入先CD<br>住入先名 | #RAKEコピーレたい場合、「CD」を入力し[ENTER]を押してください<br>※未入力の場合、自動でCDが割り当てられます | <ul> <li>&lt;入力アシスト機能&gt;</li> <li>支払先 CD を入れると</li> </ul>                                                                                                    |
|       | 表示名                              |                                                                 |                                                                                                    |
|       | 力ナ名                              |                                                                 | 文仏元   「報小」 に一 じさより。                                                                                                    |
|       | ローマ宇名                            |                                                                 |                                                                                                    |
|       | 郵便無号                             | ※入力例:〒123-4567 ⇒ 1234567                                        |                                                                                                    |
|       | 都道府県                             | 北海道 💌                                                           |                                                                                                    |
|       | 住所                               |                                                                 | " AND AND AND AND AND AND A                                                                                                    |
|       | 建物名                              |                                                                 | M.C. M.C. M.C.                                                                                                    |
|       | 電話書号                             | ※入力例:03-1234-1234                                               |                                                                                                    |
|       | FAX番号                            | ※入力例:03-1234-1234                                               | a state and a state and a stat |
|       | 担当者名                             |                                                                 | the the the                                                                                                    |
|       | 担当者表示名                           |                                                                 |                                                                                                    |
|       | 担当者力ナ名                           |                                                                 | trac. Brac. Brac.                                                                                                    |
|       | 担当者ローマ宇名                         |                                                                 | ( LEO, LEO, LEO,                                                                                                    |
|       | 担当者主年月日                          | ※入力例:1990年4月1日生まれ ⇒ 1990-04-01                                  | -18a                                                                                                    |
|       | 相当者性别                            | ● 更佳 ◎ 女性                                                       | F-2ftal Utor                                                                                                    |
|       |                                  | [TOPへ戻る][一覧画面へ戻る]                                               |                                                                                                    |
|       |                                  |                                                                 | ~ ソウゾウをカタチにしよう® ~                                                                                                    |

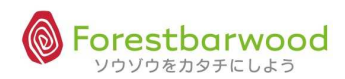

| No. | 項目        | 必須      | 備考        | 用途                        |
|-----|-----------|---------|-----------|---------------------------|
| 1   | 仕入先 ID    | _       | 自動採番      | SYSTEM:かたちシステム管理用 ID です   |
| 2   | 仕入先 CD    | $\circ$ |           | 別途指定が必要なコードがある場合に登録します(補  |
|     |           | 0       |           | 足的なもので文字も可能です)            |
| 3   | 仕入先名      | 0       |           | 仕入先(本店・本部等)の正式名を登録します     |
| 4   | 表示名       | $\circ$ |           | 仕入先(本店・本部等)の表示名を登録します(一   |
|     |           | 0       |           | 覧画面や帳票はこの内容が表示されます)       |
| 5   | カナ名       |         |           | 仕入先(本店・本部等)のカナ名を半角で登録しま   |
|     |           | 0       |           | す(半角データを要する場合に利用でき、且つ検索に  |
|     |           |         |           | 有効です)                     |
| 6   | ローマ名      |         | 半角大文字     | 仕入先(本店・本部等)のローマ字読みを半角で登   |
|     |           |         |           | 録します(日本語以外での対応を目的としています)  |
| 7   | 郵便番号      | 0       | "0000000" | 仕入先(本店・本部等)所在地の郵便番号を登録    |
|     |           |         |           | します                       |
| 8   | 都道府県      | 0       |           | 仕入先(本店・本部等)所在地の都道府県を登録    |
|     |           |         |           | します(都道府県 ID と連携します)       |
| 9   | 住所        | 0       |           | 仕入先(本店・本部等)所在地の住所を登録します   |
| 10  | 建物名       | 0       |           | 仕入先(本店・本部等)所在地の建物名を登録しま   |
|     |           | 0       |           | व                         |
| 11  | 電話番号      | 0       |           | 仕入先(本店・本部等)所在地の電話番号を登録    |
|     |           |         |           | します                       |
| 12  | FAX 番号    |         |           | 仕入先(本店・本部等)所在地の FAX 番号を登録 |
|     |           |         |           | します                       |
| 13  | 担当者名      |         |           | 仕入先担当者の氏名を登録します           |
| 14  | 担当者表示名    |         |           | 仕入先担当者の表示名を登録します(一覧画面や    |
|     |           |         |           | 帳票はこの内容が表示されます)           |
| 15  | 担当者力ナ名    |         |           | 仕入先担当者のカナ名を半角で登録します(半角デ   |
|     |           |         |           | ータを要する場合に利用でき、且つ検索に有効です)  |
| 16  | 担当者ローマ字名  |         | 半角大文字     | 仕入先担当者のローマ字読みを半角で登録します    |
|     |           |         |           | (日本語以外での対応を目的としています)      |
| 17  | 担当者生年月日   |         |           | 仕入先担当者の誕生日を登録します          |
| 18  | 担当者性別     |         | 男 / 女     | 仕入先担当者の性別を登録します           |
| 19  | 第1仕入先カテゴリ |         |           | 仕入先カテゴリを登録します             |
| 20  | 第2仕入先カテゴリ |         |           | 仕入先カテゴリを登録します             |
| 21  | 第3仕入先カテゴリ |         |           | 仕入先カテゴリを登録します             |
| 22  | 購買担当者     | 0       |           | 購買担当者を指定します(購買担当者のマスタ情報   |
|     |           |         |           | を企業以下の内容に反映させます)          |

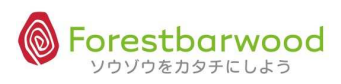

| No. | 項目        | 必須 | 備考       | 用途                                                               |
|-----|-----------|----|----------|------------------------------------------------------------------|
| 23  | 企業        | _  |          | SYSTEM:購買担当者の所属企業 CD が書き込まれ<br>ます※利用者マスタ                         |
| 24  | 拠点        | _  |          | SYSTEM:購買担当者の所属拠点 CD が書き込まれ<br>ます※利用者マスタ                         |
| 25  | 倉庫        | -  |          | SYSTEM:購買担当者の所属倉庫 CD が書き込まれ<br>ます※利用者マスタ                         |
| 26  | 部署        | -  |          | SYSTEM:購買担当者の所属部署 CD が書き込まれ<br>ます※利用者マスタ                         |
| 27  | 役職        | -  |          | SYSTEM:購買担当者の役職 CD が書き込まれます<br>(次の役職名より優先します) ※利用者マスタ            |
| 28  | 役職備考      | -  |          | SYSTEM:購買担当者の役職名が書き込まれます<br>(役職 ID が 0 の場合のみ対象となります) ※利用者<br>マスタ |
| 29  | 上司利用者     | _  |          | 上司利用者を指定します※利用者マスタ                                               |
| 30  | アシスタント利用者 |    |          | アシスタント利用者を指定します※利用者マスタ                                           |
| 31  | 削除        |    | しない / する | マスタを削除扱いにするときに区分を有効にします(物<br>理的にデータは消えません)                       |
| 32  | 備考        |    |          | マスタに関する備考を登録します(備忘録や社内連絡<br>用として利用します)                           |

#### (3)発注先マスタ

### ①マスターメニューより「発注先」ボタンをクリックします。

| UPA, as UPA, as   | 請求書一覧             |          | -      | 支払書一覧          | ~               | π.                         | a utra a utra a     |
|-------------------|-------------------|----------|--------|----------------|-----------------|----------------------------|---------------------|
| Steps Steps       |                   |          | マスタ    | -== <b>X</b>   |                 |                            | on allon all        |
| Allan Allan       | 販売系               | ~        | 12     | 2              | 121             | 2                          | Alla Alla.          |
| Utress Utress     | 請求先               | 販売先      | 得意先    | -              | -               | -                          | and a same          |
| HO. HO.           | 仕入系               |          | 10     | -              | ~               | -                          | 9° AC. A            |
| 00- 00-           | 支払先               | 仕入先      | 発注先    | -              | -               | -                          | 10- 10-             |
| and with and with | 商品系               | -        | -      | -              |                 | -                          | Anthe and state and |
| Sher Sher i       | 商品                | 販売商品     | 仕入商品   | セット商品          | 1.75            | -                          | e, Ulle, Ulk        |
|                   | その他               | (=)      | 12     | -              | -               | -                          |                     |
| AND STAR AND STAR | 企業                | 拠点       | 倉庫     | 部署             | ( 後職 )          | 利用者                        | Dran Martin M       |
| Aller Aller .     | 梱包形態              | 単位       | 温度带    | 製造者            | 金融機関            | 金融機関支店                     | Mac. Mar            |
| uprice uprice     |                   | 倉庫別コース登録 | 出荷区分   | 回収支払方法         | 極票              | 敬称                         | a uttane uttane     |
| 20° 20°           | 棚番                | カテゴリ     | 帳票カテゴリ | 移動理由           | -               |                            | 2° SHE?" SHE        |
| 10.0 10.0         |                   |          | ユーザー   | -== <b>k</b> - |                 |                            | 100 100             |
| and with a dewith | -                 | -        | -      | -              | -               | -                          | aver developed      |
| Sher Sher         | anwan sawaan<br>w |          |        |                | uran: 25000411. | ~ ソウゾウをカタチにしよ <sup>、</sup> | 00~ Mr Att          |

②「新規発注先データ登録」ボタンをクリックします。

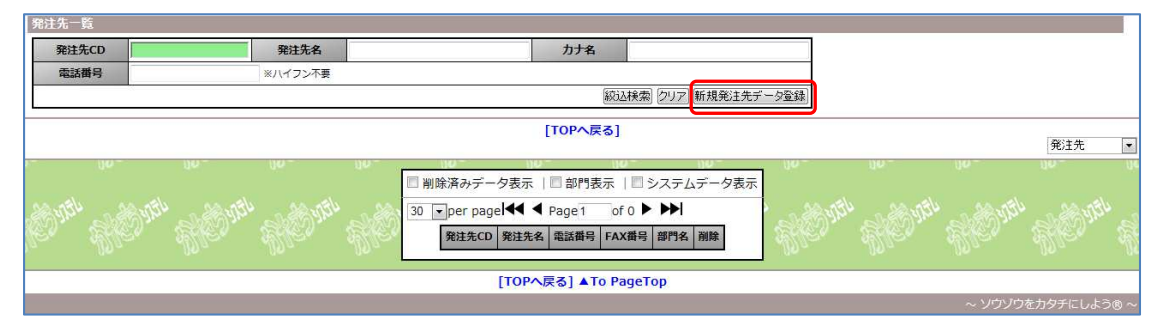

|                          | * *             |                                               | ログイン時刻:2012-08-01 21:57:20<br>使 運びから学ぶこともあるのよ tabuchiさん<br>Option Legout |
|--------------------------|-----------------|-----------------------------------------------|--------------------------------------------------------------------------|
| 能注先詳細                    |                 |                                               |                                                                          |
|                          |                 | [TOPへ戻る] [一覧画面へ戻る]<br>[発注先部門一覧画面へ]            |                                                                          |
| de de de                 |                 |                                               | ┛ <入力アシスト機能>                                                             |
| you you are you          | 任人先」E-<br>発注先ID | au Data<br>au Data                            |                                                                          |
| or allor allor a         | 発注先CD           | ※未入力の場合、自動でCDが割り当てられます                        | ↓ 仕入先 CD を入れると                                                           |
| 190- 190- 1              | ****            |                                               |                                                                          |
| ilter as ulter as ulter. | 表示白<br>++       |                                               | ↓ 仕入先情報がつピーできます。                                                         |
| )"                       | 77.4            |                                               |                                                                          |
| Allen Allen A            | 世入先 CD          | (1) 年名                                        |                                                                          |
| itte an itte an itte     | <b>郵便需号</b>     | ※入力例:〒123-4567 ⇒ 1234567                      | As an effer an effer an effer                                            |
| Nor all the all the a    | 都道府頃 北洋         | 5道 💌                                          |                                                                          |
| . Me. Me. S              | 住所              |                                               | Also Die Die                                                             |
| . (A                     | 建物名             |                                               |                                                                          |
| Mon Same Stan Stan       | 尾話册号            | ※入力例:03-1234-1234                             | er with her with her with h                                              |
| , dille, dille, d        | FAX番号           | ※入力例:03-1234-1234                             | Aller Aller Aller                                                        |
|                          | 責任者名            |                                               |                                                                          |
| 120 124 120              | 責任者表示名          |                                               | an and here and here and here a                                          |
| . Aller Aller A          | 責任者カナ名          |                                               | Aller Aller Aller                                                        |
|                          | 責任者ローマ宇名        |                                               |                                                                          |
| an Horn Horn A           | 會任著主年月日         | ◎◎◎ ※3 1 1 0 1 1000 年4日 1日 1 日 1 1 1000 04-01 | F-SHER UEN                                                               |
|                          |                 | [TOPへ戻る] [一段画面へ戻る]<br>[発注先部門一段画面へ]            |                                                                          |
|                          |                 |                                               | ~ ソウソウをカタチにしよう® ~                                                        |

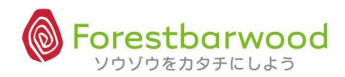

| No. | 項目          | 必須         | 備考        | 用途                                     |  |  |
|-----|-------------|------------|-----------|----------------------------------------|--|--|
| 1   | 発注先 ID      |            | 自動採番      | SYSTEM:かたちシステム管理用 ID です                |  |  |
| 2   | 発注先 CD      | $\bigcirc$ |           | 別途指定が必要なコードがある場合に登録します(補               |  |  |
|     |             | U          |           | 足的なもので文字も可能です)                         |  |  |
| 3   | 発注先名        | 0          |           | 発注先の正式名を登録します                          |  |  |
| 4   | 表示名         | $\bigcirc$ |           | 発注先の表示名を登録します(一覧画面や帳票はこ                |  |  |
|     |             | 0          |           | の内容が表示されます)                            |  |  |
| 5   | カナ名         | $\cap$     |           | 発注先のカナ名を半角で登録します(半角データを要               |  |  |
|     |             |            |           | する場合にしようでき、且つ、検索に有効です)                 |  |  |
| 6   | ローマ字名       |            | 半角大文字     | 発注先のローマ字読みを半角で登録します(日本語                |  |  |
|     |             |            |           | 以外での対応を目的としています)                       |  |  |
| 7   | 仕入先         | $\cap$     |           | 仕入先 CD を指定します(※仕入先マスタが必要とな             |  |  |
|     |             |            |           | ります)                                   |  |  |
| 8   | 郵便番号        |            | ″0000000″ | 発注先所在地の郵便番号を登録します                      |  |  |
| 9   | 都道府県        |            |           | 発注先所在地の都道府県を登録します(都道府県                 |  |  |
|     |             |            |           | IDと連携します)                              |  |  |
| 10  | 住所          |            |           | 発注先所在地の住所を登録します                        |  |  |
| 11  | 建物名         |            |           | 発注先所在地の建物名を登録します                       |  |  |
| 12  | 電話番号        |            |           | 発注先所在地の代表電話番号を登録します                    |  |  |
| 13  | FAX 番号      |            |           | 発注先所在地の代表 FAX 番号を登録します                 |  |  |
| 14  | 責任者名        |            |           | 発注先担当者の氏名を登録します                        |  |  |
| 15  | 責任者表示名      |            |           | 発注先担当者の表示名を登録します(一覧画面や                 |  |  |
|     |             |            |           | 帳票はこの内容が表示されます)                        |  |  |
| 16  | 責任者力ナ名      |            |           | 発注先担当者のカナ名を半角で登録します(半角デ                |  |  |
|     |             |            |           | ータを要する場合に利用でき、且つ検索に有効です)               |  |  |
| 17  | 責任者ローマ字名    |            | 半角大文字     | 発注先担当者のローマ字読みを半角で登録します                 |  |  |
|     |             |            |           | (日本語以外での対応を目的としています)                   |  |  |
| 18  | 責任者生年月日     |            |           | 発注先担当者の誕生日を登録します                       |  |  |
| 19  | 責任者性別       |            | 男 / 女     | 発注先担当者の性別を登録します                        |  |  |
| 20  | 第1発注先カテゴリ   |            |           | 発注先カテゴリを登録します                          |  |  |
| 21  | 第 2 発注先カテゴリ |            |           | 発注先カテゴリを登録します                          |  |  |
| 22  | 第 3 発注先カテゴリ |            |           | 発注先カテゴリを登録します                          |  |  |
| 23  | 削除          |            | しない / する  | マスタを削除扱いにするときに区分を有効にします(物              |  |  |
|     |             |            |           | 理的にデータは消えません)                          |  |  |
| 24  | 備考          |            |           | マスタに関する備考を登録します(備忘録や社内連絡<br>用として利用します) |  |  |

### (4)発注先部門マスタ

①マスターメニューより「発注先」ボタンをクリックします。

| us of us and         | 請求書一覧     | -        | -                | 支払書一覧                    | -      | =             | a. At | 00.754                                |       |
|----------------------|-----------|----------|------------------|--------------------------|--------|---------------|-------|---------------------------------------|-------|
| Stor Stor            |           |          | マスタ              | -r=x                     |        |               | 3.2   | 2 Dans                                | SAM   |
| Mar Mar              | 販売系       | ~        | ~~               | 2                        | -      | 2             |       | Ma-                                   |       |
| 121124 1211          | 請求先       | [ 販売先 ]  | 得意先              | -                        | -      | -             | 0.054 | 10,00                                 |       |
| HO. HO.              | 仕入系       | ~        |                  | -                        | -      | -             | Q.,   | All m                                 | 5.74¥ |
| 00- 00-              | 支払先       | (        | 発注先              | -                        | -      | -             |       |                                       |       |
| South States         | 商品系       | *        | -                | -                        |        | -             | 1754  | A BARYATI                             | Nbg   |
| She, She, 1          | 商品        | 販売商品     | 仕入商品             | セット商品                    | 1.00   | -             | 34    | Aller                                 | AP 4  |
|                      | その他       |          | -                | -                        | -      | -             |       |                                       |       |
| AND MEN AND MENTER.  | <u>企業</u> | 拠点       | [倉庫]             | 部署                       | 〔      | 利用者           | Par   | S S S S S S S S S S S S S S S S S S S | AL    |
| Mar. Mar.            | 個包形態      | [ 単位 ]   | 温度帯              | 製造者                      | 金融機関   | 金融機関支店        |       |                                       |       |
| usingly as interess  |           | 倉庫別コース登録 | (出荷区分)           | 回収支払方法                   | [ 帳票 ] | 敬称            | UPALO | 00.774                                |       |
| 2 Com 2 Com          | 机番        | [カテゴリ]   | 帳票カテゴリ           | 移動理由                     | -      | -             | Q.,   | El El m                               | SAM   |
| 100 100              |           |          | ユーザー             | -ב=א                     |        |               |       |                                       |       |
| and with an all with | -         | -        | -                | -                        | -      | -             | 6-154 | A Start                               | -ne   |
| He. He.              | ue ue     |          | aaran Asmaan<br> | ی ایک میں<br>ایک ایک میں | una n  | ~ ソウゾウをカタチにしよ | ∂®~   | Alle                                  | - Alf |
|                      |           |          |                  |                          |        |               |       |                                       |       |

②「発注先詳細」画面より [発注先部門一覧へ]をクリックします。

|                                           |                                    |                                                                                                    | ロクイン時刻:2012-08-08 11:39:01    |
|-------------------------------------------|------------------------------------|----------------------------------------------------------------------------------------------------|-------------------------------|
|                                           |                                    |                                                                                                    | v もうオレには、リングしか見えねえ。 tabuchiさん |
|                                           |                                    |                                                                                                    | Option Logout                 |
| 発注先詳細                                     |                                    |                                                                                                    |                               |
|                                           |                                    | [T <del>2Pへ戻る][ 覧画面へ戻</del> る]<br>[発注先部門一覧画面へ]                                                       |                               |
| Evite REvite                              | 仕入先コピー<br>発注先ID<br>発注先CD<br>発注先名 ユ | ※仕入先をコピーしたい場合、「CD」を入力し[ENTER]を押してください           1001           1001           ※未入力の場合、自動でCDが割り当てられます | Ditty Red Dity                |
|                                           | 表示名                                | ユウヒ飲料                                                                                                |                               |
| and the second                            | 力ナ名                                | ユウヒインリョウ                                                                                             | UTAN SA UTAN                  |
|                                           | ローマ字名                              |                                                                                                    |                               |
| a- 100-                                   | 住入先                                | CD 1001 仕入先名 ユウヒ飲料株式会社                                                                               | 10 <sup>-</sup> 04            |
| 47,00 47,00                               | 郵便番号                               | 1308000 ※入力例:〒123-4567⇒1234567                                                                       | UPA. 20 UPA.                  |
| W. S. S. S. S. S. S. S. S. S. S. S. S. S. | 都道府県                               | 東京都 ▼                                                                                                | Dan Stan S                    |
| 10. 1000                                  | 住所                                 | 墨田区墨田 3-3-3                                                                                          | 1970 - 19                     |
| and the second                            | 建物名                                |                                                                                                    |                               |
| 2010 0000000000000000000000000000000000   | 電話番号                               | 03-3456-1111 ※入力例:03-1234-1234                                                                       | Allen Stan                    |
| Ver Aller                                 | FAX番号                              | 03-3456-2222 ※入力例:03-1234-1234                                                                       | . Alle, Al                    |
|                                           | 12                                 |                                                                                                    |                               |

### ③「新規発注先部門データ登録」ボタンをクリックします。

| 発注先部門一覧      |              |                                                     |                           |         |        |         |    |
|--------------|--------------|-----------------------------------------------------|---------------------------|---------|--------|---------|----|
| 発注先部門ID      | 発注先部門名       | 力ナ名                                                 |                           | ]       |        |         |    |
| 電話番号         | ※ハイフン不要      |                                                     |                           | 1       |        |         |    |
|              |              | 絞込検索                                                | クリア 新規発注先部門データ登録          |         |        |         |    |
|              |              | [TOPへ戻る][発注先-                                       | -覧へ]                      |         |        |         |    |
| ller Aller   | Mier Mier Mi | <ul> <li></li></ul>                                 | na mana Mi                | en Mien | Men    | Aller   | N. |
| Conthe State |              | 30 → per pagel ◀ ◀ Page1 o<br>発注先 発注先部門ID 発注先部門名 電話 | f 0 ▶ ▶▶ <br>話描号 FAX描号 削除 |         |        | AND WE  |    |
|              |              | [TOPへ戻る] [発注先一覧へ] 🖌                                 | То РадеТор                |         |        |         |    |
|              |              |                                                     |                           |         | ~ ソウゾウ | をカタチにしよ |    |

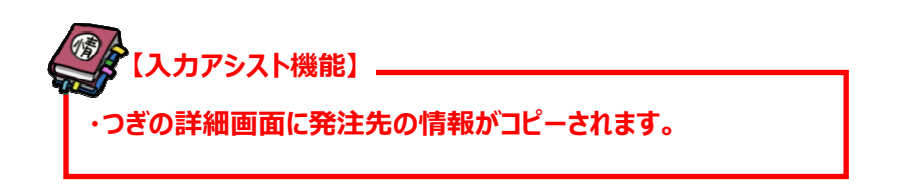

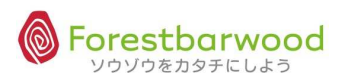

### ④詳細登録画面が表示されます。

|                 |                             |                                  | ぜ 自分に打ち勝つことは勝利のうちで最大さ tabuchiさん                                                                                                    |
|-----------------|-----------------------------|----------------------------------|----------------------------------------------------------------------------------------------------|
|                 |                             |                                  | Option Logout                                                                                                    |
| 発注先部門詳細         |                             |                                  |                                                                                                    |
|                 |                             | [TOPへ戻る] [一覧画面へ戻る]               |                                                                                                    |
|                 | 発注先 ユウ<br>発注先部門ID<br>発注先部門名 | <mark>上飲料株式会社</mark><br>new Data | 1912 - 1911 - 1911 - 19 |
| Ken. Ellen.     | 表示名                         |                                  |                                                                                                    |
|                 | 力ナ名                         |                                  |                                                                                                    |
| Januar Bruch    | ローマ字名                       |                                  | 1000                                                                                                    |
|                 | 支払先                         | CD 住入先名                          |                                                                                                    |
|                 | 入荷倉庫                        | フォレストバーウッド・                      | -00 ° - 00 °                                                                                                    |
|                 | 郵便番号                        | 1875563 ※入力例:〒123-4567 ⇒ 1234567 | the as the                                                                                                    |
|                 | 都道府県                        | 東京都 💌                            | AND STORE STORE                                                                                                    |
| la Ma           | 住所                          | 小平市学園町1-8-5                      | 22. 22.                                                                                                    |
|                 | 建物名                         |                                  |                                                                                                    |
| 1514 Marth 1754 | 届け先場所                       |                                  | WELL SALEN SALEN                                                                                                    |
| le die          | 電話番号                        | 042-333-4444 ※入力例:03-1234-1234   | a aller all                                                                                                    |
|                 |                             |                                  | 40 10                                                                                                    |

# <登録項目説明>

| No. | 項目       | 必須     | 備考        | 用途                         |
|-----|----------|--------|-----------|----------------------------|
| 1   | 発注先部門 ID |        | 自動採番      | SYSTEM:かたちシステム管理用 ID です    |
| 2   | 発注先部門名   | 0      |           | 発注先の正式名を登録します              |
| 3   | 表示名      | 0      |           | 発注先の表示名を登録します(一覧画面や帳票はこの   |
|     |          |        |           | 内容が表示されます)                 |
| 4   | カナ名      | 0      |           | 発注先のカナ名を半角で登録します(半角データを要す  |
|     |          |        |           | る場合にしようでき、且つ、検索に有効です)      |
| 5   | ローマ字名    |        | 半角大文字     | 発注先のローマ字読みを半角で登録します(日本語以   |
|     |          |        |           | 外での対応を目的としています)            |
| 6   | 支払先      | $\cap$ |           | 支払先を指定します(※支払先マスタが必要となりま   |
|     |          |        |           | <b>ず</b> )                 |
| 7   | 入荷倉庫     | 0      |           | 入荷倉庫を指定します                 |
| 8   | 郵便番号     |        | ″0000000″ | 発注先部門の郵便番号を登録します           |
| 9   | 都道府県     |        |           | 発注先部門の都道府県を登録します(都道府県 ID と |
|     |          |        |           | 連携します)                     |
| 10  | 住所       |        |           | 発注先部門の住所を登録します             |
| 11  | 建物名      |        |           | 発注先部門の建物名を登録します            |
| 12  | 届け先場所    |        |           | 発注先部門の届け先場所を登録します          |
| 13  | 電話番号     |        |           | 発注先部門の電話番号を登録します           |
| 14  | FAX 番号   |        |           | 発注先部門の部門 FAX 番号を登録します      |
| 15  | 担当者名     |        |           | 発注先部門担当者の氏名を登録します          |
| 16  | 担当者表示名   |        |           | 発注先部門担当者の表示名を登録します(一覧画面    |
|     |          |        |           | や帳票はこの内容が表示されます)           |
| 17  | 担当者力ナ名   |        |           | 発注先部門担当者のカナ名を半角で登録します(半角   |
|     |          |        |           | データを要する場合に利用でき、且つ検索に有効です)  |

| No. | 項目                | 必須 | 備考              | 用途                                                  |
|-----|-------------------|----|-----------------|-----------------------------------------------------|
| 18  | 担当者ローマ字名          |    | 半角大文字           | 発注先部門担当者のローマ字読みを半角で登録します                            |
|     |                   |    |                 | (日本語以外での対応を目的としています)                                |
| 19  | 担当者生年月日           |    |                 | 発注先部門担当者の誕生日を登録します                                  |
| 20  | 担当者性別             |    | 男 / 女           | 発注先部門担当者の性別を登録します                                   |
| 21  | 第1発注先部門カテゴリ       |    |                 | 発注先部門カテゴリを登録します                                     |
| 22  | 第2発注先部門カテゴリ       |    |                 | 発注先部門カテゴリを登録します                                     |
| 23  | 第3発注先部門カテゴリ       |    |                 | 発注先部門カテゴリを登録します                                     |
| 24  | 取引開始日             |    |                 | 取引開始日を登録します                                         |
|     |                   |    | 無効 / 有効         | 取引開始日を使用する場合は有効にします(初期設                             |
|     |                   |    |                 | 定:無効)                                               |
| 25  | 取引終了日             |    |                 | 取引終了日を登録します                                         |
|     |                   |    | 無効 / 有効         | 取引終了日を使用する場合は有効にします(初期設                             |
|     |                   |    |                 | 定:無効)                                               |
| 26  | 営業開始日             |    |                 | 営業開始日を登録します(理由がない場合は取引開始                            |
|     |                   |    |                 |                                                     |
| 27  | 宮業終了日             |    |                 | 宮業終了日を登録します(埋田かない場合は取引終了                            |
|     |                   |    | Amiti ( +++1    |                                                     |
| 28  | 終日宮業              |    | 無効 / 有効         | 宮美時間帯が終日(24 時間)の場合に有効にします                           |
| 20  |                   |    |                 |                                                     |
| 29  | 平日呂東開始时间          |    |                 | 半日の呂耒開始時間を豆琢しま9                                     |
| 30  | 平日呂耒稔」時間          |    |                 | 半日の呂耒於」時間を豆琢しまり                                     |
| 31  | 休日呂耒開炉时间          |    |                 | 14日の呂美開始時間を登録します                                    |
| 32  | 林口呂耒於」 时间         |    |                 |                                                     |
| 33  | <b>光</b> 江 柿の 可 自 |    | <b>细动 / 右</b> 动 | 光江元への支江支付の締め切り时间を豆転しま9<br>発注流は時間を利用する場合は右劫にします(初期記) |
|     |                   |    | 無効 / 有効         | 光江神の时间で利用する場合は有効にします (初期設                           |
| 34  |                   |    |                 | を : ::::::::::::::::::::::::::::::::::              |
| 54  | 세기미미 ㅋ ㅋ          |    | 毎劫 / 右劫         |                                                     |
|     |                   |    |                 | 定: 毎効)                                              |
| 35  |                   |    |                 | ※11.0000<br>発注先への納品指定時間を登録します(文章登録が                 |
|     |                   |    |                 | 可能です)                                               |
| 36  | 梱包形態              |    |                 | 納品時の梱包形態を指定します(※梱包マスタが必要                            |
|     |                   |    |                 | となります)                                              |
| 37  | 仕入商品マスタ区分         |    | 無効(商品マスタ)/      | 発注入力時に優先して検索対象とする商品マスタを指                            |
|     |                   |    | 仕入商品マスタ         | 定します (初期設定:商品マスタ)                                   |
| 38  | 発注アラート            |    |                 | 発注・仕入入力時にメッセージとしてポップアップする内容                         |
|     |                   |    |                 | を登録します                                              |

| No. | 項目        | 必須     | 備考              | 用途                        |
|-----|-----------|--------|-----------------|---------------------------|
| 39  | 発注書コメント   |        |                 | メーカーへの発注書に記載する内容を登録します(直送 |
|     |           |        |                 | 時は、得意先部門での発注書コメントが優先になりま  |
|     |           |        |                 | す)                        |
| 40  | 送料支払      |        | 商品              | 送料請求時の商品 CD(送料)を指定します(※指  |
|     |           |        |                 | 定がない場合はシステム側で自動的に設定します)   |
|     |           |        | 金額              | 送料請求時の商品CDの登録以外での請求額を指定し  |
|     |           |        |                 | ます(※指定がない場合は商品マスタの情報で利用しま |
|     |           |        |                 | す)                        |
|     |           |        | 無効 / 有効         | 送料請求を利用する場合は有効にします(初期設定:  |
|     |           |        |                 | 無効)                       |
| 41  | 送料無料基準    |        | 金額              | 送料無料が有効となる金額を登録します        |
|     |           |        | 数量              | 送料無料が有効となる数量を登録します        |
|     |           |        | PC/BL/CS/LT     | 送料無料が有効となる数量の単位を登録します     |
|     |           |        | 無効 / 有効         | 送料無料を利用する場合は有効にします(初期設定:  |
|     |           |        |                 | 無効)                       |
| 42  | 発注接続      |        | 印刷/CSV 出力/CSV&メ | 発注情報の出力方法を指定します(初期設定:印    |
|     |           |        | ール/外部プログラム      | 刷)                        |
| 43  | 発注書フォーマット |        |                 | 発注書のフォーマットを指定します          |
| 44  | 発注書敬称     |        |                 | 発注書の宛名敬称を指定します(初期設定:御中)   |
| 45  | 発注書伝票行数   |        |                 | 発注書で改行をする行数を指定します(初期設定:フ  |
|     |           |        |                 | ォーマットの仕様に依存します)           |
| 46  | 発注書金額表示   | $\cap$ | 非表示 / 表示        | 発注書に記載する金額の表示非表示を選択指定します  |
|     |           | 0      |                 | (初期設定:非表示)                |
| 47  | 内税        | $\cap$ | 外税 / 内税         | 単価金額での税額の取扱い方法を選択します(初期設  |
|     |           |        |                 | 定:外税)                     |
| 48  | 単価小数点以下表示 | $\cap$ | 整数/小数点第 1-4 位   | 発注書単価に対して小数点以下の表示桁数を指定しま  |
|     |           | 0      | まで              | す(初期設定:整数)                |
| 49  | 単価端数      |        | 少数第3位で          | 単価計算の結果で端数が出た場合の処理方法を選択   |
|     |           | 0      | 切り捨て/切り上げ/四捨    |                           |
|     |           |        | 五入              |                           |
| 50  | 金額小数点以下表示 | 0      | 整数/小数点第 1-4 位   | 発注書金額に対して小数点以下の表示桁数を指定しま  |
|     |           |        | まで              | す(初期設定:整数)                |
| 51  | 金額端数      | 0      | 切り捨て/切り上げ/四捨    | 金額計算結果で端数が出た場合の処理方法を選択し   |
|     |           |        | 五入              | ます(初期設定:切り捨て)             |
| 52  | 消費税表示     | 0      | 非表示 / 表示        | 消費税表示を選択します(初期設定:非表示)※内   |
|     |           |        |                 | 税区分が有効の場合は「内税額」を表示します     |
| 53  | 消費税端数     | 0      | 切り捨て/切り上げ/四捨    | 消費税端数の処理方法を選択します(初期設定:切   |
|     |           | 0      | 五入              | り捨て)                      |

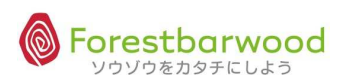

| No. | 項目        | 必須 | 備考       | 用途                                                    |
|-----|-----------|----|----------|-------------------------------------------------------|
| 54  | 購買担当者     | 0  |          | 購買担当者を指定します (購買担当者のマスタ情報を<br>企業以下の内容に反映させます)          |
| 55  | 企業        |    |          | SYSTEM:購買担当者の所属企業 CD が書き込まれま<br>す※利用者マスタ              |
| 56  | 拠点        |    |          | SYSTEM:購買担当者の所属拠点 CD が書き込まれま<br>す※利用者マスタ              |
| 57  | 倉庫        |    |          | SYSTEM:購買担当者の所属倉庫 CD が書き込まれま<br>す※利用者マスタ              |
| 58  | 部署        |    |          | SYSTEM:購買担当者の所属部署 CD が書き込まれま<br>す※利用者マスタ              |
| 59  | 役職        |    |          | SYSTEM:購買担当者の役職 CD が書き込まれます<br>(次の役職名より優先します) ※利用者マスタ |
| 60  | 役職備考      |    |          | SYSTEM:購買担当者の役職名が書き込まれます(役職 IDが0の場合のみ対象となります)※利用者マスタ  |
| 61  | 上司利用者     |    |          | 上司利用者を指定します※利用者マスタ                                    |
| 62  | アシスタント利用者 |    |          | アシスタント利用者を指定します※利用者マスタ                                |
| 63  | 削除        |    | しない / する | マスタを削除扱いにするときに区分を有効にします(物理<br>的にデータは消えません)            |
| 64  | 備考        |    |          | マスタに関する備考を登録します (備忘録や社内連絡<br>用として利用します)               |

#### § 商品系マスタ

(1)商品マスタ

①マスターメニューより「商品」ボタンをクリックします。

| USA.00 UPA.00      | 請求書一覧     | -                        | -           | 支払書一覧          | -               | =             | a all   | 00.774       |       |
|--------------------|-----------|--------------------------|-------------|----------------|-----------------|---------------|---------|--------------|-------|
| Storm Storm        | J         |                          | マスタ         | -r=X           |                 |               | Dar.    | Stop In.     | SAN A |
| 1994 - 1994 -      | 販売系       | ~                        | ~~          | 2              | -               | 2             |         |              |       |
| Altreast Altreast  | 請求先       | [ 販売先 ]                  | 得意先         | -              |                 | -             | للتاري  | 10000        | - 3   |
| HE. HE.            | 住入系       |                          |             | -              | -               | -             | 20°     | Aller.       | 274   |
| 00- 00-            | 支払先       | (                        | 発注先         | -              |                 | -             |         |              |       |
| and with and with  | 承品商       | -                        |             | -              |                 | -             | - site  | - Bally Stal | Silve |
| Sher Sher s        | 商品        | 販売商品                     | 仕入商品        | セット商品          | 171             | 5             | 20      | Aller        | M     |
|                    | その他       |                          | -           | -              |                 | <u>~</u>      |         |              |       |
| AND YOU AND YOU.   | <u>企業</u> | 拠点                       | 倉庫          | 部署             | 役職              | 利用者           | Para    | Stran Stran  | All   |
| 2000 AD00          | 梱包形態      | [ 単位 ]                   | 温度帯         | 製造者            | 金融機関            | 金融機関支店        |         | Mag          | Ma    |
| UBR. as UBR. as    | ג-ב       | 倉庫別コース登録                 | 出荷区分        | 回収支払方法         | 帳票              | 敬称            | UPR. O  | 20.754       |       |
| HOM HOM            | して、観番     | カテゴリ                     | 帳票カテゴリ      | 移動理由           | 17              | 7             | 50.yr   | HED.m.       | SAM   |
| 100 100            |           |                          | ユーザー        | -ב= <b>k</b> - |                 |               |         |              |       |
| and with a devisit | -         | -                        | -           | -              | -               | -             | 6 47.54 | - A State    | 220   |
| She, She,          | un un     | - <u>Asimira I</u> . Asi | awan Shukan |                | un n. Assault n | - ソウゾウをカタチにしよ | :3®~    | Alle         | - Alf |
| 100 1000           | uw uw     | u* u                     | ~ u~        | u~ u~          |                 | uw uw         |         | 00-          | 11000 |

②「新規商品データ登録」ボタンをクリックします。

| 商品一覧       |              |             |                    |                |                     |         |         |        |  |
|------------|--------------|-------------|--------------------|----------------|---------------------|---------|---------|--------|--|
| 商品CD       |              | 商品名         |                    | カナ名            |                     |         |         |        |  |
| 備考         |              | 住入先力ナ名      |                    |                |                     |         |         |        |  |
|            |              |             |                    | 87i <u>8</u>   | 検索] [クリ] 2] 新規商品データ | 7登録     |         |        |  |
|            |              |             | [TOPへ戻る] [t        | 2ット商品へ]        |                     |         |         | 帝县     |  |
|            | - 1121 - 112 |             | 1101-              | 1141 -         | 141 - 1141 -        | 1121-   | 1121 -  | Manada |  |
|            |              | □ 削除済みデータ表示 | 示  圖 システムデータ表示  圖  | セット商品のみ表示      | 〒   ソート: デフォルト      |         |         |        |  |
| all with a |              | 30 per page | ✓ Page 1 of 0 ► ►► |                |                     | 137136  | 1214 28 |        |  |
| K. 4       |              | Ē           | 新品CD 商品名 販売単価 仕入単価 | セット商品 仕入先名     | 備考 削除               | Seo.    |         |        |  |
| 4          |              | a           | [TOPへ戻る] [セット商     | 品へ] ▲To PageTo | op [                | 19.<br> |         |        |  |
|            |              |             |                    |                |                     |         |         |        |  |

| 4 · · ·                                   |                     |                                           | ・<br>ログイン時刻:2012-08-08 12:59:20<br>◆いい仕事したぜ、下手なりに、tabuchiさん、 |
|-------------------------------------------|---------------------|-------------------------------------------|--------------------------------------------------------------|
| 商品詳細                                      |                     |                                           | Option Logout                                                |
|                                           | 1152                | [TOPへ戻る] [一覧画面へ戻る]<br>[販売商品一覧へ] [仕入商品一覧へ] |                                                              |
|                                           | 登録対象 🔹 🔘            | 第品 ◎ 菜品/販売商品 ◎ 南島/仕入商品 ◎ 商品/販売費品/仕入商品     | E                                                            |
| Stong, Hong,                              | 裔品ID<br>前品CD<br>商品名 | new Data<br>※未入力の場合、自動でCDが割り当てられます        | ner Alpher Ly                                                |
| when an ultre an                          | 表示名                 |                                           | A uter an uter                                               |
| Stor Store                                | 力ナ名                 |                                           | Mar Standard Stand                                           |
| All Allan                                 | ローマ字名               |                                           |                                                              |
| an attended -                             | 仕入先                 | CD 仕入先名                                   | - den an alter                                               |
| - 100 <sup>111</sup> - 1001               | 発注先                 | CD 発注先名                                   | - Jur all your all                                           |
| 1000 1000                                 | 発注先部門               | ID 発注先部門名 ***                             | - 1990 - 1990                                                |
|                                           |                     |                                           |                                                              |
| 2 3 3 4 1 1 1 1 1 1 1 1 1 1 1 1 1 1 1 1 1 | 117コート              |                                           | - NAL AND AND                                                |
|                                           | バラ単位                | CS < ※最少単位で入力                             | alle Me                                                      |
|                                           | て人機能                | >                                         |                                                              |
|                                           |                     |                                           |                                                              |
| 『商品マスタ-                                   | +販売商                | う品マスタ』『商品マスタ+仕入商品マスタ』『商品                  | ポマスタ+販売商品マスタ                                                 |
| →仕入商只                                     | 77411               | いずわかを選択することで れとつの両面上り登                    | 録ができます ┃                                                     |
|                                           |                     | マライのできょくうることで、してつの画面より豆                   |                                                              |
| ※初回登録                                     | 時のみ                 |                                           |                                                              |
|                                           | · · · ·             |                                           |                                                              |

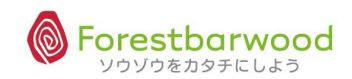

| 1       商品 ID       自動採番       SYSTEM:かたちシステム管理用 ID です         2       商品 CD       〇       通常使用する CD を登録します |                       |
|----------------------------------------------------------------------------------------------------|-----------------------|
| 2 商品 CD 〇 通常使用する CD を登録します                                                                                  |                       |
|                                                                                                    |                       |
| 3 商品名         ○         商品の正式名称を登録します                                                                       |                       |
| 4         表示名         商品の規格を含む表示名を登録します                                                                     | (一覧画面や                |
| ・ ・ ・ ・ ・ ・ ・ ・ ・ ・ ・ ・ ・ ・ ・ ・ ・ ・ ・                                                                       |                       |
| 5     カナ名     半角カナ     商品のカナ名を半角で登録します(半角                                                                   | ョデータを要す               |
| る場合に利用でき、且つ、検索に有効です                                                                                         | す)                    |
| 6 ローマ字名 半角英数字(大文字) 商品のローマ字読みを半角で登録します                                                                       | 「(日本語以                |
| 外での対応を目的としています)                                                                                             |                       |
| 7     仕入先     仕入先 CD を登録することで仕入先情報                                                                          | <b>&amp;と連携するこ</b>    |
| とが可能です(別途仕入先マスタが必須                                                                                          | )                     |
| 8 発注先         発注先 CD を登録することで発注先情報                                                                          | <b>と</b> 連携するこ        |
| とが可能です(別途発注先マスタが必須                                                                                          | )                     |
| 9         発注先部門         発注先部門 ID を登録することで発注先                                                                | 部門情報と連                |
| 携することが可能です(別途発注先部                                                                                           | 門マスタが必                |
| 須)                                                                                                    |                       |
| 10         JAN コード         半角数字         JAN コードを半角数字で登録します                                                  |                       |
| 11         ITFコード         半角数字         ITFコードを半角数字で登録します                                                    |                       |
| 12     規格     ○     商品規格を登録します                                                                              |                       |
| 13     バラ単位     商品の第1単位(バラ:最小単位)を                                                                           | 表現する単位                |
| 〇 CD です。MstUnit(計算単位区分=1                                                                                    | )の中から選                |
| 「「「」」「「」」」「「」」」「」」「」」「」」「」」「」」「」」「」」「」」                                                                     |                       |
| <b>14</b> ボール入数 商品の第2単位入数を登録します(初)<br>○                                                                     | 期値は1にな                |
|                                                                                                    |                       |
| 15 ボール単位 商品の第2単位(ボール)を表現する単                                                                                 | 単位CDです。               |
| MstUnit     (計算単位区分=2)の中から                                                                                  | 遊艇状します。               |
|                                                                                                    | 期値は1にな                |
|                                                                                                    |                       |
|                                                                                                    |                       |
|                                                                                                    |                       |
|                                                                                                    | もうには T にな             |
| リスタリ         リスタリ           10 「Twk単位         第日の第4単位(合わせまげ、ドル)                                             | を実現する出                |
|                                                                                                    | で1X-55 9日<br>=4) の由から |
|                                                                                                    | - 1) 070.0            |
| 20 受注初期単位                                                                                                   | 品単位 CD                |
|                                                                                                    |                       |

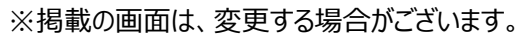

| No. | 項目                 | 必須 | 備考           | 用途                                    |
|-----|--------------------|----|--------------|---------------------------------------|
| 21  | 発注初期単位             | 0  |              | 発注・仕入入力時に最初に表示される商品単位 CD              |
|     |                    |    |              | を登録します                                |
| 22  | 定価表示               |    | 非表示 / 表示     | 定価表示をする場合に区分を有効にします(初期設               |
|     |                    | _  |              | 定:非表示)                                |
| 23  | 定価種類               |    | なし / あり      | 定価表示の基準を区分選択します(初期設定:あ                |
|     |                    |    | (メーカー小売希望価格) | ט)                                    |
| 24  | 標準定価               |    |              | 定価を登録します(NPP の場合は標準とされる価格を            |
|     |                    |    |              | 登録します)                                |
| 25  | 標準販売掛率             |    |              | 販売時の単価掛率を登録します(標準定価から算出               |
|     |                    |    |              | します:標準販売単価と連動します)                     |
| 26  | 標準販売単価             |    |              | 販売時の単価を登録します                          |
| 27  | 販売単価内税             | 0  | なし/ あり       | 販売単価を内税にする場合に有効にします                   |
| 28  | 標準仕入掛率             |    |              | 仕入時の単価掛率を登録します(標準定価から算出               |
|     |                    |    |              | します:標準仕入単価と連動します)                     |
| 29  | 標準仕入単価             |    |              | 仕入時の単価を登録します                          |
| 30  | 仕入単価内税             | 0  | しない / する     | 仕入単価を内税にする場合に有効にします                   |
| 31  | 温度带                | 0  |              | 商品を管理する温度帯 IDを登録します(かたちシステ            |
|     |                    | Ŭ  |              | ムの初期データは「1:常温/2:冷蔵/3:冷凍」です)           |
| 32  | 第1商品カテゴリ           |    |              | 商品カテゴリを登録します                          |
| 33  | 第2商品カテゴリ           |    |              | 商品カテゴリを登録します                          |
| 34  | 第 3 商品カテゴリ         |    |              | 商品カテゴリを登録します                          |
| 35  | 採用基準               |    | 注文日 / 納品日 /  | 採用開始日と採用終了日の基準日を区分選択します               |
| 36  | <b>返田開始日 / 終了日</b> |    |              | 「「「「「「「「」」」」」」「「「「「」」」」「「」」「「」」」「「」」」 |
| 50  |                    |    |              |                                       |
| 37  | 代替商品               |    | なし, / あり     | 商品の採用日が終了していたり、欠品している場合に              |
|     |                    |    |              | 代替品での対応を有効にする区分です                     |
|     |                    |    | 商品           | 代替区分が有効の場合に採用する商品 CD です               |
| 38  | 不定貫                |    | 定貫/ 不定貫      | 商品が不定貫であれば区分を有効にします(受発注               |
|     |                    |    |              | データともに入数で処理します)*1                     |
| 39  | 通過品区分              |    | 在庫する / 在庫しない | 商品が通過型であれば区分を有効にします(受注・発              |
|     |                    |    |              | 注ともに在庫データに影響しません)*2                   |
| 40  | 日付管理               |    | しない / する     | 日付管理をするのであれば区分を有効にします(非食              |
|     |                    |    |              | 品業は0が一般設定)                            |
| 41  | 出荷期限管理             |    | 日数           | 「賞味(消費)期限」-「出荷期限計算日」>「出荷              |
|     |                    |    |              | 日」であれば出荷が可能となります                      |
|     |                    |    | しない / する     | 出荷期限管理をするのであれば区分を有効にします               |

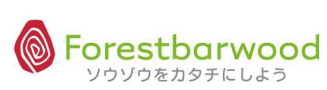

| No. | 項目        | 必須 | 備考           | 用途                         |
|-----|-----------|----|--------------|----------------------------|
| 42  | 入荷期限管理    |    | 日数           | 「賞味(消費)期限」-「入荷期限計算日」>「入荷   |
|     |           |    |              | 日」であれば入荷が可能となります           |
|     |           |    | しない / する     | 入荷期限管理をするのであれば区分を有効にします    |
| 43  | 品質期限管理    |    | 日数           | 製造日からの品質期限日を登録します(日数で登録    |
|     |           |    |              | します)                       |
|     |           |    | しない / 賞味期限 / | 賞味(消費)期限を管理するのであれば区分を有効    |
|     |           |    | 消費期限         | にします                       |
| 44  | 最小受注ロット数量 | 0  |              | 受注(販売/OP:見積)時最小のロット数量を登録し  |
|     |           |    |              | ます(単位はバラで登録します)            |
| 45  | 最大受注ロット数量 | 0  |              | 受注(販売/OP:見積)時最大のロット数量を登録し  |
|     |           | 0  |              | ます(単位はバラで登録します)            |
| 46  | 受注アラート    |    |              | 受注(販売/OP:見積)入力時にメッセージとしてポッ |
|     |           |    |              | プアップする内容を登録します             |
| 47  | 最小発注ロット数量 |    |              | 発注(仕入)時最小のロット数量を登録します(単    |
|     |           | 0  |              | 位はバラで登録します)                |
| 48  | 最大発注ロット数量 |    |              | 発注(仕入)時最大のロット数量を登録します(単    |
|     |           |    |              | 位はバラで登録します)                |
| 49  | 発注アラート    |    |              | 発注(仕入)入力時にメッセージとしてポップアップする |
|     |           |    |              | 内容を登録します                   |
| 50  | セット区分     |    | 単品 / セット品    | 単品もしくはセット品を区分選択します *3      |
| 51  | 製造者       |    |              | 製造者 CD を登録することで製造者情報と連携するこ |
|     |           |    |              | とが可能です(別途製造者マスタが必須)        |
| 52  | 計上区分      |    | 売上仕入額(通常)/入  | 計上区分を登録します(現時点では、請求書の売     |
|     |           |    | 出金額/調整額/その他  | 上・入金・調整の区分けに使います:会計機能で拡    |
|     |           |    |              | 張します)                      |
| 53  | 旧商品       |    |              | 切り替え等で旧コードの備忘録に利用します(旧シス   |
|     |           |    |              | テムからの移項等にも利用可能です)          |
| 53  | 削除        |    | しない / する     | マスタを削除扱いにするときに区分を有効にします(物  |
|     |           |    |              | 理的にデータは消えません)              |
| 54  | 備考        |    |              | マスタに関する備考を登録します(備忘録や社内連絡   |
|     |           |    |              | 用として利用します)                 |

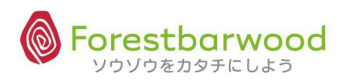

### ★商品系マスタ入力アシスト機能

<商品マスタ>

| THE STATE      |                                                                          |
|----------------|--------------------------------------------------------------------------|
| 商品ID<br>商品CD   | new Data<br>※ままカの場合、陶動でCDが割り当てられます                                       |
| 商品名            |                                                                          |
| 表示名            | <入力アシスト機能>                                                               |
| 力ナ名            |                                                                          |
| ローマ字名          | 商品マスタ画面下に追加表示されます。                                                       |
| 仕入先            | CD 仕入先名 ※初回登録時のみ                                                         |
| 発注先            | CD 発注先名                                                                  |
| 発注先部門          | ID                                                                       |
| 3-CARE         |                                                                          |
| TTFコード         |                                                                          |
| 規格             | <入力アシスト機能>                                                               |
| バラ単位           | CS 💽 ※最少単位で入力 💦 CD、ID入力欄はダブルクリックすると                                      |
| ボール入数          | 1.00 検索小窓で検索入力ができまのす。                                                    |
| ボール単位          | 9 ※最少単位で入力 ※全画面共通機能                                                      |
| ケース入数          | 1,00                                                                     |
| ケース単位          | Kg ※最少単位で入力  の http://かたちシステム.com/~technoplasjapan_test/por # 目          |
| ロット入数          | 1.00<br>仕入先検索                                                            |
| ロット単位          | PC     ※最少単位で入力     低入先力ナ名       (検索方法: ◎ AND ◎ OR     (検索方法: ◎ AND ◎ OR |
| 受注初期単位         | CS ※最少単位で入力<br>CD 供入先名                                                   |
| 発注初期単位         | CS           ※最少単位で入力                                                    |
| 定価表示           | ◎ 非表示 ◎ 表示                                                               |
| 定価種類           | ◎ なし ◎ あり ※ 『製造者希望小売価格』かある                                               |
| 標準定個           | ※税抜単価を入力                                                                 |
| 信举版元讲举         | 100 96                                                                   |
| 標準販売単価         | @ txl . @ txh                                                            |
| #進41出空         | 65.96                                                                    |
| 振车江八川李         |                                                                          |
| 住入単価内段         | ◎ なし ◎ あり                                                                |
| 温度带            | 冷蔵 •                                                                     |
| 第1商品カテゴリ       |                                                                          |
| 第2商品力テゴリ       | 未選択                                                                      |
| 第3商品カテゴリ       | 未選択                                                                      |
| 採用基準           | ◎ 注文日 ◎ 納品日 ◎ 使用日 ◎ 計上日                                                  |
| 採用開始日/終了日      | 採用開始日 ※入力例:2012年4月1日 ⇒ 2012-04-01                                        |
| 11 <u>2222</u> | 採用終了日 ※入力例:2012年4月1日 ⇒ 2012-04-01<br>● なしの あり                            |
| 代替商品           | CD商品名                                                                    |

<次頁へ続<>

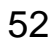

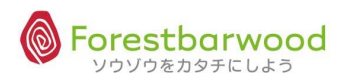

| 海沿岛       | <ul> <li></li></ul>         |                                                                                                |  |  |  |  |  |  |  |  |
|-----------|-----------------------------|------------------------------------------------------------------------------------------------|--|--|--|--|--|--|--|--|
|           |                             |                                                                                                |  |  |  |  |  |  |  |  |
| 日付管理      | 🖉 しない 🔍 する                  |                                                                                                |  |  |  |  |  |  |  |  |
| 出荷期限管理    | 日 🖲 しない 🔘 する                |                                                                                                |  |  |  |  |  |  |  |  |
| 入荷期限管理    | 日 🖲 しない 🔘 する                |                                                                                                |  |  |  |  |  |  |  |  |
| 品質期限管理    | 日                           |                                                                                                |  |  |  |  |  |  |  |  |
| 最小受注ロット数量 | 1.00                        | <入力アシスト機能>                                                                                     |  |  |  |  |  |  |  |  |
| 最大受注ロット数量 | 9,999.00                    | セット商品詳細入力が行えます。                                                                                |  |  |  |  |  |  |  |  |
| 受注アラート    |                             | セット商品登録画面のウィンドウが                                                                               |  |  |  |  |  |  |  |  |
| 最小発注ロット数量 | 1.00                        | 開きます。                                                                                          |  |  |  |  |  |  |  |  |
| 最大発注ロット数量 | 9,999.00                    |                                                                                                |  |  |  |  |  |  |  |  |
| 発注アラート    | Î.                          | Totales         9x010180.6           Base         0x010180.6           State         0x00180.6 |  |  |  |  |  |  |  |  |
| セット       | ◉ 単品 ◎ セット セット商品詳細          |                                                                                                |  |  |  |  |  |  |  |  |
| 製造者       | 未選択                         |                                                                                                |  |  |  |  |  |  |  |  |
| 計上区分      | ◎ 売上仕入金額 ◎ 入出金額 ◎ 調整額 ◎ その他 |                                                                                                |  |  |  |  |  |  |  |  |
| 旧商品       |                             |                                                                                                |  |  |  |  |  |  |  |  |
| 削除        | <入力アシスト機能>                  |                                                                                                |  |  |  |  |  |  |  |  |
| 備考        | 登録内容をコピーし、新規登録ができま          |                                                                                                |  |  |  |  |  |  |  |  |
|           | す。                          | 更新 登録内容をコピーして新規作成 リセット                                                                         |  |  |  |  |  |  |  |  |

### ★商品系マスタ同時登録機能

登録対象 💿 商品 💿 商品/販売商品 💿 商品/仕入商品 💿 商品/販売商品/仕入商品

●商品/販売商品

|          | 販売商品情報登録                  | 商品情報一括コピー |
|----------|---------------------------|-----------|
| 販売商品CD   | ※未入力の場合、商品と同一のCDが割り当てられます | [CD]L     |
| 販売商品名    |                           | 商品名コピ     |
| 表示名      | 商品の情報をコピーし、登録ができます。       | 表示名コビ     |
| 力ナ名      |                           | カナ名コビ     |
| ローマ字名    |                           | ローマ字名コビ   |
| 販売先      | CD 販売先名 ***               |           |
| 得意先      | CD 得意先名 ***               |           |
| 得意先部門    | ID 得意先部門名 ****            |           |
| 仕入先      | CD                        | 仕入先コビ     |
| 発注先      | CD 発注先名 ***               | 発注先コビ     |
| 発注先部門    | ID 発注先部門名 ***             | 発注先部門口ピ   |
| 受注単位入数   | 1.00                      |           |
| 受注単位変換入数 | 1.00                      |           |
| 備考       | A                         |           |

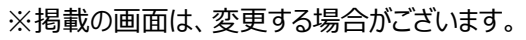

### ●商品/販売商品

|          |               | 仕入商品情報登録             | ,      | 商品情報一括コピー |
|----------|---------------|----------------------|--------|-----------|
| 仕入商品CD   |               | ※未入力の場合、商品と同一のCDが割り当 | átonæt | (כסבצ'-   |
| 仕入商品名    | < እ ታ ም ን ג ל | ▶機能>                 |        | 商品名コピー    |
| 表示名      | 商品の情報を        | コピーし、登録ができます。        |        | 表示名コピー    |
| 力十名      | 1             |                      |        | カナ名コビー    |
| ローマ字名    |               |                      |        | ローマ字名コピュ  |
| 仕入先      | CD            | 住入先名 ***             |        | 仕入先コビ・    |
| 発注先      | CD            | 発注先名 ***             |        | 発注先コビ     |
| 発注先部門    | ID            | 発注先部門名               |        | 発注先部門コビ、  |
| 発注単位入数   | 1.00          |                      |        |           |
| 発注単位変換入数 | 1.00          |                      |        |           |
| 備考       |               | A.                   |        |           |

## ●商品/販売商品/仕入商品

|                                                                                                    |                                | 販売商品情報登録                                                        | 商品情報一括コピー                                                                                                    |
|----------------------------------------------------------------------------------------------------|--------------------------------|-----------------------------------------------------------------|----------------------------------------------------------------------------------------------------|
| 販売商品CD                                                                                                    |                                | ※未入力の場合、商品と同一のCDが割り当てられます                                       | CD⊐Ľ –                                                                                                    |
| 販売商品名                                                                                                    |                                |                                                                 | 商品名コピー                                                                                                    |
| 表示名                                                                                                    |                                |                                                                 | 表示名コピー                                                                                                    |
| 力ナ名                                                                                                    |                                |                                                                 | カナ名コピー                                                                                                    |
| ローマ字名                                                                                                    |                                |                                                                 | ローマ字名コピー                                                                                                    |
| 販売先                                                                                                    | CD                             | 販売先名 ***                                                        |                                                                                                    |
| 得意先                                                                                                    | CD                             | 得意先名 ***                                                        |                                                                                                    |
| 得意先部門                                                                                                    | ID                             | 得意先部門名 ***                                                      |                                                                                                    |
| 仕入先                                                                                                    | CD                             | 住入先名 ***                                                        | 仕入先コピー                                                                                                    |
| 発注先                                                                                                    | CD                             | 発注先名 ****                                                       | 発注先コピー                                                                                                    |
| 発注先部門                                                                                                    | ID                             | 発注先部門名 ***                                                      | 発注先部門コピー                                                                                                    |
| 受注単位入数                                                                                                    | 1.00                           |                                                                 |                                                                                                    |
| 受注単位変換入数                                                                                                    | 1.00                           |                                                                 |                                                                                                    |
| <b>#</b> *                                                                                                    |                                |                                                                 |                                                                                                    |
| 1/8-5                                                                                                    |                                | +                                                               |                                                                                                    |
| 185                                                                                                    |                                | ~<br>仕入商品情報登録                                                   | 商品情報一括コピー                                                                                                    |
| 備ち<br>住入商品CD                                                                                                    |                                | 七入商品情報登録   ※未入力の場合、商品と同一のCDが割り当てられます                            | 商品情報一括コピー)<br>(CDコピー)                                                                                                    |
| 一個方<br>仕入商品CD<br>仕入商品名                                                                                                    |                                | *  住入商品情報登録  ※未入力の場合、商品と同一のCDが割り当てられます                          | (商品情報一括コピー)<br>(CDコピー)<br>(商品名コピー)                                                                                                    |
| (第5) (推入商品CD (推入商品名 (推入商品名 表示名                                                                                                    |                                | <ul> <li>仕入商品情報登録</li> <li>※未入力の場合、商品と同一のCDが割り当てられます</li> </ul> | 商品情報 - 括コピー<br>(CDコピー)<br>商品名コピー<br>表示名コピー                                                                                                    |
| (晴ら<br>住入商品CD<br>住入商品名<br>表示名<br>力ナ名                                                                                                    |                                | * 仕入商品情報登録 ※未入力の場合、商品と同一のCDが割り当てられます                            | <ul> <li>商品情報一括コピー</li> <li>CDコピー</li> <li>商品名コピー</li> <li>表示名コピー</li> <li>カナ名コピー</li> </ul>                                                                                   |
| (第5)<br>住入商品CD<br>住入商品名<br>表示名<br>カナ名<br>ローマ字名                                                                                                    |                                |                                                                 | 商品情報一括コピー<br>(CDコピー)<br>商品名コピー<br>(表示名コピー)<br>(カナ名コピー)<br>(ローマ字名コピー)                                                                                                    |
| (第5) (#5) (仕入商品名) (仕入商品名) (世入商品名) (世入商品名) (世入市) (日一マ学名) (仕入市) (日一マ学名) (日入市)                                                                                                    |                                |                                                                 | 商品情報一括コピー<br>(CDコピー)<br>(商品名コピー)<br>表示名コピー<br>(カナ名コピー)<br>(ローマ字名コピー)<br>(ローマ字名コピー)<br>(世入先コピー)                                                                                 |
| (個ち) 仕入商品CD 仕入商品名 表示名 カナ名 ローマ字名 仕入先 発注先                                                                                                    |                                |                                                                 | 商品情報一括コピー)<br>(CDコピー)<br>商品名コピー)<br>表示名コピー)<br>(カナ名コピー)<br>(ローマ字名コピー)<br>(世入先コピー)<br>(世入先コピー)<br>(発注先コピー)                                                                      |
| <ul> <li>(第5)</li> <li>(仕入商品CD</li> <li>(仕入商品名</li> <li>表示名</li> <li>カナ名</li> <li>ローマ字名</li> <li>(仕入先</li> <li>発注先</li> <li>発注先部門</li> </ul>                                    |                                |                                                                 | 商品情報一括コピー         (CDコピー)         商品名コピー)         長示名コピー)         (Dナ名コピー)         (ローマチ名コピー)         (仕入先コピー)         第注先コピー)         (株主先部門コピー)         (株主先部門コピー)           |
| <ul> <li>(端ち)</li> <li>(仕入商品CD</li> <li>(仕入商品名</li> <li>表示名</li> <li>カナ名</li> <li>ローマ字名</li> <li>(仕入先</li> <li>発注先</li> <li>発注先部門</li> <li>(発注単位入数</li> </ul>                   | CD CD 1.00                     |                                                                 | 商品情報一括コピー       (CDコピー)       商品名コピー       東示名コピー       (カナ名コピー)       (カナ名コピー)       (ローマ字名コピー)       (仕入先コピー)       (発注先記ピー)       (発注先記ピー)       (発注先記ピー)       (発注先記ピー)    |
| <ul> <li>(第5)</li> <li>(仕入商品CD</li> <li>(仕入商品名</li> <li>表示名</li> <li>カナ名</li> <li>ローマ字名</li> <li>(仕入先</li> <li>発注先部門</li> <li>発注単位入数</li> <li>発注単位入数</li> <li>発注単位入数</li> </ul> | CD<br>CD<br>ID<br>1.00<br>1.00 |                                                                 | <ul> <li>商品情報一括コピー</li> <li>(CDコピー)</li> <li>商品名コピー</li> <li>東示名コピー</li> <li>カナ名コピー</li> <li>ローマ字名コピー</li> <li>(仕入先コピー)</li> <li>(税注先3871コピー)</li> <li>(税注先3871コピー)</li> </ul> |

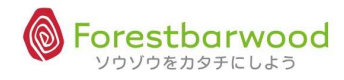

★単位設定方法(単位変換機能)

例)次の商品のマスタ登録をします。

◎ 『赤魚の粕漬け焼』 規格: Dット= (70g×5PC)×10袋×2合

<商品マスタ>

◆商品マスタの登録方法は以下の通りです。

| 項目     | 登録内容          | 備考            |
|--------|---------------|---------------|
| 商品名    | 赤魚の粕漬け焼 (70g) |               |
| バラ単位   | РС            |               |
| ボール入数  | 5             | 1袋=5PC入り      |
| ボール単位  | ΒL            |               |
| ケース入数  | 1 0           |               |
| ケース単位  | C S           |               |
| ロット入数  | 2             | 2合            |
| ロット単位  | LT            |               |
| 受注初期単位 | ΒL            | 受注入力時の初期単位    |
| 発注初期単位 | LT            | 発注入力時の初期単位    |
| 標準販売単価 | 210           | 1 P C =210 円  |
| 標準仕入単価 | 162           | 1 P C = 162 円 |

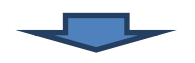

<受注入力時>

◆商品CDを入力すると、

入数: <u>5</u>、受注初期単位: <u>BL</u>、原価: 162 \* 5 = <u>8 1 0</u>、単価: 210 \* 5 = <u>1050</u> 下図の通り自動表示されます。

| 受注入                                                                                                    | カ            |                             |                              |            |                  |               |                       |              |           |      |    |              | 6           |
|----------------------------------------------------------------------------------------------------|--------------|-----------------------------|------------------------------|------------|------------------|---------------|-----------------------|--------------|-----------|------|----|--------------|-------------|
|                                                                                                    |              |                             |                              |            | [TOP^            | 戻る] [一覧へ戻る    | 5][新規入力]              | ]            |           |      |    |              |             |
| 入力区                                                                                                    | 分            | 通常                          | dox services                 | 65775A     | Battires Batt    | 120           |                       |              |           |      |    |              |             |
| 得意先                                                                                                    |              | 1001 かたち<br>※得意先を変更する場合は、登録 | 物産<br><sup>影音みの商品は削除して</sup> | から得意先の変更と  | 商品を追加のうえ確定してくださ  | zu,           |                       |              |           |      |    |              |             |
| 部門                                                                                                    |              | 通常 ▼ ※部門を変更する#              | 合は、登録度みの商品                   | は削除してから飲門の | の変更と商品を追加のうえ確定し  | てください。        |                       |              |           |      |    |              |             |
| 販売先                                                                                                    | 伝票NO         |                             |                              |            |                  | 10-           |                       |              |           |      |    |              |             |
| 受注日                                                                                                    |              | 20120813                    | 納品日                          | 20120819   | 指定なし             |               |                       |              | 120,000 - |      |    |              |             |
| 作業日                                                                                                    |              | 20120815                    | 使用日                          | 20120826   | 指定なし             | 200           |                       |              |           |      |    |              |             |
| 計上日                                                                                                    |              | 20120819                    |                              |            |                  | - 30 -        |                       |              |           |      |    |              |             |
| 納品書<br>コメン                                                                                                    | Ь            | 納品書コメント                     |                              |            | *                | -34           |                       |              |           |      |    |              |             |
| 備考                                                                                                    |              |                             |                              |            | * *              | R(++==        |                       |              |           |      |    |              |             |
| The second second secon |              |                             |                              | 1          |                  | HEV) 70-82-75 |                       |              |           |      |    |              |             |
| NO                                                                                                    | 商品           | (商品マスタ選択表                   | i示) 入都                       | 牧 数量       | e (在庫CD<br>:入荷日) | 原価            | 単価                    | 金額           | 同時発注      |      | 備考 | 削除           | 選択<br>■ 全選択 |
| 1                                                                                                    | 1016<br>赤魚の料 | 伯谢士焼き                       |                              | 5 BL 💌     | ロット指定            | 810.0000      | 1050                  | 0.00<br>(内税) | 通常 💽      |      |    | <b>TIB</b> A |             |
| 2                                                                                                    |              |                             | 1                            | .00 PC 💌   | ロット指定            | 0.00          | 0.00                  | 0.00<br>(外税) | 通常 💌      |      |    | 育山路余         |             |
|                                                                                                    |              |                             |                              |            |                  |               |                       | 0            |           |      |    |              | 一括削除        |
|                                                                                                    |              |                             |                              |            |                  |               | 脱 <mark>拔金額</mark> 合計 | 0            | 0(消       | 費税計) |    | D.           |             |
| -                                                                                                    |              |                             |                              |            |                  |               | 脫込金額合計                | 0            |           |      | 確定 |              | -           |

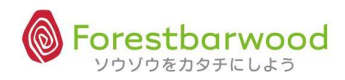

#### ◆単位変換されます。(単位変換機能)

単位を「BL」⇒「PC」へ変更すると「原価」「売価」をPC単位の価格へ自動変換します。

|            |              |                                   |                 |            | TOPARS                   | 51 (一覧へ戻る | 1[新規入力 | 1            |        |       |        |         |           |
|------------|--------------|-----------------------------------|-----------------|------------|--------------------------|-----------|--------|--------------|--------|-------|--------|---------|-----------|
| <u>e</u> r | 117/66       | , 1007.65 TO                      | · *@77740       | ALICEN     | 20.76b *20.76b           |           |        | ller.        | Wiles. | Alla. | dillo- | della.  | Willa.    |
| 入力区        | 分            | 通常                                |                 |            |                          |           |        |              |        |       |        |         |           |
| 得意先        |              | 1001<br>かたち物語<br>※得意たた文英する場合は、登録目 | 堂<br>みの商品は削除してか | 3得意先の変更と   | <b>第品を追加のうえ確定してください。</b> |           |        |              |        |       |        |         |           |
| 部門         |              |                                   | 2、登録草みの商品は約     | 10%してから約月1 | の変更と商品を追加のうえ程定してく        | zau, 6    |        |              |        |       |        |         |           |
| 販売先        | 伝票NO         |                                   |                 |            |                          | 00-       |        |              |        |       |        |         |           |
| 受注日        |              | 20120813                          | 納品日             | 20120819   | 指定なし                     |           |        |              |        |       |        |         |           |
| 作業日        |              | 20120815                          | 使用日             | 20120826   | 指定なし・                    | 5         |        |              |        |       |        |         |           |
| 計上日        |              | 20120819                          |                 |            |                          | 10~       |        |              |        |       |        |         |           |
| 納品書コメン     | r            | 約品書コメント                           |                 |            | ÷                        | -net      |        |              |        |       |        |         |           |
| 儀考         |              |                                   |                 |            | *<br>*                   |           |        |              |        |       |        |         |           |
| NO         | 商品           | (「商品マスタ選択表示                       | ) 入数            | 数届         | ロット<br>(在庫CD<br>:入荷日)    | 原価        | 単価     | 金額           | 同時発注   |       | 備考     | AUR     | 選択<br>全選択 |
| 1          | 1016<br>赤魚の和 | 創ます焼き                             |                 |            | 口小指定                     | 162.0000  | 210    | 0.00<br>(内税) | 通常 💌   |       |        | AUX.    | E         |
| 2          | _            |                                   | 1.0             | BL CS      | ロット指定                    | 0.00      | 0.00   | 0.00<br>(外税) | ·B# 💌  |       |        | (A-158) | E         |
|            |              |                                   |                 |            |                          | 9         | 金額合計   | 0            |        |       |        | ÷.      | 一括和影響     |
|            |              |                                   |                 | kg         |                          | 8         | 拔金額合計  | 0            | 0 (消   | 費税計)  |        |         |           |
|            |              |                                   |                 |            |                          | 8         | 込金額合計  | 0            |        |       | 確定     |         |           |

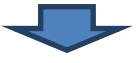

#### ◎1 P Cあたりの「原価」「単価」へ自動変換されます。

| NO     | 商品 ( 商品マス夕選択表示)   | 入数   | 数量           | ロット<br>(在庫CD<br>:入荷日) | 原価       | 単価   | 金額           | 同時発注    | 備考 | 削除 | 選択<br>全選択 |
|--------|-------------------|------|--------------|-----------------------|----------|------|--------------|---------|----|----|-----------|
| 1      | 1016<br>赤魚の粕i園ナ焼き | 1    | PC           | ロット指定                 | 162.0000 | 210  | 0.00<br>(内税) | 通常      |    | 削除 |           |
| 2      |                   | 1.00 | 0.00<br>PC 💌 | ロット指定                 | 0.00     | 0.00 | 0.00<br>(外税) | 通常 💌    |    | 削除 |           |
|        |                   |      |              |                       |          | 金額合計 | 0            |         |    |    | 一括削除      |
| 税抜金額合計 |                   |      |              |                       |          |      | 0            | 0 (消費税計 | .) |    |           |
|        |                   | 0    |              | 確定                    |          |      |              |         |    |    |           |

◎単位を「BL」⇒「CS」へ変更すると「原価」「売価」はCS価格へ自動変換します。

| NO     | 商品 ( 商品マスタ選択表示)   | 入数   | 数量           | ロット<br>(在庫CD<br>:入荷日) | 原価        | 単価    | 金額           | 同時発注       | 備考 | 削除           | 選択<br>□ 全選択 |
|--------|-------------------|------|--------------|-----------------------|-----------|-------|--------------|------------|----|--------------|-------------|
| 1      | 1016<br>赤魚の粕i割け焼き | 50   | CS 💌         | ロット指定                 | 8100.0000 | 10500 | 0.00<br>(内税) | 通常 💌       |    | 育山政余         |             |
| 2      |                   | 1.00 | 0.00<br>PC 💌 | ロット指定                 | 0.00      | 0.00  | 0.00<br>(外税) | 通常 💌       | 1  | <b>AUB</b> ® |             |
|        |                   |      |              |                       |           | 金額合計  | 0            |            |    |              | 一括削除        |
| 税抜金額合計 |                   |      |              |                       |           |       | 0            | ) 0 (消費税計) |    |              |             |
|        | 和込金額合計            |      |              |                       |           |       |              |            | 確定 |              |             |

<発注入力時>

商品CDを入力すると、

入数: <u>5</u>、発注初期単位: <u>LT(合)、</u>原価単価: 162 \* 5 \* 10 \* 2 = <u>16,200</u>、

下図の通り自動表示されます。

| 発注入力            |                         |                     |               |                 |            |              |            |        |   |     |           |       |
|-----------------|-------------------------|---------------------|---------------|-----------------|------------|--------------|------------|--------|---|-----|-----------|-------|
|                 |                         |                     |               | [TOPへ戻る]        | [一覧へ戻る][#  | 新規入力]        |            |        |   |     |           |       |
| 入力区分            | 通常                      | SWIIC.              | 67XW24 (      | BANG. BANNO.    | Alla.      |              |            |        |   |     |           |       |
| 発注先             | 1007 加減<br>※発達先を変更する場合は | 徳平商店<br>登録月みの東品は削除し | てから発注売の変更と商品。 | を追加のうえ確定してください。 | . 20.0     |              |            |        |   |     |           |       |
| 部門              | 通常 💌 🕬 12 2 2 7         | る場合は、登録度みの間日        | Bは削除してから即門の変更 | と商品を追加のうえ確定してくだ | z., 8467   |              |            |        |   |     |           |       |
| 仕入先伝票N          | 0                       |                     |               |                 | 00-        |              |            |        |   |     |           |       |
| 発注日             | 20120813                | 入荷日                 | 20120815 指    | 定なし             | . 30.1     |              |            |        |   |     |           |       |
| 入荷倉庫            | フォレストバー・                |                     |               |                 | SHEP.      |              |            |        |   |     |           |       |
| 計上日             | 20120815                |                     |               |                 | 100        |              |            |        |   |     |           |       |
| 発注書<br>コメント     |                         |                     |               | *               | - MARK     |              |            |        |   |     |           |       |
| 備考              |                         |                     |               | *               | SP. Con    |              |            |        |   |     |           |       |
|                 | L.                      |                     |               | 🔲 届け务           | 表示         |              |            |        |   |     |           |       |
| NO              | 商品(商品マスタ                | 選択表示)               | 入数            | 数量              | 単価         | 金額           |            |        |   | 削除  | 選択<br>全選択 | 1     |
| 1<br>1016<br>赤魚 | の粕漬け焼き                  |                     | 100           | LT 💌            | 16200.0000 | 0<br>(外税)    | 1620       | 0.0000 |   | 削豚余 | E         | Ne.   |
| 2               | ]                       |                     | 1.00          | 0.00 PC 💌       | 0.00       | 9.00<br>(外税) |            |        |   | 削除  | E         | . 88. |
|                 |                         |                     |               |                 | 金額合計       | 0            |            |        |   |     | 一括削除      |       |
|                 |                         |                     |               |                 | 税抜金額合計     | 0            | 0<br>(消費税a | +)     |   |     |           |       |
|                 |                         |                     |               |                 | 税込金額合計     | 0            |            | 確      | 定 |     |           | . 30  |

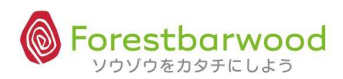

★セット商品マスタ

1)セット商品名を登録し、セット商品区分を「セット」にします。

| 通過品       | り 在庫する 💿 在庫しない                                                             |  |  |  |  |  |  |
|-----------|----------------------------------------------------------------------------|--|--|--|--|--|--|
| 日付管理      | ) しない 🖲 する                                                                 |  |  |  |  |  |  |
| 出荷期限管理    | 日 🖲 しない 🖱 する                                                               |  |  |  |  |  |  |
| 入荷期限管理    | 日 🖲 しない 🖱 する                                                               |  |  |  |  |  |  |
| 品質期限管理    | 日                                                                          |  |  |  |  |  |  |
| 最小受注ロット数量 | 1.00                                                                       |  |  |  |  |  |  |
| 最大受注ロット数量 | 9,999.00                                                                   |  |  |  |  |  |  |
| 受注アラート    |                                                                            |  |  |  |  |  |  |
| 最小発注ロット数量 | 1.00                                                                       |  |  |  |  |  |  |
| 最大発注ロット数量 | 9,999.00                                                                   |  |  |  |  |  |  |
| 発注アラート    | A                                                                          |  |  |  |  |  |  |
| セット       | <ul> <li>単品</li> <li>セット</li> <li>セット</li> <li>セット</li> <li>ロット</li> </ul> |  |  |  |  |  |  |
| 製造者       | 未選択  ▼                                                                     |  |  |  |  |  |  |
| 計上区分      | ◉ 売上仕入金額 ◎ 入出金額 ◎ 調整額 ◎ その他                                                |  |  |  |  |  |  |
| 旧商品       |                                                                            |  |  |  |  |  |  |
| 削除        | <ul> <li></li></ul>                                                        |  |  |  |  |  |  |
| 備考        | <u>م</u>                                                                   |  |  |  |  |  |  |

2)「セット商品詳細」をクリックするとセット商品詳細画面が開きます。

| 品質期限管理    | E ()       | なし 🔍 賞味期限 🔘 消費 | 開限                                                                                                    |
|-----------|------------|----------------|----------------------------------------------------------------------------------------------------|
| 最小受注ロット数量 | 1.00       |                |                                                                                                    |
| 最大受注ロット数量 | 9,999.00   |                |                                                                                                    |
| 受注アラート    |            | *              |                                                                                                    |
| 最小発注ロット数量 | 1.00       |                |                                                                                                    |
| 最大発注ロット数量 | 9,999.00   |                | <入力アシスト機能>                                                                                                    |
| 発注アラート    |            | * +            | ✓ セット商品詳細入力が行えます。                                                                                                    |
| セット       | ◎ 単品 ◉ セット | セット商品詳細        |                                                                                                    |
| 製造者       | 未選択 💌      |                | 開きます。                                                                                                    |
| 計上区分      | ◉ 売上仕入金額 ◎ | 入出金額 🔘 調整額 🔘 そ | COAt 21/01/01/01/01/01/01/01/01/01/01/01/01/01                                                                                                    |
| 旧商品       |            |                | Alternative         Alternative         Alternative |
| 削除        | 🔲 削除する     |                |                                                                                                    |
| 備考        |            |                |                                                                                                    |

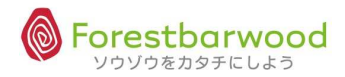

3)商品CD入力欄をクリックすると、検索小窓が開き、選択入力ができます。

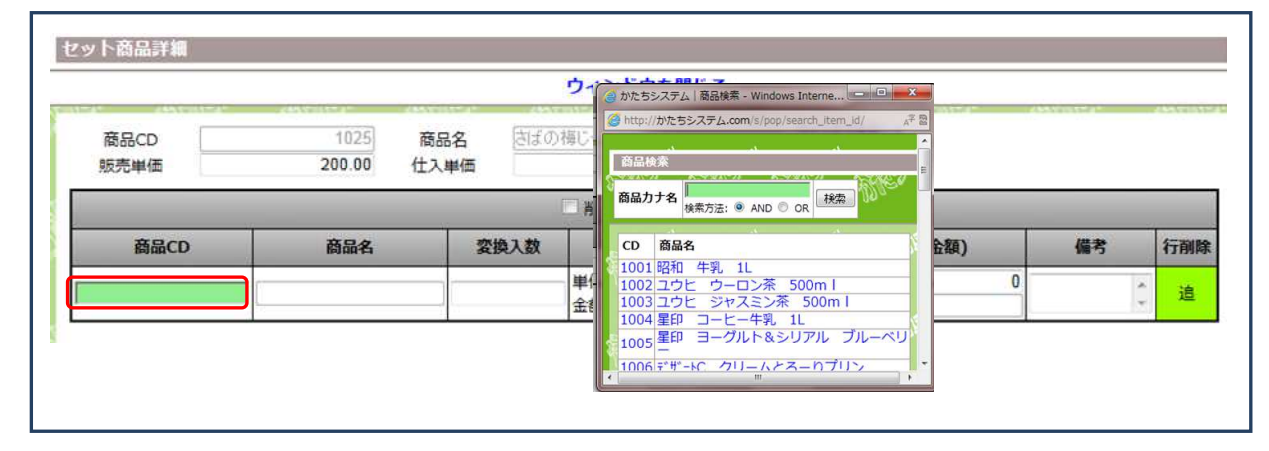

### 4)要素を入力し「更新」ボタンをクリックして終了です。

| 商品CD<br>販売単価 |      | 1052<br>5,000.00 | 商品名<br>仕入単価 | 高級料     | 亨の味 :<br>3     | お魚詰合 ゼ<br>, <b>818.00</b> |            |                       |                        |      |  |
|--------------|------|------------------|-------------|---------|----------------|---------------------------|------------|-----------------------|------------------------|------|--|
|              |      |                  |             | ).<br>I | 削除濱            | みデータ表示                    |            |                       |                        |      |  |
| 商品CD         | _    | 商品名              | 変           | 換入数     |                | 販売単価(金額)                  | _          | 仕入単価(金額)              | 備考                     | 行削除  |  |
|              | 1016 | 赤魚の粕漬け焼き         |             | 4.00    | 単価:<br>金額:     | 200.00<br>800.00          | 単価:<br>金額: | 162.00<br>648.00      | 4 1                    |      |  |
|              | 1023 | 炙りさばの味噌煮         |             | 4.00    | 単価 :<br>金額 :   | 200.00<br>800.00          | 単価:<br>金額: | 153.00                | <                      |      |  |
|              | 1028 | さばの酒塩焼き          |             | 4.00    | 単価 :<br>金額 :   | <b>200.00</b><br>800.00   | 単価:<br>金額: | 139.00                | 4. 2                   |      |  |
|              | 1017 | 赤魚の白醤油焼き         |             | 4.00    | 単価 :<br>金額 :   | 200.00<br>800.00          | 単価:<br>金額: | 158.00                | 4 1                    |      |  |
|              | 1024 | 沖ノダイの福肉煮         |             | 4.00    | 単価:<br>金額:[    | 200.00<br>800.00          | 単価:<br>金額: | 130.00<br>520.00      | 4.3                    |      |  |
|              | 9002 | 出荷手数料            |             | 1.00    | 単価 :<br>金額 : [ | 1,000.00<br>1,000.00      | 単価:<br>金額: | 850.00<br>850.00      | 4. 1                   |      |  |
|              |      |                  |             | ]]      | 単価 :<br>金額 :   | 0                         | 単価:<br>金額: | 0                     | 4 2                    | 追    |  |
|              |      |                  |             |         |                |                           |            | 合計 販売金額: □<br>仕入金額: □ | 5,000                  | 0.00 |  |
|              |      |                  |             |         | 備考             |                           |            | A<br>T                | セッ <mark>ト商品</mark> 削除 | 10   |  |
|              |      |                  |             |         |                |                           |            |                       | (更新) リセッ               | 忄    |  |

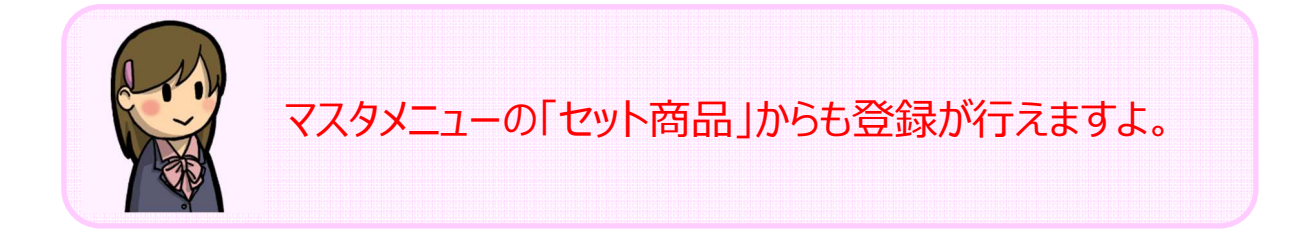

58

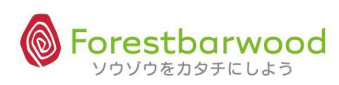

#### (2) 販売商品マスタ

### ①マスターメニューより「販売商品」ボタンをクリックします。

| de as de as       | 請求書一覧 | -        | . <del></del> | 支払書一覧  | -                  | -                          | a disa ao disa a     |
|-------------------|-------|----------|---------------|--------|--------------------|----------------------------|----------------------|
| Storm Storm       |       |          | マスタン          | -r=X   |                    |                            | Dan Sharan She       |
| Mar Mar           | 販売系   | ~        | -             | 2      | 121                | 2                          | Alla- Alla.          |
| 137,00 13754      | 請求先   | 販売先      | 得意先           | -      | -                  | -                          | anth santh a         |
| HO. HO.           | 仕入系   | ~        | 1.0           | -      | ~                  | -                          | 2° ACC AR            |
| 00- 00-           | 支払先   | 仕入先      | 発注先           | -      | -                  | -                          | 00- 00-              |
| States States     | 商品系   |          | -             | -      |                    | -                          | Cartel and state and |
| Stler Stler 3     | 商品    | 販売商品     | 仕入商品          | セット商品  | 875                | -                          | e. Uller Ulk         |
|                   | その他   |          | -             | -      | -                  | -                          |                      |
| ANDYIC ANDIT      | (企業)  | 拠点       | 倉庫            | 部署     | (                  | 利用者                        | Onen Martin Ma       |
| Mar. Mar.         | 梱包形態  | 単位       | 温度带           | 製造者    | 金融機関               | 金融機関支店                     | Mag. Mac             |
| urnes urnes       | ۲-۲   | 倉庫別コース登録 | 出荷区分          | 回収支払方法 | 候票                 | 敬称                         | e uttriae uttria     |
| Aler Aler         | 棚番    | [カテゴリ]   | 「帳票カテゴリ」      | 移動理由   | -                  | =                          | Dan Elleran Elle     |
| 00 00             |       |          | ユーザー          | -L=K   |                    |                            | 00- 00-              |
| and with a devise | -     | -        | 22<br>        | -      | -                  | -                          | Cartel and With and  |
| She, She,         | um um | u~ u     | - u*          | u~ u~  | uvun - 250004.11 - | ~ ソウゾウをカタチにしよ <sup>、</sup> | oo~ Mer Me           |

②「新規商品データ登録」ボタンをクリックします。

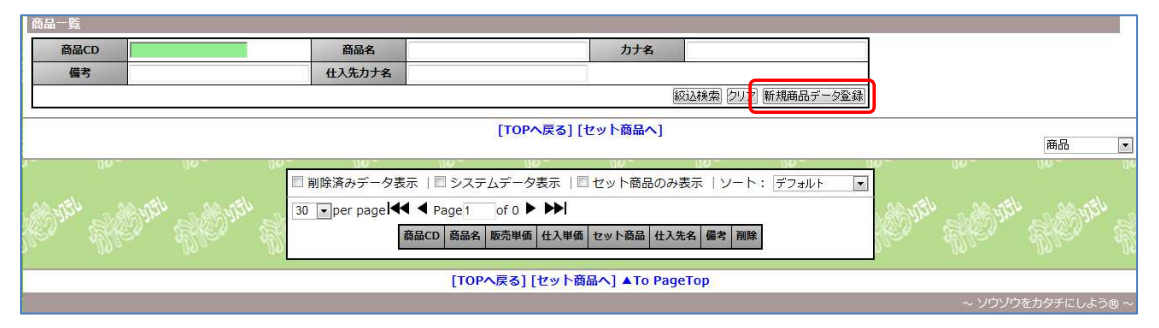

|                 |                                      |            |                       |               | ログイン時刻:2012-08-08 12:13:15                               |
|-----------------|--------------------------------------|------------|-----------------------|---------------|----------------------------------------------------------|
| - D             |                                      |            |                       |               | ● 偶然の連鎖は、決して悪い方向だけに転かるものではない。tabuchiさん。<br>Option Logout |
| 販売商品詳細          |                                      |            |                       |               |                                                          |
| á               |                                      |            | [TOPへ序                | える] [一覧画面へ戻る] |                                                          |
| S. Dage S. Dage | 自社商品 CI<br>販売商品ID<br>販売商品CD<br>販売商品名 | D : new Da | 名称:<br>※未入力の場合、自動でCD7 | が割り当てられます     | 画品マスタンビー<br>新品マスタンビー<br>バゴル<br>・                         |
| Alla Alla       | 表示名                                  |            |                       |               |                                                          |
| den and den and | 力ナ名                                  |            |                       |               | </td                                                     |
| Sala and the    | ローマ字名                                |            |                       |               |                                                          |
| Mr. Mr.         | 販売先                                  | CD         | 販売先名                  |               | 商品 CD を入れコヒーホタンを                                         |
|                 | 得意先                                  | CD         | 得意先名                  |               | クリックすろと 商品情報がつピー                                         |
| 1754            | 得意先部門                                | ID         | 得意先部門名 ***            |               |                                                          |
| Wer Wer         | 仕入先                                  | CD         | 仕入先名                  |               | できます。                                                    |
|                 | 発注先                                  | CD         | 発注先名                  |               |                                                          |
| 20,054 20,054   | 発注先部門                                | ID         | 発注先部門名 ***            |               | 1000 - 40000                                             |
| Ster Ster       | JAND-K                               |            |                       |               |                                                          |
| 100 100         | ITF]-K                               |            |                       |               | 180 - 180 -                                              |

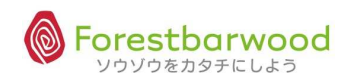

#### <画面詳細>

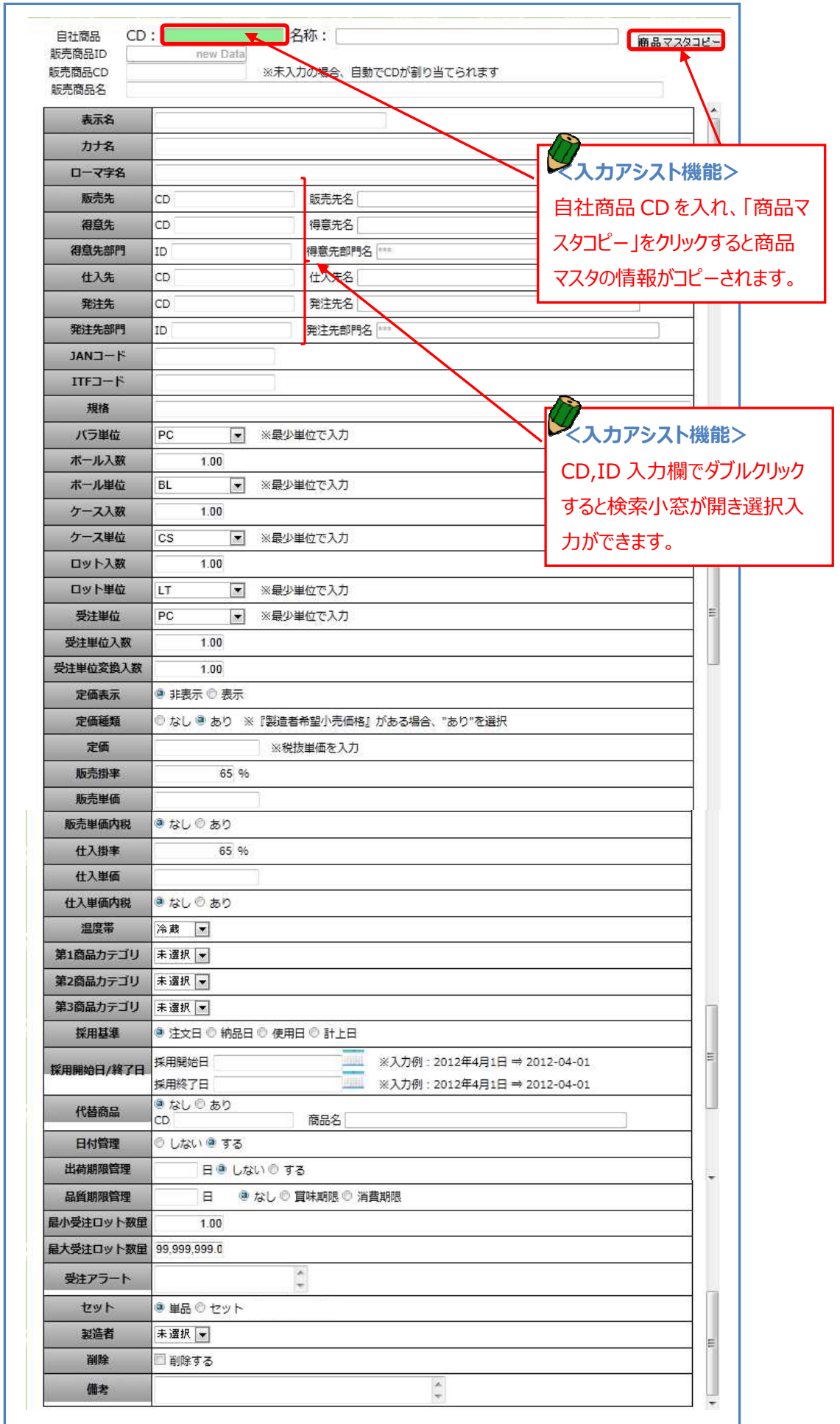

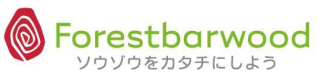

| No. | 項目       | 必須               | 備考         | 用途                           |
|-----|----------|------------------|------------|------------------------------|
| 1   | 自社商品 CD  | 0                |            | SYSTEM:商品 CDを登録します(これにより商品と販 |
|     |          |                  |            | 売商品が連携します:値が「0」の場合はセット商品の    |
|     |          |                  |            | みです)                         |
| 2   | 販売商品 ID  |                  | 自動採番       | SYSTEM:かたちシステム管理用 ID です      |
| 3   | 販売先商品 CD | 0                |            | 販売先(受注先・部門)がもつ独自の商品 CD を登    |
|     |          |                  |            | 録します                         |
| 4   | 販売商品名    | 0                |            | 販売先商品の正式名称を登録します             |
| 5   | 表示名      | 0                |            | 販売先商品の表示名を登録します(一覧画面や帳       |
|     |          |                  |            | 票はこの内容が表示されます)               |
| 6   | カナ名      | 0                | 半角カナ       | 販売先商品のカナ名を半角で登録します(半角データ     |
|     |          |                  |            | を要する場合に利用でき、且つ、検索に有効です)      |
| 7   | ローマ字名    |                  | 半角英数字(大文字) | 販売先商品のローマ字読みを半角で登録します(日      |
|     |          |                  |            | 本語以外での対応を目的としています)           |
| 8   | 販売先      | 0                |            | 販売先 CD を指定します(これにより販売先と販売商   |
|     |          |                  |            | 品が連携します)                     |
| 9   | 得意先      | 0                |            | 得意先 CD を指定します(これにより受注先と販売商   |
|     |          |                  |            | 品が連携します)                     |
| 10  | 得意先部門    | $\triangle$      |            | 得意先部門 ID を指定します(これにより受注先部門   |
|     |          |                  |            | と販売商品が連携します)                 |
| 11  | 仕入先      | 0                |            | 仕入先 CD を指定します(これにより仕入先と仕入商   |
|     |          |                  |            | 品が連携します)                     |
| 12  | 発注先      | 0                |            | 発注先 CD を指定します(これにより発注先と仕入商   |
|     |          |                  |            | 品が連携します)                     |
| 13  | 発注先部門    | $\bigtriangleup$ |            | 発注先部門 ID を指定します(これにより発注先部門   |
|     |          |                  |            | と仕入商品が連携します)                 |
| 14  | JAN コード  |                  | 半角数字       | JAN コードを半角数字で登録します           |
| 15  | ITFコード   |                  | 半角数字       | ITF コードを半角数字で登録します           |
| 16  | 規格       |                  |            | 販売先商品規格を登録します                |
| 17  | バラ単位     | 0                |            | 商品の第1単位(バラ:最小単位)を表現する単位      |
|     |          |                  |            | CD です。MstUnit(計算単位区分=1)の中から選 |
|     |          |                  |            | 択します。                        |
| 18  | ボール入数    | 0                |            | 商品の第2単位入数を登録します(初期値は1にな      |
|     |          |                  |            | ります)                         |
| 19  | ボール単位    | 0                |            | 商品の第2単位(ボール)を表現する単位CDです。     |
|     |          |                  |            | MstUnit(計算単位区分=2)の中から選択します。  |
| 20  | ケース入数    | 0                |            | 商品の第3単位入数を登録します(初期値は1にな      |
|     |          |                  |            | ります)                         |

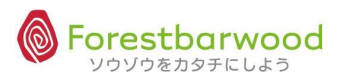

| No. | 項目       | 必須 | 備考            | 用途                            |
|-----|----------|----|---------------|-------------------------------|
| 21  | ケース単位    | 0  |               | 商品の第 3 単位(ケース)を表現する単位 CD です   |
|     |          |    |               | MstUnit(計算単位区分=3)の中から選択します    |
| 22  | ロット入数    | 0  |               | 商品の第4単位入数を登録します(初期値は1にな       |
|     |          |    |               | ります)                          |
| 23  | ロット単位    | 0  |               | 商品の第 4 単位(合わせ : バンドル)を表現する単   |
|     |          |    |               | 位 CD です MstUnit(計算単位区分=4)の中から |
|     |          |    |               | 選択します。                        |
| 24  | 受注単位     | 0  |               | 販売先へ商品を受注する際の受注単位 CD を登録し     |
|     |          |    |               | ます                            |
| 25  | 受注単位入数   | 0  |               | 受注単位の入数を登録します(初期値は商品マスタ       |
|     |          |    |               | を引き継ぎます:単位によって変動します)          |
| 26  | 受注単位変換入数 |    |               | 受注単位の入数と商品マスタの入数の矛盾を解消す       |
|     |          |    |               | る為に乗数を登録します                   |
| 27  | 定価表示     |    | 非表示 / 表示      | 定価表示をする場合に区分を有効にします(初期値       |
|     |          |    |               | は商品マスタを引き継ぎます)                |
| 28  | 定価種類     |    | なし/あり(メーカー小売希 | 定価表示の基準を区分選択します(初期値は商品マ       |
|     |          |    | 望価格)          | スタを引き継ぎます)                    |
| 29  | 定価       |    |               | 定価を登録します(NPP の場合は標準とされる価格を    |
|     |          |    |               | 登録します:初期値は商品マスタを引き継ぎます)       |
| 30  | 販売掛率     |    |               | 販売時の単価掛率を登録します(定価から算出しま       |
|     |          |    |               | す:販売単価と連動します)                 |
| 31  | 販売単価     |    |               | 販売時の単価を登録します(初期値は商品マスタを       |
|     |          |    |               | 引き継ぎます)                       |
| 32  | 販売単価内税   |    | なし / あり       | 販売単価を内税にする場合に区分を有効にします        |
| 33  | 仕入掛率     |    |               | 仕入時の単価掛率を登録します(定価から算出しま       |
|     |          |    |               | す:販売単価と連動します)                 |
| 34  | 仕入単価     |    |               | 仕入時の単価を登録します(初期値は商品マスタを       |
|     |          |    |               | 引き継ぎます)                       |
| 35  | 仕入単価内税   |    | なし / あり       | 仕入単価を内税にする場合に区分を有効にします        |
| 36  | 温度帯      |    |               | 商品を管理する温度帯 IDを登録します(かたちシステ    |
|     |          |    |               | ムの初期データは「1:常温/2:冷蔵/3:冷凍」です)   |
| 37  | 第1商品カテゴリ |    |               | 商品カテゴリを登録します(初期値は商品マスタを引き     |
|     |          |    |               | 継ぎます)                         |
| 38  | 第2商品カテゴリ |    |               | 商品カテゴリを登録します(初期値は商品マスタを引き     |
|     |          |    |               | 継ぎます)                         |
| 39  | 第3商品カテゴリ |    |               | 商品カテゴリを登録します(初期値は商品マスタを引き     |
|     |          |    |               | 継ぎます)                         |

| No. | 項目          | 必須 | 備考                  | 用途                                                                                                    |
|-----|-------------|----|---------------------|----------------------------------------------------------------------------------------------------|
| 40  | 採用基準        |    | 注文日/納品日/<br>使用日/計上日 | 採用開始日と採用終了日をの基準日を区分選択しま<br>す                                                                                        |
| 41  | 採用開始日 / 終了日 |    |                     | 採用基準区分で選択した基準日で採用開始日・終<br>了日を登録します                                                                                  |
| 42  | 代替商品        |    | あり / なし<br>商品       | 商品の採用日が終了していたり、欠品している場合に<br>代替品での対応を有効にする区分です<br>代替区分が有効の場合に採用する商品 CD です(連<br>携先の商品がその対象の場合に有効となります)                |
| 43  | 日付管理        |    | しない / する            | 日付管理をするのであれば区分を有効にします(非食<br>品業は 0 が一般設定 : 初期値は商品マスタを引き継<br>ぎます)                                                     |
| 44  | 出荷期限管理      |    | 日数<br>しない / する      | 「賞味(消費)期限」-「出荷期限計算日」>「出荷<br>日」であれば出荷が可能となります(初期値は商品マ<br>スタを引き継ぎます)<br>出荷期限管理をするのであれば区分を有効にします<br>(初期値は商品マスタを引き継ぎます) |
| 45  | 品質期限管理      |    | 日数<br>なし/賞味期限/消費期限  | 製造日からの品質期限日を登録します(日数で登録<br>します:初期値は商品マスタを引き継ぎます)<br>賞味(消費)期限を管理するのであれば区分を有効<br>にします(初期値は商品マスタを引き継ぎます)               |
| 46  | 最小受注ロット数量   |    |                     | 受注(販売)時最小のロット数量を登録します(単<br>位はバラで登録します:初期値は商品マスタを引き継<br>ぎます)                                                         |
| 47  | 最大受注ロット数量   |    |                     | 受注(販売)時最大のロット数量を登録します(単<br>位はバラで登録します:初期値は商品マスタを引き継<br>ぎます)                                                         |
| 48  | 受注アラート      |    |                     | 受注(販売)入力時にメッセージとしてポップアップする<br>内容を登録します                                                                              |
| 49  | セット         | 0  | 単品 / セット            | 単品・セット区分を登録します(初期値は商品マスタを<br>引き継ぎます)                                                                                |
| 50  | 製造者         |    |                     | SYSTEM:製造者 ID を登録します(基本原則は商<br>品マスタを引き継ぎます)                                                                         |
| 51  | 削除          |    | しない / する            | マスタを削除扱いにするときに区分を有効にします(物<br>理的にデータは消えません)                                                                          |
| 52  | 備考          |    |                     | マスタに関する備考を登録します (備忘録や社内連絡<br>用として利用します)                                                                             |

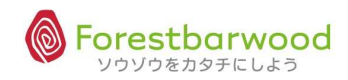

## (3) 仕入商品マスタ

## ①マスターメニューより「仕入商品」ボタンをクリックします。

| UPALAS UPALAS         | 請求書一覧      |          |                | 支払書一覧        | -        | -                               | a difference ulteren |
|-----------------------|------------|----------|----------------|--------------|----------|---------------------------------|----------------------|
| Storn Storn           |            |          | マスタ:           | -r=X         |          |                                 | Dr. Skorn Sk         |
| Allan Allan           | 販売系        |          | 12             | 2            | 121      | 2                               | 100a - 100a.         |
| Utrick Utrick         | 請求先        | 販売先      | 得意先            | -            | :=)      | -                               | anth santh a         |
| AR. AR.               | 仕入系        | ~        |                | -            | -        | -                               | en aller all         |
| 00 UV                 | 支払先        | (        | 発注先            | -            | -        | -                               | 00- 00-              |
| Shell yith Shell yith | 商品系        | -        |                | -            | -        | -                               | ANTIL SARRYTEL SAR   |
| Sher Sher             | 商品         | 販売商品     | 住入商品           | セッド商品        | 175      |                                 | er Aller Alk         |
|                       | その他        | -        | 7 <del>2</del> | -            | -        | -                               |                      |
| AND STON AND STON     | <u>企業</u>  | 拠点       | 倉庫             | 部署           | (        | 利用者                             | Onen Marin M         |
| Aller Aller           | 梱包形態       | 単位       | 温度带            | 製造者          | 金融機関     | 金融機関支店                          | Mac. Mar             |
| ubries ubries         | <u>ב-د</u> | 倉庫別コース登録 | 出荷区分           | 回収支払方法       | 候票       | 敬称                              | و العمر و العمر و    |
| HOM HOM               | 棚番         | カテゴリ     | 帳票カテゴリ         | 移動理由         | -        | -                               | Dr. HEDre He         |
| 00- 00-               |            |          | ユーザー           | -== <b>k</b> |          |                                 | 00- 00-              |
| and with and with     | -          | -        | -              | -            | -        | -                               | ANTI RANKER RANK     |
| Sher Sher             | uw uw      | u~ u~    | u~             | uw uw        | uw<br>uw | <ul> <li>ソウゾウをカタチにしよ</li> </ul> | oo~ Mer. Me          |

②「新規商品データ登録」ボタンをクリックします。

| <b>仕入商品</b> 一覧                                                                                                    |                                                     |                                               |                                     |
|----------------------------------------------------------------------------------------------------|-----------------------------------------------------|-----------------------------------------------|-------------------------------------|
| <b>仕入商品CD</b>                                                                                                    | 商品名                                                 | 力ナ名                                           |                                     |
| 備考                                                                                                    | 住入先力ナ名                                              | 発注先力ナ名                                        |                                     |
| 発注先部門カナ名                                                                                                    |                                                     | 縦込検索 クリア 新規商                                  | 品データ登録                              |
|                                                                                                    | ני                                                  | OPへ戻る] [商品一覧画面へ戻る]                            | 仕入商品                                |
| Conth and main and a                                                                                                    | 』削除済みデータ表示  □ システムデータ表示<br>)全件表示  ◎ 仕入先未登録/削除済データ表示 | ソート: デフォルト 💌<br>  ◎ 発注先未登録/削除済データ表示   ◎ 発注先部門 | 未登録/削除済データ表示                        |
| 2000 - 000 - 100 - 100 - | 30 ▼per pagel ◀ Page1 of 0 ▶ ▶<br>自社商品名 仕入商品CD 商    | 品名 仕入単価 仕入先名 発注先名 発注先部門名 備考 削削                |                                     |
| 102)" S102)" S10 <del>7</del>                                                                                                    | [TOPへ戻る                                             | 5] [商品一覧画面へ戻る] ▲To PageTop                    | ara zenera <mark>SNAN SNAN</mark> S |
|                                                                                                    |                                                     |                                               | ~ ソウゾウをカタチにしよう® ~                   |

| aller . |                       |                                                     | ă.           |             |               |           |          | ،<br>ا | v<br>tonazza |                | □グイン時刻<br>後悔するの |            | 12:34:54<br>puchiさん |  |
|---------|-----------------------|-----------------------------------------------------|--------------|-------------|---------------|-----------|----------|--------|--------------|----------------|-----------------|------------|---------------------|--|
|         | er an adde en aissúus |                                                     |              |             |               |           |          |        |              |                |                 | Option     | Logout              |  |
|         | 比人的最評測                |                                                     |              |             | [TODA]        |           | A = Z ]  |        |              |                |                 |            | 8                   |  |
| 22      | 1747 ZMX 31747 .21    | avera anave                                         |              | 450 101     | [TOP/         | 天る」[ 見画画  | ()×9]    |        |              | 111111         | APAY SILTS      | 2000101707 |                     |  |
| in a    | Burth ABurth          | 自社商品     CE       仕入商品ID        仕入商品CD        仕入商品名 | D : New Data | 名称<br>※未入力の | :<br>場合、目動でCC | のが割り当てられま | <b>ğ</b> | (A)    | 177926-      |                | 93              |            | 154 Star            |  |
| 193     |                       | 表示名                                                 |              |             |               |           | <hr/>    | _      |              |                |                 | AD10-      | ADIO                |  |
|         |                       | 力ナ名                                                 |              |             | 1.            |           | ~        |        |              |                | 7 L +%!%        |            |                     |  |
| A       | Argen Shinghinge      | ローマ字名                                               |              |             |               |           |          |        |              | リン             | く ト ( 茂         | FC/        |                     |  |
| 32      |                       | 仕入先                                                 | CD           | 仕           | 入先名           |           |          |        | 商品(          | Dを             | ิ่งกา           | ピーボイ       | シンを                 |  |
|         |                       | 発注先                                                 | CD           | 発           | 注先名           |           |          |        |              |                |                 |            |                     |  |
| 2       | Willie Willie         | 発注先部門                                               | ID           | 発           | 注先部門名 ***     |           |          |        | クリックマ        | すると、           | 、商品             | 」情報カ       | バコピー                |  |
| 8       |                       | -ENAL                                               |              |             |               |           |          |        |              |                |                 |            |                     |  |
|         |                       | ITF⊐−ド                                              |              |             |               |           |          |        | できます         | r <sub>o</sub> |                 |            |                     |  |
|         | 120,054 . 120,054     | 規格                                                  |              |             |               |           |          |        |              |                | 172             | N          | N* 2                |  |
| 5       |                       | バラ単位                                                | PC .         | ※最少単位       | で入力           |           |          |        |              |                | 5.              |            |                     |  |
| 160     | 100                   | ボール入数                                               | 1.00         |             |               |           |          |        |              |                |                 |            | 10 -                |  |

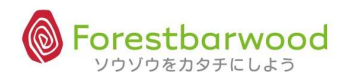

| No. | 項目      | 必須 | 備考    | 用途                           |
|-----|---------|----|-------|------------------------------|
| 1   | 自社商品 CD | 0  |       | 商品 CD を指定します(これにより商品と仕入商品が   |
|     |         |    |       | 連携します:値が「0」の場合はセット商品のみです)    |
| 2   | 仕入商品 ID |    | 自動採番  | SYSTEM:かたちシステム管理用 ID です      |
| 3   | 仕入商品 CD | 0  |       | 仕入先(発注先・部門)がもつ独自の商品 CD を登    |
|     |         |    |       | 録します                         |
| 4   | 仕入商品名   | 0  |       | 仕入先商品の正式名称を登録します             |
| 5   | 表示名     | 0  |       | 仕入先商品の表示名を登録します(一覧画面や帳       |
|     |         |    |       | 票はこの内容が表示されます)               |
| 6   | カナ名     | 0  | 半角    | 仕入先商品のカナ名を半角で登録します(半角データ     |
|     |         |    |       | を要する場合に利用でき、且つ、検索に有効です)      |
| 7   | ローマ字名   |    | 半角大文字 | 仕入先商品のローマ字読みを半角で登録します(日      |
|     |         |    |       | 本語以外での対応を目的としています)           |
| 8   | 仕入先     | 0  |       | 仕入先 CD を指定します(これにより仕入先と仕入商   |
|     |         |    |       | 品が連携します)                     |
| 9   | 発注先     | 0  |       | 発注先 CD を指定します(これにより発注先と仕入商   |
|     |         |    |       | 品が連携します)                     |
| 10  | 発注先部門   |    |       | 発注先部門 ID を指定します(これにより発注先部門   |
|     |         |    |       | と仕入商品が連携します)                 |
| 11  | JAN コード |    | 半角数字  | JAN コードを半角数字で登録します           |
| 12  | ITF コード |    | 半角数字  | ITF コードを半角数字で登録します           |
| 13  | 規格      |    |       | 仕入先商品規格を登録します                |
| 14  | バラ単位    | 0  |       | 商品の第1単位(バラ:最小単位)を表現する単位      |
|     |         |    |       | CD です。MstUnit(計算単位区分=1)の中から選 |
|     |         |    |       | 択します。                        |
| 15  | ボール入数   | 0  |       | 商品の第2単位入数を登録します(初期値は1にな      |
|     |         |    |       | ります)                         |
| 16  | ボール単位   | 0  |       | 商品の第2単位(ボール)を表現する単位 CD です。   |
|     |         |    |       | MstUnit(計算単位区分=2)の中から選択します。  |
| 17  | ケース入数   | 0  |       | 商品の第3単位入数を登録します(初期値は1にな      |
|     |         |    |       | ります)                         |
| 18  | ケース単位   | 0  |       | 商品の第3単位(ケース)を表現する単位CDです。     |
|     |         |    |       | MstUnit(計算単位区分=3)の中から選択します。  |
| 19  | ボール入数   | 0  |       | 商品の第4単位入数を登録します(初期値は1にな      |
|     |         |    |       | ります)                         |

| No. | 項目          | 必須 | 備考            | 用途                            |
|-----|-------------|----|---------------|-------------------------------|
| 20  | ボール単位       | 0  |               | 商品の第 4 単位(合わせ : バンドル)を表現する単   |
|     |             |    |               | 位 CD です。MstUnit(計算単位区分=4)の中から |
|     |             |    |               | 選択します。                        |
| 21  | 発注単位        | 0  |               | 仕入先へ商品を発注する際の発注単位を登録します       |
| 22  | 発注単位入数      | 0  |               | 発注単位の入数を登録します(初期値は商品マスタ       |
|     |             |    |               | を引き継ぎます:単位によって変動します)          |
| 23  | 発注単位変換入数    | 0  |               | 発注単位の入数と商品マスタの入数の矛盾を解消す       |
|     |             |    |               | る為に乗数を登録します                   |
| 24  | 定価表示        |    | 非表示 / 表示      | 定価表示をする場合に区分を有効にします(初期値       |
|     |             |    |               | は商品マスタを引き継ぎます)                |
| 25  | 定価種類        |    | なし/あり(メーカー小売希 | 定価表示の基準を区分選択します(初期値は商品マ       |
|     |             |    | 望価格)          | スタを引き継ぎます)                    |
| 26  | 定価          |    |               | 定価を登録します(NPP の場合は標準とされる価格を    |
|     |             |    |               | 登録します:初期値は商品マスタを引き継ぎます)       |
| 27  | 仕入掛率        |    |               | 仕入時の単価掛率を登録します(定価から算出しま       |
|     |             |    |               | す:仕入単価と連動します)                 |
| 28  | 仕入単価        |    |               | 仕入時の単価を登録します(初期値は商品マスタを       |
|     |             |    |               | 引き継ぎます)                       |
| 29  | 仕入単価内税      |    | なし / あり       | 仕入単価を内税にする場合に区分を有効にします        |
| 30  | 温度带         |    |               | 商品を管理する温度帯 CD を登録します(かたちシス    |
|     |             |    |               | テムの初期データは「1:常温/2:冷蔵/3:冷凍」です)  |
| 31  | 第1商品カテゴリ    |    |               | 商品カテゴリを登録します(初期値は商品マスタを引き     |
|     |             |    |               | 継ぎます)                         |
| 32  | 第2商品カテゴリ    |    |               | 商品カテゴリを登録します(初期値は商品マスタを引き     |
|     |             |    |               | 継ぎます)                         |
| 33  | 第3商品カテゴリ    |    |               | 商品カテゴリを登録します(初期値は商品マスタを引き     |
|     |             |    |               | 継ぎます)                         |
| 34  | 採用基準        |    | 注文日/納品日/      | 採用開始日と採用終了日をの基準日を区分選択しま       |
|     |             |    | 使用日/計上日       | <u>र</u>                      |
| 35  | 採用開始日 / 終了日 |    |               | 採用基準区分で選択した基準日で採用開始日・終        |
|     |             |    |               | 了日を登録します                      |
| 36  | 代替商品        |    | なし / あり       | 商品の採用日が終了していたり、欠品している場合に      |
|     |             |    |               | 代替品での対応を有効にする区分です             |
|     |             |    | 商品            | 代替区分か有効の場合に採用する商品 CD です(連     |
|     |             |    |               | 携元の商品かその対象の場合に有効となります)        |
| 37  | 日何官埋        |    | しない / する      | 日付官理をするのであれは区分を有効にします(非食      |
|     |             |    |               | 品美は U か──般設定: 初期値は商品マスタを引き継   |
|     |             |    |               | きます)                          |

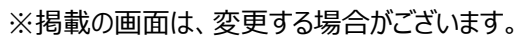

| No. | 項目        | 必須 | 備考       | 用途                                                                              |
|-----|-----------|----|----------|---------------------------------------------------------------------------------|
| 38  | 入荷期限管理    |    | 日数       | 「賞味(消費)期限」「入荷期限計算日」>「入荷<br>日」であれば入荷が可能となります(初期値は商品マ<br>スタを引き継ぎます)               |
|     |           |    | しない / する | 入荷期限管理をするのであれば区分を有効にします<br>(初期値は商品マスタを引き継ぎます)                                   |
| 39  | 品質期限管理    |    | 日数       | 製造日からの品質期限日を登録します(日数で登録<br>します : 初期値は商品マスタを引き継ぎます)<br>賞味 (消費) 期限を管理するのであれば区分を有効 |
|     |           |    | 限        | にします(初期値は商品マスタを引き継ぎます)                                                          |
| 40  | 最小発注ロット数量 |    |          | 発注(仕入)時最小のロット数量を登録します(単<br>位はバラで登録します:初期値は商品マスタを引き継<br>ぎます)                     |
| 41  | 最大発注ロット数量 |    |          | 発注(仕入)時最大のロット数量を登録します(単<br>位はバラで登録します:初期値は商品マスタを引き継<br>ぎます)                     |
| 42  | 発注アラート    |    |          | 発注(仕入)入力時にメッセージとしてポップアップする<br>内容を登録します                                          |
| 43  | 製造元       |    |          | 製造元 CDを指定します(基本原則は商品マスタを引<br>き継ぎます)                                             |
| 44  | 削除        |    | しない / する | マスタを削除扱いにするときに区分を有効にします(物<br>理的にデータは消えません)                                      |
| 45  | 備考        |    |          | マスタに関する備考を登録します(備忘録や社内連絡<br>用として利用します)                                          |

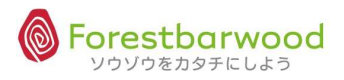

### (4)セット商品マスタ

### ①マスターメニューより「セット商品」ボタンをクリックします。

| danal dana         | 請求書一覧     | -        | . <del></del> | 支払書一覧  | -                                                 | =                                     | a dife as all a   |
|--------------------|-----------|----------|---------------|--------|---------------------------------------------------|---------------------------------------|-------------------|
| Stor Stor          |           |          | マスタ.          | -r=X   |                                                   |                                       | DIR SKOIN SK      |
| Ma Ma              | 販売系       | ~        | ~ <u>~</u>    | 2      | 142                                               | 2                                     | Alla Alla         |
| Altreast House     | 請求先       | 販売先      | 得意先           | -      | -                                                 | -                                     | و المحمد و المحمد |
| HO. HO.            | 仕入系       | ~        |               | π.     |                                                   | -                                     | S. HES. HA        |
| 10- 10-            | 支払先       | (        | 発注先           | -      | -                                                 | -                                     | 00- 00-           |
| South States       | 商品系       | *        | -             | -      |                                                   | -                                     | ANEL SARANEL SAR  |
| She, She, 1        | 商品        | 販売商品     | 仕入商品          | セット商品  | 8.52                                              | -                                     | er Stier Sta      |
|                    | その他       |          | -             | -      | ~                                                 | -                                     |                   |
| AND MEN AND YOU    | <u>企業</u> | 拠点       | 倉庫            | 部署     | 役職                                                | 利用者                                   | Dien Stephen St   |
| Mar. Mar.          | 個包形態      | 単位       | 温度带           | 製造者    | 金融機関                                              | 金融機関支店                                | 220 - 22a         |
| UPR.00 UPR.00      |           | 倉庫別コース登録 | 出荷区分          | 回収支払方法 | 帳票                                                | 敬称                                    | a uttale uttale   |
| HOM HOM            | (  棚番     | [カテゴリ]   | 帳票カテゴリ        | 移動理由   | -                                                 | -                                     | 2° 200 20 24      |
| 100 100            |           |          | ユーザー          | -==K   |                                                   | i i i i i i i i i i i i i i i i i i i | 10.0 10.0         |
| - all yith a grant | -         | -        |               | -      | -                                                 | -                                     | aver all with a   |
| He. He.            |           |          | andu. Sanodu. |        | 10 III - 2000 III - 10 - 10 - 10 - 10 - 10 - 10 - | - ソウゾウをカタチにしよ <sup>:</sup>            | 30~ MC M          |
|                    |           |          |               |        |                                                   |                                       |                   |

②「新規商品データ登録」ボタンをクリックします。

| 仕入商品一覧                                                                                                    |                |                                         |                                                                                                    |  |  |  |  |
|----------------------------------------------------------------------------------------------------|----------------|-----------------------------------------|----------------------------------------------------------------------------------------------------|--|--|--|--|
| <b>仕入商品CD</b>                                                                                                    | 商品名            | 力ナ名                                     |                                                                                                    |  |  |  |  |
| 備考                                                                                                    | 住入先力ナ名         | 発注先力ナ名                                  |                                                                                                    |  |  |  |  |
| 発注先部門力ナ名                                                                                                    |                | 総議 社検索 20 2) 新規商品デ                      | - 夕登録]                                                                                                    |  |  |  |  |
|                                                                                                    | ון             | OPへ戻る] [商品-覧画面へ戻る]                      | 仕入商品                                                                                                    |  |  |  |  |
| □ 削除済みデータ表示   □ システムデータ表示   □ ソステムデータ表示   ソート: デフォルト ▼<br>□ 全件表示   □ 仕入先未登録/削除済データ表示   □ 発注先未登録/削除済データ表示   □ 発注先部門未登録/削除済データ表示<br>□ □ □ parel 4 4 Page 1 of 0 ▶ ▶ ■ |                |                                         |                                                                                                    |  |  |  |  |
| ANT AND WE AN                                                                                                    | 自社商品名 仕入商品CD 系 | 品名 仕入単価 仕入先名 発注先名 発注先部門名 備考 削除          | and we are and a second and a second and a |  |  |  |  |
|                                                                                                    |                | る」[岡品 <sup>一</sup> 覧画面へ戻る] ▲ to Pagelop |                                                                                                    |  |  |  |  |
|                                                                                                    |                |                                         | ~ ソリソリをカタナにしょうゆ ~                                                                                                    |  |  |  |  |

### ③詳細登録画面が表示されますので「商品CD」「要素」を入力します。

|                        |              |     |       |              |             |             | ログイ<br>- 🍎      |         |                         | 45:17          |
|------------------------|--------------|-----|-------|--------------|-------------|-------------|-----------------|---------|-------------------------|----------------|
|                        |              |     |       |              |             |             | <b>予</b> 第:     | えはいいと思  | つよ。 tabuch<br>Option Lo | nak s<br>ogout |
| セット商品詳細                |              |     | Гтори | 、戻る][一覧画面へ戻る | 5]          |             |                 |         |                         | <u> </u>       |
| 190. Dila.             | 商品CD<br>販売単価 | 1   | 商品名   |              |             | SPAL Jan 14 | 254,773         |         | 120-                    | -92 g          |
| MUIL ANDUIL            |              |     |       | 削除済みデータ表示    |             |             |                 | 13120   |                         |                |
| la Alla                | 商品CD         | 商品名 | 変換入数  | 販売単価(金額)     | 仕入単価(金額)    | 備考          | 行削除             |         |                         | 422.2          |
| Chigo Chigo            |              |     |       | 単価:          | 単価:<br> 金額: |             | Ĵ<br>↓<br>_<br> | 17.EL   |                         |                |
| Conza Conza            |              |     |       |              |             |             |                 | DUREL S |                         | - All          |
| Control Reconstruction |              |     |       |              |             |             |                 | 17EL    |                         | and the        |

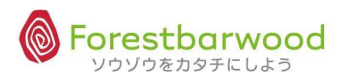

| No. | 項目         | 必須 | 備考       | 用途                        |
|-----|------------|----|----------|---------------------------|
| 1   | 商品 CD      | 0  |          |                           |
| 2   | 商品名        | 0  |          |                           |
| 3   | 販売単価       | 0  |          | セットとなった商品の販売単価を登録します      |
| 4   | 仕入単価       | 0  |          | セットとなった商品の仕入単価を登録します      |
| 5   | 要素商品 CD    | 0  |          | セット要素となる商品 CD を登録します      |
| 6   | 変換入数       | 0  |          | セット入数(最小単位の)「1」に対して展開される部 |
|     |            |    |          | 分商品の数量を乗数で登録します           |
| 7   | 販売単価(要素商品) |    |          | 部分商品の販売時の単価を登録します         |
| 8   | 仕入単価(要素商品) |    |          | 部分商品の仕入時の単価を登録します         |
| 9   | 備考         |    |          | マスタに関する備考を登録します(備忘録や社内連絡  |
|     |            |    |          | 用として利用します)                |
| 10  | 行削除        |    | しない / する | マスタを削除扱いにするときに区分を有効にします(物 |
|     |            |    |          | 理的にデータは消えません)             |
#### § その他

(1)企業マスタ

①マスターメニューより「企業」ボタンをクリックします。

| dante canto             | 請求書一覧 |            |                                                                                                    | 支払書一覧          | -        | =             | 1.00  | 00.074        |       |
|-------------------------|-------|------------|----------------------------------------------------------------------------------------------------|----------------|----------|---------------|-------|---------------|-------|
| Stor Stor               |       |            | マスタ                                                                                                    | -r=X           |          |               | D.    | 2 Carlo In.   | sall. |
| 189- 189-               | 販売系   | -          | ~~                                                                                                    | 2              |          | 2             |       | Ana_          |       |
| 437,000 437,000         | 請求先   | 販売先        | 得意先                                                                                                    | -              |          | -             | anti  | 120,02        |       |
| HOM HOM                 | 仕入系   |            | 100                                                                                                    | -              |          | -             | Q.,   | Alle          | 5244  |
| 000 000                 | 支払先   | [ 仕入先 ]    | 発注先                                                                                                    | -              | -        | 21            |       |               |       |
| and with a second       | 商品系   | (*)        | -                                                                                                    | -              | (=)      | -             | Conth | A BERNE       | The   |
| Shen Shen 1             | 商品    | 販売商品       | 仕入商品                                                                                                    | セット商品          | 17.      | 7             | 50    | Aller         | - AL  |
|                         | その他   |            | 5 <b>-</b>                                                                                                    | -              | ~        | -             |       |               |       |
| AND MEN AND MENTER.     | 企業    | [ 拠点 ]     | [倉庫]                                                                                                    | 書追             | 〔〔〕〕     | 利用者           | Para  | Strain Strain | All   |
| Mar. Mar.               | 個包形態  | 単位         | 温度帯                                                                                                    | 製造者            | 金融機関     | 金融機関支店        |       |               |       |
| usingly as interess     |       | 「倉庫別コース登録」 | 出荷区分                                                                                                    | 回収支払方法         | 〔        | 敬称            | a st  | as not        |       |
| HOm HOm                 | 棚番    | カテゴリ       | 帳票カテゴリ                                                                                                    | 移動理由           | 17       | -             | Som.  | HED.          | SALA  |
| 100 100                 |       |            | ユーザー                                                                                                    | -== <b>X</b> - |          |               |       |               |       |
| - all with a compatible | -     | -          | -                                                                                                    | -              | -        | -             | 2154  | - R. 6 1754   | -ne   |
| See. See.               |       |            | ana an an an an an an an an an an an an                                                                                                    |                | 1944 N.* | ~ ソウゾウをカタチにしよ | .∋®~  | ATE.          | ANK   |
|                         |       |            | and the second second se |                |          |               |       |               |       |

②「新規企業データ登録」ボタンをクリックします。

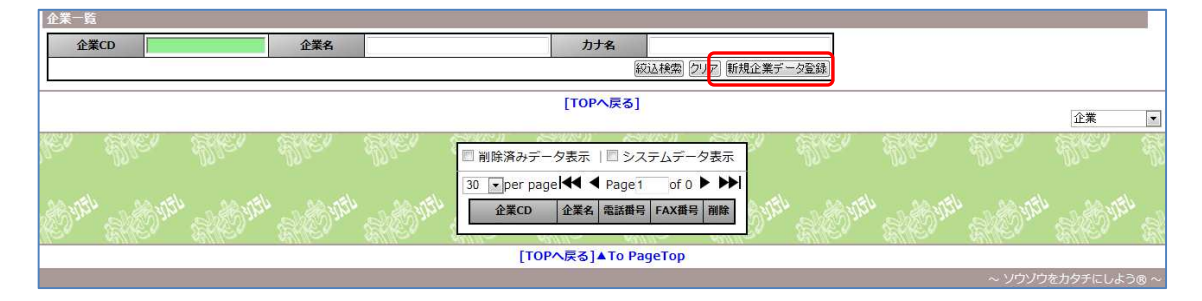

|                   |                     |                        | ・ ログイン時刻:2012-08-08 13:28:00 |
|-------------------|---------------------|------------------------|------------------------------|
| <b>W</b>          |                     |                        | 🌱 ちゃんと仕事してよ tabuchiさん 🌾      |
|                   |                     |                        | Option Logout                |
| 企業詳細              |                     |                        | 2                            |
| <u>a</u>          | 107-017-17 - 407-01 | [TOPへ戻る] [一覧画面へ戻る]     |                              |
| Bron Abran        | 企業ID                | new Data               | 120 120                      |
| 100 MEL           | 企業CD<br>企業名         | ※未入力の場合、自動でCDが割り当てられます | WELL AND WELL                |
| Ster Ster         | 表示名                 |                        |                              |
|                   | カナ名                 |                        |                              |
| 420,000 - 420,000 | ローマ字名               |                        | 10,000 10,000 10,000         |
| All All           | 郵便番号                | ※入力例:〒123-4567⇒1234567 |                              |
| 19- 19-           | 都道府県                | 北海道 🔍                  | 100 100                      |
| de as de as       | 住所                  |                        | a utta a utta                |
| al mar al mar     | 建物名                 |                        | Jan all and a second         |
| Mrc. Mar.         | 電話番号                | ※入力例:03-1234-1234      | Aller Alle                   |
|                   | FAX番号               | ※入力例:03-1234-1234      |                              |
| Station State     | 代表者名                |                        | With a Built as              |
| Alle, Alle,       | 代表者名表示名             |                        | . Me. Ma                     |
|                   | ひまお+ナント             | 1                      |                              |

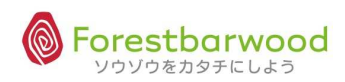

| No. | 項目         | 必須 | 備考        | 用途                        |
|-----|------------|----|-----------|---------------------------|
| 1   | 企業 ID      |    | 自動採番      | SYSTEM:かたちシステム管理用 ID です   |
| 2   | 企業 CD      | 0  |           | 企業 CD です。                 |
| 3   | 企業名        | 0  |           | 企業の正式名を登録します              |
| 4   | 表示名        | 0  |           | 企業の表示名を登録します(一覧画面や帳票はこの   |
|     |            |    |           | 内容が表示されます)                |
| 5   | カナ名        | 0  |           | 企業のカナ名を半角で登録します(半角データを要す  |
|     |            |    |           | る場合に利用でき、且つ検索に有効です)       |
| 6   | ローマ字名      |    | 半角大文字     | 企業のローマ字読みを半角で登録します(日本語以   |
|     |            |    |           | 外での対応を目的としています)           |
| 7   | 郵便番号       |    | "0000000" | 企業所在地の郵便番号を登録します          |
| 8   | 都道府県       |    |           | 企業所在地の都道府県を登録します(都道府県 ID  |
|     |            |    |           | と連携します)                   |
| 9   | 住所         |    |           | 企業所在地の住所を登録します            |
| 10  | 建物名        |    |           | 企業所在地の建物名を登録します           |
| 11  | 電話番号       |    |           | 企業所在地の電話番号を登録します          |
| 12  | FAX 番号     |    |           | 企業所在地の FAX 番号を登録します       |
| 13  | 代表者名       |    |           | 企業代表者の氏名を登録します            |
| 14  | 代表者表示名     |    |           | 企業代表者の役職を含む表示名を登録します(一覧   |
|     |            |    |           | 画面や帳票はこの内容が表示されます)        |
| 15  | 代表者力ナ名     |    |           | 企業代表者のカナ名を半角で登録します(半角データ  |
|     |            |    |           | を要する場合に利用でき、且つ検索に有効です)    |
| 16  | 代表者ローマ字名   |    | 半角大文字     | 企業代表者のローマ字読みを半角で登録します(日   |
|     |            |    |           | 本語以外での対応を目的としています)        |
| 17  | 代表者役職      |    |           | 企業代表者の役職を登録します(表示名にはこれを   |
|     |            |    |           | 含んで登録します)                 |
| 18  | 代表者生年月日    |    |           | 企業代表者の誕生日を登録します           |
| 19  | 代表者性別      |    | 男 / 女     | 企業代表者の性別を登録します            |
| 20  | 第1企業カテゴリ   |    |           | 企業カテゴリを登録します              |
| 21  | 第2企業カテゴリ   |    |           | 企業カテゴリを登録します              |
| 22  | 第 3 企業カテゴリ |    |           | 企業カテゴリを登録します              |
| 23  | 削除         |    | しない / する  | マスタを削除扱いにするときに区分を有効にします(物 |
|     |            |    |           | 理的にデータは消えません)             |
| 24  | 備考         |    |           | マスタに関する備考を登録します(備忘録や社内連絡  |
|     |            |    |           | 用として利用します)                |

#### (2)拠点マスタ

## ①マスターメニューより「拠点」ボタンをクリックします。

| as other as      | 請求書一覧                          | -          | -      | 支払書一覧  | -    | -             | a dita a dita a     |
|------------------|--------------------------------|------------|--------|--------|------|---------------|---------------------|
| Storn Storn      |                                |            | マスタ    | -r=X   |      |               | Din Sharin Sh       |
| Mar Mar          | 販売系                            | ~          | -      | 2      | 142  | 2             | Alla_ Alla.         |
| 137,00 137,00    | 請求先                            | 販売先        | 得意先    | -      | -    | -             | and and a series    |
| HO. HO.          | 仕入系                            | ~          | -      | π.     |      | -             | e aler all          |
| 00 UO            | 支払先                            | [ 仕入先 ]    | 発注先    | -      | -    | -             | 10-10-              |
| States States    | 商品系                            | -          | -      | -      |      | -             | Antil and state and |
| Stler Stler 3    | 商品                             | 販売商品       | 仕入商品   | セッド商品  | 8.52 | -             | er Sther Sth        |
|                  | その他                            |            | 14     | -      | ~    | 2             |                     |
| AND HELL AND IT. | 企業                             | 拠点         | 倉庫     | 影響     | 役職   | 利用者           | Onen Stan Stran     |
| Mar. Mar.        | 個包形態                           | 単位         | 温度带    | 製造者    | 金融機関 | 金融機関支店        | Mar Mar             |
| urria utria      |                                | 「倉庫別コース登録」 | 出荷区分   | 回収支払方法 | 帳票   | 敬称            | o uterso uterso     |
| 2 8 m 2 8 2 m    | 棚番                             | カテゴリ       | 帳票カテゴリ | 移動理由   |      | -             | 2° Stor str         |
| 100 100          |                                |            | ユーザー   | -==K   |      |               | 100 100             |
| and with a start | -                              | -          |        | -      | -    | -             | ave daval and       |
| Ster. Ster       | 2010/0011 - Sellou 11<br>uw uw |            | awa n  | ur ur  |      | ~ ソウゾウをカタチにしよ | >o~ Me Ak           |

②「新規拠点データ登録」ボタンをクリックします。

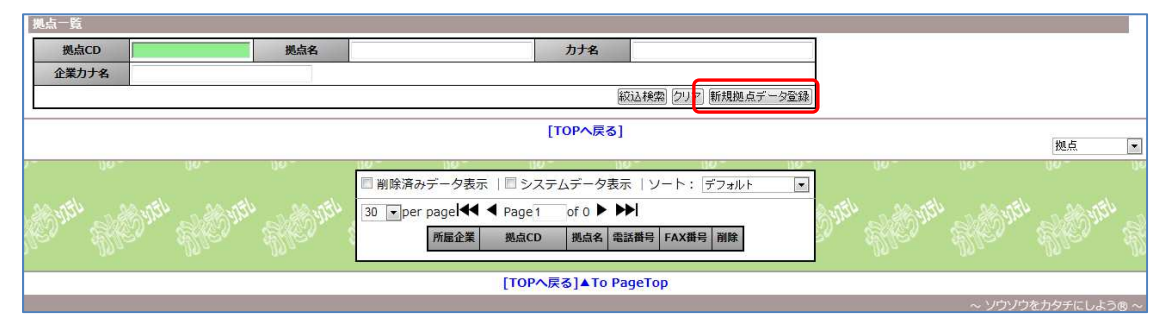

|     |               |             | æ      |                | 3            |                     | a     | . 4 | a | ・<br>ログイン時刻:2012-08-08 13:36:32 & |
|-----|---------------|-------------|--------|----------------|--------------|---------------------|-------|-----|---|-----------------------------------|
| 8   |               |             |        |                |              |                     |       |     |   | 🤎 なに黄昏てんの? tabuchiさん 🌾            |
|     |               |             |        |                |              |                     |       |     |   | Option Logout                     |
|     | 拠点詳細          |             |        |                | tree as      | and a second second |       |     |   | <mark>&amp;</mark>                |
| 5   |               |             |        | 10 Y 10 Y 10 Y | [TOPA]       | 戻る] [一覧画面           | 「人民る」 |     |   | <u>M</u>                          |
| J   | 2a- 100a-     | 拠点ID        | ne     | ew Data        |              |                     |       |     |   | 199- 199-                         |
|     | 20,050 20,050 | 拠点CD<br>拠点名 |        | ※未入刀           | の場合、目動でCL    | )か割り当てられま           | हब्र  |     |   | 1754 20 1754 2 =                  |
| 39  | ler, Liler, 1 |             | 表示名    |                |              |                     |       |     |   | 1. <i>Alter</i> Alt               |
|     |               |             | 力ナ名    |                |              |                     |       |     | ] |                                   |
|     | annet anne    |             | ローマ字名  |                |              |                     |       |     |   | a done done                       |
| 5   | M. Sm.        |             | 郵便番号   | ×λ             | 、力例:〒123-456 | 57 ⇒ 1234567        | -     |     |   | Dan Stan Sta                      |
| 9   | 190. Mar.     |             | 都道府県ID | 北海道 💌          |              |                     |       |     |   | 12/0 20/20                        |
|     |               |             | 住所     |                |              |                     |       |     |   |                                   |
|     | 120 220       |             | 建物名    |                |              |                     |       |     | 0 | 115u                              |
| e f | Ver Aller     |             | 電話番号   |                | ※入力例         | : 03-1234-1234      | 4     |     |   | . Aller Alle                      |
|     |               |             | FAX番号  |                | ※入力例         | ]: 03-1234-1234     | 4     |     |   |                                   |
|     | 17.54         |             | 担当責任者  | 未選択            |              |                     |       |     |   | 1154 150                          |
| 37  | the stiller   |             | 企業     | 未選択            |              |                     |       |     |   | , Alte, Alt                       |
| 4   |               |             | 削除     | 削除する           |              |                     |       |     |   | 10 U .                            |

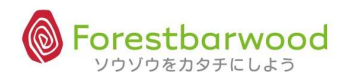

| No. | 項目     | 必須 | 備考        | 用途                        |
|-----|--------|----|-----------|---------------------------|
| 1   | 拠点 ID  |    | 自動採番      | SYSTEM:かたちシステム管理用 ID です   |
| 2   | 拠点 CD  | 0  |           | 拠点 CD です                  |
| 3   | 拠点名    | 0  |           | 拠点の正式名を登録します              |
| 4   | 表示名    | 0  |           | 拠点の表示名を登録します(一覧画面や帳票はこの   |
|     |        |    |           | 内容が表示されます)                |
| 5   | カナ名    | 0  |           | 拠点のカナ名を半角で登録します(半角データを要す  |
|     |        |    |           | る場合に利用でき、且つ検索に有効です)       |
| 6   | ローマ字名  |    | 半角大文字     | 拠点のローマ字読みを半角で登録します(日本語以   |
|     |        |    |           | 外での対応を目的としています)           |
| 7   | 郵便番号   |    | "0000000" | 拠点所在地の郵便番号を登録します          |
| 8   | 都道府県   |    |           | 拠点所在地の都道府県を登録します(都道府県 ID  |
|     |        |    |           | と連携します)                   |
| 9   | 住所     |    |           | 拠点所在地の住所を登録します            |
| 10  | 建物名    |    |           | 拠点所在地の建物名を登録します           |
| 11  | 電話番号   |    |           | 拠点所在地の電話番号を登録します          |
| 12  | FAX 番号 |    |           | 拠点所在地の FAX 番号を登録します       |
| 13  | 担当責任者  |    |           | 拠点担当責任者の利用者 ID を登録します     |
| 14  | 企業     | 0  |           | 所属企業 CD を指定します            |
| 15  | 削除区分   |    | しない / する  | マスタを削除扱いにするときに区分を有効にします(物 |
|     |        |    |           | 理的にデータは消えません)             |
| 16  | 備考     |    |           | マスタに関する備考を登録します(備忘録や社内連絡  |
|     |        |    |           | 用として利用します)                |

# (3)倉庫マスタ

## ①マスターメニューより「倉庫」ボタンをクリックします。

|            | ( A                                                                                                    |
|------------|----------------------------------------------------------------------------------------------------|
| ELEO SINC  | all                                                                                                    |
| 100 a      | Ma.                                                                                                    |
| للقرير الم |                                                                                                    |
| ARD.       |                                                                                                    |
|            |                                                                                                    |
| 4 Street   | abe                                                                                                    |
| Aller      | - The second second sec |
|            |                                                                                                    |
| u all stru | A                                                                                                    |
|            |                                                                                                    |
| 477.00 4   |                                                                                                    |
| HED.       | AX.                                                                                                    |
|            |                                                                                                    |
| 4 ANY STEL | na                                                                                                    |
| Ster       | THE P                                                                                                    |
|            | a state                                                                                                    |

②「新規倉庫データ登録」ボタンをクリックします。

| 倉庫一覧   |    |    |      |                                                                |                                                          |                                      |              |         |  |    |   |
|--------|----|----|------|----------------------------------------------------------------|----------------------------------------------------------|--------------------------------------|--------------|---------|--|----|---|
| 倉庫     | CD |    | 倉庫名  |                                                                |                                                          | 力ナ名                                  |              |         |  |    |   |
| 企業力    | け名 | 拠  | 点力十名 |                                                                |                                                          |                                      |              |         |  |    |   |
|        |    | 20 |      |                                                                |                                                          | 85                                   | 50検索 クリフ     | 新規倉庫テータ |  |    |   |
|        |    |    |      |                                                                | [TOPA]                                                   | ₹ <b>る</b> ]                         |              |         |  |    |   |
|        |    |    |      |                                                                |                                                          |                                      |              |         |  | 倉庫 | • |
| Contri |    |    |      | <ul> <li>□ 削除済みラ</li> <li>30 ▼ per p.</li> <li>倉庫CD</li> </ul> | <sup>2</sup> 一夕表示   『<br>age <b>  ◀◀  ◀</b> P<br>倉庫名 所雇企 | ●システムデータ<br>age1 of 0 ■<br>業 所属拠点 削除 | ?表示<br>▶ ▶ Ì |         |  |    |   |
|        |    |    |      | [TC                                                            | )Pへ戻る] ▲1                                                | Го РадеТор                           |              |         |  |    |   |
|        |    |    |      |                                                                |                                                          |                                      |              |         |  |    |   |

| 2    |                       |               |                                        |                  |            |      | <u>.</u>        | a.          | ・<br>ログイン時刻:2012-08-08 13:43:17 &         |
|------|-----------------------|---------------|----------------------------------------|------------------|------------|------|-----------------|-------------|-------------------------------------------|
| R    |                       |               |                                        |                  |            |      | -4              | ・<br>1つ教えてや | るぜ。バスケットは算数じゃねぇ。 tabuchiさん <mark>※</mark> |
| U.S. |                       |               |                                        |                  |            |      |                 |             | Option Logout                             |
|      | 倉庫詳細                  |               |                                        |                  |            |      |                 |             |                                           |
| A    | 10717 JAN 7117717 JAN | 2117*1* JAATS | 11-1-1-1-1-1-1-1-1-1-1-1-1-1-1-1-1-1-1 | [TOPへ]           | える] [一覧画面へ | (戻る] | 17-17 JAN 7-117 | - //***     | M                                         |
| . M  | 10- 100-              | 倉庫ID<br>倉庫CD  | new Data<br>※ま入                        | カの場合、自動でCD       | が割り当てられます  | ਰ    |                 |             | 120 150                                   |
|      | 120,054 . 22,054      | 倉庫名           |                                        |                  |            |      |                 |             | and the second                            |
| S    | les. Hes.             | 表示名           |                                        |                  |            |      |                 | ] î         | , <i>4</i> 6, 46                          |
|      |                       | 力ナ名           |                                        |                  |            |      |                 |             |                                           |
|      | ADread Brack          | ローマ字名         | 0                                      |                  |            |      |                 |             | 2 48m al 48m                              |
| 2    |                       | 郵便番号          | ※入力例:〒                                 | 123-4567 ⇒ 12345 | 67         |      |                 |             |                                           |
| _J}  |                       | 都道府県          | 北海道 💌                                  |                  |            |      |                 |             | 199- 19 <mark>9</mark> .                  |
|      | an all an all         | 住所            |                                        |                  |            |      |                 | F.          | and the second second                     |
| a    | AND SIDE              | 建物名           |                                        |                  |            |      |                 |             | Mar Star Star                             |
| 3    |                       | 電話番号          |                                        | ※入力例:03-1234-    | 1234       |      |                 |             | . Aller Alle                              |
|      |                       | FAX番号         |                                        | ※入力例:03-1234-    | 1234       |      |                 |             |                                           |
| a    | WITH SAME VIEW        | 担当者名          |                                        |                  |            |      |                 |             | With a first and                          |
| 3    |                       | 担当者表示名        |                                        |                  |            |      |                 |             | a stiller stille                          |
|      |                       | 田地学も上々        |                                        |                  |            |      |                 |             |                                           |

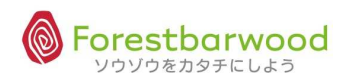

| No. | 項目       | 必須 | 備考        | 用途                        |
|-----|----------|----|-----------|---------------------------|
| 1   | 倉庫 ID    |    | 自動採番      | SYSTEM:かたちシステム管理用 ID です   |
| 2   | 倉庫 CD    | 0  |           | 倉庫 CD                     |
| 3   | 倉庫名      | 0  |           | 倉庫の正式名を登録します              |
| 4   | 表示名      | 0  |           | 倉庫の表示名を登録します(一覧画面や帳票はこの   |
|     |          |    |           | 内容が表示されます)                |
| 5   | カナ名      | 0  |           | 倉庫のカナ名を半角で登録します(半角データを要す  |
|     |          |    |           | る場合に利用でき、且つ検索に有効です)       |
| 6   | ローマ字名    |    | 半角大文字     | 倉庫のローマ字読みを半角で登録します(日本語以   |
|     |          |    |           | 外での対応を目的としています)           |
| 7   | 郵便番号     |    | "0000000" | 倉庫所在地の郵便番号を登録します          |
| 8   | 都道府県     |    |           | 倉庫所在地の都道府県を登録します(都道府県 ID  |
|     |          |    |           | と連携します)                   |
| 9   | 住所       |    |           | 倉庫所在地の住所を登録します            |
| 10  | 建物名      |    |           | 倉庫所在地の建物名を登録します           |
| 11  | 電話番号     |    |           | 倉庫所在地の電話番号を登録します          |
| 12  | FAX 番号   |    |           | 倉庫所在地の FAX 番号を登録します       |
| 13  | 担当者名     |    |           | 担当責任者の氏名を登録します            |
| 14  | 担当者表示名   |    |           | 担当責任者の表示名を登録します(一覧画面や帳    |
|     |          |    |           | 票はこの内容が表示されます)            |
| 15  | 担当者力ナ名   |    |           | 担当責任者のカナ名を半角で登録します(半角データ  |
|     |          |    |           | を要する場合に利用でき、且つ検索に有効です)    |
| 16  | 担当者ローマ字名 |    | 半角大文字     | 担当責任者のローマ字読みを半角で登録します(日   |
|     |          |    |           | 本語以外での対応を目的としています)        |
| 17  | 担当者生年月日  |    |           | 担当責任者の誕生日を登録します           |
| 18  | 担当者性別    |    | 男 / 女     | 担当責任者の性別を登録します            |
| 19  | 企業       |    |           | 所属企業 CD を指定します            |
| 20  | 拠点       |    |           | 所属拠点 CD を指定します            |
| 21  | 削除       |    | しない / する  | マスタを削除扱いにするときに区分を有効にします(物 |
|     |          |    |           | 理的にデータは消えません)             |
| 22  | 備考       |    |           | マスタに関する備考を登録します(備忘録や社内連絡  |
|     |          |    |           | 用として利用します)                |

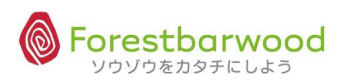

#### (4)部署マスタ

## ①マスターメニューより「部署」ボタンをクリックします。

| as not as not     | 請求書一覧 | -          | -            | 支払書一覧  | -    | =             | 0.00   | aa. nel    |       |
|-------------------|-------|------------|--------------|--------|------|---------------|--------|------------|-------|
| Storn Storn       |       |            | マスタ          | -r=x   |      |               | Dar.   | Stron.     | S     |
| 1994 - 1994 -     | 販売系   | -          | ~            | 2      | 121  | 2             |        | Ana_       |       |
| 430,000 430,000   | 請求先   | 販売先        | 得意先          | -      | -    | -             | anti   | 420,02     | . 9   |
| HO. HO.           | 仕入系   |            | -            | -      | 170  | -             | Q.,    | H.C.m.     | 2244  |
| 00- 00-           | 支払先   | (          |              | ÷      |      | 21            |        |            |       |
| Harden Harden     | 商品系   | (*)        | -            | -      | 1-   | -             | 0.0754 | - ALLEN    | and   |
| Sher Sher 2       | 商品    | 販売商品       | 仕入商品         | セット商品  | 875  | 7             | 50     | Alles      | - The |
|                   | その他   |            | -            | -      | -    | -             |        |            |       |
| AND HELL AND IT.  | 企業    | 拠点         | 倉庫           | 部署     | 役職   | 利用者           | Para   | and strain | AN    |
| Mar. Mar.         | 個包形態  | 単位         | 温度帯          | 製造者    | 金融機関 | 金融機関支店        |        |            |       |
| urria utria       |       | 「倉庫別コース登録」 | (出荷区分)       | 回収支払方法 | 低票   | 敬称            | o.nel  | 00.774     | 6     |
| 2 C 2 C           | 棚番    | [カテゴリ]     | 帳票カテゴリ       | 移動理由   | -    | -             | 50.m   | Stor.      | SAM   |
| 100 100           |       |            | ユーザー         | -ב=א   |      |               |        |            |       |
| and with a dewith | -     | -          | -            | -      | -    | -             | A JEL  | 15.6       | 220   |
| She, She,         | un un |            | aoran Sanaan |        |      | - ソウゾウをカタチにしよ | ⊃®~    | Alle.      | - Alf |
|                   |       |            |              |        |      |               |        |            |       |

②「新規部署データ登録」ボタンをクリックします。

| 部署一員  | ii. |      |               |                                    |            |             |           |    |      |
|-------|-----|------|---------------|------------------------------------|------------|-------------|-----------|----|------|
| 部     | 褶ID | 部署名  |               |                                    |            |             |           |    |      |
|       |     | 88   | 交込検索 [クリ] 7 第 | 所規部署データ登録                          |            |             |           |    |      |
|       |     |      |               | [TOPへ戻る]                           |            |             |           | 部署 |      |
|       |     | <br> | 2-201743-11   | STORAGE STORAGE STORAGE STORAGE    | AV11       | 3-N0//A9-11 | 2000/2310 | UP | 2000 |
| Ver   |     |      |               | ■ 削除済みデータ表示                        | s. Alle.   |             |           |    |      |
|       |     |      |               | 30 →per pagel ← ← Page 1 of 1 ► ►► |            |             |           |    |      |
| ALCOS |     |      |               | 部署ID 部署名 削除                        | AVIEL ANDI |             |           |    |      |
| 160   |     |      |               | aning aning aning aning            | Pa Sellea  |             |           |    |      |
|       |     |      |               | [TOPへ戻る] ▲To PageTop               |            |             |           |    |      |
|       |     |      |               |                                    |            |             |           |    |      |

③詳細登録画面が表示されます。

|                |             |     |        | [TOP     | へ戻る] [一覧画 | 面へ戻る]     |               |              |      |       |      |
|----------------|-------------|-----|--------|----------|-----------|-----------|---------------|--------------|------|-------|------|
| 129            | 部署ID<br>部署名 | nev | v Data | New 1999 | AV - AV   | 2016-24 A | AV (1997 - 20 | X211277 7633 |      |       | M.C. |
| Will Sold Will |             |     | 削時     | 🔲 削除する   |           |           |               |              |      | 12751 |      |
| alla.          |             |     | 備考     |          |           |           | *             |              |      |       |      |
| de la company  |             |     |        |          |           |           |               | データ作成        | リセット | 1/20  |      |

| No. | 項目    | 必須 | 備考       | 用途                        |
|-----|-------|----|----------|---------------------------|
| 1   | 部署 ID |    | 自動採番     | SYSTEM:かたちシステム管理用 ID です   |
| 2   | 部署名   | 0  |          | 部署名                       |
| 3   | 削除    |    | しない / する | マスタを削除扱いにするときに区分を有効にします(物 |
|     |       |    |          | 理的にデータは消えません)             |
| 4   | 備考    |    |          | マスタに関する備考を登録します(備忘録や社内連絡  |
|     |       |    |          | 用として利用します)                |

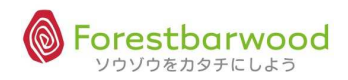

#### (5)役職マスタ

## ①マスターメニューより「役職」ボタンをクリックします。

| UBALAS UPALAS      | 請求書一覧     |             |        | 支払書一覧  |                         | <del>.</del>  | O. A    | as nel       |        |
|--------------------|-----------|-------------|--------|--------|-------------------------|---------------|---------|--------------|--------|
| Storn Stor         | J         |             | マスタ    | -r=x   |                         |               | 33 m    | Str Dave     | R      |
| Man Man            | 販売系       | ~           | ~      | 2      | 121                     | 2             |         | Ana_         |        |
| Altreast House     | 請求先       | [ 販売先 ]     | 得意先    | -      | -                       | -             | anti    | 10,00        |        |
| HO. HO.            | 仕入系       |             | 12     | -      | ~                       | -             | Q.,     | SHED.        | R      |
| 10- 10-            | 支払先       | (           | 発注先    | -      | -                       | 2             |         |              |        |
| and with and with  | 液品商       | -           | 19     | -      | -                       | -             | S-37.54 | - ALE BEACH  | Silve  |
| Aller Aller 1      | 商品        | 販売商品        | 住入商品   | セット商品  | -                       |               | 20      | Aller        | Alle   |
|                    | その他       |             | -      | -      |                         | -             |         |              |        |
| AND YOU AND YOU.   | <u>企業</u> | 拠点          | 倉庫     | 部署     | 役職                      | 利用者           | Pitter  | S. S. Mar    | all    |
| Mar. Mar.          | 個包形態      | [ 単位 ]      | 温度带    | 製造者    | 金融機関                    | 金融機関支店        |         | Mar          | Mar    |
| UBR.00 UBR.00      | ג-ב       | 倉庫別コース登録    | 出荷区分   | 回収支払方法 | [ 帳票                    | 敬称            | o atu   | as not       | 6      |
| 2 Om 2 Om          | 制备        | カテゴリ        | 帳票カテゴリ | 移動理由   | -                       | -             | Som.    | HED.m.       | SAH    |
| 100 100            |           |             | ユーザー   | -r=k-  |                         |               |         |              |        |
| - all yith a grant | -         | -           | -      | -      | -                       | -             | C-12    | - a. 28 1754 | -n.a   |
| He. He.            | ur ur     | - <u></u> u | - UA   | u~ u~  | una 11* _Calina 11*<br> | - ソウゾウをカタチにしよ | 3⊗~     | Alle.        | - Fift |

#### ②「新規役職データ登録」ボタンをクリックします。

| 役職一覧 |        |      |       |              |              |                    |           |        |        |         |         |      |
|------|--------|------|-------|--------------|--------------|--------------------|-----------|--------|--------|---------|---------|------|
| 役職   | ID     |      | 役職名   | _            |              |                    |           |        |        |         |         |      |
|      |        |      | ŝ     | 交込検索 (クリア) 第 | f規役職データ登録    |                    |           |        |        |         |         |      |
|      |        |      |       |              |              | [TOPへ戻る]           |           |        |        |         | 10.00   | _    |
|      |        |      |       |              |              |                    |           |        |        |         | 役職      |      |
| S.C. |        |      |       |              | 🔲 削除済みデー     | 夕表示                |           |        |        |         |         |      |
|      |        |      |       |              | 30 💌 per pag | el 📢 🖣 Page 1 of 1 | Here      |        |        |         |         |      |
| 2120 |        |      |       |              | 4            | 役職ID 役職名 削除        | Silver    |        |        |         | AFGAGE  |      |
| U.S. | SELLER | SUME | SUMER | Studen -     | gallill- Ri  | 1111 41111-        | HAIISI CA | SELLER | Seller | Steller | SULLER  | 1.65 |
|      |        |      |       |              | [TOP         | へ戻る] ▲To PageTop   |           |        |        |         |         |      |
|      |        |      |       |              |              |                    |           |        |        |         | をカタチにしよ | ∋® ~ |

## ③詳細登録画面が表示されます。

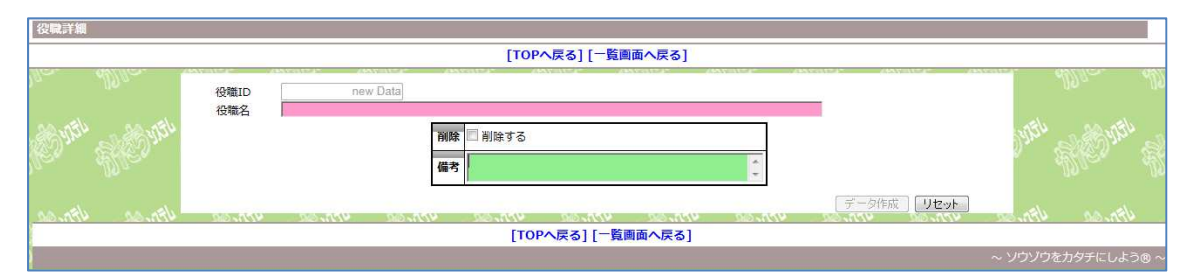

| No. | 項目    | 必須 | 備考       | 用途                        |
|-----|-------|----|----------|---------------------------|
| 1   | 役職 ID |    | 自動採番     | SYSTEM:かたちシステム管理用 ID です   |
| 2   | 役職名   | 0  |          | 役職名                       |
| 3   | 削除    |    | しない / する | マスタを削除扱いにするときに区分を有効にします(物 |
|     |       |    |          | 理的にデータは消えません)             |
| 4   | 備考    |    |          | マスタに関する備考を登録します(備忘録や社内連絡  |
|     |       |    |          | 用として利用します)                |

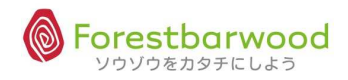

### (6)利用者マスタ

### ①マスターメニューより「利用者」ボタンをクリックします。

| usingly as ingly     | 請求書一覧     |          |        | 支払書一覧        | -        | -                   | a utoria utoria    |
|----------------------|-----------|----------|--------|--------------|----------|---------------------|--------------------|
| 2120 m 2120 m        |           |          | マスタ    | ×=⊐-         |          |                     | D' all ' all       |
| 189- 189-            | 販売系       | ст.<br>С | -      | 2            |          | 2                   | 119a - 119a        |
| 121124 1211          | 請求先       | 販売先      | 得意先    | -            | -        | -                   | and a santi        |
| HO. HO.              | 仕入系       | ~        | -      | -            | -        | -                   | D. HED. HA         |
| 10- UC-              | 支払先       | (        | 発注先    | -            | -        | -                   | 10 - 10 -          |
| and with and with    | 液品商       | ~        | -      | -            | -        | -                   | AND LANGER LAND    |
| Aller Aller 1        | 商品        | 販売商品     | 仕入商品   | セット商品        | -        | 73                  | er Uller Ulle      |
|                      | その他       |          | 12     | -            |          | -                   |                    |
| AND YOU AND YOU.     | <u>企業</u> | 拠点       | 倉庫     | 部署           | 役職       | 利用者                 | Dren Allerine all  |
| Mar. Mar.            | 梱包形態      | [ 単位 ]   | 温度带    | 製造者          | 金融機関     | 金融機関支店              | 2. 200- 200.       |
| UBALOR UBALOR        | ג-ב       | 倉庫別コース登録 | 出荷区分   | 回収支払方法       | 帳票       | 敬称                  | a utthe as utthe a |
| HED. HED.            | して、観番     | カテゴリ     | 帳票カテゴリ | 移動理由         | -        | 71                  | Dr. H. Br. H.      |
| 00 00                |           |          | ユーザー   | -== <b>k</b> |          |                     | 00- 00-            |
| and with an all with | -         | -        | -      | -            | -        | -                   | Will a gently and  |
| Her. Her 📃           | un un     | u~ u     |        | ue ue        | uv<br>uv | ~ ソウゾウをカタチにしよ<br>ッチ | 30~ Mr Mt          |

②「新規利用者データ登録」ボタンをクリックします。

| 利用者一  | 覧                          |       |         |        |                                                                                 |                              |         |                  |        |          |       |  |  |
|-------|----------------------------|-------|---------|--------|---------------------------------------------------------------------------------|------------------------------|---------|------------------|--------|----------|-------|--|--|
| 利用    | 督CD                        |       | 利用者名    |        | カナ                                                                              | 名                            |         |                  |        |          |       |  |  |
|       | 「 反込検索」 「クリア 「 新規利用者データ登録」 |       |         |        |                                                                                 |                              |         |                  |        |          |       |  |  |
|       |                            |       |         |        | [ТОР^                                                                           | 戻る]                          |         |                  |        | 利用者      | •     |  |  |
| Ker . | ALC.                       | elle. | Eller . | Eller, | ■ 削除済みデータ表示                                                                     | 889[18]) - 889               | - Alex  | elle.            | Eller. | Eller    | S.    |  |  |
| 1754  |                            |       |         |        | 30 ▼ per page         ◀ Page           利用者CD         利用者名         権限         所属 | e1 of 0 ▶ ▶►<br>企業 所屈拠点 所屈倉庫 |         | the second state |        | 10 Mar   | 34    |  |  |
| 160   | JENES .                    | SHIE  | 241Er   | SHIEN  | [TOPへ戻る] 4                                                                      | То РадеТор                   | - Aller | STILES           | 241Er  | SULLES   | 255   |  |  |
|       |                            |       |         |        |                                                                                 |                              |         |                  | ~ ソウソウ | りをカタチにしよ | k5® ~ |  |  |

| <u>, ,</u>                                                                                                    |                        |                 |             |           |     | بالله        |         |                | -08-08 14:06:46               |
|----------------------------------------------------------------------------------------------------|------------------------|-----------------|-------------|-----------|-----|--------------|---------|----------------|-------------------------------|
| - The second second sec |                        |                 |             |           |     | - <b>*</b> * | まえの目に見え | ているものが、現実とは限らな | 記い。tabuchiさん<br>Ontion Logout |
| 利用者詳細                                                                                                    |                        |                 |             |           |     |              |         |                |                               |
| a la la la la la la la la la la la la la                                                                                                    |                        |                 | [TOPへ戻      | る] [一覧画面へ | 戻る] |              |         |                | 5                             |
| Mar Mar                                                                                                    | 利用者ID<br>利用者CD<br>利用者名 | new Data<br>※未入 | 力の場合、自動でCDカ | 「割り当てられます | ţ   |              |         | uttu           | o <del>gentin</del> o t       |
| fler, fler,                                                                                                    | 表示名 カナ名                |                 |             |           |     |              | Î       | 9° - 6         | Hes. L                        |
| utorial utorial                                                                                                    | ローマ字名                  |                 |             |           |     |              |         | 1300           | 10.000                        |
|                                                                                                    | 企業                     | 未選択             | •           |           |     |              | -       | 0.3 &          | 120° S.                       |
| .09.4                                                                                                    | 拠点                     | 未選択▼            |             |           |     |              |         |                | 19 - 19 -                     |
| UPALOO UPALOO                                                                                                    | 倉庫                     | 未選択             |             |           |     |              |         | JAR            | as ath                        |
| SOM SOM                                                                                                    | 部署                     | 未選択▼            |             |           |     |              |         | Down 2         | TED SI                        |
| Man Man                                                                                                    | 役職                     | 未選択             |             |           |     |              | _       | 1              | 19 n - 19 n                   |
|                                                                                                    | 役職備考                   |                 |             |           |     |              |         |                |                               |
| ap his and his                                                                                                    | 上司利用者                  | 未選択 💌           |             |           |     |              |         | 2220           | Sold Har and                  |
| Allen Allen                                                                                                    | アシスタント利用者              | 未選択 💌           |             |           |     |              |         |                | ne Ma                         |
| 4                                                                                                    | J 1751 7000            |                 |             |           |     |              |         |                | 0                             |

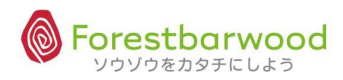

| No. | 項目          | 必須 | 備考           | 用途                         |
|-----|-------------|----|--------------|----------------------------|
| 1   | 利用者 ID      |    | 自動採番         | SYSTEM:かたちシステム管理用 ID です    |
| 2   | 利用者 CD      | 0  |              | 別途指定が必要なコードがある場合に登録します(補   |
|     |             |    |              | 足的なもので文字も可能です)             |
| 3   | 利用者名        | 0  |              | 利用者の氏名を登録します(姓名は空白で分けま     |
|     |             |    |              | す)                         |
| 4   | 表示名         | 0  |              | 利用者の表示名を登録します(画面や帳票に表示さ    |
|     |             |    |              | れます)                       |
| 5   | カナ名         | 0  | 半角           | 利用者のカナ氏名を半角で登録します(姓名は空白    |
|     |             |    |              | で分けます)                     |
| 6   | ローマ字名       |    | 半角大文字        | 利用者のローマ字氏名を半角で登録します        |
|     |             |    |              | (SHIMEI)                   |
| 7   | 企業          | 0  |              | 利用者の所属企業を指定します(企業 CD で連携さ  |
|     |             |    |              | れます)                       |
| 8   | 拠点          |    |              | 利用者の所属拠点を指定します(拠点 CD で連携さ  |
|     |             |    |              | れます : 本店・支店等)              |
| 9   | 倉庫          | 0  |              | 利用者の所属倉庫を指定します(倉庫 CD で連携さ  |
|     |             |    |              | れます:倉庫担当者のみ)               |
| 10  | 部署          |    |              | 利用者の所属部署企業を指定します(部署 CD で連  |
|     |             |    |              | 携されます)                     |
| 11  | 役職          |    |              | 利用者の役職を指定します(役職 CD で連携されま  |
|     |             |    |              | す)※役職名より優先します              |
| 12  | 役職備考        |    |              | 利用者の役職を登録します(役職IDが0の場合のみ   |
|     |             |    |              | 対象となります)                   |
| 13  | 上司利用者       |    |              | 利用者の上司利用者を指定します(利用者 CD で連  |
|     |             |    |              | 携されます)                     |
| 14  | アシスタント利用者   |    |              | 利用者の補助者(アシスタント)を指定します(利用   |
|     |             |    |              | 者 CD で連携されます)              |
| 15  | メールアドレス(PC) |    | 半角英数字        | 利用者のパソコンメールアドレスを半角英数字で登録し  |
|     |             |    |              | ます                         |
| 16  | メールアドレス(携帯) |    | 半角英数字        | 利用者の携帯メールアドレスを半角英数字で登録しま   |
|     |             |    |              | す                          |
| 17  | ログイン ID     | 0  | 半角英数字        | 利用者が「かたちシステム」にログインする際に入力する |
|     |             |    |              | ユーザー名です                    |
| 18  | パスワード       | 0  | 半角英数字 6 文字以上 | 利用者が「かたちシステム」にログインする際に入力する |
|     |             |    |              | ユーザーパスワードです                |
| 19  | パスワード(確認)   | 0  | 半角英数字 6 文字以上 | ユーザパスワードの確認です              |
| 20  | 権限          |    |              | 利用者の権限レベルを登録します(権限を決定する    |
|     |             |    |              | 利用者権限 ID と連携します)           |

※掲載の画面は、変更する場合がございます。

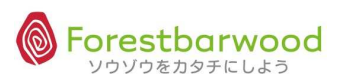

| No. | 項目       | 必須 | 備考        | 用途                        |
|-----|----------|----|-----------|---------------------------|
| 21  | 郵便番号     |    | "0000000" | 利用者住居の郵便番号を登録します          |
| 22  | 都道府県     |    |           | 利用者住居の都道府県を登録します(都道府県 ID  |
|     |          |    |           | と連携します)                   |
| 23  | 住所       |    |           | 利用者居住の住所を登録します            |
| 24  | 建物名      |    |           | 利用者居住の建物名を登録します           |
| 25  | 電話番号     |    |           | 利用者住居の電話番号を登録します          |
| 26  | FAX 番号   |    |           | 利用者住居の FAX 番号を登録します       |
| 27  | 電話番号(携帯) |    |           | 利用者の携帯番号を登録します            |
| 28  | 生年月日     |    |           | 利用者の誕生日を登録します             |
| 29  | 性別       |    | 男 / 女     | 利用者の性別を登録します              |
| 30  | 削除       |    | しない / する  | マスタを削除扱いにするときに区分を有効にします(物 |
|     |          |    |           | 理的にデータは消えません)             |
| 31  | 備考       |    |           | マスタに関する備考を登録します(備忘録や社内連絡  |
|     |          |    |           | 用として利用します)                |

# (7) 梱包形態マスタ

# ①マスターメニューより「梱包形態」ボタンをクリックします。

| Star all       |
|----------------|
|                |
|                |
| as utto as     |
| HE W. Elle     |
|                |
| and state      |
| Re. Alt        |
|                |
| Stan Stan      |
|                |
| aa atto a      |
| Here all       |
|                |
| a de vitte a d |
| the Att        |
|                |

②「新規利用者データ登録」ボタンをクリックします。

| 梱包形態  | 一覧  |           |       |           |              |                 |         |      |        |          |      |
|-------|-----|-----------|-------|-----------|--------------|-----------------|---------|------|--------|----------|------|
| 梱包形   | 態CD |           | 梱包形態名 |           |              | 1               |         |      |        |          |      |
| ų.    |     |           | 紋込    | 検索 クリア 所規 | 圏包形態データ登録    | R               |         |      |        |          |      |
|       |     |           |       |           |              | [TOPへ戻る]        |         |      |        |          |      |
|       |     |           |       |           |              |                 |         |      |        | 梱包形態     | •    |
| 1 En  |     |           |       |           | 🔲 削除済みデー     | タ表示   🛛 システム    | データ表示   |      |        |          |      |
|       |     |           |       |           | 30 💌 per pag | el◀◀ ₽age1 o    | f 0 🕨 🍽 |      |        |          |      |
| Shor. |     |           |       |           | 相包开          | 形態CD 相包形態名 削除   | 2 m     |      |        |          |      |
|       |     | - IL M IN |       |           | [TOP         | へ戻る] ▲To PageTo | p       | <br> |        |          |      |
|       |     |           |       |           |              |                 |         |      | ~ ソウゾウ | をカタチにしよう | b® ~ |

| 梱包形態詳細                      |                           |                     |                                                |        |             |                   |  |  |  |  |
|-----------------------------|---------------------------|---------------------|------------------------------------------------|--------|-------------|-------------------|--|--|--|--|
| [TOPへ戻る] [一覧画面へ戻る]          |                           |                     |                                                |        |             |                   |  |  |  |  |
| anten vaniten<br>1900 Maria | 相包形態ID<br>相包形態CD<br>相包形態名 | new Data<br>※未入力    | の場合、自動でCDが割り当てられます                             |        |             | niter with        |  |  |  |  |
| Hon Hillon                  |                           | 計算区分                | <ul> <li>● しない ◎ する</li> <li>枚 1.00</li> </ul> |        |             | on Shorn &        |  |  |  |  |
| HONE, BEORE,                |                           | 。最大入数<br>個包商品<br>削除 | 単位 PC ▼<br>晶 未選択<br>□ 削除する                     |        |             | and Reput         |  |  |  |  |
| 1.121 - 1. S. 1.21          |                           | 備考                  |                                                | A<br>V | データ作成 リセット  | NEL SCHUEL        |  |  |  |  |
| <u>a -awa</u>               | -110 -110                 | 11. 0110            | [TOPへ戻る] [一覧画面/                                | 戻る]    | 1110 DATE D | <u>a ana</u> an   |  |  |  |  |
|                             |                           |                     |                                                |        | ,           | ~ ソウゾウをカタチにしよう® ~ |  |  |  |  |

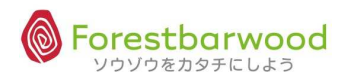

| No. | 項目      | 必須 | 備考       | 用途                        |
|-----|---------|----|----------|---------------------------|
| 1   | 梱包形態 ID |    | 自動採番     | SYSTEM:かたちシステム管理用 ID です   |
| 2   | 梱包形態 CD | 0  |          | 梱包形態 CD                   |
| 3   | 梱包形態名   | 0  |          | 梱包形態名を登録します               |
| 4   | 計算区分    | 0  | しない / する | 梱包形態での計算区分を指定します(計算方法     |
|     |         |    |          | 等)                        |
| 5   | 最大入数    | 0  |          | 梱包時の最大量                   |
| 6   | 最大入数単位  | 0  |          | 最大量を表す単位                  |
| 7   | 梱包商品    | 0  |          | 梱包に使用する包材商品 ID を指定します(在庫引 |
|     |         |    |          | 当等にします)                   |
| 8   | 削除      |    | しない / する | マスタを削除扱いにするときに区分を有効にします(物 |
|     |         |    |          | 理的にデータは消えません)             |
| 9   | 備考      |    |          | マスタに関する備考を登録します(備忘録や社内連絡  |
|     |         |    |          | 用として利用します)                |

# (8) 単位マスタ

# ①マスターメニューより「単位」ボタンをクリックします。

| Umage Umage         | 請求書一覧 |          |             | 支払書一覧          | ~    | <del>.</del>        | anth anth         |
|---------------------|-------|----------|-------------|----------------|------|---------------------|-------------------|
| Storm Storm         |       |          | マスタ         | -ב=א           |      |                     | DIN SHOTH SH      |
| 1000 1000           | 販売系   |          | ~~          | 2              | 121  | 2                   | 100- 100          |
| Unice Heres         | 請求先   | 販売先      | 得意先         | -              | :    | -                   | anth santh        |
| HO. HO.             | 仕入系   | ~        | -           | -              | -    | -                   | D. HE. H          |
| 00 00               | 支払先   | [ 位入先 ]  | 〔   発注先   〕 | -              | -    | -                   | 00 00             |
| and with and with   | 派品商   | -        | -           | -              | -    | -                   | ANTIL SAMANTIL SA |
| Stler Stler 2       | 商品    | 販売商品     | 仕入商品        | セット商品          | 170  |                     | e. Aller Al       |
|                     | その他   |          | -           | -              | -    | -                   |                   |
| Stor Stor           | 企業    | 拠点       | 倉庫          | 部署             | 役職   | 利用者                 | Ollon Stan St     |
| Mar Mar             | 梱包形態  | 単位       | 温度帯         | 製造者            | 金融機関 | 金融機関支店              | 1270 Da           |
| Ubries . Ubries .   | ג־ב   | 倉庫別コース登録 | 出荷区分        | 回収支払方法         | 帳票   | 敬称                  | e uten ee uten e  |
| Allon Allon         | 棚番    | カテゴリ     | 帳票カテゴリ      | 移動理由           | -    | -                   | D. HED. H         |
| 000 000             |       |          | ユーザー        | -ב= <b>k</b> - |      |                     | 00- 00-           |
| and with an any stu | -     | -        | -           | -              | -    | -                   | AVIEL REALIZED    |
| Lie. Lie. 📃         | un un | u~ u     | - u-        | u~ u~          | u~   | - ソウゾウをカタチにしよ<br>い。 | 20 - Alex Al      |

②「新規単位データ登録」ボタンをクリックします。

| 単位一覧   |         |       |       |            |              |                         |            |         |        |        |         |      |
|--------|---------|-------|-------|------------|--------------|-------------------------|------------|---------|--------|--------|---------|------|
| 単位     | 7ID DI  |       | 単位名   | _          |              |                         |            |         |        |        |         |      |
|        |         |       | 絞     | 込検索 クリア 新規 | 単位先データ登録     |                         |            |         |        |        |         |      |
|        |         |       |       |            |              | [TOPへ戻る]                |            |         |        |        |         |      |
|        |         |       |       |            |              |                         |            |         |        |        | 単位      |      |
| NEV -  |         |       |       |            | 同期除済ユニー      | ////・// そらうが/<br>///まーテ | n same     |         |        |        |         |      |
|        |         |       |       |            |              |                         | CAL N N    |         |        |        |         | Űe.  |
|        |         |       |       |            | 30 per pag   | ale Page 1              | of 0 P PPI |         |        |        |         |      |
| Seller |         |       |       |            |              | 单位ID 単位名 削除             | G          |         |        |        |         |      |
| ller.  | Sellie. | SUMER | ALLE. | SULLER !   | elalliti ela | 11/1 Mail 11/2          | Sull St    | Stille. | SUN SA | SULLE. | SUMER   | 173  |
|        |         |       |       |            | [TOP         | へ戻る] ▲To Page           | Тор        |         |        |        |         |      |
|        |         |       |       |            |              |                         |            |         |        | ~ ソウゾウ | をカタチにしよ | - 96 |

#### ③詳細登録画面が表示されます。

| 単位詳細              |             |          |                                 |                                                                                                    |                   |
|-------------------|-------------|----------|---------------------------------|----------------------------------------------------------------------------------------------------|-------------------|
|                   |             |          | [TOPへ戻る] [一覧画面へ戻る]              |                                                                                                    |                   |
| 190. Allo.        | 単位ID<br>単位名 | new Data | ANALSE ANALSE ANALSE ANALSE     |                                                                                                    | 1999 - AD         |
| 10 VIII - 10 VIII |             |          | 計算単位 ● PC ◎ BL ◎ CS ◎ LT<br>行区分 |                                                                                                    | With Reduct R     |
| der an ultran     |             |          | <b>削除</b><br>  削除する             | -                                                                                                    | un an ath         |
| Can HOme          |             |          | <b>端</b> 方<br>                  | 「データ作成」「リセット」                                                                                                    | Mar & Conne &     |
|                   |             |          | [TOPへ戻る] [一覧画面へ戻る]              | and the second second second second second second second second second second second second second second second |                   |
|                   |             |          |                                 |                                                                                                    | ~ ソウゾウをカタチにしよう® ~ |

#### <単位計算区分>

| No. | 項目        | 必須 | 備考 | 用途                          |
|-----|-----------|----|----|-----------------------------|
| 1   | 第1単位(バラ)  | 0  |    | 商品の第1単位(バラ:最小単位)を表現する単位     |
|     |           |    |    | 区分です。                       |
| 2   | 第2単位(ボール) | 0  |    | 商品の第 2 単位(ボール)を表現する単位区分で    |
|     |           |    |    | す。                          |
| 3   | 第3単位(ケース) | 0  |    | 商品の第3単位(ケース)を表現する単位 ID です。  |
| 4   | 第4単位(合わせ) | 0  |    | 商品の第 4 単位(合わせ : バンドル)を表現する単 |
|     |           |    |    | 位区分です。                      |

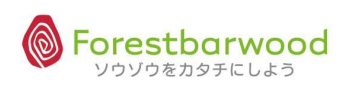

| No. | 項目    | 必須 | 備考         | 用途                        |
|-----|-------|----|------------|---------------------------|
| 1   | 単位 ID |    | 自動採番       | SYSTEM:かたちシステム管理用 ID です   |
| 2   | 単位名   | 0  |            | 単位名を登録します                 |
| 3   | 計算単位  | 0  | 第1単位/第2単位/ | 単位が計算する単位を指定します(1-4の範囲で指  |
|     |       |    | 第3単位/第4単位  | 定します)                     |
| 4   | 行区分   | 0  |            | プルダウン等での表示順を指定します(指定の無い場  |
|     |       |    |            | 合は ID が優先します)             |
| 5   | 削除    |    | しない / する   | マスタを削除扱いにするときに区分を有効にします(物 |
|     |       |    |            | 理的にデータは消えません)             |
| 6   | 備考    |    |            | マスタに関する備考を登録します(備忘録や社内連絡  |
|     |       |    |            | 用として利用します)                |

<単位マスタ設定例>

第一単位(最小単位)から第四単位(最大単位)までで、下表のように、登録する単位が第一〜第四の どの単位に属するかという設定を行います。

| 基本単位          | マスタ登録単位           | 計算単位区分 | 備考           |
|---------------|-------------------|--------|--------------|
| 1. 第一単位 (バラ)  | ① g               | PC     | 最小単位         |
|               | ②バラ               | PC     |              |
|               | 3 P C             | PC     |              |
|               | ④袋                | PC     |              |
| 2. 第二単位 (ボール) | ① K g             | BL     |              |
|               | 2本                | BL     |              |
|               | 3個                | BL     |              |
|               | ④袋                | BL     |              |
|               | ⑤ P C             | BL     |              |
|               | ⑥枚                | BL     |              |
|               | ⑦切                | BL     |              |
|               | 8玉                | BL     |              |
|               | 9式                | BL     |              |
|               | ⑩丁                | BL     |              |
|               | ⑪シート              | BL     |              |
|               | <sup>12</sup> セット | BL     |              |
| 3. 第三単位 (ケース) | CS                | CS     | $\checkmark$ |
| 4. 第四単位 (ロット) | 甲                 | LT     | 最大単位         |

※第一単位=PC、第二単位=BL、第三単位=CS、第四単位=LT

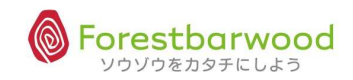

※掲載の画面は、変更する場合がございます。

- (9) 温度帯マスタ
- ①マスターメニューより「温度帯」ボタンをクリックします。

| an att        | an all          | 請求書一覧    | -              |                      | 支払書一覧          |       | ~              |              | an att      |       |
|---------------|-----------------|----------|----------------|----------------------|----------------|-------|----------------|--------------|-------------|-------|
| Storn St      | 20 <sup>3</sup> | Ś        |                | マスタ                  | -==×           |       |                | Dar.         | Strongh.    | sally |
| 1910 19       | 10-10           | 販売系      | ~              | 0 <u>0</u>           | 2              | 121   | 2              |              | Ana_        |       |
| 120,000       | AD. TEL         | 請求先      | 販売先            | 得意先                  | -              | -     | -              | anti         | uton a      |       |
| SHED. SH      | 189°            | 仕入系      | ~              | 1000                 | -              | -     | -              | 9 <b>.</b> . | SHE?        | 274   |
|               |                 | 支払先      | 仕入先            | 発注先                  | -              | -     | -              |              |             |       |
| and the state | 22354           | 商品系      | *              | -                    | -              |       | -              | C. STEL      | A Stranger  | No    |
| Sher St       | New 1           | 商品       | 販売商品           | 仕入商品                 | セット商品          | 1.75  | -              | 50           | Aller       | Alle  |
|               |                 | その他      |                | 9 <del>2</del>       | -              | -     | -              |              |             |       |
| and we as     | COM.            | <u>ش</u> | 拠点             | 倉庫                   | 部署             | 役職    | 利用者            | Piller       | Stran Stran | AL    |
| 1990 M        | More I          | 相包形態     | [ 単位 ]         | 温度帯                  | 製造者            | 金融機関  | 金融機関支店         |              | ASTOC.      | Mac   |
| 477.00        | so nel          | <u> </u> | 倉庫別コース登録       | 出荷区分                 | 回収支払方法         | 帳票    | 敬称             | UPR-C        | 477.00      |       |
| HED. H        | (ES).           | - 棚番     | カテゴリ           | 帳票カテゴリ               | 移動理由           | -     | -              | 50. m        | HED.m.      | SALL. |
|               | ,               |          |                | ユーザー                 | -ב= <b>k</b> - |       |                |              |             |       |
| - WATH - D    | any th          | -        | -              | -                    | -              | -     | -              | - STEL       | - all yath  | -ne   |
| Sec. 2        | iles -          | Um Um    | ی کا است.<br>س | avaa n. – "Soonaa n. | ue ue          | unu n | ~ ソウゾウをカタチにしよ: | ⊃®~          | Alle.       | - Alt |

②「新規温度帯データ登録」ボタンをクリックします。

| 温度带一            | 覧      |          |        |            |                            |                     |         |         |          |         |                                                                                                    |     |
|-----------------|--------|----------|--------|------------|----------------------------|---------------------|---------|---------|----------|---------|----------------------------------------------------------------------------------------------------|-----|
| 温度              | 帯ID    |          | 温度带名   |            |                            |                     |         |         |          |         |                                                                                                    |     |
|                 |        |          | 絞      | ∆検索 クリア 新井 | 見温度帯データ登録                  | ]                   |         |         |          |         |                                                                                                    |     |
|                 |        |          |        |            |                            | [TOPへ戻る]            |         |         |          |         | protection of the second second second second second second second second second second second second second se |     |
|                 |        |          |        |            |                            | 64 - 65             |         |         |          |         | 温度帯                                                                                                    |     |
| NE.             |        |          |        |            | <ul> <li>削除済みデー</li> </ul> | -夕表示                | 2000    |         |          |         |                                                                                                    |     |
| -               |        |          |        |            | 30 💌 per pag               | gel 📢 🖣 Page 1 of 0 | >>>     |         |          |         |                                                                                                    |     |
| Strift (Charles |        |          |        |            | 温                          | 度带ID 温度带名 削除        | DAN     |         |          |         |                                                                                                    |     |
| //@             | AULER. | SULLON . | ALLIC. | SULLON .   | guiller di                 | alla kallan         | Mailing | Seller. | SULLER . | Seller. | 5.11/10×                                                                                                    | 169 |
|                 |        |          |        |            | [TOP                       | へ戻る] ▲To PageTop    |         |         |          |         |                                                                                                    |     |
|                 |        |          |        |            |                            |                     |         |         |          |         |                                                                                                    |     |

③詳細登録画面が表示されます。

| 温度帯詳細          |                   |             |                  |             |             |                   |            |        |        |
|----------------|-------------------|-------------|------------------|-------------|-------------|-------------------|------------|--------|--------|
|                |                   |             | [ТО              | Pへ戻る] [一覧画  | 面へ戻る]       |                   |            |        |        |
| 10. Mar.       | 温度帯ID<br>温度岸久     | new Data    |                  | 4990-9994   | evenenan 24 |                   |            |        |        |
| WITH WITH      | All of the second |             | <b>削除</b> 🗐 削除する |             |             |                   |            | 37.54  |        |
| llar Allar     |                   |             | 備考               |             |             | 4.5               |            |        |        |
| utthe as utthe | MPR CER           | neae vancee | 11W 225,711W     | 263,7174    | Man, and    | 925-97 <b>1</b> 9 | データ作成 リセット | 475.05 | as new |
|                |                   |             | [TC              | DPへ戻る] [一覧] | 画面へ戻る]      |                   |            |        |        |
|                |                   |             |                  |             |             |                   |            |        |        |

| No. | 項目     | 必須 | 備考       | 用途                        |
|-----|--------|----|----------|---------------------------|
| 1   | 温度帯 ID |    | 自動採番     | SYSTEM:かたちシステム管理用 ID です   |
| 2   | 温度带名   | 0  |          | 温带名                       |
| 3   | 削除     |    | しない / する | マスタを削除扱いにするときに区分を有効にします(物 |
|     |        |    |          | 理的にデータは消えません)             |
| 4   | 備考     |    |          | マスタに関する備考を登録します(備忘録や社内連絡  |
|     |        |    |          | 用として利用します)                |

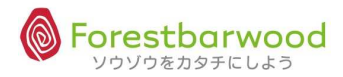

# (10) 製造者マスタ

#### ①マスターメニューより「製造者」ボタンをクリックします。

| de as de as       | 請求書一覧     | -        | . <del></del> | 支払書一覧  | -    | =             | 0.00   | an attle     |       |
|-------------------|-----------|----------|---------------|--------|------|---------------|--------|--------------|-------|
| ANDIN ANDIN.      |           |          | マスタ.          | -r=X   |      |               | 0.20   | El El Sin.   | 124   |
| 100a - 100a -     | 販売系       | ~        | ~ <u>~</u>    | -      | 121  | 2             |        | ADa-         |       |
| JErrel Herrel     | 請求先       | 販売先      | 得意先           | -      | -    | -             | antelu | all with     | - 3   |
| ANO. ANO          | 仕入系       | ~        | 177           | -      | ~    | -             | Q.,    | All          | 57.H  |
| 00- 00-           | 支払先       | (        | 発注先           | -      | -    | -             |        |              |       |
| A BUTTLE ABOUT    | 商品系       | *        | -             | -      |      | -             | a stab | - Belleville | No    |
| Sher Sher         | 商品        | 販売商品     | 仕入商品          | セット商品  | 855  | -             | 50     | Aller        | APP.  |
|                   | その他       |          | -             | -      | -    | -             |        |              |       |
| SHOWER SHOWER.    | <u>企業</u> | 拠点       | 倉庫            | 部署     | 行政職  | 利用者           | Paran  | and Marin    | all   |
| Mar. Mar.         | 梱包形態      | 単位       | 温度帯           | 製造者    | 金融機関 | 金融機関支店        |        | Mile.        | Malle |
| uman uman         | ב-ב       | 倉庫別コース登録 | 出荷区分          | 回収支払方法 | 帳票   | 敬称            | a. AR  | 00.774       | 6     |
| 20 m 20 m         | 制备        | カテゴリ     | 帳票カテゴリ        | 移動理由   |      | -             | 3.2    | 2 Bran       | SAH4  |
| 100 100           |           |          | ユーザー          | -==×   |      |               |        |              |       |
| all with a strath | -         | -        | 12            | 4      | -    | 2             | anti-  | - Ally All   |       |
| He. He.           |           |          | anda, "Sanda, |        |      | - ソウソウをカタチにしよ | ⊃®~    | Alle.        | ANY   |
|                   |           |          |               |        |      |               |        |              |       |

②「新規製造者データ登録」ボタンをクリックします。

| 製造者一    | 覧                     |        |        |           |               |                          |           |         |        |        |          |                |
|---------|-----------------------|--------|--------|-----------|---------------|--------------------------|-----------|---------|--------|--------|----------|----------------|
| 製造社     | 皆CD                   |        | 製造者名   |           |               | カナ名                      |           | -       |        |        |          |                |
|         | 総込税索 (クリア 新規製造者データ登録) |        |        |           |               |                          |           |         |        |        |          |                |
|         |                       |        |        |           |               | [TOPへ戻る]                 |           |         |        |        | 製造者      |                |
| NE.     | Alle.                 | See.   | ASSE.  | Aller :   | 🔲 削除済みデータ     | 表示  □ システム               | データ表示     | , eller | Selen. | Sele.  | Lile.    | The second     |
| 1.1.1 C |                       |        |        |           | 30 • per page | ▲ Page1 ▲ Page1 ▲ B造者名 削 | of 0 ► ►► |         |        |        |          | 3 <sup>1</sup> |
| 110.    | WILLO.                | ANIIC. | ettio. | Shiller 1 | [TOPA         | 戻る] ▲To PageT            | op        | Allo.   | dillo. | ellio. | CANTING. | 431            |
|         |                       |        |        |           |               |                          |           |         |        | ~ ソウソウ | をカタチにしよ  | ¢⊃®~           |

|       |                     |       |           |       |                                           |                 |      |                |                |                |          | 1   |
|-------|---------------------|-------|-----------|-------|-------------------------------------------|-----------------|------|----------------|----------------|----------------|----------|-----|
|       |                     |       |           |       |                                           |                 |      | لمل            | ログイン時          |                |          |     |
| 8     |                     |       |           |       |                                           |                 |      | 🕂 いま進んで        | たでしょ。見てな       |                |          | ŝ   |
|       |                     |       |           |       |                                           |                 |      |                |                | Option         | Logout   |     |
|       | 製造者詳細               |       |           |       |                                           |                 |      |                |                |                |          | 0.  |
| Se al |                     |       |           |       | [TOP^                                     | 戻る] [一覧画面へ      | 、戻る] | <br>           |                |                | _        |     |
| 9     | Mar. Maa.           | 劃浩者ID | Dew       | Data  | AL 11-1-1-1-1-1-1-1-1-1-1-1-1-1-1-1-1-1-1 | CALLS ADALS     |      | <br>ABAY SAFET | and the second |                | 22       | 2   |
|       |                     | 製造者CD |           | ※未入力  | りの場合、自動でCI                                | Dが割り当てられます      | ਰਾ   |                |                |                |          |     |
|       | all ytthe all ytthe | 製造者名  |           |       |                                           |                 |      |                | 2              | and a second   | 4 _ Q    | 8   |
| 5     | alen selen i        |       | 表示者名      |       |                                           |                 |      |                | 2              |                | R        |     |
|       | 19- 10-             |       | 力ナ名       |       |                                           |                 |      |                |                |                | 00       |     |
|       | annel annel         |       | ローマ字名     |       |                                           |                 |      |                |                | ARL CALAR      | <u>.</u> | 0   |
| ŝ     | Mar Star            |       | 郵便番号      |       | ※入力例:〒123-                                | -4567 ⇒ 1234567 | έ.   |                | 0)             |                | R        |     |
| 1     | Dan Allan           |       | 都道府県      | 北海道 💌 |                                           |                 |      |                |                |                | 19       | 2   |
|       | 4                   |       | 住所        |       |                                           |                 |      |                |                |                |          |     |
|       | A HAR WELL          |       | 建物名       |       |                                           |                 |      |                | 1              | the second sta | °        | ŝ.  |
| St.   | Ne. Ster            |       | 電話番号      |       | жλ                                        | 力例:03-1234-123  | 34   |                | ľ              |                | - M      | Ś   |
|       |                     |       | FAX番号     | (     | ※入                                        | .力例:03-1234-123 | 34   |                |                |                |          |     |
|       | A your and your     |       | 第1製造者カテゴリ | 未選択 💌 |                                           |                 |      |                | 3              | 154 10 175     | 4        | a   |
| 3     | HE' SHE'            |       | 第2製造者カテゴリ | 未選択▼  |                                           |                 |      |                | 2              |                | - St     | ŝ   |
| 4     | 0 00                |       | 第3製造者カテゴリ | 未溺択▼  |                                           |                 |      |                |                |                | 90       |     |
| 100   |                     |       |           |       |                                           |                 |      |                |                |                | _        | 171 |

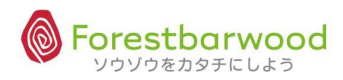

| No. | 項目        | 必須 | 備考        | 用途                        |
|-----|-----------|----|-----------|---------------------------|
| 1   | 製造者 ID    |    | 自動採番      | SYSTEM:かたちシステム管理用 ID です   |
| 2   | 製造者 CD    | 0  |           | 製造者 CD                    |
| 3   | 製造者名      | 0  |           | 製造者の正式名を登録します             |
| 4   | 表示名       |    |           | 製造者の表示名を登録します(一覧画面や帳票はこ   |
|     |           |    |           | の内容が表示されます)               |
| 5   | カナ名       | 0  |           | 製造者のカナ名を半角で登録します(半角データを要  |
|     |           |    |           | する場合に利用でき、且つ検索に有効です)      |
| 6   | ローマ字名     |    | 半角大文字     | 製造社のローマ字読みを半角で登録します(日本語   |
|     |           |    |           | 以外での対応を目的としています)          |
| 7   | 郵便番号      |    | "0000000" | 製造者所在地の郵便番号を登録します         |
| 8   | 都道府県      |    |           | 製造者所在地の都道府県を登録します(都道府県    |
|     |           |    |           | IDと連携します)                 |
| 9   | 住所        |    |           | 製造者所在地の住所を登録します           |
| 10  | 建物名       |    |           | 製造者所在地の建物名を登録します          |
| 11  | 電話番号      |    |           | 製造者所在地の電話番号を登録します         |
| 12  | FAX 番号    |    |           | 製造者所在地の FAX 番号を登録します      |
| 13  | 第1製造者カテゴリ |    |           | 製造者カテゴリを登録します             |
| 14  | 第2製造者カテゴリ |    |           | 製造者カテゴリを登録します             |
| 15  | 第3製造者カテゴリ |    |           | 製造者カテゴリを登録します             |
| 16  | 削除        |    | しない / する  | マスタを削除扱いにするときに区分を有効にします(物 |
|     |           |    |           | 理的にデータは消えません)             |
| 17  | 備考        |    |           | マスタに関する備考を登録します(備忘録や社内連絡  |
|     |           |    |           | 用として利用します)                |

# (11) 金融機関マスタ

| ①マスターメニュー | -より「金融機関」ボタンをクリッ | りします。 |
|-----------|------------------|-------|
|-----------|------------------|-------|

| der an der an     | 請求書一覧 | -            | ue.                                                                                                    | 支払書一覧  | -                                               | =                                                                                                    | 0.00   | as at          |       |
|-------------------|-------|--------------|----------------------------------------------------------------------------------------------------|--------|-------------------------------------------------|----------------------------------------------------------------------------------------------------|--------|----------------|-------|
| Stor Stores       |       |              | マスタ                                                                                                    | -==×   |                                                 |                                                                                                    | 020    | 2 Dans         | 1     |
| Mar Mar           | 販売系   | ~            | ~                                                                                                    | 2      |                                                 | 2                                                                                                    |        | 100-           |       |
| 137,00 137,00     | 請求先   | 販売先          | 得意先                                                                                                    | -      | -                                               | -                                                                                                    | anti   | 10,000         | - 3   |
| HOM HOM           | 仕入系   | ~            | 177                                                                                                    | -      | 100                                             | -                                                                                                    | 50. a. | All Com        | SALLA |
| 00- 00-           | 支払先   | (            | 発注先                                                                                                    | 4      | -                                               | -                                                                                                    |        |                |       |
| Aller and a start | 商品系   | 9 <b>4</b> 0 | -                                                                                                    | -      | ( <del></del> )                                 | Ξ.                                                                                                    | 2.75L  | 15. Con 19. 50 | and   |
| Stler Stler 3     | 商品    | 販売商品         | 仕入商品                                                                                                    | セット商品  | 17 <b>5</b> 7                                   | -                                                                                                    | 20     | Aller          | Alle  |
|                   | その他   |              | -                                                                                                    | -      | -                                               | -                                                                                                    |        |                |       |
| AND YEL AND YEL   | (企業)  | [ 拠点 ]       | 倉庫                                                                                                    | [ 書籍   | 役職                                              | 利用者                                                                                                    | Piller | Stran Stran    | AN    |
| Mar. Mar.         | 個包形態  | 単位           | 温度帯                                                                                                    | 製造者    | 金融機関                                            | 金融機関支店                                                                                                    |        |                |       |
| urria utria       |       | 「倉庫別コース登録」   | 出荷区分                                                                                                    | 回収支払方法 | 帳票                                              | 敬称                                                                                                    | 0.070  | as new         | 6     |
| 2 8 m 2 8 2 m     | 棚番    | カテゴリ         | 帳票カテゴリ                                                                                                    | 移動理由   | 170                                             | -                                                                                                    | Som.   | HED.           | SAM   |
| 100 100           |       |              | ユーザー                                                                                                    | -===   |                                                 |                                                                                                    |        |                |       |
| and with a start  | -     | -            | -                                                                                                    | -      | -                                               | 2                                                                                                    | e gitt | - a de yith    | -n.a  |
| He. He.           |       |              | and in the second in the                                                                                                    |        | AND ALL AND AND AND AND AND AND AND AND AND AND | - ソウゾウをカタチにしよ                                                                                                    | ∂®~    | Alle.          | - ANK |
|                   |       |              | and the second second se |        |                                                 | and the second second sec |        |                |       |

②「新規金融機関データ登録」ボタンをクリックします。

| 金融機関   | 一覧                     |        |         |        |                                   |                          |           |        |          |         |              |
|--------|------------------------|--------|---------|--------|-----------------------------------|--------------------------|-----------|--------|----------|---------|--------------|
| 金融機    | 關CD                    |        | 金融機関名   |        | 力ナ名                               |                          |           |        |          |         |              |
|        | 叙込株案 (クリア) 新加益機関的テーク全議 |        |         |        |                                   |                          |           |        |          |         |              |
|        |                        |        |         |        | [TOPへ戻                            | [8]                      |           |        |          | 金融機関    | -            |
| NE.    | Eller.                 | Aller. | Eller   | Ster 1 | 削除済みデータ表示                         | システムデータ表示                | e Alle    | Aller. | ESSE.    | Seles.  | S.           |
| S MAIL |                        |        |         |        | 30 ▼per pagel ◀ ◀ Pa<br>金融機関CD 金融 | ige1 of0 ▶ ▶▶┃<br>集開名 削除 |           |        |          |         | ان<br>ان     |
| (18. v | AN ISA                 | SULC.  | SULLON. | ANIA I | [TOPへ戻る] ▲T                       | о РадеТор                | n William | SULLER | Self les | SULLER  | 165          |
|        |                        |        |         |        |                                   |                          |           |        | ~ ソウゾウ   | をカタチにしよ | <u> 98</u> ~ |

| 金融機關詳編                                          |                           |        |                                   |                  |  |  |  |  |  |
|-------------------------------------------------|---------------------------|--------|-----------------------------------|------------------|--|--|--|--|--|
| [TOPへ戻る] [一覧画面へ戻る]<br>[ 金融機関支店 <sup>-</sup> 覧へ] |                           |        |                                   |                  |  |  |  |  |  |
| Butt Sutt                                       | 金融機関ID<br>金融機関CD<br>金融機関名 | ne     | w Data<br>※未入力の場合、自動でCDが割り当てられます  | UNEL CONSTRUCT   |  |  |  |  |  |
| le. Ale.                                        |                           | 表示名    |                                   | . 1860. 1        |  |  |  |  |  |
| With State                                      |                           | ローマ字名  |                                   | With Status      |  |  |  |  |  |
| lla. Alla.                                      |                           | 統合金融機関 | □ 削除する                            | . 400a. 4        |  |  |  |  |  |
| BUTT STUD                                       |                           | 備考     | 0                                 | With Marth a     |  |  |  |  |  |
| Ver. Mile.                                      | N.C.                      | 8      | 「データ作成」                           | 1127F            |  |  |  |  |  |
|                                                 |                           |        | [TOPへ戻る] [一覧画面へ戻る]<br>[金融機関支店一覧へ] |                  |  |  |  |  |  |
|                                                 |                           |        |                                   | ~ ソウソウをカタチにしよう®・ |  |  |  |  |  |

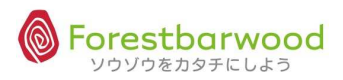

| No. | 項目      | 必須 | 備考       | 用途                        |
|-----|---------|----|----------|---------------------------|
| 1   | 金融機関 ID |    | 自動採番     | SYSTEM:かたちシステム管理用 ID です   |
| 2   | 金融機関 CD | 0  |          | 金融機関 CD です。               |
| 3   | 金融機関名   | 0  |          | 金融機関の正式名を登録します            |
| 4   | 表示名     | 0  |          | 金融機関の表示名を登録します(一覧画面や帳票は   |
|     |         |    |          | この内容が表示されます)              |
| 5   | カナ名     | 0  |          | 金融機関のカナ名を半角で登録します(半角データを  |
|     |         |    |          | 要する場合に利用でき、且つ検索に有効です)     |
| 6   | ローマ字名   |    | 半角大文字    | 金融機関のローマ字読みを半角で登録します(日本   |
|     |         |    |          | 語以外での対応を目的としています)         |
| 7   | 統合金融機関  |    |          | 切り替え等で旧コードの備忘録に利用します(旧シス  |
|     |         |    |          | テムからの移項等にも利用可能です)         |
| 8   | 削除      |    | しない / する | マスタを削除扱いにするときに区分を有効にします(物 |
|     |         |    |          | 理的にデータは消えません)             |
| 9   | 備考      |    |          | マスタに関する備考を登録します(備忘録や社内連絡  |
|     |         |    |          | 用として利用します)                |

#### (12) 金融機関支店マスタ

#### ①マスターメニューより「金融機関支店」ボタンをクリックします。

| as other as      | 請求書一覧    | æ        |                 | 支払書一覧          | -                | <del>.</del>  | 0.00                                     | 00.070        | 6     |
|------------------|----------|----------|-----------------|----------------|------------------|---------------|------------------------------------------|---------------|-------|
| Storn Storn      |          |          | マスタ             | -== <b>X</b>   |                  |               | 10.2 m                                   | 2 Carlo In.   | A     |
| Mar Mar          | 販売系      | 4        | ~ <u>~</u>      | 2              | 121              | 2             |                                          | 100-          | Mo.   |
| 137,00 13754     | 請求先      | 販売先      | 得意先             | -              | -                | -             | O. TEL                                   | 10,000        | - 3   |
| HO. HO.          | 仕入系      | ~        | -               | -              | 171              | -             | Q.,                                      | Aller.        | SAM.  |
| 00 UO            | 支払先      | [ 仕入先 ]  | 発注先             | -              |                  | -             |                                          |               |       |
| States States    | 商品系      | *        | -               | -              | ( <del>*</del> ) | -             | 1. 1. 1. 1. 1. 1. 1. 1. 1. 1. 1. 1. 1. 1 | - Altradi     | -The  |
| Stler Stler 3    | 商品       | 販売商品     | 仕入商品            | セット商品          | 1770             | -             | 34                                       | Aller         | A.K.  |
|                  | その他      |          | 94<br>1         | -              | -                | -             |                                          |               |       |
| ANDYIC ANDIT     | 企業       | 拠点       | 倉庫              | 部署             | 役職               | 利用者           | Para                                     | Strain Strain | All   |
| Mar. Mar.        | 梱包形態     | 単位       | 温度带             | 製造者            | 金融機関             | 金融機関支店        |                                          |               |       |
| urnes urnes      |          | 倉庫別コース登録 | 出荷区分            | 回収支払方法         |                  | 敬称            | IPA- O                                   | 40.754        |       |
| 2 8 m 2 8 2 m    | 棚番       | カテゴリ     | 帳票カテゴリ          | 移動理由           | 170              | -             | 30,20                                    | HED.m.        | SAM   |
| 100 100          |          |          | ユーザー            | -== <b>k</b> - |                  |               |                                          |               |       |
| all yith a start | -        | -        |                 | -              | -                | -             | R yAEL                                   | - a de viti   | -na   |
| Her. Her .       | an an an | ur ur    | ana u. Sauna u. |                | una 11           | - ソウゾウをカタチにしよ | ≫40<br>⊃®~                               | Ster.         | - Alt |

#### ②「新規金融機関支店データ登録」ボタンをクリックします。

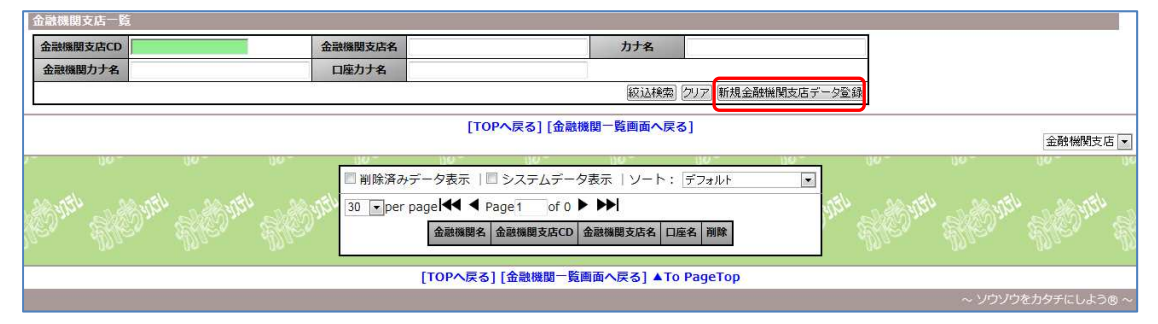

|                            |                                 |        | [TOPへ戻る] [一覧画面へ戻る]                                                                                                    |               |
|----------------------------|---------------------------------|--------|----------------------------------------------------------------------------------------------------|---------------|
| voruen voruen<br>10. Milou | 金融機関支店ID<br>金融機関支店CD<br>金融機関支店名 | ne     | ANTEC ANTEC ANTE | ne was bla b  |
|                            |                                 | 表示名    |                                                                                                    | Jaw Hand      |
|                            |                                 | 力ナ名    |                                                                                                    |               |
| in an un a                 |                                 | ローマ字名  |                                                                                                    | 1751 200 MEL  |
|                            |                                 | 郵便番号   | ※入力例:〒123-4567⇒1234567                                                                                                    | Dan Elevan E  |
|                            |                                 | 都道府県ID | 北海道 🖃                                                                                                    | 180- 1        |
|                            |                                 | 住所     |                                                                                                    | (la constant) |
| Wilden Star                |                                 | 建物名    |                                                                                                    | The show a    |
|                            |                                 | 電話番号   | ※入力例:03-1234-1234                                                                                                    | . 1910- A     |
|                            |                                 | FAX番号  | ※入力例:03-1234-1234                                                                                                    |               |
| 13754 13751                |                                 | 所属金融機関 | 未選択・                                                                                                    | With a first  |
|                            |                                 | 口座区分   | ◎ なし ● 普通 ◎ 当座                                                                                                    |               |
|                            |                                 | 口座     |                                                                                                    | 10-11         |

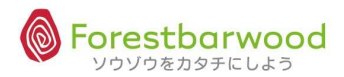

| No. | 項目        | 必須 | 備考        | 用途                        |
|-----|-----------|----|-----------|---------------------------|
| 1   | 金融機関支店 ID |    | 自動採番      | SYSTEM:かたちシステム管理用 ID です   |
| 2   | 金融機関支店 CD | 0  |           | 金融機関店舗 CD です。             |
| 3   | 金融機関支店名   | 0  |           | 金融機関店舗の正式名を登録します          |
| 4   | 表示名       | 0  |           | 金融機関店舗の表示名を登録します(一覧画面や    |
|     |           |    |           | 帳票はこの内容が表示されます)           |
| 5   | カナ名       | 0  |           | 金融機関店舗のカナ名を半角で登録します(半角デ   |
|     |           |    |           | ータを要する場合に利用でき、且つ検索に有効です)  |
| 6   | ローマ字名     |    | 半角大文字     | 金融機関店舗のローマ字読みを半角で登録します    |
|     |           |    |           | (日本語以外での対応を目的としています)      |
| 7   | 郵便番号      |    | "0000000" | 金融機関店舗所在地の郵便番号を登録します      |
| 8   | 都道府県      |    |           | 金融機関店舗所在地の都道府県を登録します(都    |
|     |           |    |           | 道府県 ID と連携します)            |
| 9   | 住所        |    |           | 金融機関店舗所在地の住所を登録します        |
| 10  | 建物名       |    |           | 金融機関店舗所在地の建物名を登録します       |
| 11  | 電話番号      |    |           | 金融機関店舗所在地の電話番号を登録します      |
| 12  | FAX 番号    |    |           | 金融機関店舗所在地の FAX 番号を登録します   |
| 13  | 所属金融機関    | 0  |           | SYSTEM:金融機関 ID            |
| 14  | 口座区分      | 0  | なし/普通/当座  | 金融機関口座区分を指定します(初期値)       |
| 15  | 口座        | 0  | 口座名       | 金融機関口座名を指定します(カナ)         |
|     |           |    | 口座番号      | 金融機関口座番号を指定します            |
| 18  | 削除        |    | しない / する  | マスタを削除扱いにするときに区分を有効にします(物 |
|     |           |    |           | 理的にデータは消えません)             |
| 17  | 備考        |    |           | マスタに関する備考を登録します(備忘録や社内連絡  |
|     |           |    |           | 用として利用します)                |

## (13) コースマスタ

# ①マスターメニューより「コース」ボタンをクリックします。

| usonal canal          | 請求書一覧     | -        | -                        | 支払書一覧          | -    | =             | a dita a dita a       |
|-----------------------|-----------|----------|--------------------------|----------------|------|---------------|-----------------------|
| Storn Storn           |           |          | マスタ                      | -r=X           |      |               | Dan Shann Sh          |
| 199a - 199a -         | 販売系       | -        | -                        | <u>е</u>       | 121  | 2             | Alla Alla.            |
| Utrush , Utrush ,     | 請求先       | 販売先      | 得意先                      | -              | 1-1  | -             | and all all all all a |
| HO. HO.               | 仕入系       |          | -                        | -              | -    | -             | 9° KC° K              |
| 00 00 T               | 支払先       | [ 位入先 ]  | 発注先                      | -              | -    | -             | 10- 10-               |
| Shell yith Shell yith | 商品系       | -        | -                        | -              | i    | -             | AND SOM AND SOM       |
| Stler Stler 2         | 商品        | 販売商品     | 仕入商品                     | セット商品          | 1.75 | -             | er Stler Stk          |
|                       | その他       |          | -                        | -              | -    | -             |                       |
| ANDYIC ANDYIC         | 企業        | 拠点       | 倉庫                       | 部署             | []   | 利用者           | Dren all Mar all      |
| Mar. Mar.             | 梱包形態      | [ 単位 ]   | 温度带                      | 製造者            | 金融機関 | 金融機関支店        | Magne Mar             |
| uprice uprice         | גרב       | 倉庫別コース登録 | 出荷区分                     | 回収支払方法         | [ 帳票 | 敬称            | a uteriae uteria      |
| HOM HON               | 棚番        | カテゴリ     | 帳票カテゴリ                   | 移動理由           | -    | -             | D. HEDr HA            |
| 100 100               |           |          | ユーザー                     | -== <b>k</b> - |      |               | 100 100               |
| and with a straight   | -         | -        |                          | -              | -    | 2             | ante all with a       |
| He. He.               | aniona in |          | azara n Desirazio n.<br> |                |      | ~ ソウゾウをカタチにしよ | 20 ~ MC M             |

②「新規コース登録」ボタンをクリックします。

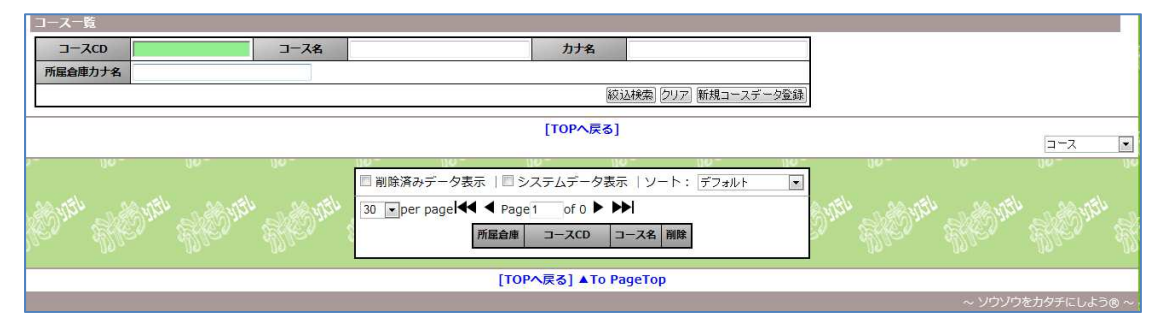

|                   |                        |        | [TOPへ戻る] [一覧画面へ戻る]                                                                                                    |                   |
|-------------------|------------------------|--------|----------------------------------------------------------------------------------------------------|-------------------|
| vorudo vorudo     | コースID<br>コースCD<br>コース名 | r<br>r | w Data<br>※ Ata Data<br>※未入力の場合、目動でCDが割り当てられます                                                                                 | ante asarte       |
| On HOm            |                        | 表示名    |                                                                                                    | Dan Haran H       |
| 10 0              |                        | 力ナ名    |                                                                                                    | 00.0              |
| UPALED UPALED     |                        | ローマ字名  |                                                                                                    | UPP. AD UPP.      |
| W. S. B. S. S. S. |                        | 所屋倉庫   | 未選択                                                                                                    | Jon Strand        |
| 10 ADDa           |                        | 削除     | □ 削除する                                                                                                    | 1997 - AB         |
| التعريم التعريم   |                        | 備考     | A                                                                                                    | den en der        |
| Din HOme          | anaz w                 | nu.    | 「データ作成」リセット<br>Minita Minita Minita Minita Minita Minita Minita Minita Minita Minita Minita Minita Minita Minita Minita Minita | Jam. HEarne       |
|                   |                        |        | [TOPへ戻る] [一覧画面へ戻る]                                                                                                    |                   |
|                   |                        |        | ~                                                                                                    | ・ ソウソウをカタチにしよう® ~ |

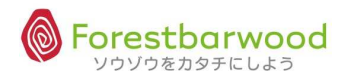

| No. | 項目     | 必須 | 備考       | 用途                        |
|-----|--------|----|----------|---------------------------|
| 1   | J-Z ID |    | 自動採番     | SYSTEM:かたちシステム管理用 ID です   |
| 2   | コース CD | 0  |          | ⊐–7 CD                    |
| 3   | コース名   | 0  |          | コースの正式名を登録します             |
| 4   | 表示名    | 0  |          | コースの表示名を登録します(一覧画面や帳票はこの  |
|     |        |    |          | 内容が表示されます)                |
| 5   | カナ名    | 0  |          | コースのカナ名を半角で登録します(半角データを要す |
|     |        |    |          | る場合に利用でき、且つ検索に有効です)       |
| 6   | ローマ字名  |    | 半角大文字    | コースのローマ字読みを半角で登録します(日本語以  |
|     |        |    |          | 外での対応を目的としています)           |
| 7   | 所属倉庫   | 0  |          | 所属倉庫 CD を登録します            |
| 8   | 削除     |    | しない / する | マスタを削除扱いにするときに区分を有効にします(物 |
|     |        |    |          | 理的にデータは消えません)             |
| 9   | 備考     |    |          | マスタに関する備考を登録します(備忘録や社内連絡  |
|     |        |    |          | 用として利用します)                |

入力されたデータは、得意先部門マスタへ登録されます。

①マスターメニューより「倉庫別コース登録」ボタンをクリックします。

| as other          | ns. All        | 請求書一覧       |          | Ne.    | 支払書一覧  | -    | =            | a der an der a      |
|-------------------|----------------|-------------|----------|--------|--------|------|--------------|---------------------|
| Strong Processing | States .       | 5           |          | マスタン   | K≡⊐-   |      |              | Dan Stan St         |
|                   | 100            | 販売系         |          | 12     | 2      |      | 2            | -18a - 18a          |
| - Alerth          | 120000         | 請求先         | 販売先      | 得意先    | -      |      | -            | anth santh a        |
| R.C.              | Aller .        | 仕入系         | ~        |        | -      | -    | -            | D. Ello, Ell        |
|                   | 00-            | 支払先         | ( 仕入先 )  | 発注先    | -      | -    | 2            | 00- 00-             |
| - and state       | and state      | 商品系         | -        |        | -      | -    | Ξ.           | Sold and state      |
| Aller             | Alle.          | 商品          | 販売商品     | 仕入商品   | セット商品  | 100  |              | e Ale Al            |
|                   |                | その他         | -        | -      | -      | -    | ÷            |                     |
| and when          | and the second | <u>企業</u>   | 拠点       | 倉庫     | 部署     | (    | 利用者          | D Prize State State |
| Aller             | M.C.           | 梱包形態        | [ 単位 ]   | 温度带    | 製造者    | 金融機関 | 金融機関支店       | . Mu. Mu            |
| 470.00            | as. of         |             | 倉庫別コース登録 | 出荷区分   | 回収支払方法 | 帳票   | 敬称           | anth anoth          |
| 2 Color           | SHED.          |             | カテゴリ     | 帳票カテゴリ | 移動理由   | 170  | =            | D. SKOM SK          |
|                   | 100            |             |          | ユーザー   | -r=×   |      |              | 10                  |
| 17.54             | n all with     | · · · · · · | -        | -      | 2      | -    | 2            | anth a shirth a s   |
| Alle.             | Alle"          |             |          |        |        |      | 、ソウゾウを力タチにし。 | 430~ ME M           |
|                   |                |             |          |        |        |      |              |                     |

②「倉庫」「コース」「曜日」を選択し「」絞込検索」ボタンをクリックします。

|                   |        |        |         |           |             | سلط         |            |                                       |
|-------------------|--------|--------|---------|-----------|-------------|-------------|------------|---------------------------------------|
|                   |        |        |         |           |             | 🖤 変わらずに生きる為 | には、変わらなけれ  | いばならないのよ tabuchiさん                    |
|                   |        |        |         |           |             |             |            | Option Logout                         |
| 一覧<br>倉庫 未選択      | •      | コース    | ▼ 曜日    | □▼        |             |             |            |                                       |
| ·                 |        |        |         | [ТО       | Pへ戻る]       |             |            | · · · · · · · · · · · · · · · · · · · |
| Care & Care       | 《閲覧専用》 | 倉庫:*** | コース:*** | 曜日:日      | 004 DO.004  | 届順:昇順       | vo. 754 D. | Mrs. Herner H                         |
| Cong, MCong,      |        |        |         | 屈順 得意先/部門 | 到着時間/前後許容時期 |             | *          | ang, Bogan, B                         |
| Carrier & Carrier |        |        |         |           |             |             |            | and Repair S                          |
| Conge Bellinge    |        |        |         |           |             |             |            | hier Repres                           |

③詳細登録画面が表示されます。

|                 |                 |                        |                              | ログイン時刻:2012-08-08 15:38:26 |
|-----------------|-----------------|------------------------|------------------------------|----------------------------|
|                 |                 |                        | 🌾 俺が必然を愛するように、偶              | 然は俺を愛するべきだよね。 tabuchiさん    |
| 一覧              |                 |                        |                              | Option Logout              |
| 倉庫 フォレス         | トパーウッド コース ・    | <b>曜日 日 ▼</b><br>級込検索  |                              |                            |
|                 |                 | [TOPへ戻る]               |                              |                            |
| Dar HOar        | 倉庫 : フォレストバーウッド | コース:四日市コース(険しいコース)   剛 | 曜日:日<br>尿順·夏順 「」             | Mon Honor H                |
|                 | 尿順              | 得意先/部門                 | 到着時間/前後許容時間                  | A                          |
| Chan Stonan     |                 |                        | ※24h表記<br>※入力例:1時間30分 ⇒ 0130 | hen Menter                 |
| utruse . utruse |                 |                        |                              | المحمد المحمد              |
| ter, Her,       |                 |                        |                              | on Shoon S                 |
| 1210 1210       |                 |                        |                              |                            |
| ke, Skr.        |                 |                        |                              | , Stor, S                  |

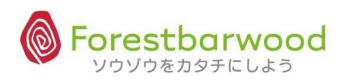

※掲載の画面は、変更する場合がございます。

#### (15) 出荷区分マスタ

①マスターメニューより「出荷区分」ボタンをクリックします。

| de as de as          | 請求書一覧 | -        | . <del></del>              | 支払書一覧                   | ~                  | =             |        | as at            |       |
|----------------------|-------|----------|----------------------------|-------------------------|--------------------|---------------|--------|------------------|-------|
| SHOPS SHOPS          |       |          | マスタ                        | -==×                    |                    |               | O.m.   | Stronger.        | 194   |
| 18a - 18a -          | 販売系   | 4        |                            | 8                       | ст.<br>С           | 2             |        | Ana_             |       |
| 137,000 137,000      | 請求先   | 販売先      | 得意先                        | -                       | -                  | -             | anti   | 10000            | - 3   |
| HO. HO.              | 仕入系   | ~        | -                          | -                       | -                  | -             | Q.,    | HE.              | saff. |
| 00- 00-              | 支払先   | 仕入先      | 発注先                        | <u>a</u>                | -                  | 21            |        |                  |       |
| and state and state  | 商品系   | *        | . <del>-</del>             | -                       | ( <del></del> )    | -             | Carte  | 15. Con 19. Star | - Bel |
| She, She, 1          | 商品    | 販売商品     | 仕入商品                       | セット商品                   | 872                | 7             | 50     | Aller            | A. K. |
|                      | その他   |          | -                          | -                       | -                  | -             |        |                  |       |
| AND YEL AND YEL      | 企業    | 拠点       | 倉庫                         | 部署                      | 〔〕                 | 利用者           | Para   | Sold Miles       | AN    |
| Mar. Mar.            | 梱包形態  | 単位       | 温度帯                        | 製造者                     | 金融機関               | 金融機関支店        |        | Mile.            | Malle |
| usingly as inclus    | ב-ב   | 倉庫別コース登録 | 出荷区分                       | 回収支払方法                  | 帳票                 | 敬称            | a sta  | 00.774           |       |
| Stor Stor            | 棚番    | カテゴリ     | 帳票カテゴリ                     | 移動理由                    | 171                | -             | Som.   | HE Sm            | SAM   |
| 100 100              | T.    |          | ユーザー                       | -r=k-                   |                    |               |        |                  |       |
| - all yith a de yith | -     | -        | 12                         | -                       | -                  | 2             | C VIEL | - a de yith      | -nd   |
| Ster Ster            |       |          | 109411 <b>. 1</b> 5909411. | Accession of the Second | 104 N." 258004 N." | - ソウゾウをカタチにしよ | .∋®~   | Alle.            | - AM  |
|                      |       |          |                            |                         |                    |               |        |                  |       |

②「新規出荷区分データ登録」ボタンをクリックします。

| ſ | 出荷区分  | 一覧        |            |          |            |                                |                                                                                                    |            |          |          |      |
|---|-------|-----------|------------|----------|------------|--------------------------------|----------------------------------------------------------------------------------------------------|------------|----------|----------|------|
|   | 出荷区   | 分ID       |            | 出荷区分名    |            |                                |                                                                                                    |            |          |          |      |
|   |       |           |            | 紋込       | 検索 クリア 新規5 | 当前区分データ登録                      |                                                                                                    |            |          |          |      |
|   |       |           |            |          |            | [TOPへ戻る]                       |                                                                                                    |            |          | 出荷区分     | •    |
| ł | anen. | 658987897 | 8-97//S*11 | 8394834  | 8-97418 II | 83000°N 85000°N 85000°N 85000  | an estation                                                                                                    | 2:49/13*11 | STRACT I | 2592454J | 600  |
| Ì |       |           |            |          |            | ■ 削除済みデータ表示                    |                                                                                                    |            |          |          |      |
|   |       |           |            |          |            | 30 per page 4 Page 1 of 0 > >> |                                                                                                    |            |          |          |      |
| l |       | 120x054   |            |          |            | 出荷区分10 出荷区分名 削除                | Enell Atris                                                                                                    |            | 13mal    |          |      |
|   |       |           |            |          |            |                                |                                                                                                    |            |          |          |      |
| I | 111-  |           |            | SALAN AL |            | [TOPへ戻る] ▲To PageTop           | and the second second s |            | THE ALL  |          | 1999 |
| 1 |       |           |            |          |            |                                |                                                                                                    |            | ~ ソウゾウ   | を力タチにしよ  | ∂®~  |

## ③詳細登録画面が表示されます。

| 出荷区分詳細        |                 |       |        |                  |               |             |                      |   |           |       |              |       |         |        |
|---------------|-----------------|-------|--------|------------------|---------------|-------------|----------------------|---|-----------|-------|--------------|-------|---------|--------|
|               |                 |       |        |                  | [ТОР          | へ戻る][-]     | 〔画面へ戻る]              |   |           |       |              |       |         |        |
| na. Ma.       | 出荷区分ID<br>出荷区分名 | ne    | w Data | 100 4.5 4 19 5 4 |               | -Alextedia  | 2445,975,975,975,975 |   | 445,112,1 |       | overite i te |       |         |        |
| Chille Chille |                 |       |        | 削除               | 削除する          |             |                      | * |           |       |              | 925   |         |        |
| 47.00         | 1111            | 00100 | 100000 |                  | CONTRACTOR OF | Diama and a | CONTRACTOR OF THE    |   |           | データ作成 | リセット         | -     |         |        |
|               |                 |       |        |                  | [ТОГ          | へ戻る] [一     | 範画面へ戻る               |   |           |       |              |       |         |        |
|               |                 |       |        |                  |               |             |                      |   |           |       |              | ~ ソウン | ノウをカタチに | しよう® 〜 |

| No. | 項目      | 必須 | 備考       | 用途                        |
|-----|---------|----|----------|---------------------------|
| 1   | 出荷区分 ID |    | 自動採番     | SYSTEM:かたちシステム管理用 ID です   |
| 2   | 出荷区分名   | 0  |          | 出荷区分名                     |
| 3   | 削除      |    | しない / する | マスタを削除扱いにするときに区分を有効にします(物 |
|     |         |    |          | 理的にデータは消えません)             |
| 4   | 備考      |    |          | マスタに関する備考を登録します(備忘録や社内連絡  |
|     |         |    |          | 用として利用します)                |

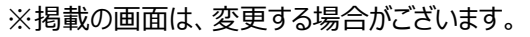

# (16)回収支払方法

| UPALAO UPALAO      | 請求書一覧     |          | -                | 支払書一覧  | -    | <del>.</del> . | a difference difference |
|--------------------|-----------|----------|------------------|--------|------|----------------|-------------------------|
| Storm Store        |           |          | マスタ              | -r=x   |      |                | Don Eller               |
| 100a - 100a -      | 販売系       | -        | ~ <u>~</u>       | 2      | 121  | 2              | 100a - 100a.            |
| UTrease Utress     | 請求先       | [ 販売先 ]  | 得意先              | -      | -    | -              | e uttrees uttree        |
| HE. HE.            | 仕入系       |          | 100              |        | ~    | -              | 2° 440° 44              |
| 00- 00-            | 支払先       | 仕入先      | 発注先              | -      | -    | -              | 00- 00-                 |
| A BUTT A BUTT      | 商品系       | -        | -                | -      |      | -              | Surely Self until Self  |
| Sher Sher          | 商品        | 販売商品     | 仕入商品             | セット商品  | 1.00 | 7.             | er Bler Ble             |
|                    | その他       |          | -                | -      | -    | ÷              |                         |
| AND MEL AND MEL    | <u>企業</u> | 拠点       | 倉庫               | 部署     | 役職   | 利用者            | Puza Magginza Mag       |
| Wer War            | 梱包形態      | (単位)     | 温度帯              | 製造者    | 金融機関 | 金融機関支店         | Willow Mile             |
| as not control     |           | 倉庫別ロース登録 | 出荷区分             | 回収支払方法 | 帳票   | 敬称             | a uppier uppier         |
| 40° 40°            | 棚番        | カテゴリ     | 帳票カテゴリ           | 移動理由   | -    | 7              | D. HOm H                |
| 100 100            |           |          | ユーザー             | -ב=א   |      |                | 100 100                 |
| - all yith a grant | ÷         | -        | -                | -      | -    | -              | anth a strath as        |
| Le. Le.            |           |          | and II. Shawali. |        |      | - ソウゾウをカタチにしよ  |                         |
|                    |           |          |                  |        |      |                |                         |

②「新規回収方法データ登録」ボタンをクリックします。

| 回収支払方法一覧                     |                                    |           |        |             |
|------------------------------|------------------------------------|-----------|--------|-------------|
| 回収支払方法ID                     |                                    |           |        |             |
| 縦込検索 クリア 新規回収                | 支払方法データ登録                          |           |        |             |
|                              | [TOPへ戻る]                           |           |        |             |
|                              |                                    |           |        | 回収支払方法 💌    |
| ler Lie, Lie, Lie, Lie,      | 削除済みデータ表示                          |           |        |             |
|                              | 30 → per page 4 < Page 1 of 0 > >> |           |        |             |
| the second the second stands | 回収支払方法ID 回収支払方法名 削除                | 1201 1201 |        |             |
|                              | and the second second              |           |        | RACE SA     |
|                              | [TOPへ戻る] ▲To PageTop               |           |        |             |
|                              |                                    |           | ~ ソウゾウ | をカタチにしよう® ~ |

## ③詳細登録画面が表示されます。

| 回収支払方法詳細       |                     |                           |           |                                                                                                    |         |              |                      |                          |     |
|----------------|---------------------|---------------------------|-----------|----------------------------------------------------------------------------------------------------|---------|--------------|----------------------|--------------------------|-----|
|                |                     |                           | [ТОР      | へ戻る] [一覧画]                                                                                                    | 面へ戻る]   |              |                      |                          |     |
| 1900 - AD1100. | 回収支払方法ID<br>回収支払方法名 | new Data                  |           |                                                                                                    |         | Annount and  |                      | anna, Ma                 |     |
| Chille Chille  |                     |                           | 削除 🗌 削除する |                                                                                                    |         | *            |                      | With M. Duth             | â   |
| an the an the  |                     |                           | 1987 - Cr |                                                                                                    | 000.000 | *<br>        | 「データ作成」「リセッ          | yer on upper a           | 100 |
| Jaco WELLY     | 1990 N. L.19        | 1000 YEA 27 (2000) YEA 27 | [TOF      | や「「「「「「「「「」」」の (一覧画) (一覧画) (一覧画) (一覧画) (一覧画) (一覧画) (一覧画) (一覧画) (一覧画) (一覧画) (一覧画) (一覧画) (一覧画) (一覧画) (一覧画) (一覧画) (一覧画) (一覧画) (一覧画) (一覧画) (一覧画) (一覧画) (一覧画) (一覧画) (一覧画) (一覧画) (一覧画) (一覧画) (一覧画) (一覧画) (一覧画) (一覧画) (一覧画) (一覧画) (一覧画) (一覧画) (一覧画) (一覧画) (一覧画) (一覧) (一覧) ( | 面へ戻る]   | -105-1 N K 1 | 2002 VEC 17 2002 VEC | 17 JULI WALLY 1200-WALLY |     |
|                |                     |                           |           |                                                                                                    |         |              |                      | ~ ソウゾウをカタチにしよう           | 8 ~ |

| No. | 項目      | 必須 | 備考       | 用途                        |
|-----|---------|----|----------|---------------------------|
| 1   | 回収方法 ID |    | 自動採番     | SYSTEM:かたちシステム管理用 ID です   |
| 2   | 回収方法名   | 0  |          | 回収方法名                     |
| 4   | 削除      |    | しない / する | マスタを削除扱いにするときに区分を有効にします(物 |
|     |         |    |          | 理的にデータは消えません)             |
| 3   | 備考      |    |          | マスタに関する備考を登録します(備忘録や社内連絡  |
|     |         |    |          | 用として利用します)                |

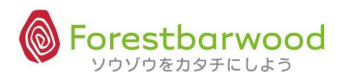

#### (17) 帳票マスタ

## ①マスターメニューより「帳票」ボタンをクリックします。

| UPALAS UPALAS         | 請求書一覧      | -        |        | 支払書一覧  | ~        | -                  | a. A   | 00.074       |        |
|-----------------------|------------|----------|--------|--------|----------|--------------------|--------|--------------|--------|
| Storn Storn           |            |          | マスタ    | -r=x   |          |                    | 10.2 m | 2 Bar Dim    | A      |
| 199a - 199a -         | 販売系        | с»       | 12     | 2      | 121      | 2                  |        | ADa_         | Mo.    |
| Utress . Utress.      | 請求先        | 販売先      | 得意先    | -      | -        | -                  | 42754  | 10,000       | - 8    |
| HO. HO.               | 仕入系        |          | -      | -      | ~        | -                  | Q.,    | Elles        | SAM4   |
| 00 UO                 | 支払先        | [ 仕入先 ]  | 発注先    | -      | -        | -                  |        |              |        |
| Shell yith Shell yith | 商品系        | -        |        | -      | -        | -                  | -3754  | - Belleville | Silve  |
| Stler Stler 3         | 商品         | 販売商品     | 仕入商品   | セット商品  | 170      | -                  | 20     | Ples         | Alle   |
|                       | その他        | -        | -      | -      | -        | -                  |        |              |        |
| ANDYIC ANDIT          | 企業         | 拠点       | 倉庫     | 部署     | ( 役職]    | 利用者                | Par    | Self Mar     | all    |
| Mar. Mar.             | 梱包形態       | 単位       | 温度带    | 製造者    | 金融機関     | 金融機関支店             |        | Mar.         | Mac    |
| urnes urnes           | <u>ב-ב</u> | 倉庫別コース登録 | 出荷区分   | 回収支払方法 | 帳票       | 敬称                 | UPD-C  | 20.754       |        |
| Aler Aler             | 棚番         | カテゴリ     | 帳票カテゴリ | 移動理由   | -        | =                  | S. m.  | El Bra       | SAM    |
| 00 00                 |            |          | ユーザー   | -L=K-  |          |                    |        |              |        |
| and with and with     | -          | -        | -      | -      | -        | -                  | 6.754  | 15.19        | -ne    |
| Sher Sher             | uw uw      |          | - UM   | u~ u~  | uw<br>uw | - ソウゾウをカタチにしよ<br>い | ∂®~    | Alle,        | - Alle |

#### ②「新規コ帳票データ登録」ボタンをクリックします。

| 帳票一覧                 | ŝ       |        |        |              |                                       |             |       |
|----------------------|---------|--------|--------|--------------|---------------------------------------|-------------|-------|
| 0EJ                  | #ID     |        | 帳票名    |              |                                       |             |       |
|                      |         |        |        | 交込検索] クリア] 制 | (規帳票デーク登録)                            |             |       |
|                      |         |        |        |              | [TOPへ戻る]                              |             |       |
|                      |         |        |        |              |                                       | 帳票          | ۲     |
|                      |         |        |        |              | ■ 削除済みデータ表示                           |             |       |
|                      |         |        |        |              | 30 →per pagel ◄ ◄ Page 1 of 0 ► ►►    |             |       |
| ities and the second |         |        |        |              | 帳票ID 帳票名 削除                           | - Bally Sta |       |
| ile.                 | Stiller | Sacher | Seller | stile.       | anno anno anno anno Miles Miles Miles | ALLEN       | - 35% |
|                      |         |        |        |              | [TOPへ戻る]▲To PageTop                   |             |       |
|                      |         |        |        |              | 。、いわりか                                | たわわチにし.上    |       |

## ③詳細登録画面が表示されます。

| 帳票詳細                                   |             |         |                    |     |                |
|----------------------------------------|-------------|---------|--------------------|-----|----------------|
|                                        |             |         | [TOPへ戻る] [一覧画面へ戻る] |     |                |
| 190. Alla.                             | 帳票ID<br>帳票名 | new     | Data)              |     |                |
| 1111 - 1 - 1 - 1 - 1 - 1 - 1 - 1 - 1 - |             | 帳票カテゴリ  | 未選択 ▼              |     |                |
| Ver Aller                              |             | 帳票ファイル名 |                    |     | , Me. M        |
|                                        |             | 削除      | 🖸 削除する             |     |                |
| WILL SHOW                              |             | 備考      | A<br>V             |     |                |
| no. Allo.                              |             |         | 「データ作成」「リ          | セット | 1210. M        |
|                                        |             |         | [TOPへ戻る] [一覧画面へ戻る] |     |                |
|                                        |             |         |                    |     | ウゾウをカタチにしよう® ~ |

# <登録項目説明>

| No. | 項目      | 必須 | 備考       | 用途                        |
|-----|---------|----|----------|---------------------------|
| 1   | 帳票 ID   |    | 自動採番     | SYSTEM:かたちシステム管理用 ID です   |
| 2   | 帳票名     | 0  |          | 帳票名を登録します                 |
| 3   | 帳票カテゴリ  | 0  |          | 帳票カテゴリ ID です              |
| 4   | 帳票ファイル名 | 0  |          | 帳票ファイル名を登録します(保存場所は固定)    |
| 5   | 削除区分    |    | しない / する | マスタを削除扱いにするときに区分を有効にします(物 |
|     |         |    |          | 理的にデータは消えません)             |
| 6   | 備考      |    |          | マスタに関する備考を登録します(備忘録や社内連絡  |
|     |         |    |          | 用として利用します)                |

※掲載の画面は、変更する場合がございます。

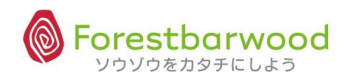

#### (18) 敬称マスタ

## ①マスターメニューより「敬称」ボタンをクリックします。

| usingly as ingly     | 請求書一覧     |          | <del></del> | 支払書一覧          | ~                | =             | 0.070   | as nel         |       |
|----------------------|-----------|----------|-------------|----------------|------------------|---------------|---------|----------------|-------|
| 2120 m 2120 m        |           |          | マスタ         | ×=⊐-           |                  |               | D.      | Str. Dave      | 124   |
| 189- 189-            | 販売系       | ст.<br>С | ~           | 2              | 121              | 2             |         | Ma             |       |
| 121124 1211          | 請求先       | 販売先      | 得意先         | -              | -                | -             | a. El   | 12000          | - 3   |
| HO. HO.              | 仕入系       | ~        | -           | -              |                  | -             | Q.,     | Alles          | SAM4  |
| 10- UC-              | 支払先       | [ 仕入先 ]  | 発注先         | -              | -                | -             |         |                |       |
| and with and with    | 液品商       | ~        |             | -              | -                | -             | - still | - Bally Marken | Silve |
| Aller Aller 1        | 商品        | 販売商品     | 仕入商品        | セット商品          | 170              | ₩.            | 20      | Aller          | Alle  |
|                      | その他       |          | -           | -              | -                | -             |         |                |       |
| AND YOU AND YOU.     | <u>企業</u> | 拠点       | 倉庫          | 部署             | 役職               | 利用者           | Para    | Str.           | All   |
| Mar. Mar.            | 梱包形態      | [ 単位 ]   | 温度带         | 製造者            | 金融機関             | 金融機関支店        |         | AS acres       | Mac   |
| usingly asingly      | ג-ב       | 倉庫別コース登録 | 出荷区分        | 回収支払方法         | 帳票               | 敬称            | ناجه د  | 00.774         | 6     |
| HOm HOm              | 棚番        | カテゴリ     | 帳票カテゴリ      | 移動理由           | -                |               | 3.      | HES.           | SAM   |
| 100 100              |           |          | ユーザー        | -== <b>k</b> - |                  |               |         |                |       |
| and with an all with | -         | -        | -           | -              | -                | -             | - JEL   | 15.66 17.54    | 20.8  |
| Her. Her 📃           | um um     | u~ u     | - u*        | u~ u~          | uvun: 2-58894.n. | · ソウゾウをカタチにしよ | ∂®~     | Ster.          | - Alf |

#### ②「新規敬称データ登録」ボタンをクリックします。

| 敬称一覧    | S.        |        |         |             |             |                  |           |          |       |         |         |      |
|---------|-----------|--------|---------|-------------|-------------|------------------|-----------|----------|-------|---------|---------|------|
| 敬       | 称ID       |        | 敬称名     | -           | 1           |                  |           |          |       |         |         |      |
|         |           |        | ł       | 交込検索] クリア 第 | 規敬称データ登録    | Ī                |           |          |       |         |         |      |
|         |           |        |         |             |             | [TOPへ戻る]         |           |          |       |         |         |      |
| ·       |           |        |         |             |             | C. C. C. C. C.   |           |          |       |         | 敬称      | •    |
| KEV .   |           |        |         |             | □ 削除済みデー    | - 々実元            | - Starter |          |       |         |         |      |
|         |           |        |         |             | 30 Iner pag | Page 1 of        |           |          |       |         |         | 0.6  |
| 1271 20 | التاريد م |        | 100,050 |             |             | 敬称ID 敬称名 削除      | Rungh     | - 20,054 |       | Ences - |         | 34   |
| 16 D    |           |        |         |             |             |                  | 3.        |          |       |         |         | 1    |
|         | -12333    | STRUCK | -51414  | CHERCEN.    | [TOF        | へ戻る] ▲To PageTop | STERN     |          | STRAN |         | STERN   |      |
| 1       |           |        |         |             |             |                  |           |          |       | ~ ソウゾウ  | をカタチにしる | k∋®∼ |

#### ③詳細登録画面が表示されます。

|               |             |              |        | [TOP     | へ戻る] [一覧画  | 面へ戻る]    |              |       |         |          |     |
|---------------|-------------|--------------|--------|----------|------------|----------|--------------|-------|---------|----------|-----|
| 19. Mar.      | 敬称ID<br>敬称名 | new Da       | ta     |          | AY-1745 AB | ACAUSE O | WHEET 27 121 |       | -1- ANT |          | 220 |
| 17.54         | and H       |              | 削除     | 🗐 削除する   |            |          |              |       |         | 1751     |     |
|               |             |              | 備考     | I        |            |          | ÷.           |       |         | <i>.</i> |     |
| as not so not | 222.71719   | 280 1719 530 | anne - | 427,1692 | 210,000    | 120 1119 | annes.       | データ作成 | リセット    | JES TEL  |     |
|               |             |              |        | [TOP     | へ戻る] [一覧画  | 画へ戻る]    |              |       |         |          |     |

| No. | 項目    | 必須 | 備考       | 用途                        |
|-----|-------|----|----------|---------------------------|
| 1   | 敬称 ID |    | 自動採番     | SYSTEM:かたちシステム管理用 ID です   |
| 2   | 敬称名   | 0  |          | 敬称名                       |
| 3   | 削除    |    | しない / する | マスタを削除扱いにするときに区分を有効にします(物 |
|     |       |    |          | 理的にデータは消えません)             |
| 4   | 備考    |    |          | マスタに関する備考を登録します(備忘録や社内連絡  |
|     |       |    |          | 用として利用します)                |

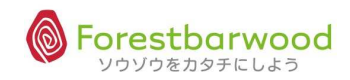

#### (19) 棚番マスタ

## ①マスターメニューより「棚番」ボタンをクリックします。

| dante canto        | 請求書一覧 | -        |             | 支払書一覧  | ~    | -                   | a. All | 00.774       |        |
|--------------------|-------|----------|-------------|--------|------|---------------------|--------|--------------|--------|
| all she all she    |       |          | マスタ         | -ב=א   |      |                     | 10.2 m | 2 Carlo an   | A      |
| Man Man            | 販売系   | -        | ~ <u>~</u>  | 2      | 121  | 2                   |        | ADa-         |        |
| Utress . Utress.   | 請求先   | 販売先      | 得意先         | -      | -    | -                   | 0.754  | - 48 v754    |        |
| HO. HO.            | 仕入系   | ~        | -           | -      | -    | -                   | 90°    | Aller.       | R      |
| 00- 00-            | 支払先   | [ 位入先 ]  | 〔   発注先   〕 | -      | -    | -                   |        |              |        |
| and with and with  | 產品系   | -        | -           | -      | -    | -                   | C-3754 | - Bally Mark | Silve  |
| Stler Stler 3      | 商品    | 販売商品     | 仕入商品        | セット商品  | 170  | 7.                  | 20     | Aller        | Alle   |
|                    | その他   |          | -           | -      | -    | -                   |        |              |        |
| Storn Storn        | 企業    | 拠点       | 倉庫          | 部署     | 役騅   | 利用者                 | Para   | Stran Stran  | ALL    |
| Mar Mar            | 梱包形態  | [ 単位 ]   | 温度帯         | 製造者    | 金融機関 | 金融機関支店              |        | 12000        | Ma     |
| UPA, as UPA, as    | ג-ב   | 倉庫別コース登録 | 出荷区分        | 回収支払方法 | 帳票   | 敬称                  | UPR-C  | 20.774       |        |
| 2 C 2 C            | 棚番    | カテゴリ     | 帳票カテゴリ      | 移動理由   | -    | =                   | 9°*    | HED.m.       | SAM    |
| 00 00              |       |          | ユーザー        | -ב=א   |      |                     |        |              |        |
| and with a deriver | -     | -        | -           | -      | -    | -                   | CYATU  | - College    | -na    |
| Lie. Lie.          | ur ur | u~ u     | • •••       | u~ u~  | u~   | ~ ソウゾウをカタチにしよ<br>いて | ∂®~    | Ster.        | - Alte |

# ②「新規棚番データ登録」ボタンをクリックします。

|   | NO DALE LADA   |                |             |            |                   |
|---|----------------|----------------|-------------|------------|-------------------|
|   |                | [TOPへ戻る        | ][一覧画面へ戻る]  |            |                   |
| 3 | 詳細登録画面が表示す     | れます。w Data     | *           |            | . 1910. Al        |
|   | Will Soft Will | 倉庫 フォレストバーウッド・ |             |            | WELL SOUTH STATU  |
|   | ler Aller      | 温度带 未選択 💌      |             |            | . Mle. M          |
|   |                | 商品 CD: 名称:     | A 9 8.      |            |                   |
|   | JEL STEL       | 削除 🗌 削除する      |             |            | WITH A REVIEW     |
|   | her Aller      | 備考             | *           |            | , Aller A         |
|   |                |                |             | データ作成 リセット |                   |
|   |                | [ТОРへ戻る        | 5][一覧画面へ戻る] |            |                   |
|   |                |                |             |            | · ソウゾウをカタチにしよう® ~ |

| No. | 項目    | 必須 | 備考       | 用途                        |
|-----|-------|----|----------|---------------------------|
| 1   | 棚番 ID |    | 自動採番     | SYSTEM:かたちシステム管理用 ID です   |
| 2   | 棚番名   |    |          | 棚番名を登録します(ピッキングリスト等の並び順にな |
|     |       |    |          | ります)                      |
| 3   | 倉庫    |    |          | 倉庫 CD を指定します              |
| 4   | 温度帯   |    | 常温/冷蔵/冷凍 | 商品を管理する温度帯 CD です          |
| 5   | 商品    |    |          | 商品 CD を指定します              |
| 8   | 削除    |    | しない / する | マスタを削除扱いにするときに区分を有効にします(物 |
|     |       |    |          | 理的にデータは消えません)             |
| 7   | 備考    |    |          | マスタに関する備考を登録します(備忘録や社内連絡  |
|     |       |    |          | 用として利用します)                |

# (20)カテゴリマスタ

# マスターメニューより「カテゴリ」ボタンをクリックします。

| UPR. AD UPR. AD    | 請求書一覧          | -        | .e.           | 支払書一覧  | -                                               | -             | a all  | 00.090         |       |
|--------------------|----------------|----------|---------------|--------|-------------------------------------------------|---------------|--------|----------------|-------|
| ADIN ADIN          |                |          | マスタ:          | -==×   |                                                 |               | 10.1v. | Stron.         | 224   |
| Mar Mar            | 販売系            | ~        | ~             | 2      |                                                 | 2             |        | 100-           |       |
| Utral Utral        | 請求先            | [ 販売先    | 得意先           | -      | -                                               | -             | anti   | 10,00          | - 3   |
| HO. HO.            | 仕入系            | ~        | 177           | -      | 100                                             | -             | 80.a.  | All Some       | 5.74¥ |
| 00- 00-            | 支払先            | (        | 発注先           | -      | -                                               | 2             |        |                |       |
| Soffwall Soffwall. | 商品系            | **       | -             | -      | ( <del></del> )                                 | -             | 23754  | - Alter Marken | Nbg   |
| Stler Stler S      | 商品             | 販売商品     | 仕入商品          | セット商品  | 17 <b>5</b> 7                                   | -             | 20     | Aller          | Alle  |
|                    | その他            |          | 8 <b>-</b>    | -      | -                                               | -             |        |                |       |
| AND MATH AND MATH  | 企業             | 拠点       | 倉庫            | 部署     | 役職                                              | 利用者           | Para   | Strain Strain  | AL    |
| Mar. Mar           | 梱包形態           | [ 単位 ]   | 温度帯           | 製造者    | 金融機関                                            | 金融機関支店        |        |                |       |
| aa.nth aa.nth      | ג-ב            | 倉庫別コース登録 | 出荷区分          | 回収支払方法 | []                                              | 敬称            | O. ATU | 477.00         |       |
| 20° 20° -          | 棚番             | カテゴリ     | 帳票カテゴリ        | 移動理由   | 170                                             | -             | 3.70   | HED.m.         | SAM   |
| 100 100            |                |          | ユーザー          | -===   |                                                 |               |        |                |       |
| A WITH A MANTEL    | 2              | -        | -             | -      | -                                               | -             | C JEL  |                | -nd   |
| See. See.          | un. 1999/2011. |          | an dh' Sanadh |        | AND ALL AND AND AND AND AND AND AND AND AND AND | - ソウゾウをカタチにしよ | ∂®~    | Alle.          | - AFF |

#### ②「新規カテゴリデータ登録」ボタンをクリックします。

| カテゴリー覧                                             |                         |          |         |       |           |      |  |  |  |  |  |
|----------------------------------------------------|-------------------------|----------|---------|-------|-----------|------|--|--|--|--|--|
| <b>対処カテゴリ</b> 第1 ▼ 請求先 ▼                           |                         |          |         |       |           |      |  |  |  |  |  |
| カテゴリCD カテゴリ名                                       |                         |          |         |       |           |      |  |  |  |  |  |
| 縦込検索 クリア 新規カテゴリデータ登録                               |                         |          |         |       |           |      |  |  |  |  |  |
|                                                    |                         |          |         |       |           |      |  |  |  |  |  |
| NEW TENER TENER TENER TENER TENER                  | [[0000083]              | 12-12-12 | N-MARKE | 10000 | STORAGE V | 1000 |  |  |  |  |  |
| □ 削除済みデー                                           | -夕表示  □ システムデータ表示       |          |         |       |           |      |  |  |  |  |  |
| 30 • per pa                                        | gel◀◀ ◀ Page1 of 0 ▶ ▶► |          |         |       |           |      |  |  |  |  |  |
| 15 15 - AM 15 - AM 15 - AM 15 - AM 15 - AM 15 - AM | ゴリCD カテゴリ名 削除           |          |         |       |           |      |  |  |  |  |  |
| lo. Allo. Allo. Allo. Allo                         | NIA INIA INIA           |          |         |       |           | 1    |  |  |  |  |  |
| [тор                                               | へ戻る] ▲To PageTop        |          |         |       |           |      |  |  |  |  |  |
|                                                    |                         |          |         |       |           |      |  |  |  |  |  |

## ③詳細登録画面が表示されます。

| 企業力テゴリ詳細   |                           |            |                                                                          |                     |            |               |
|------------|---------------------------|------------|--------------------------------------------------------------------------|---------------------|------------|---------------|
|            |                           |            | [TOPへ戻る] [一覧画面へ戻る                                                        | 1                   |            | _             |
| Quer BQuer | カテゴリID<br>カテゴリCD<br>カテゴリ名 | new Data   | <ul> <li>※未入力の場合、自動でCDが割り当てられます</li> <li>前除 同前除する</li> <li>備考</li> </ul> | *                   |            | And Main Star |
| Dar Mar.   |                           | a. Multic. | [TOPへ戻る] [一覧画面へ戻る                                                        | 08/110- 08/11<br>5] | データ作成 リセット | Man W Chan    |
|            |                           |            |                                                                          |                     |            |               |

| No. | 項目      | 必須 | 備考       | 用途                        |
|-----|---------|----|----------|---------------------------|
| 1   | カテゴリ ID |    | 自動採番     | SYSTEM:かたちシステム管理用 ID です   |
| 2   | カテゴリ CD | 0  |          | カテゴリ CD                   |
| 3   | カテゴリ名   | 0  |          | カテゴリ名                     |
| 4   | 削除区分    |    | しない / する | マスタを削除扱いにするときに区分を有効にします(物 |
|     |         |    |          | 理的にデータは消えません)             |
| 5   | 備考      |    |          | マスタに関する備考を登録します(備忘録や社内連絡  |
|     |         |    |          | 用として利用します)                |

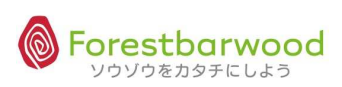

# (21) 帳票カテゴリマスタ

## ①マスターメニューより「帳票カテゴリ」ボタンをクリックします。

| upped upped           | 請求書一覧                |             | ).e.                      | 支払書一覧           | ~                   | <del>.</del>  | o solu | 00.75         |       |
|-----------------------|----------------------|-------------|---------------------------|-----------------|---------------------|---------------|--------|---------------|-------|
| Storn Storn           |                      |             | マスタ                       | -ב=א            |                     |               | O.M.   | Stronger.     | A     |
| Mar Mar               | 販売系                  | 4           | ~~                        | -               | 142                 | 2             |        | Ma-           |       |
| Utress . Utress.      | 請求先                  | 販売先         | 得意先                       | -               | -                   | -             | ant    | - Alerthe     | - 8   |
| HO. HO.               | 仕入系                  | ~           | 17                        | -               |                     |               | Q.,    | SHE?          | SAM4  |
| 00 UO                 | 支払先                  | [   仕入先   ] | 発注先                       | -               | -                   | -             |        |               |       |
| Shell yith Shell yith | 商品系                  | -           |                           | -               |                     | -             | 3.50   | - Bally State | Silve |
| Stler Stler 3         | 商品                   | 販売商品        | 仕入商品                      | セット商品           | 170                 |               | 20     | Aller         | Alle  |
|                       | その他                  |             | 9 <del>2</del>            | -               | ~                   | -             |        |               |       |
| ANDYIC ANDIT          | 企業                   | 拠点          | 倉庫                        | 部署              | 役職                  | 利用者           | Pitte  | Strain Strain | all   |
| Mar. Mar.             | 梱包形態                 | [ 単位 ]      | 温度帯                       | 製造者             | 金融機関                | 金融機関支店        |        | Mar           | Mac   |
| urnes urnes           | <u>ב-ב</u>           | 倉庫別コース登録    | 出荷区分                      | 回収支払方法          | 帳票                  | 敬称            | UPD-C  | as not        |       |
| Aler Aler             | 棚番                   | カテゴリ        | 帳票カテゴリ                    | 移動理由            | -                   | -             | 90°    | El Dr.        | SAM   |
| 100 100               |                      |             | ユーザー                      | -ב=א            |                     |               |        |               |       |
| and with a dewith     | -                    | -           | -                         | -               | -                   | -             | A STEL | A A MATH      | 20.8  |
| Sle. Sle.             | antan 25000000<br>uu |             | azəri in - 2-sinaədi in - | 2500/04 IN 2500 | wan: 3-sawan:<br>.~ | - ソウゾウをカタチにしよ | 3⊗~    | Alle          | All   |

## ②「新規帳票カテゴリデータ登録」ボタンをクリックします。

| 帳票力テ                  | ゴリー覧           |  |       |  |             |                 |        |  |  |  |  |      |
|-----------------------|----------------|--|-------|--|-------------|-----------------|--------|--|--|--|--|------|
| カテニ                   | JUCD           |  | カテゴリ名 |  |             |                 |        |  |  |  |  |      |
| 紙込み検索 クリア 新規カテゴリデータ登録 |                |  |       |  |             |                 |        |  |  |  |  |      |
|                       | [TOPへ戻る] 請求先 ・ |  |       |  |             |                 |        |  |  |  |  |      |
|                       | נוטאיאָדָאָן   |  |       |  |             |                 |        |  |  |  |  |      |
| NE.                   |                |  |       |  | □ 削除済みデー    | - 夕表示  同 システムデ  | 一夕表示   |  |  |  |  | 100  |
|                       |                |  |       |  | 20          |                 |        |  |  |  |  | (le  |
| an at                 |                |  |       |  | ou ∳per pag | era Pager or    |        |  |  |  |  |      |
| Negh.                 |                |  |       |  | カデ          | ゴリCD カテゴリ名 削除   | 220    |  |  |  |  | 1000 |
| ller.                 |                |  |       |  | 19/1//~ MI  | MIN MANING      | MULTIN |  |  |  |  | 165  |
|                       |                |  |       |  | [TOP/       | へ戻る] ▲To PageTo | р      |  |  |  |  |      |
|                       |                |  |       |  |             |                 |        |  |  |  |  |      |

## ③詳細登録画面が表示されます。

| TRANCI 7                     | [TOPへ戻る] [一覧画面へ戻る]                 |                                                       |
|------------------------------|------------------------------------|-------------------------------------------------------|
| も思わテゴリID<br>カテゴリCD<br>カテゴリスタ | new Data<br>※未入力の場合、自動でCDが割り当てられます | where were and all all all all all all all all all al |
| Com Hose                     | <b>削除</b> 🔤 削除する<br>備考             | :<br>:                                                |
| NTU SHANNE                   |                                    | データ作成 Utert Nith                                      |
|                              | [TOPへ戻る] [一覧画面へ戻る                  | V policy Tableship (1997) In the second               |

| No. | 項目        | 必須 | 備考       | 用途                        |
|-----|-----------|----|----------|---------------------------|
| 1   | 帳票カテゴリ ID |    | 自動採番     | SYSTEM:かたちシステム管理用 ID です   |
| 2   | カテゴリ CD   | 0  |          | 帳票カテゴリCD                  |
| 3   | カテゴリ名     | 0  |          | 帳票カテゴリ名                   |
| 4   | 削除        |    | しない / する | マスタを削除扱いにするときに区分を有効にします(物 |
|     |           |    |          | 理的にデータは消えません)             |
| 5   | 備考        |    |          | マスタに関する備考を登録します(備忘録や社内連絡  |
|     |           |    |          | 用として利用します)                |

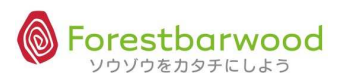

# (22)移動理由

| ①マスターメニューより「 移動理田」 ハタノをクリックしま 9。 |
|----------------------------------|
|----------------------------------|

| usingly as inthe   | 請求書一覧 | -          | -                                                                                                    | 支払書一覧                                                                                                    | -                | =                     | a sta  | 00.074                                                                                                    |       |
|--------------------|-------|------------|----------------------------------------------------------------------------------------------------|----------------------------------------------------------------------------------------------------|------------------|-----------------------|--------|----------------------------------------------------------------------------------------------------|-------|
| Sherry Sherry      |       |            | マスタ                                                                                                    | -r=x                                                                                                    |                  |                       | 0.1    | Strong Mr.                                                                                                    | A     |
| Mar Mar            | 販売系   | ~          | ~~                                                                                                    | 2                                                                                                    | 120              | 2                     |        | AD a                                                                                                    |       |
| Harris Harris      | 請求先   | 販売先        | 得意先                                                                                                    | -                                                                                                    |                  | -                     | anti   | another and                                                                                                    | - 3   |
| HO. HO.            | 仕入系   | ~          | -                                                                                                    |                                                                                                    | 171              | -                     | Q      | AC.                                                                                                    | 57.H  |
| 00- 00-            | 支払先   | (          | 発注先                                                                                                    | 4                                                                                                    | 1-1              | 2                     |        |                                                                                                    |       |
| and with a second  | 商品系   | *          | -                                                                                                    | -                                                                                                    | ( <del>-</del> ) | -                     | anth   | 15. 10 and 10 and 10                                                                                                    | No    |
| Sher Sher 2        | 商品    | 販売商品       | 仕入商品                                                                                                    | セット商品                                                                                                    | 1.77.0           | 5                     | 50     | elle.                                                                                                    | Alle  |
|                    | その他   |            | -                                                                                                    | -                                                                                                    | -                | -                     |        |                                                                                                    |       |
| AND YEL AND YEL    | 企業    | 拠点         | 倉庫                                                                                                    | 書語                                                                                                    | 役職               | 利用者                   | Paran. | Sold Street                                                                                                    | AN    |
| Mar Maria          | 梱包形態  | 単位         | 温度帯                                                                                                    | 製造者                                                                                                    | 金融機関             | 金融機関支店                |        |                                                                                                    |       |
| Umage Umage        |       | 「倉庫別コース登録」 | (出荷区分)                                                                                                    | 回収支払方法                                                                                                    | 「「「「「「」」         | [                     | UPPOLO | 00.774                                                                                                    | 6     |
| SHEDIN SHEDING     | 棚番    | カテゴリ       | 帳票カテゴリ                                                                                                    | 移動理由                                                                                                    |                  | -                     | Som.   | HES.                                                                                                    | SAM4  |
| 100 100            |       |            | ユーザー                                                                                                    | -ב=צ-                                                                                                    |                  |                       |        |                                                                                                    |       |
| - all yith a share | -     | -          | 12                                                                                                    | -                                                                                                    | -                | 2                     | 3754   | - a all yATh                                                                                                    | -nd   |
| Le Le              |       |            | anan. Saman.                                                                                                    |                                                                                                    |                  | ・ソウゾウをカタチにしよ          | :50~   | Ale.                                                                                                    | - AFF |
|                    |       |            | the second second second second second second second second second second second second second second second se | and the second second se |                  | and the second second |        | and the second second se |       |

# ②「新規移動理由データ登録」ボタンをクリックします。

| 移動理由一覧               |                                                                 |           |          |                                                                |                                        |           |        |              |          |  |
|----------------------|-----------------------------------------------------------------|-----------|----------|----------------------------------------------------------------|----------------------------------------|-----------|--------|--------------|----------|--|
| 移動理由ID               |                                                                 | 在庫移動理由    |          |                                                                |                                        |           |        |              |          |  |
|                      | 「阪辺球索  「クリア」<br>様規移動理由デーク登録                                     |           |          |                                                                |                                        |           |        |              |          |  |
|                      | [TOPへ戻る]                                                        |           |          |                                                                |                                        |           |        |              |          |  |
| NANAN SA             | e dizer <sup>en e</sup> le dize<br>Dazer <sup>en</sup> ele dize | . A Char. | Stephen. | <ul> <li>■ 削除済みデー</li> <li>30 ■ per pag</li> <li>移動</li> </ul> | ー夕表示<br>gel◀◀ ◀ Page1<br>理由ID 在庫移動理由 育 | of 0 ► ►► | er Mon | . The second | . Herror |  |
| [TOPへ戻る] ▲To PageTop |                                                                 |           |          |                                                                |                                        |           |        |              |          |  |
|                      |                                                                 |           |          |                                                                |                                        |           |        |              |          |  |

#### ③詳細登録画面が表示されます。

| 在庫移動理由詳細           |                  |               |                  |                |                                        |         |                     |         |        |   |
|--------------------|------------------|---------------|------------------|----------------|----------------------------------------|---------|---------------------|---------|--------|---|
| [TOPへ戻る] [一覧面面へ戻る] |                  |               |                  |                |                                        |         |                     |         |        |   |
|                    | 理由区分ID<br>在庫移動理由 | new Data      |                  | MACOMTON - 484 | (()))))))))))))))))))))))))))))))))))) | New 199 | NYANTAT ANAYANTAT A |         |        | W |
| STATU STATU        |                  |               | <b>削除</b> 🗐 削除する |                |                                        |         |                     | 17.54   |        |   |
|                    |                  |               | 備考               |                |                                        | *       |                     |         |        |   |
| asinth asinth      | 9797, 1912       | Sanda Minicas | 4/20, 620 W      | 92276 622      | 925,7219                               | ND 400  | データ作成 リセット          | UFF. CO | as net |   |
| [TOPへ戻る] [一覧画面へ戻る] |                  |               |                  |                |                                        |         |                     |         |        |   |
|                    |                  |               |                  |                |                                        |         |                     |         |        |   |

| No. | 項目      | 必須 | 備考       | 用途                        |
|-----|---------|----|----------|---------------------------|
| 1   | 理由区分 ID |    | 自動採番     | SYSTEM:かたちシステム管理用 ID です   |
| 2   | 在庫移動理由  |    |          | 在庫移動理由                    |
| 3   | 削除      |    | しない / する | マスタを削除扱いにするときに区分を有効にします(物 |
|     |         |    |          | 理的にデータは消えません)             |
| 4   | 備考      |    |          | マスタに関する備考を登録します(備忘録や社内連絡  |
|     |         |    |          | 用として利用します)                |

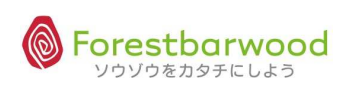